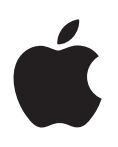

# iPhone Hướng dẫn Sử dụng

Dành cho Phần mềm iOS 6

# Nội dung

# 7 Chương 1: Tổng quan về iPhone

- 7 Tổng quan về iPhone 5
- 7 Phụ kiện
- 8 Các nút
- 10 Các biểu tượng trạng thái

### 12 Chương 2: Bắt đầu

- 12 Những thứ bạn cần
- 12 Lắp thẻ SIM
- 13 Thiết lập và kích hoạt iPhone
- 13 Kết nối iPhone với máy tính
- 13 Kết nối Internet
- 14 Thiết lập thư và các tài khoản khác
- 14 ID Apple
- 14 Quản lý nội dung trên các thiết bị iOS của bạn
- 15 iCloud
- 16 Đồng bộ hóa với iTunes
- 17 Xem hướng dẫn sử dụng này trên iPhone

# 18 Chương 3: Thông tin cơ bản

- 18 Sử dụng ứng dụng
- 21 Tùy chỉnh iPhone
- 23 Gõ chữ
- 26 Đọc chính tả
- 26 Khẩu lệnh
- 28 Tìm kiếm
- 29 Thông báo
- 30 Chia sẻ
- 31 Kết nối iPhone với TV hoặc thiết bị khác
- 31 In với AirPrint
- 32 Bộ tai nghe của Apple
- 33 Thiết bị Bluetooth
- 34 Chia sẻ tệp
- 34 Tính năng bảo mật
- **35** Pin

# 37 Chương 4: Siri

- **37** Siri là gì?
- 37 Sử dụng Siri
- 41 Nhà hàng
- 41 Phim
- 42 Thể thao

- 42 Đọc chính tả
- 42 Kết nối Siri

#### 44 Chương 5: Điện thoại

- 44 Cuộc gọi điện thoại
- 47 FaceTime
- 48 Thư thoại kèm hình ảnh
- 49 Danh bạ
- 49 Chuyển cuộc gọi, chờ cuộc gọi và ID người gọi
- 50 Nhạc chuông, công tắc Chuông/Im lặng và rung
- 50 Cuộc gọi quốc tế
- 51 Đặt tùy chọn cho Điện thoại:

#### 52 Chương 6: Mail

- 52 Đọc thư
- 53 Gửi thư
- 54 Sắp xếp thư
- 54 In thư và tệp đính kèm
- 54 Tài khoản và cài đặt thư

#### 56 Chương 7: Safari

#### 59 Chương 8: Nhạc

- 59 Tải nhạc
- 60 Phát nhạc
- 62 Cover Flow
- 62 Podcast và sách nói
- 63 Danh sách bài hát
- 63 Genius
- 64 Siri và Khẩu lệnh
- 64 iTunes Match
- 65 Home Sharing
- 65 Cài đặt nhạc

#### 66 Chương 9: Tin nhắn

- 66 Gửi và nhận tin nhắn
- 67 Quản lý cuộc trò chuyện
- 67 Chia sẻ ảnh, video và thông tin khác
- 68 Cài đặt tin nhắn

# 69 Chương 10: Lịch

- 69 Tổng quan
- 70 Làm việc với nhiều lịch
- 71 Chia sẻ lịch iCloud
- 71 Cài đặt lịch

#### 72 Chương 11: Ảnh

- 72 Xem ảnh và video
- 73 Tổ chức ảnh và video
- 73 Kho Ảnh
- 74 Chia sẻ ảnh và video
- 75 In ảnh

- 76 Chương 12: Camera
- 76 Tổng quan
- 77 Ånh HDR
- 77 Xem, chia sẻ và in
- 78 Sửa ảnh và cắt video
- 79 Chương 13: Video
- 81 Chương 14: Bản đồ
- 81 Tìm vị trí
- 82 Xem hướng
- 83 3D và Flyover
- 83 Cài đặt Bản đồ
- 84 Chương 15: Thời tiết
- 86 Chương 16: Passbook
- 88 Chương 17: Ghi chú
- 90 Chương 18: Lời nhắc
- 92 Chương 19: Đồng hồ
- 93 Chương 20: Chứng khoán
- 95 Chương 21: Quầy báo
- 96 Chương 22: iTunes Store
- 96 Tổng quan
- 97 Thay đổi các nút duyệt
- 98 Chương 23: App Store
- 98 Tổng quan
- 99 Xóa ứng dụng
- 100 Chương 24: Game Center
- 100 Tổng quan
- 101 Chơi với bạn bè
- 101 Cài đặt Game Center

# 102 Chương 25: Danh bạ

- 102 Tổng quan
- 103 Thêm liên hệ
- 104 Cài đặt Danh bạ
- 105 Chương 26: Máy tính
- 106 Chương 27: La bàn
- 107 Chương 28: Ghi âm
- 107 Tổng quan
- 108 Chia sẻ ghi âm với máy tính của bạn

#### 109 Chương 29: Nike + iPod

# 111 Chương 30: iBooks

- 111 Tổng quan
- 112 Đọc sách
- 113 Tổ chức giá sách
- 113 Đồng bộ hóa Sách và tài liệu PDF
- 113 In hoặc gửi email tài liệu PDF
- 114 Cài đặt iBooks

#### 115 Chương 31: Podcast

#### 117 Chương 32: Trợ năng

- 117 Tính năng trợ năng
- 117 VoiceOver
- 126 Định tuyến âm thanh của cuộc gọi đến
- 126 Siri
- 126 Bấm nút Home ba lần
- 127 Thu phóng
- 127 Văn bản Lớn
- 127 Đảo ngược Màu
- 128 Đọc Phần đã chọn
- 128 Đọc Văn bản tự động
- 128 Đơn Âm sắc
- 128 Thiết bị trợ thính
- 129 Nhạc chuông và rung có thể gán
- 129 Đèn LED để Cảnh báo
- 130 Truy cập Được hướng dẫn
- 130 AssistiveTouch
- **131** Trợ năng trong OS X
- 131 Hỗ trợ TTY
- 131 Cỡ chữ nhỏ nhất cho thư
- 131 Nhạc chuông có thể gán
- 132 Thư thoại kèm hình ảnh
- 132 Bàn phím trên màn hình ngang
- 132 Bàn phím lớn trên điện thoại
- 132 Khẩu lệnh
- 132 Chú thích Đóng

#### 133 Chương 33: Cài đặt

- 133 Chế độ trên máy bay
- 133 Wi-Fi
- 134 Bluetooth
- 134 VPN
- 135 Điểm truy cập Cá nhân
- 135 Không Làm phiền và Thông báo
- 136 Nhà cung cấp
- 136 Cài đặt chung
- 142 Âm thanh
- 142 Độ sáng & Hình nền
- 143 Bảo mật

- 144 Phụ lục A: iPhone trong Kinh doanh
- 144 Sử dụng các hồ sơ cấu hình
- 144 Thiết lập tài khoản Microsoft Exchange
- 145 Truy cập VPN
- 145 Tài khoản LDAP và CardDAV

#### 146 Phụ lục B: Bàn phím Quốc tế

- 146 Sử dụng bàn phím quốc tế
- 147 Chế độ nhập đặc biệt

### 149 Phụ lục C: An toàn, S.dụng & H.trợ

- 149 Thông tin an toàn quan trọng
- 151 Thông tin sử dụng quan trọng
- 152 Trang web Hỗ trợ của iPhone
- 152 Khởi động lại hoặc đặt lại iPhone
- 153 "Mật khẩu Sai" hoặc "iPhone bị tắt" xuất hiện
- 153 "Phụ kiện này không được iPhone hỗ trợ" xuất hiện
- 153 Không thể xem tệp đính kèm email
- 153 Sao lưu iPhone
- 155 Cập nhật và khôi phục phần mềm của iPhone
- 156 Thông tin về phần mềm và dịch vụ
- 156 Sử dụng iPhone trong môi trường doanh nghiệp
- 156 Sử dụng iPhone với các nhà cung cấp khác
- 157 Thông tin về thải bỏ và tái chế
- 158 Apple và môi trường

# Tổng quan về iPhone

# Tổng quan về iPhone 5

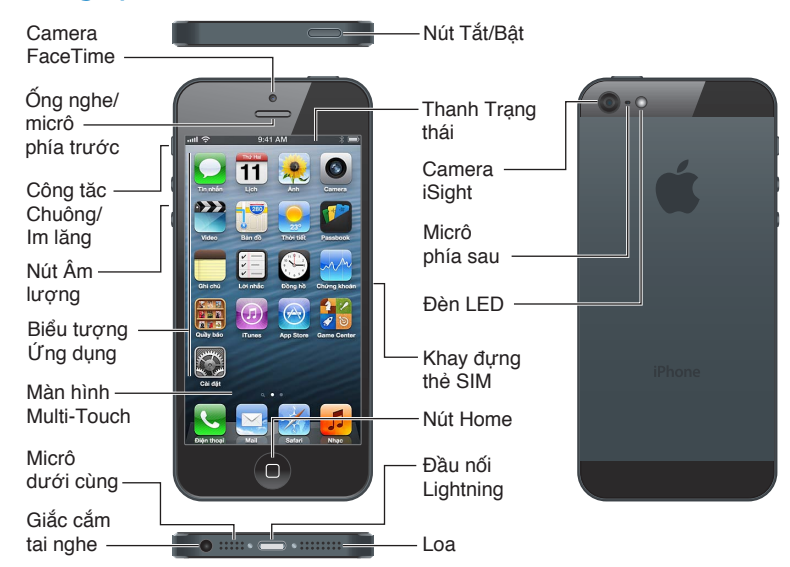

**Ghi chú:** Các ứng dụng và tính năng của iPhone có thể thay đổi tùy theo địa điểm, ngôn ngữ, nhà cung cấp và kiểu iPhone. Các ứng dụng gửi và nhận dữ liệu qua mạng di động có thể làm phát sinh phí bổ sung. Liên hệ với nhà cung cấp của bạn để biết thông tin về các mức phí và gói dịch vụ iPhone.

# Phụ kiện

Các phụ kiện sau đi kèm với iPhone:

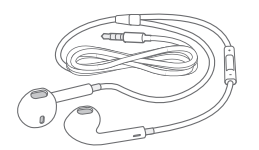

**Bộ tai nghe của Apple:** Sử dụng Tai nghe có Điều khiển từ xa và Micrô (iPhone 5, được minh họa ở trên) hoặc Tai nghe có Điều khiển từ xa và Micrô của Apple (iPhone 4S hoặc cũ hơn) để nghe nhạc và video và thực hiện cuộc gọi. Xem Bộ tai nghe của Apple ở trang 32.

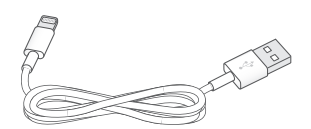

**Cáp kết nối:** Sử dụng Cáp USB Lightning (iPhone 5, được minh họa ở trên) hoặc Cáp nối USB (iPhone 4S hoặc cũ hơn) để kết nối iPhone vào máy tính của bạn để đồng bộ hóa và sạc. Cáp này cũng có thể sử dụng được với Đế gắn iPhone (được bán riêng).

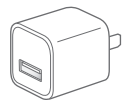

**Bộ tiếp hợp nguồn USB của Apple:** Sử dụng với Cáp USB Lightning hoặc Cáp nối USB để sạc pin cho iPhone.

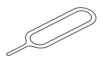

Công cụ tháo SIM: Sử dụng để tháo khay đựng thẻ SIM. (Không kèm theo ở mọi khu vực).

# Các nút

# Nút Tắt/Bật

Khi bạn đang không sử dụng iPhone, bạn có thể khóa để tắt màn hình và tiết kiệm pin.

Khóa iPhone: Bấm nút Tắt/Bật.

Khi iPhone được khóa, sẽ không xảy ra điều gì nếu bạn chạm vào màn hình. iPhone vẫn có thể nhận cuộc gọi, tin nhắn văn bản và các cập nhật khác. Bạn cũng có thể:

- Nghe nhạc
- Điều chỉnh âm lượng
- Sử dụng nút giữa trên bộ tai nghe để nhận cuộc gọi và nghe nhạc.

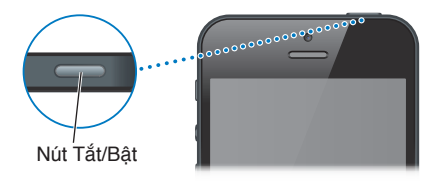

Mở khóa iPhone: Bấm nút Tắt/Bật hoặc nút Home 🗅, rồi kéo thanh trượt.

**Tắt iPhone:** Bấm và giữ nút Tắt/Bật trong vài giây cho đến khi thanh trượt màu đỏ xuất hiện, rồi kéo thanh trượt.

Bật iPhone: Bấm và giữ nút Tắt/Bật cho đến khi biểu tượng Apple xuất hiện.

Mở Camera khi iPhone được khóa: Bấm nút Tắt/Bật hoặc nút Home 🗅, rồi kéo 🖸 lên trên.

Truy cập các điều khiển âm thanh khi iPhone được khóa: Bấm nút Home hai lần 🔾.

iPhone sẽ khóa nếu bạn không chạm vào màn hình trong một phút hoặc lâu hơn. Bạn có thể điều chỉnh thời gian tự động khóa (hoặc tắt đi) và yêu cầu mật khẩu để mở khóa iPhone.

Điều chỉnh thời gian tự động khóa hoặc tắt đi: Xem Tự động Khóa ở trang 139.

Yêu cầu mật khẩu để mở khóa iPhone: Xem Khóa bằng Mật khẩu ở trang 139.

#### Nút Home

Nút Home 🗋 đưa bạn đến Màn hình chính, bất kể bạn đang làm gì. Nút này cũng cung cấp các phím tắt tiện lợi khác.

#### Đi tới Màn hình chính: Bấm nút Home 🗅.

Trên Màn hình chính, hãy chạm vào ứng dụng để mở. Xem Mở và chuyển đổi ứng dụng ở trang 18.

**Hiển thị các ứng dụng được sử dụng gần đây:** Với iPhone đã mở khóa, bấm nút Home hai lần D. Thanh đa tác vụ xuất hiện ở dưới cùng của màn hình, hiển thị các ứng dụng được sử dụng gần đây nhất. Vuốt thanh này sang trái để xem thêm các ứng dụng.

#### Hiển thị các điều khiển phát lại:

- *Khi iPhone của bạn đã bị khóa*: Bấm nút Home hai lần 🗋. Xem Phát nhạc ở trang 60.
- Khi bạn đang sử dụng một ứng dụng khác: Bấm nút Home hai lần 
  , sau đó vuốt thanh đa tác vụ từ trái sang phải.

**Sử dụng Siri (iPhone 4S hoặc mới hơn) hoặc Khẩu lệnh:** Bấm và giữ nút Home D. Xem Chương 4, Siri, ở trang 37 và Khẩu lệnh ở trang 26.

### Điều khiển âm lượng

Khi bạn đang nghe điện thoại hoặc nghe bài hát, phim hoặc phương tiện khác, các nút ở sườn iPhone điều chỉnh âm lượng. Ngoài ra, nút này còn điều khiển âm lượng cho chuông, âm báo và các hiệu ứng âm thanh khác.

**CẢNH BÁO** Để biết thông tin quan trọng về việc tránh suy giảm thính lực, hãy xem Thông tin an toàn quan trọng ở trang 149.

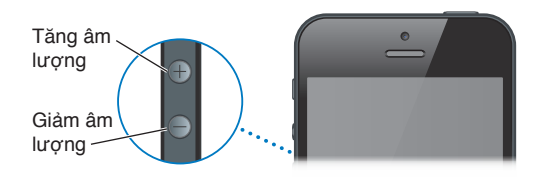

Khóa chuông và âm lượng âm báo: Truy cập Cài đặt > Âm thanh và tắt "Thay đổi bằng Nút".

Giới hạn âm lượng cho nhạc và video: Truy cập Cài đặt > Nhạc > Giới hạn Âm lượng.

*Ghi chú:* Tại một số quốc gia, iPhone có thể cho biết khi bạn thiết lập âm lượng cao hơn hướng dẫn an toàn về thính giác của Liên minh Châu Âu. Để tăng âm lượng ngoài mức này, bạn có thể cần gỡ bỏ tạm thời kiểm soát âm lượng.

Bạn cũng có thể sử dụng một trong hai nút âm lượng để chụp ảnh hoặc quay video. Xem Chương 12, Camera, ở trang 76.

# Công tắc Chuông/Im lặng

Lật công tắc Chuông/Im lặng để đặt iPhone ở chế độ chuông 🌲 hoặc chế độ im lặng 🔌.

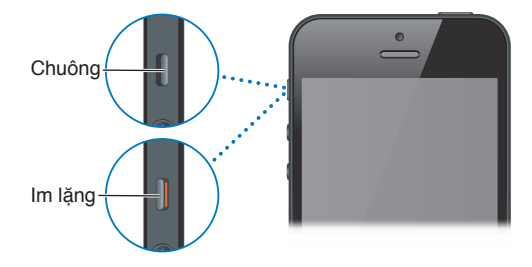

Ở chế độ đổ chuông, iPhone đổ mọi chuông. Khi được đặt sang chế độ im lặng, iPhone không đổ chuông hoặc phát âm báo và các hiệu ứng âm thanh khác.

*Quan trọng* Báo thức, các ứng dụng âm thanh như Nhạc và nhiều trò chơi vẫn phát ra âm thanh thông qua loa tích hợp khi iPhone được đặt sang chế độ im lặng. Ở một số khu vực, hiệu ứng âm thanh cho Camera và Voice Memos được phát kể cả khi công tắt Bật chuông/Im lặng đã được đặt sang chế độ im lặng.

Để biết thông tin về việc thay đổi cài đặt âm thanh và rung, hãy xem Âm thanh ở trang 142.

Bạn cũng có thể sử dụng cài đặt Không Làm phiền để tắt tiếng cuộc gọi, cảnh báo và thông báo.

Đặt iPhone để Không Làm phiền (**C**): Truy cập Cài đặt và bật Không Làm phiền. Không Làm phiền ngăn các cuộc gọi, cảnh báo và thông báo tạo ra âm thanh hoặc phát sáng màn hình khi màn hình được khóa. Tuy nhiên, báo thức sẽ vẫn kêu và nếu màn hình được mở khóa, Không Làm phiền không có tác dụng.

Để lên lịch các giờ im lặng, cho phép những người nhất định gọi hoặc cho phép cuộc gọi lặp lại đổ chuông, hãy truy cập Cài đặt > Thông báo > Không Làm phiền. Xem Không Làm phiền và Thông báo ở trang 135.

# Các biểu tượng trạng thái

Các biểu tượng trên thanh trạng thái ở đầu màn hình cung cấp thông tin về iPhone:

| Biểu tượng<br>trạng thái |                     | Ý nghĩa                                                                                                    |
|--------------------------|---------------------|----------------------------------------------------------------------------------------------------|
| al                       | Tín hiệu di động*   | Cho biết bạn có đang trong vùng phủ sóng của mạng di động và<br>có thể thực hiện và nhận cuộc gọi không. Càng nhiều vạch, tín hiệu<br>càng mạnh. Nếu không có tín hiệu thì các thanh được thay thế<br>bằng "Không có D.vụ". |
| <b>≁</b>                 | Chế độ trên máy bay | Cho biết chế độ trên máy bay đang bật—bạn không thể sử dụng<br>điện thoại, truy cập Internet hoặc sử dụng thiết bị Bluetooth®.<br>Không có tính năng không dây nào khả dụng. Xem Chế độ trên<br>máy bay ở trang 133.        |
| LTE                      | LTE                 | Cho biết mạng LTE của nhà cung cấp của bạn khả dụng và iPhone<br>có thể kết nối Internet qua mạng đó. (iPhone 5. Không sẵn có ở mọi<br>khu vực). Xem Di động ở trang 137.                                                   |
| 4G                       | UMTS                | Cho biết mạng 4G UMTS (GSM) của nhà cung cấp của bạn khả<br>dụng và iPhone có thể kết nối Internet qua mạng đó. (iPhone 4S<br>hoặc mới hơn. Không sẵn có ở mọi khu vực). Xem Di động ở<br>trang 137.                        |
| 3G                       | UMTS/EV-DO          | Cho biết mạng 3G UMTS (GSM) hoặc EV-DO (CDMA) của nhà cung<br>cấp của bạn khả dụng và iPhone có thể kết nối với Internet qua<br>mạng đó. Xem Di động ở trang 137.                                                           |
| E                        | EDGE                | Cho biết mạng EDGE (GSM) của nhà cung cấp của bạn khả dụng<br>và iPhone có thể kết nối Internet qua mạng đó. Xem Di động ở<br>trang 137.                                                                                    |
| 0                        | GPRS/1xRTT          | Cho biết mạng GPRS (GSM) hoặc 1xRTT (CDMA) của nhà cung cấp<br>của bạn khả dụng và iPhone có thể kết nối Internet qua mạng đó.<br>Xem Di động ở trang 137.                                                                  |
| <u>?</u>                 | Wi-Fi*              | Cho biết iPhone được kết nối với Internet qua mạng Wi-Fi. Càng<br>nhiều vạch, kết nối càng mạnh. Xem Wi-Fi ở trang 133.                                                                                                    |

| Biểu tượng<br>trạng thái    |                          | Ý nghĩa                                                                                                    |
|-----------------------------|--------------------------|----------------------------------------------------------------------------------------------------|
| L                           | Không Làm phiền          | Cho biết rằng "Không Làm phiền" được bật. Xem Âm thanh ở<br>trang 142.                                                                 |
| ଡ                           | Điểm truy cập<br>Cá nhân | Cho biết rằng iPhone được kết nối với một iPhone khác cung cấp<br>Điểm truy cập Cá nhân. Xem Điểm truy cập Cá nhân ở trang 135.        |
| Ð                           | Đồng bộ hóa              | Cho biết rằng iPhone đang đồng bộ hóa với iTunes.                                                                                      |
| S <sup>1</sup> <sup>4</sup> | Hoạt động của mạng       | Cho biết hoạt động của mạng. Một số ứng dụng của bên thứ<br>ba cũng có thể dùng biểu tượng này để biểu thị một quá<br>trình kích hoạt. |
| (+                          | Chuyển Cuộc gọi          | Cho biết rằng Chuyển Cuộc gọi được thiết lập trên iPhone. Xem<br>Chuyển cuộc gọi, chờ cuộc gọi và ID người gọi ở trang 49.             |
| VPN                         | VPN                      | Cho biết rằng bạn được kết nối mạng bằng VPN. Xem Di động ở<br>trang 137.                                                              |
|                             | Khóa                     | Cho biết rằng iPhone đã được khóa. Xem Nút Tắt/Bật ở trang 8.                                                                          |
| <b>.</b>                    | ТТҮ                      | Cho biết rằng iPhone được thiết lập để làm việc với máy TTY. Xem<br>Hỗ trợ TTY ở trang 131.                                            |
|                             | Play                     | Cho biết rằng bài hát, sách nói hoặc hoặc podcast đang phát. Xem<br>Phát nhạc ở trang 60.                                              |
| e                           | Khóa hướng dọc           | Cho biết rằng màn hình iPhone được khóa theo hướng dọc. Xem<br>Hướng dọc và hướng ngang ở trang 20.                                    |
| 9                           | Báo thức                 | Cho biết rằng báo thức được đặt. Xem Chương 19, Đồng hồ, ở<br>trang 92.                                                                |
| 1                           | Dịch vụ Định vị          | Cho biết rằng mục đang sử dụng Dịch vụ Định vị. Xem Bảo mật ở<br>trang 143.                                                            |
| *                           | Bluetooth*               | <i>Biểu tượng màu lam hoặc màu trắng:</i> Bluetooth đang bật và được<br>ghép đôi với thiết bị khác.                                    |
|                             |                          | <i>Biểu tượng màu xám:</i> Bluetooth đang bật và được ghép đôi với một<br>thiết bị nhưng thiết bị ngằm ngoài phạm vi hoặc đã bị tắt.   |
|                             |                          | <i>Không có biểu tượng:</i> Bluetooth không được ghép đôi với thiết bị.                                                                |
|                             |                          | Xem Thiết bị Bluetooth ở trang 33.                                                                                                    |
| <b></b>                     | Pin Bluetooth            | Cho biết mức pin của thiết bị Bluetooth ghép nối được hỗ trợ.                                                                          |
| <b>7</b>                    | Pin                      | Cho biết mức pin hoặc trạng thái sạc. Xem Pin ở trang 35.                                                                              |

\* **Phụ kiện và hiệu suất không dây:** Việc sử dụng các phụ kiện nhất định với iPhone có thể ảnh hưởng đến hiệu suất không dây. Không phải tất cả các phụ kiện iPod đều tương thích hoàn toàn với iPhone. Bật chế độ trên máy bay trên iPhone có thể loại bỏ nhiễu âm thanh giữa iPhone và phụ kiện. Khi đang ở chế độ trên máy bay, bạn không thể thực hiện hoặc nhận cuộc gọi hoặc sử dụng các tính năng yêu cầu liên lạc không dây. Thay đổi hướng hoặc thay đổi vị trí của iPhone và phụ kiện được kết nối có thể cải thiện hiệu suất không dây.

# Bắt đầu

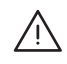

**CẢNH BÁO** Để tránh thương tích, hãy đọc Thông tin an toàn quan trọng ở trang 149 trước khi sử dụng iPhone.

# Những thứ bạn cần

Để sử dụng iPhone, bạn cần:

- Gói dịch vụ không dây với nhà mạng cung cấp dịch vụ iPhone trong khu vực của bạn
- Kết nối Internet cho máy tính của bạn (đề xuất mạng băng thông rộng)
- ID Apple cho một số tính năng, bao gồm iCloud, App Store và iTunes Store và mua hàng trực tuyến. ID Apple có thể được tạo trong quá trình thiết lập.

Để sử dụng iPhone với máy tính, bạn cần:

- Máy Mac có cổng USB 2.0 hoặc 3.0 hay PC có cổng USB 2.0 và một trong các hệ điều hành sau:
  - Mac OS X phiên bản 10.6.8 hoặc mới hơn
  - Windows 7, Windows Vista, or Windows XP Home hoặc Professional với Service Pack 3 hoặc mới hơn
- iTunes 10.7 hoặc mới hơn (cho một số tính năng), có sẵn tại www.apple.com/vn/itunes/download

# Lắp thẻ SIM

Nếu bạn được cung cấp thẻ SIM để lắp, hãy lắp trước khi thiết lập iPhone.

*Quan trọng* Bắt buộc phải có thẻ SIM để sử dụng các dịch vụ di động khi kết nối với các mạng GSM và một số mạng CDMA. Điện thoại iPhone 4S hoặc mới hơn đã kích hoạt mạng không dây CDMA cũng có thể sử dụng thẻ SIM để kết nối với mạng GSM, chủ yếu dành cho chuyển vùng quốc tế. Điện thoại iPhone phải tuân theo các chính sách của nhà cung cấp dịch vụ không dây của bạn. Các chính sách này có thể bao gồm các giới hạn về chuyển đổi nhà cung cấp dịch vụ và chuyển vùng, ngay cả sau khi ký bất kỳ hợp đồng dịch vụ tối thiểu bắt buộc nào. Liên hệ với nhà cung cấp dịch vụ không dây của bạn để biết thêm chi tiết. Tính khả dụng của các tính năng di động tùy thuộc vào mạng không dây.

#### Lắp đặt Thẻ SIM trong iPhone 5

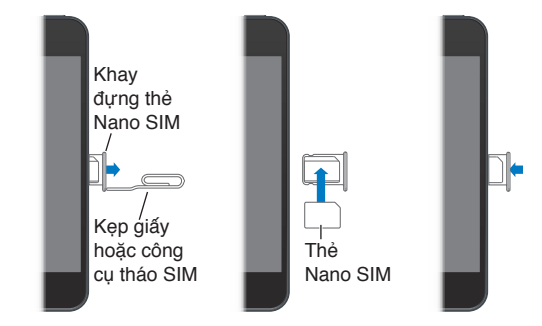

**Lắp thẻ SIM:** Cắm đầu kẹp giấy nhỏ hoặc dụng cụ tháo thẻ SIM vào lỗ trên khay đựng thẻ SIM. Kéo khay đựng thẻ SIM ra và đặt thẻ SIM vào khay như hình minh họa. Với khay được đặt thẳng hàng và thẻ SIM ở trên đỉnh, lắp lại khay cẩn thận.

# Thiết lập và kích hoạt iPhone

Để thiết lập và kích hoạt iPhone, hãy bật iPhone và làm theo Trợ giúp Cài đặt. Trợ giúp Cài đặt hướng dẫn bạn từng bước qua truy trình thiết lập, bao gồm kết nối với mạng Wi-Fi, đăng nhập bằng hoặc tạo ID Apple, thiết lập iCloud, bật tính năng được khuyến nghị như Dịch vụ Định vị và Tìm iPhone của tôi và kích hoạt iPhone với nhà cung cấp của bạn. Bạn cũng có thể khôi phục từ bản sao lưu iCloud hoặc iTunes trong quá trình thiết lập.

Bạn có thể hoàn tất việc kích hoạt qua mạng Wi-Fi hoặc với iPhone 4S hoặc mới hơn, qua mạng di động của nhà cung cấp của bạn (không khả dụng ở mọi khu vực). Nếu không có tùy chọn nào khả dụng, bạn cần phải kết nối iPhone với máy tính đang chạy iTunes để kích hoạt.

# Kết nối iPhone với máy tính

Bạn có thể cần kết nối iPhone với máy tính để hoàn thành quá trình kích hoạt. Kết nối iPhone với máy tính của bạn cũng cho phép bạn đồng bộ hóa thông tin, nhạc và nội dung khác bằng iTunes. Xem Đồng bộ hóa với iTunes ở trang 16.

**Kết nối iPhone với máy tính:** Sử dụng Cáp USB Lightning (iPhone 5) hoặc Cáp nối USB (các mẫu iPhone cũ hơn) kèm theo iPhone.

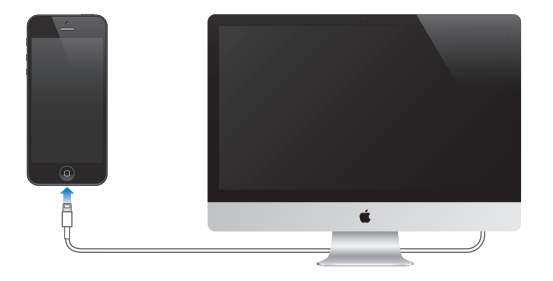

# Kết nối Internet

iPhone kết nối Internet bất kỳ khi nào cần thiết, bằng kết nối Wi-Fi (nếu có) hoặc mạng di động của nhà cung cấp của bạn. Để biết thông tin về kết nối mạng Wi-Fi, hãy xem Wi-Fi ở trang 133. *Ghi chú:* Nếu kết nối Wi-Fi với Internet không khả dụng, một số ứng dụng và dịch vụ của iPhone có thể truyền dữ liệu qua mạng di động của nhà cung cấp của bạn, việc này có thể dẫn đến phí bổ sung. Liên hệ với nhà cung cấp của bạn để biết thông tin về các mức phí gói dữ liệu di động của bạn. Để quản lý việc sử dụng dữ liệu di động, hãy xem Di động ở trang 137

# Thiết lập thư và các tài khoản khác

iPhone hoạt động với iCloud, Microsoft Exchange và nhiều nhà cung cấp dịch vụ thư dựa trên Internet, danh bạ và lịch phổ biến nhất.

Nếu bạn chưa có tài khoản thư, bạn có thể thiết lập tài khoản iCloud miễn phí khi lần đầu thiết lập iPhone, hoặc sau này trong Cài đặt > iCloud. Xem iCloud ở trang 15.

Thiết lập tài khoản: Truy cập Cài đặt > iCloud.

Thiết lập một số tài khoản khác: Truy cập Cài đặt > Mail, Danh bạ, Lịch.

Bạn có thể thêm danh bạ bằng tài khoản LDAP hoặc CardDAV nếu công ty hay tổ chức của bạn hỗ trợ. Xem Thêm liên hệ ở trang 103.

Bạn có thể thêm lịch bằng tài khoản lịch CalDAV và bạn có thể đăng ký lịch iCalendar (.ics) hoặc nhập lịch từ Mail. Xem Làm việc với nhiều lịch ở trang 70.

# **ID** Apple

ID Apple là tên người dùng dành cho tài khoản miễn phí cho phép bạn truy cập các dịch vụ của Apple, chẳng hạn như iTunes Store, App Store và iCloud. Bạn chỉ cần một ID Apple cho mọi thứ bạn làm với Apple. Bạn có thể phải trả phí cho các dịch vụ và sản phẩm bạn sử dụng, mua hoặc thuê.

Nếu bạn có ID Apple, hãy sử dụng khi thiết lập iPhone lần đầu tiên và bất kỳ lúc nào cần đăng nhập để sử dụng dịch vụ của Apple. Nếu bạn chưa có ID Apple, bạn có thể tạo một ID bất kỳ lúc nào bạn được yêu cầu đăng nhập.

Để biết thêm thông tin, hãy xem support.apple.com/kb/he37.

# Quản lý nội dung trên các thiết bị iOS của bạn

Bạn có thể chuyển thông tin và tệp giữa các thiết bị và máy tính iOS của bạn sử dụng iCloud hoặc iTunes.

- iCloud lưu trữ các nội dung như nhạc, ảnh, lịch, danh bạ, tài liệu và nội dung khác, đồng thời đẩy qua mạng không dây vào các thiết bị iOS khác và máy tính của bạn, giữ cho mọi thứ luôn cập nhật. Xem iCloud bên dưới.
- iTunes đồng bộ hóa nhạc, video, ảnh và nội dung khác giữa máy tính của bạn và iPhone. Những thay đổi bạn thực hiện trên một thiết bị được sao chép vào thiết bị khác khi đồng bộ hóa. Bạn cũng có thể sử dụng iTunes để sao chép tệp vào iPhone để sử dụng với ứng dụng hoặc để sao chép tài liệu bạn đã tạo trên iPhone vào máy tính. Xem Đồng bộ hóa với iTunes ở trang 16.

Bạn có thể sử dụng iCloud hoặc iTunes, hoặc cả hai, tùy thuộc vào nhu cầu của mình. Ví dụ: bạn có thể sử dụng Kho Ảnh iCloud để tự động đưa ảnh bạn chụp trên iPhone đến các thiết bị khác và sử dụng iTunes để đồng bộ hóa các album ảnh từ máy tính của bạn vào iPhone. *Quan trọng* Không nên đồng bộ hóa các mục trong bảng Info của iTunes (chẳng hạn như danh bạ, lịch và ghi chú) và cũng có thể sử dụng iCloud để cập nhật thông tin đó trên các thiết bị của mình. Nếu không, có thể dẫn đến dữ liệu trùng lặp.

# iCloud

iCloud lưu trữ các nội dung của bạn, bao gồm nhạc, ảnh, danh bạ, lịch và tài liệu được hỗ trợ. Nội dung được lưu trữ trong iCloud được đẩy qua mạng không dây đến các thiết bị iOS khác và các máy tính của bạn được thiết lập bằng cùng tài khoản iCloud.

iCloud khả dụng trên các thiết bị có iOS 5 hoặc mới hơn, trên máy tính Mac chạy OS X Lion v10.7.2 hoặc mới hơn và trên PC có iCloud Control Panel cho Windows (yêu cầu Windows Vista Service Pack 2 hoặc Windows 7).

Các tính năng của iCloud bao gồm:

- iTunes trong Cloud—Tải nhạc và chương trình TV trên iTunes đã mua trước đây về iPhone miễn phí, bất kỳ lúc nào.
- Úng dụng và Sách—Tải nội dung đã mua từ App Store và iBookstore trước đây về iPhone miễn phí, bất kỳ lúc nào.
- Kho Ånh—Ånh bạn chụp trên tất cả các thiết bị của mình. Bạn cũng có thể tạo kho ảnh để chia sẻ với người khác. Xem Kho Ảnh ở trang 73.
- *Tài liệu trong Cloud*—Đối với các ứng dụng được hỗ trợ trong iCloud, giúp cho tài liệu và dữ liệu ứng dụng luôn cập nhật trên tất cả các thiết bị của bạn.
- *Mail, Danh bạ, Lịch*—Giúp cho danh bạ, lịch, ghi chú và lời nhắc luôn cập nhật trên tất cả các thiết bị của bạn.
- Sao lưu—Sao lưu iPhone đến iCloud tự động khi được kết nối với nguồn điện và Wi-Fi. Xem Sao lưu iPhone ở trang 153.
- *Tìm iPhone*—Định vị iPhone của bạn trên bản đồ, hiển thị thông báo, phát âm thanh, khóa màn hình hoặc xóa dữ liệu từ xa. Xem Tìm iPhone ở trang 35.
- *Tìm Bạn*—Chia sẻ vị trí của bạn với những người quan trọng với bạn Tải về ứng dụng miễn phí từ App Store.
- iTunes Match—Với đăng ký iTunes Match, tất cả nhạc—bao gồm nhạc bạn đã nhập từ CD hoặc mua từ nơi khác không phải iTunes—đều xuất hiện trên tất cả các thiết bị của bạn và có thể được tải về và phát theo yêu cầu. Xem iTunes Match ở trang 64.
- *Tab iCloud*—Xem các trang web bạn đang mở trên các thiết bị iOS và máy tính OS X. Xem Chương 7, Safari, ở trang 56.

Với iCloud, bạn nhận được tài khoản email miễn phí và 5 GB dung lượng cho thư, tài liệu và sao lưu của mình. Nhạc, ứng dụng, chương trình TV và sách đã mua, cũng như kho ảnh của bạn, không được tính vào dung lượng miễn phí.

#### Đăng nhập hoặc tạo tài khoản iCloud và đặt các tùy chọn iCloud: Truy cập Cài đặt > iCloud.

**Mua thêm dung lượng iCloud:** Truy cập Cài đặt > iCloud > Dung lượng & Sao lưu, sau đó chạm vào Quản lý Dung lượng. Để biết thông tin về việc mua dung lượng iCloud, hãy truy cập help.apple.com/icloud.

#### Xem và tải về nội dung đã mua trước đó:

 Nội dung đã mua trên iTunes Store: Truy cập iTunes, chạm vào Thêm, sau đó chạm vào Đã mua.

- Nội dung đã mua trên App Store: Truy cập App Store, chạm vào Cập nhật rồi chạm vào Đã mua.
- Nội dung đã mua trên iBookstore: Truy cập iBooks, chạm vào Store rồi chạm vào Đã mua.

Bật Tải về Tự động cho nhạc, ứng dụng hoặc sách: Truy cập Cài đặt > iTunes & App Store.

Để biết thêm thông tin về iCloud, hãy truy cập www.apple.com/icloud. Để biết thông tin hỗ trợ, hãy truy cập www.apple.com/asia/support/icloud.

# Đồng bộ hóa với iTunes

Đồng bộ hóa với iTunes sao chép thông tin từ máy tính của bạn vào iPhone, và ngược lại. Bạn có thể đồng bộ hóa bằng cách kết nối iPhone với máy tính hoặc bạn có thể thiết lập iTunes để đồng bộ hóa qua mạng không dây bằng Wi-Fi. Bạn có thể đặt iTunes để đồng bộ hóa nhạc, ảnh, video, podcast, ứng dụng và nhiều nội dung khác. Để biết thông tin về việc đồng bộ hóa iPhone bằng máy tính của bạn, hãy mở iTunes, sau đó chọn iTunes Help từ trình đơn Help.

**Thiết lập đồng bộ hóa iTunes qua mạng không dây:** Kết nối iPhone với máy tính của bạn. Trong iTunes trên máy tính, chọn iPhone của bạn (bên dưới Devices), nhấp vào Summary, sau đó bật "Sync over Wi-Fi connection".

Khi đồng bộ hóa qua Wi-Fi được bật, iPhone đồng bộ hóa mỗi ngày. iPhone phải được nối với nguồn điện, cả iPhone và máy tính của bạn phải trên cùng một mạng không dây và iTunes phải được bật trên máy tính của bạn. Để biết thêm thông tin, hãy xem Đồng bộ hóa với iTunes qua Wi-Fi ở trang 139.

#### Mẹo đồng bộ hóa bằng iTunes

- Nếu bạn sử dụng iCloud để lưu trữ danh bạ, lịch, dấu trang và ghi chú, bạn không nên đồng bộ hóa đồng thời vào thiết bị của bạn bằng iTunes.
- Các đơn mua hàng bạn thực hiện trên iPhone trong iTunes Store hoặc App Store được đồng bộ trở lại cho thư viện iTunes của bạn. Bạn cũng có thể mua hoặc tải nội dung và các ứng dụng từ iTunes Store về máy tính của mình, và sau đó đồng bộ hóa chúng với iPhone.
- Trong cửa sổ Summary của thiết bị, bạn có thể đặt iTunes tự động đồng bộ hóa khi thiết bị của bạn được nối với máy tính. Để tạm thời vô hiệu cài đặt này, hãy giữ phím Command và Option (Mac) hoặc Shift và Control (PC) cho đến khi bạn thấy iPhone xuất hiện trong thanh bên.
- Trong ngăn Summary của thiết bị, hãy chọn "Encrypt iPhone backup" nếu bạn muốn mã hóa thông tin được lưu trên máy tính khi iTunes tạo bản sao lưu. Sao lưu mã hóa được biểu thị bằng biểu tượng khóa A, và yêu cầu mật khẩu riêng để khôi phục bản sao lưu. Nếu bạn không chọn tùy chọn này, các mật khẩu khác (chẳng hạn như mật khẩu cho tài khoản thư) không được đưa vào bản sao lưu và sẽ phải nhập lại nếu bạn sử dụng bản sao lưu để khôi phục thiết bị.
- Trong cửa sổ Info của thiết bị, khi bạn đồng bộ hóa các tài khoản thư, chỉ cài đặt được chuyển từ máy tính của bạn sang iPhone. Những thay đổi bạn thực hiện với tài khoản email trên iPhone không ảnh hưởng đến tài khoản trên máy vi tính của bạn.
- Trong cửa sổ Info của thiết bị, nhấp Advanced để chọn tùy chọn cho phép bạn *thay thế* thông tin trên iPhone với thông tin từ máy tính của bạn trong lần đồng bộ hóa tiếp theo.
- Nếu bạn nghe một phần podcast hoặc sách nói thì điểm dừng của bạn cũng được thêm khi đồng bộ nội dung đó với iTunes. Nếu bạn bắt đầu nghe trên iPhone, bạn có thể nghe tiếp từ phần đã dừng lại bằng iTunes trên máy tính của mình—hoặc ngược lại.

 Trong cửa sổ Ảnh của thiết bị, bạn có thể đồng bộ hóa ảnh và video từ một thư mục trên máy tính của mình.

# Xem hướng dẫn sử dụng này trên iPhone

Bạn có thể xem *Hướng dẫn Sử dụng iPhone* trên iPhone trong Safari, và trong ứng dụng iBooks miễn phí.

Xem hướng dẫn sử dụng trong Safari: Chạm vào ㈜, rồi chạm vào dấu trang Hướng dẫn Sử dụng iPhone.

- Thêm một biểu tượng cho hướng dẫn vào Màn hình chính: Chạm vào 🗟, sau đó chạm vào "Thêm vào Màn hình chính".
- *Xem hướng dẫn bằng một ngôn ngữ khác:* Chạm vào "Thay đổi Ngôn ngữ" trên trang nội dung chính.

Xem hướng dẫn sử dụng trong iBooks: Nếu bạn chưa cài đặt iBooks, hãy mở App Store, sau đó tìm kiếm và cài đặt "iBooks". Mở iBooks và chạm vào Store. Tìm kiếm "iPhone User", sau đó chọn và tải hướng dẫn về.

Để biết thêm thông tin về iBooks, hãy xem Chương 30, iBooks, ở trang 111.

# Thông tin cơ bản

# Sử dụng ứng dụng

Bạn tương tác với iPhone bằng các ngón tay để chạm, chạm hai lần, vuốt và chụm/mở các đối tượng trên màn hình cảm ứng.

# Mở và chuyển đổi ứng dụng

Để đi tới Màn hình chính, hãy bấm nút Home 🗆.

Mở một ứng dụng: Chạm vào ứng dụng.

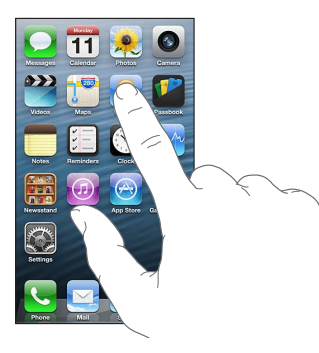

Để trở lại Màn hình chính, bấm lại nút Home 🗅. Xem một Màn hình chính khác: Vuốt sang trái hoặc phải.

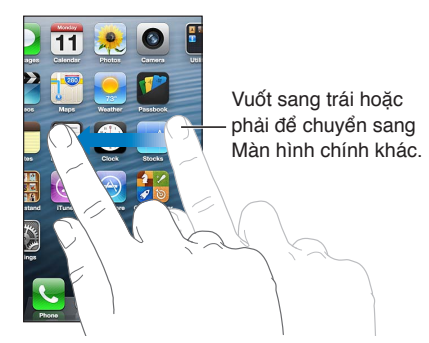

Đi tới Màn hình chính đầu tiên: Bấm nút Home 🔾.

**Xem các ứng dụng được sử dụng gần đây:** Chạm hai lần vào nút Home 🗋 để mở thanh đa tác vụ.

Chạm vào ứng dụng để sử dụng lại. Vuốt sang trái để xem thêm các ứng dụng.

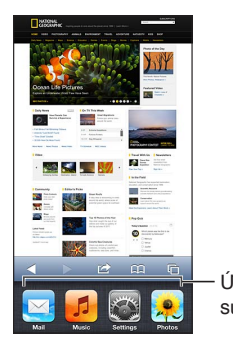

Ứng dụng được sử dụng gần đây

Nếu bạn có nhiều ứng dụng, bạn có thể muốn sử dụng Spotlight để định vị và mở chúng. Xem Tìm kiếm ở trang 28.

# Cuộn

Kéo lên hoặc xuống để cuộn. Trên một số màn hình, chẳng hạn như trang web, bạn cũng có thể cuộn từ bên này sang bên kia. Kéo ngón tay của bạn để cuộn sẽ không chọn hoặc kích hoạt bất kỳ thứ gì trên màn hình.

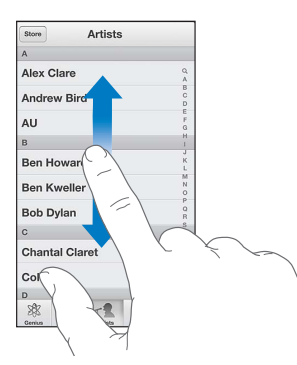

Vuốt để cuộn nhanh.

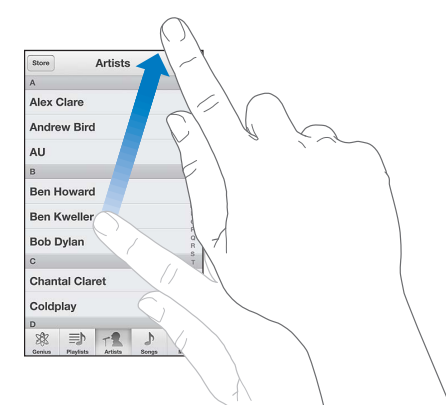

Bạn có thể chờ để quá trình cuộn dừng lại hoặc chạm vào màn hình để dừng ngay. Để cuộn nhanh lên đầu trang, chỉ cần chạm vào thanh trạng thái ở đầu màn hình.

# Danh sách

Tùy theo danh sách, chọn một mục có thể thực hiện các hoạt động khác nhau—ví dụ: có thể mở một danh sách khác, phát một bài hát, mở một email, hoặc hiển thị thông tin liên lạc của một ai đó.

Chọn một mục trong danh sách: Chạm vào cảnh báo.

Một số danh sách có chỉ mục dọc theo cạnh để giúp bạn điều hướng nhanh chóng.

| Store Nghệ sỹ                              |                                                  |
|--------------------------------------------|--------------------------------------------------|
| Alex Clare                                 |                                                  |
| Andrew Bird                                | — Kéo ngón tay của ban dọc theo                  |
| AU F                                       | chỉ mục đổ di chuyển nhanh                       |
| B                                          | chi niệc de di chuyên hhann.                     |
| Ben Howard                                 | Chạm vào một chữ cái để<br>chuyển sang một phần. |
| Ben Kweller                                |                                                  |
| Bob Dylan                                  |                                                  |
| C T                                        |                                                  |
| Chantal Claret                             |                                                  |
| Coldplay <sup>x</sup><br><sup>y</sup><br>z |                                                  |
| ∞ ⇒ ₁ ♪ …                                  |                                                  |
| Genlus DS bài hát Nghệ sỹ Bài hát Thêm     |                                                  |

Quay lại danh sách trước đó: Chạm vào nút quay lại ở góc phía trên bên trái.

# Phóng to hoặc thu nhỏ

Tùy theo ứng dụng, bạn có thể phóng to để mở rộng hoặc thu nhỏ để giảm kích cỡ hình ảnh trên màn hình. Ví dụ: trong khi xem ảnh, trang web, thư hoặc bản đồ, chụm hai ngón tay lại với nhau để thu nhỏ và mở hai ngón tay ra để phóng to. Đối với ảnh và trang web, bạn cũng có thể chạm hai lần (chạm nhanh hai lần) để phóng to, sau đó chạm lại hai lần để thu nhỏ. Đối với bản đồ, chạm hai lần để phóng to và chạm một lần bằng hai ngón tay để thu nhỏ.

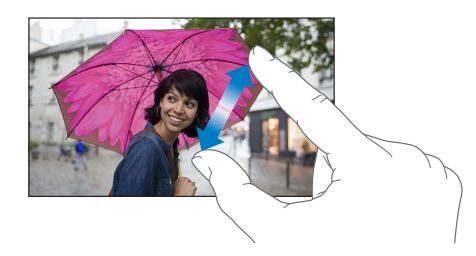

Thu phóng cũng là tính năng trợ năng cho phép bạn phóng to màn hình với bất kỳ ứng dụng nào bạn đang sử dụng, để giúp bạn thấy những gì có trên màn hình. Xem Thu phóng ở trang 127.

# Hướng dọc và hướng ngang

Bạn có thể xem nhiều ứng dụng iPhone theo hướng dọc hoặc hướng ngang. Xoay iPhone và màn hình cũng xoay theo, điều chỉnh để vừa với hướng mới.

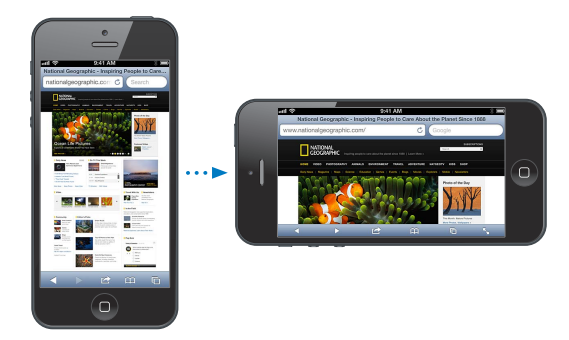

**Khóa màn hình ở hướng dọc:** Bấm nút Home hai lần 🗋, vuốt thanh đa tác vụ từ trái sang phải, sau đó chạm vào 🕒.

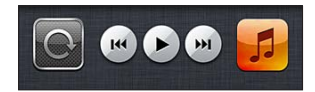

Biểu tượng khóa hướng 🕑 xuất hiện trên thanh trạng thái khi hướng màn hình bị khóa.

# Điều chỉnh độ sáng

Bạn có thể điều chỉnh thủ công độ sáng của màn hình hoặc bật Độ sáng Tự động để iPhone sử dụng cảm biến ánh sáng môi trường tích hợp nhằm tự động điều chỉnh độ sáng.

Điều chỉnh độ sáng của màn hình: Truy cập Cài đặt > Độ sáng & Hình nền, sau đó kéo thanh trượt.

Bật hoặc tắt Độ sáng Tự động: Truy cập Cài đặt > Độ sáng & Hình nền.

Xem Độ sáng & Hình nền ở trang 142.

# Tùy chỉnh iPhone

Bạn có thể tùy chỉnh bố cục của các ứng dụng trên Màn hình chính, sắp xếp chúng theo thư mục và thay đổi hình nền.

# Sắp xếp lại ứng dụng

Tùy chình Màn hình chính bằng cách sắp xếp lại các ứng dụng, di chuyển ứng dụng vào Dock dọc theo cạnh dưới của màn hình và tạo thêm các Màn hình chính.

**Sắp xếp lại ứng dụng:** Chạm và giữ bất kỳ ứng dụng nào trên Màn hình chính cho tới khi lắc lư, sau đó di chuyển ứng dụng bằng cách kéo. Bấm vào nút Home 🗆 để lưu sắp xếp của bạn.

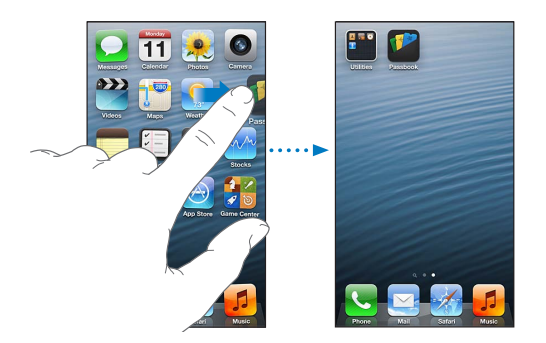

**Tạo Màn hình chính mới:** Trong khi sắp xếp lại các ứng dụng, hãy kéo một ứng dụng đến cạnh bên phải của màn hình ngoài cùng bên phải, cho tới khi màn hình mới xuất hiện.

Bạn có thể tạo tối đa 11 Màn hình chính. Các dấu chấm phía trên Dock thể hiện số lượng màn hình bạn có và bạn đang xem màn hình nào.

Vuốt sang trái hoặc sang phải để chuyển giữa các màn hình. Để đi tới Màn hình chính đầu tiên, hãy bấm nút Home 🗋.

**Di chuyển một ứng dụng đến màn hình khác:** Trong khi ứng dụng lắc lư, kéo ứng dụng đến cạnh của màn hình.

**Tùy chỉnh Màn hình chính bằng iTunes:** Kết nối iPhone với máy tính. Trong iTunes trên máy tính của bạn, chọn iPhone, sau đó nhấp vào nút Apps để xem hình ảnh của Màn hình chính iPhone.

Đặt lại Màn hình chính theo bố cục ban đầu: Trong Cài đặt, truy cập Cài đặt chung > Đặt lại, rồi chạm vào Đặt lại Bố cục Màn hình Chính. Đặt lại Màn hình chính sẽ xóa bất kỳ thư mục nào bạn đã tạo và áp dụng hình nền mặc định cho Màn hình chính.

# Tổ chức theo thư mục

Bạn có thể sử dụng các thư mục để sắp xếp các ứng dụng trên Màn hình chính. Sắp xếp lại các thư mục—như làm với các ứng dụng—bằng cách kéo chúng quanh Màn hình chính hoặc Dock.

**Tạo thư mục:** Chạm vào ứng dụng cho đến khi các biểu tượng trên Màn hình chính bắt đầu lắc lư, sau đó kéo ứng dụng chồng lên ứng dụng khác.

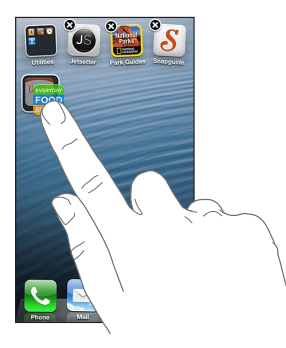

iPhone tạo ra thư mục mới chứa cả hai ứng dụng và đặt tên cho thư mục dựa trên loại ứng dụng. Để nhập tên khác,hãy chạm vào trường tên.

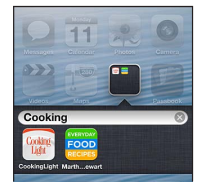

**Mở thư mục:** Chạm vào thư mục. Để đóng thư mục, chạm vào bên ngoài thư mục hoặc bấm nút Home 🖸.

Tổ chức theo thư mục: Khi sắp xếp lại các ứng dụng (các biểu tượng đang lắc lư):

- Thêm một ứng dụng vào thư mục: Kéo ứng dụng vào thư mục.
- Xóa một ứng dụng khỏi thư mục: Mở thư mục nếu cần, sau đó kéo ứng dụng ra ngoài.
- Xóa thư mục: Di chuyển tất cả các ứng dụng ra khỏi thư mục. Thư mục sẽ được xóa tự động.
- Đổi tên thư mục: Chạm để mở thư mục, sau đó chạm vào tên và nhập tên mới.

Khi bạn hoàn tất, bấm nút Home 🔾.

#### Thay đổi hình nền

Bạn có thể tùy chỉnh cả Màn hình khóa và Màn hình chính bằng cách chọn hình ảnh hoặc ảnh làm hình nền. Chọn một trong các hình ảnh có sẵn hoặc ảnh từ Cuộn Camera của bạn hay một album khác trên iPhone.

Thay đổi hình nền: Truy cập Cài đặt > Độ sáng & Hình nền.

# Gõ chữ

Bàn phím ảo cho phép bạn gõ chữ khi bạn cần nhập văn bản.

# Nhập văn bản

Sử dụng bàn phím ảo để nhập văn bản, chẳng hạn như thông tin liên hệ và địa chỉ web. Tùy theo ứng dụng và ngôn ngữ bạn đang sử dụng, bàn phím có thể sửa các lỗi chính tả, dự đoán những gì bạn đang nhập và thậm chí học khi bạn sử dụng.

Bạn cũng có thể sử dụng Bàn phím Không dây của Apple để nhập. Xem Bàn phím Không dây của Apple ở trang 25. Để sử dụng dự đoán thay vì nhập, hãy xem Đọc chính tả ở trang 26.

Nhập văn bản: Chạm vào trường văn bản để hiển thị bàn phím, sau đó chạm vào các phím bàn phím.

Khi bạn nhập văn bản, từng chữ cái hiển thị phía trên ngón tay cái hoặc ngón tay của bạn. Nếu bạn chạm vào phím sai, bạn có thể trượt ngón tay của mình đến phím đúng. Chữ cái này không được nhập cho tới khi bạn bỏ ngón tay ra khỏi phím.

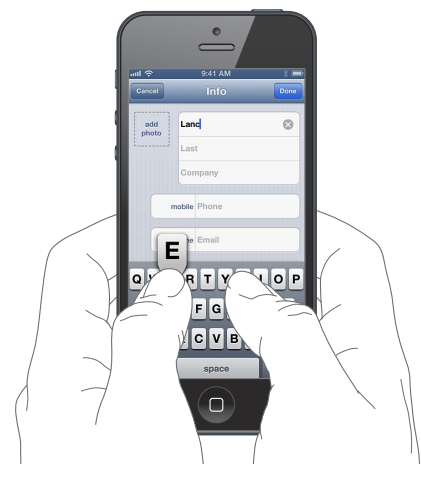

- Nhập chữ hoa: Chạm vào phím Shift & trước khi chạm vào một chữ cái. Hoặc chạm và giữ phím Shift, sau đó trượt tới một chữ cái.
- *Nhập nhanh dấu chấm câu và dấu cách:* Chạm hai lần vào phím cách.
- Bật khóa chữ hoa: Chạm hai lần vào phím Shift &. Để tắt khóa chữ hoa, chạm vào phím Shift.
- Nhập số, dấu chấm câu hoặc biểu tượng: Chạm vào phím Số 128. Để xem các dấu câu và biểu tượng khác, hãy chạm vào phím Biểu tượng 100.
- Nhập ký tự có trọng âm hoặc các ký tự thay thế khác: Chạm và giữ một phím, sau đó trượt để chọn một trong các tùy chọn.

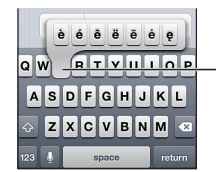

Để nhập một ký tự thay thế, chạm và giữ một phím, sau đó trượt để chọn một trong các tùy chọn.

Đặt tùy chọn cho nhập văn bản: Truy cập Cài đặt > Cài đặt chung > Bàn phím.

### Sửa văn bản

Nếu bạn cần sửa văn bản, kính phóng đại trên màn hình cho phép bạn định vị dấu chèn tại nơi cần thiết. Bạn có thể chọn văn bản và cắt, sao chép và dán văn bản. Trong một số ứng dụng, bạn cũng có thể cắt, sao chép và dán ảnh và video.

Xác định vị trí điểm chèn: Chạm và giữ để hiển thị kính phóng đại, sau đó kéo để định vị điểm chèn.

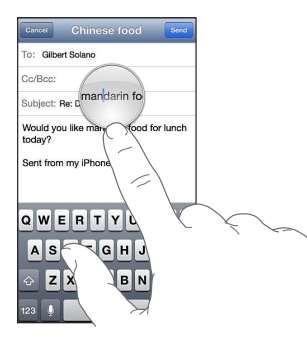

**Chọn văn bản:** Chạm vào điểm chèn để hiển thị các nút chọn. Chạm vào Chọn để chọn từ liền kề hoặc chạm vào Chọn Tất cả để chọn toàn bộ văn bản.

Bạn cũng có thể chạm hai lần vào một từ để chọn. Kéo các điểm nhận để chọn nhiều hoặc ít văn bản hơn. Trong tài liệu chỉ đọc, ví dụ: trang web, chạm và giữ để chọn một từ.

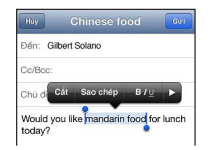

Cắt hoặc sao chép văn bản: Chọn văn bản, sau đó chạm vào Cắt hoặc Sao chép.

**Dán văn bản:** Chạm vào dấu chèn, sau đó chạm vào Dán để chèn văn bản cuối cùng bạn đã cắt hoặc sao chép. Để thay thế văn bản, hãy chọn văn bản trước khi chạm vào Dán.

Hoàn tác chỉnh sửa cuối cùng: Lắc iPhone, rồi chạm vào Hoàn tác.

In đậm, in nghiêng hoặc gạch chân văn bản: Chọn văn bản, chạm vào ▶, sau đó chạm vào B/I/U (không phải luôn khả dụng).

Nhận định nghĩa của từ: Chọn từ, sau đó chạm vào Định nghĩa (không phải luôn khả dụng).

Nhận từ thay thế: Chọn từ, sau đó chạm vào Gợi ý (không phải luôn khả dụng).

#### Tự động sửa và kiểm tra chính tả

Đối với nhiều ngôn ngữ, iPhone sử dụng từ điển hiện hành để sửa lỗi chính tả hoặc đưa ra gợi ý khi bạn nhập. Khi iPhone gợi ý một từ, bạn có thể chấp nhận gợi ý mà không phải dừng nhập văn bản. Để có danh sách các ngôn ngữ được hỗ trợ, hãy xem www.apple.com/iphone/specs.html.

| Gancel Chinese food Send                                   |          |
|------------------------------------------------------------|----------|
| To: Gilbert Solano                                         | 1        |
| Cc/Bcc:                                                    |          |
| Subject: Chinese food                                      |          |
| Would you like mandar<br>mandarin ×<br>Sent from my iPhone | Từ gợi ý |

Chấp nhận gợi ý: Nhập dấu cách, dấu câu hoặc ký tự xuống dòng.

Từ chối gợi ý: Chạm vào "x" bên cạnh gợi ý.

Mỗi lần bạn từ chối gợi ý cho từ tương tự, iPhone có thể sẽ dễ chấp nhập từ hơn.

iPhone cũng có thể gạch chân từ mà bạn đã nhập có thể sai chính tả.

| Gancel            |          |                        |                 | Send     |
|-------------------|----------|------------------------|-----------------|----------|
| To: Gil           | bert Sol | ano                    |                 |          |
| Cc/Bcc            | :        |                        |                 |          |
| Subjec            | new      | now                    | naw             |          |
| Subject<br>How at | new      | now<br>at <u>nww</u> i | naw<br>estauran | t we sav |

Thay thế từ sai chính tả: Chạm vào từ được gạch chân, sau đó chạm vào từ đúng chính tả. Nếu từ bạn muốn không xuất hiện, chỉ cần nhập lại từ đó.

**Bật hoặc tắt tự động sửa hoặc kiểm tra chính tả:** Truy cập Cài đặt > Cài đặt chung > Bàn phím.

### Phím tắt và từ điển cá nhân của bạn

Phím tắt cho phép bạn nhập chỉ một vài ký tự thay vì một từ hoặc cụm từ dài hơn. Văn bản mở rộng xuất hiện bất kỳ khi nào bạn nhập phím tắt. Ví dụ: phím tắt "VN" mở rộng thành "Việt Nam"

**Tạo phím tắt:** Truy cập Cài đặt > Cài đặt chung > Bàn phím, sau đó chạm vào Thêm Phím tắt Mới.

Ngăn iPhone tìm cách sửa từ hoặc cụm từ: Tạo phím tắt nhưng để trống trường Phím tắt.

Sửa phím tắt: Truy cập Cài đặt > Cài đặt chung > Bàn phím, sau đó chạm vào phím tắt.

**Sử dụng iCloud để cập nhật từ điển cá nhân trên các thiết bị iOS khác của bạn:** Truy cập Cài đặt > iCloud và bật "Tài liệu & Dữ liệu".

#### Bố cục bàn phím

Bạn có thể sử dụng Cài đặt để thiết lập bố cụ cho bàn phím ảo hoặc cho Bàn phím Không dây của Apple mà bạn sử dụng với iPhone. Bố cục khả dụng phụ thuộc vào ngôn ngữ bàn phím. Xem Bàn phím Không dây của Apple bên dưới và Phụ lục B, Bàn phím Quốc tế, ở trang 146.

**Chọn bố cục bàn phím:** Truy cập Cài đặt > Cài đặt chung > Quốc tế > Bàn phím, chọn ngôn ngữ, sau đó chọn bố cục.

# Bàn phím Không dây của Apple

Bạn có thể sử dụng Bàn phím Không dây của Apple (được bán riêng) để nhập trên iPhone. Bàn phím Không dây của Apple kết nối qua Bluetooth, do đó trước tiên bạn cần ghép nối với iPhone. Xem Ghép nối thiết bị Bluetooth ở trang 33.

Sau khi bàn phím ghép được ghép nối, bàn phím sẽ kết nối bất kỳ lúc nào ở trong phạm vi phủ sóng của iPhone—tối đa 33 feet (10 mét). Khi bàn phím không dây được kết nối, bàn phím ảo không xuất hiện khi bạn chạm vào trường văn bản. Để tiết kiệm pin, hãy tắt bàn phím khi không sử dụng.

**Chuyển ngôn ngữ khi sử dụng bàn phím không dây:** Nhấn Command–Dấu cách để hiển thị danh sách các ngôn ngữ khả dụng. Nhấn lại Dấu cách trong khi giữ phím Command để chọn ngôn ngữ khác.

Tắt bàn phím không dây: Giữ nút nguồn trên bàn phím cho tới khi đèn màu xanh tắt.

iPhone ngắt kết nối bàn phím khi bàn phím tắt hoặc nằm ngoài phạm vi.

Hủy ghép nối bàn phím không dây: Truy cập Cài đặt > Bluetooth, chạm vào 🔊 bên cạnh tên bàn phím, sau đó chạm vào "Quên Thiết bị này".

# Đọc chính tả

Trên iPhone 4S hoặc mới hơn, bạn có thể đọc chính tả văn bản thay vì nhập. Để sử dụng đọc chính tả, bạn phải bật Siri và iPhone phải được kết nối Internet. Bạn có thể bao gồm dấu câu và ra lệnh để định dạng văn bản.

Ghi chú: Có thể tính phí dữ liệu di động.

Bật đọc chính tả: Truy cập Cài đặt > Cài đặt chung > Siri, sau đó bật Siri.

Đọc chính tả văn bản: Từ bàn phím ảo, chạm vào 9, sau đó nói. Khi bạn kết thúc, chạm vào Xong.

| Gancel Re: Dinner Send |                              |
|------------------------|------------------------------|
| 10: Gilbert Solano     |                              |
| Subject: Be Dinner     |                              |
| •••                    | —Những từ này xuất hiện      |
| Sent from my iPhone    | khi Siri soạn tin nhắn từ    |
|                        | đọc chính tả của bạn.        |
| QWERTYUIOP             |                              |
| ASDFGHJKL              |                              |
| 🔶 Z X C V B N M 🗠      |                              |
| 123 💄 space return     | Chạm đề bài dấu độc chính là |

Để thêm văn bản, hãy chạm lại vào 🎚 và tiếp tục đọc chính tả. Để chèn văn bản, trước hết hãy chạm để đặt dấu chèn. Bạn cũng có thể thay thế văn bản đã chọn bằng cách đọc chính tả.

Bạn có thể đưa iPhone lên tai để bắt đầu đọc chính tả, thay vì chạm vào <sup>●</sup> trên bàn phím. Để hoàn tất, hãy di chuyển iPhong lại xuống trước mặt bạn.

Thêm dấu câu hoặc định dạng văn bản: Nói dấu câu hoặc lệnh định dạng.

Ví dụ: "Dear Mary comma the check is in the mail exclamation mark" sẽ cho kết quả "Dear Mary, the check is in the mail!"

Dấu câu và lệnh định dạng bao gồm:

- quote ... end quote
- new paragraph
- cap—để viết hoa từ tiếp theo
- caps on ... caps off-để viết hoa ký tự đầu tiên của từng từ
- all caps—để làm cho từ tiếp theo được viết hoa toàn bộ
- all caps on ... all caps off-de làm cho các từ trong đó được viết hoa toàn bộ
- no caps on ... no caps off-để làm cho các từ trong đó được viết thường toàn bộ
- no space on ... no space off—để chạy một loạt từ cùng nhau
- smiley—để chèn :-)
- frowny-để chèn :-(
- winky—để chèn ;-)

# Khẩu lệnh

Khẩu lệnh cho phép bạn thực hiện cuộc gọi và điều khiển chức năng phát lại nhạc bằng các khẩu lệnh. Trên iPhone 4S hoặc mới hơn, bạn cũng có thể sử dụng Siri để điều khiển iPhone bằng giọng nói. Xem Chương 4, Siri, ở trang 37.

Ghi chú: Khẩu lệnh và cài đặt Khẩu lệnh không khả dụng khi bật Siri.

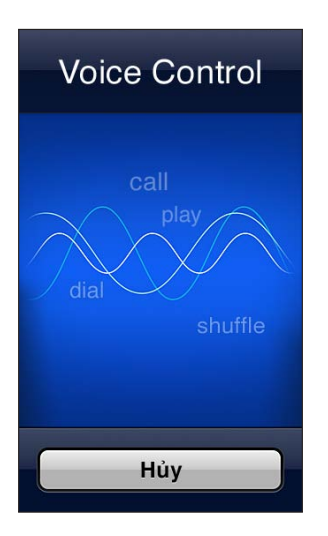

**Sử dụng Khẩu lệnh:** Bấm và giữ phím Home 🗋 cho tới khi màn hình Khẩu lệnh xuất hiện và bạn nghe thấy tiếng bíp. Bạn cũng có thể bấm và giữ vào nút giữa trên bộ tai nghe. Xem Bộ tai nghe của Apple ở trang 32.

Để có được kết quả tốt nhất:

- Nói rõ ràng và tự nhiên.
- Chỉ nói các lệnh, tên và số điện thoại cho iPhone. Tạm dừng một chút giữa các lệnh.
- Sử dụng tên đầy đủ.

Thông thường, Khẩu lệnh hy vọng bạn đọc khẩu lệnh bằng ngôn ngữ được đặt cho iPhone (truy cập Cài đặt > Cài đặt chung > Quốc tế > Ngôn ngữ). Cài đặt Khẩu lệnh cho phép bạn thay đổi ngôn ngữ để đọc khẩu lệnh. Một số ngôn ngữ có tiếng địa phương hoặc giọng khác nhau.

**Thay đổi ngôn ngữ hoặc quốc gia:** Truy cập Cài đặt > Cài đặt chung > Quốc tế > Khẩu lệnh, sau đó chạm vào ngôn ngữ hoặc quốc gia.

Khẩu lệnh cho ứng dụng Nhạc luôn bật nhưng bạn có thể tránh sử dụng khẩu lệnh khi iPhone được khóa.

**Tránh dùng khẩu lệnh khi iPhone bị khóa:** Truy cập Cài đặt > Cài đặt chung > Khóa bằng Mật khẩu, sau đó tắt Khẩu Lệnh (chỉ khả dụng khi tắt Siri trong Cài đặt > Cài đặt chung > Siri). Để sử dụng khẩu lệnh, trước tiên bạn phải mở khóa iPhone.

Đối với các lệnh cụ thể, hãy xem Thực hiện cuộc gọi ở trang 44 và Siri và Khẩu lệnh ở trang 64.

Để biết thêm về cách sử dụng Khẩu lệnh, bao gồm thông tin về sử dụng Khẩu lệnh trong các ngôn ngữ khác nhau, hãy truy cập support.apple.com/kb/HT3597.

# Tìm kiếm

Bạn có thể tìm kiếm trong nhiều ứng dụng trên iPhone, cũng như Wikipedia và web. Tìm kiếm một ứng dụng riêng lẻ hoặc tìm kiếm tất cả các ứng dụng một lúc bằng Spotlight. Spotlight cũng tìm kiếm tên của các ứng dụng trên iPhone—nếu bạn có nhiều ứng dụng, bạn có thể muốn sử dụng Spotlight để định vị và mở các ứng dụng.

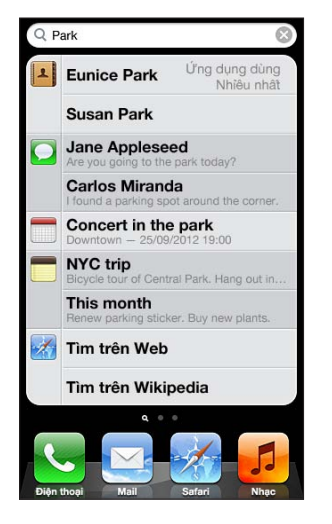

Tìm kiếm một ứng dụng riêng lẻ: Nhập nội dung vào trường tìm kiếm.

**Tìm kiếm trong iPhone bằng Spolight:** Vuốt sang phải từ Màn hình chính đầu tiên, hoặc nhấn nút Home 🔾 từ bất kỳ Màn hình chính nào. Nhập nội dung vào trường tìm kiếm.

Các kết quả tìm kiếm xuất hiện khi bạn nhập. Để ẩn bàn phím và xem thêm các kết quả, hãy chạm vào Tìm. Chạm một mục trong danh sách kết quả để mở mục đó. Các biểu tượng cho bạn biết các kết quả bắt nguồn từ ứng dụng nào.

iPhone có thể hiển thị nội dung nổi bật cho bạn dựa vào các tìm kiếm trước đó.

Spotlight tìm kiếm các mục sau:

- Danh bạ—Tất cả nội dung
- Úng dụng—Tiêu đề
- Nhạc—Tên bài hát, nghệ sỹ và album, cũng như tiêu đề của podcast và video
- Podcast—Tiêu đề
- Video—Tiêu đề
- Sách nói—Tiêu đề
- Ghi chú—Nội dung ghi chú
- Lịch (Sự kiện)—Tiêu đề sự kiện, người được mời, địa điểm và ghi chú
- Mail—Trường Người nhận, Người gửi và Chủ đề của tất cả các tài khoản (không tìm kiếm nội dung thư)
- Lời nhắc—Tiêu đề
- Tin nhắn—Tên và nội dung tin nhắn

Tìm kiếm trên web hoặc Wikipedia từ Spotlight: Cuộn đến dưới cùng của kết quả tìm kiếm, sau đó chạm vào Tìm trên Web hoặc Tìm trên Wikipedia.

**Mở ứng dụng từ Tìm kiếm:** Nhập tất cả hoặc một phần tên ứng dụng, sau đó chạm vào ứng dụng.

**Chọn mục nào sẽ được tìm kiếm và thứ tự tìm kiếm:** Truy cập Cài đặt > Cài đặt chung > Tìm kiếm trong Spotlight.

# Thông báo

Để giúp đảm bảo rằng bạn không bỏ lỡ các sự kiện quan trọng, nhiều ứng dụng iPhone có thể cung cấp cảnh báo. Cảnh báo có thể xuất hiện nhanh dưới dạng biểu ngữ ở trên cùng của màn hình, biểu ngữ này biến mất nếu bạn không phản hồi, hoặc dưới dạng thông báo ở giữa màn hình, tồn tại cho tới khi bạn nhận. Một số ứng dụng cũng có thể hiển thị phù hiệu trên biểu tượng trên Màn hình chính, để cho bạn biết có bao nhiêu mục mới đang đợi—chẳng hạn như có bao nhiêu email mới. Nếu có sự cố—chẳng hạn như không thể gửi tin nhắn—dấu chấm than **()** xuất hiện trên phù hiệu. Phù hiệu được đánh số trên thư mục cho biết tổng số cảnh báo cho tất cả các ứng dụng trong thư mục.

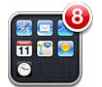

Cảnh báo cũng có thể xuất hiện trên Màn hình khóa.

#### Phản hồi cảnh báo khi iPhone được khóa: Vuốt cảnh báo từ trái sang phải.

Trung tâm Thông báo hiển thị tất cả cảnh báo của bạn ở một vị trí. Do đó, nếu bạn không thể phản hồi khi bạn nhận được cảnh báo lần đầu tiên, bạn có thể phản hồi chúng trong Trung tâm Thông báo khi sẵn sàng. Cảnh báo có thể bao gồm:

- Các cuộc gọi điện thoại bị nhỡ và thư thoại
- Email mới
- Tin nhắn văn bản mới
- Lời nhắc
- Sự kiện lịch
- Đề nghị kết bạn (Game Center)

Bạn cũng có thể nhận thông tin thời tiết địa phương và hiển thị dấu kiểm chứng khoán cá nhân. Nếu bạn đã đăng nhập vào tài khoản Twitter và Facebook, bạn có thể gửi tweet và đăng lên những tài khoản này từ Trung tâm Thông báo.

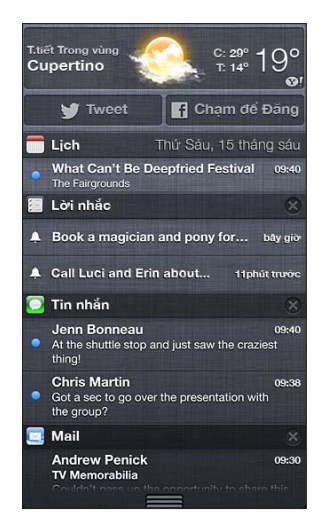

Xem Trung tâm Thông báo: Vuốt xuống từ đầu màn hình. Cuộn danh sách để xem thêm các cảnh báo.

- Phản hồi cảnh báo: Chạm vào cảnh báo.
- Xóa cảnh báo: Chạm vào 🐼, rồi chạm vào Xóa.

**Quản lý cảnh báo cho ứng dụng của bạn:** Truy cập Cài đặt > Thông báo. Xem Không Làm phiền và Thông báo ở trang 135.

**Chọn âm thanh cảnh báo, điều chỉnh âm lượng cảnh báo hay bật hoặc tắt rung.** Truy cập Cài đặt > Âm thanh.

# Chia sẻ

iPhone cung cấp cho bạn nhiều cách để chia sẻ với người khác.

#### Chia sẻ trong ứng dụng

Trong nhiều ứng dụng, chạm vào 🖻 sẽ hiển thị các tùy chọn chia sẻ, cũng như các hành động khác chẳng hạn như in hoặc sao chép. Các tùy chọn thay đổi tùy theo ứng dụng bạn đang sử dụng.

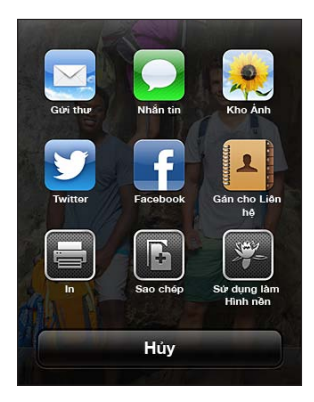

#### **Facebook**

Đăng nhập vào tài khoản Facebook của bạn (hoặc tạo tài khoản mới) trong Cài đặt để cho phép đăng trực tiếp từ nhiều ứng dụng trên iPhone.

Đăng nhập vào hoặc tạo tài khoản Facebook: Truy cập Cài đặt > Facebook.

Đăng từ Trung tâm Thông báo: Chạm vào "Chạm để Đăng".

Đăng bằng Siri: Nói "Post to Facebook ...."

Đăng một mục từ một ứng dụng: Trong hầu hết các ứng dụng, chạm vào 📾. Trong Bản đồ, hãy chạm vào 📎, chạm vào Chia sẻ Vị trí, sau đó chạm vào Facebook.

Đặt tùy chọn cho Facebook: Truy cập Cài đặt > Facebook để:

- Cập nhật Danh bạ trên iPhone với tên và ảnh Facebook
- Cho phép App Store, Lịch, Danh bạ hoặc iTunes sử dụng tài khoản của bạn

Cài đặt ứng dụng Facebook: Truy cập Cài đặt > Facebook, sau đó chạm vào Cài đặt.

#### **Twitter**

Đăng nhập vào tài khoản Twitter của bạn (hoặc tạo tài khoản mới) trong Cài đặt để cho phép gửi tweet với tệp đính kèm từ nhiều ứng dụng trên iPhone.

Đăng nhập vào hoặc tạo tài khoản Twitter: Truy cập Cài đặt > Twitter.

Gửi tweet từ Trung tâm Thông báo: Chạm vào "Chạm để Tweet".

Gửi tweet bằng Siri: Nói "Tweet ...."

**Gửi tweet một mục từ một ứng dụng:** Xem mục, chạm vào 🖻, sau đó chạm vào Twitter. Nếu không xuất hiện, hãy chạm vào màn hình. Để bao gồm vị trí của bạn, hãy chạm vào Thêm Vị trí.

**Tweet vị trí trong Bản đồ:** Chạm vào mốc vị trí, chạm vào ②, chạm vào Chia sẻ Vị trí rồi chạm vào Twitter.

Khi bạn soạn Tweet, số ở góc phía dưới bên phải của màn hình Tweet cho biết số lượng các ký tự còn lại mà bạn có thể nhập. Tệp đính kèm sử dụng một số trong số 140 ký tự của Tweet.

**Thêm tên người dùng và ảnh trên Twitter vào danh bạ của bạn:** Truy cập Cài đặt > Twitter rồi chạm vào Cập nhật Danh bạ.

Cài đặt ứng dụng Twitter: Truy cập Cài đặt > Twitter, rồi chạm vào Cài đặt.

Để tìm hiểu cách sử dụng ứng dụng Twitter, hãy mở ứng dụng, chạm vào Me, sau đó chạm vào Help.

# Kết nối iPhone với TV hoặc thiết bị khác

Bạn có thể sử dụng AirPlay với Apple TV để truyền phát nội dung đến HDTV hoặc kết nối iPhone với TV bằng cáp.

#### AirPlay

Với AirPlay, bạn có thể truyền phát nhạc, ảnh và video qua mạng không dây đến Apple TV và các thiết bị khác được hỗ trợ AirPlay. Các điều khiển AirPlay xuất hiện khi thiết bị được hỗ trợ AirPlay khả dụng trên cùng mạng Wi-Fi mà iPhone được kết nối. Bạn cũng có thể phản chiếu các nội dung trên màn hình iPhone trên TV.

Truyền phát nội dung đến thiết bị hỗ trợ AirPlay: Chạm vào 本, sau đó chọn thiết bị.

**Truy cập AirPlay và các điều khiển âm lượng khi sử dụng bất kỳ ứng dụng nào:** Khi màn hình đang mở, bấm nút Home hai lần 🗆 và di chuyển sang đầu bên trái của thanh đa tác vụ.

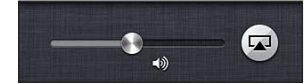

Chuyển phát lại trở về iPhone: Chạm vào 🗔, sau đó chọn iPhone

Phản chiếu màn hình iPhone trên TV: Chạm vào 🗔 ở phần cuối bên trái của thanh đa tác vụ, chọn Apple TV, sau đó chạm vào Phản chiếu. Thanh màu xanh xuất hiện ở đầu màn hình iPhone khi phản chiếu AirPlay được bật. Mọi nội dung trên màn hình iPhone sẽ xuất hiện trên TV.

#### Kết nối iPhone với TV bằng cáp

Bạn có thể sử dụng cáp và bộ tiếp hợp của Apple (được bán riêng) để kết nối iPhone với TV, máy chiếu hoặc màn hình ngoại vi khác. Để biết thêm thông tin, hãy truy cập support.apple.com/kb/HT4108.

#### In với AirPrint

AirPrint cho phép bạn in không dây tới máy in được hỗ trợ AirPrint từ các ứng dụng iOS sau:

Mail—bạn có thể xem email và tệp đính kèm trong Quick Look

- Ånh và Camera—ảnh
- Safari—trang web, PDF và các tệp đính kèm khác có thể xem được trong Quick Look
- iBooks—PDF
- Bản đồ—một phần của bản đồ hiển thị trên màn hình
- Ghi chú—ghi chú đang được hiển thị

Các ứng dụng khác khả dụng từ App Store cũng có thể hỗ trợ AirPrint.

iPhone và máy in phải trên cùng mạng Wi-Fi. Để biết thêm thông tin về AirPrint, hãy truy cập support.apple.com/kb/HT4356.

In tài liệu: Chạm vào 🛧 hoặc 🖆 (tùy theo ứng dụng bạn đang sử dụng), sau đó chạm vào In.

Xem trạng thái của tác vụ in: Bấm nút Home hai lần ), sau đó chạm vào Trung tâm In trên thanh đa tác vụ. Biểu trưng trên biểu tượng cho biết có bao nhiêu tài liệu sẵn sàng để in, bao gồm tài liệu hiện tại.

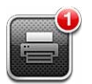

Hủy tác vụ in: Trong Trung tâm In, chọn tác vụ in, nếu cần, sau đó chạm vào Hủy In.

# Bộ tai nghe của Apple

Tai nghe có Điều khiển từ xa và Micrô của Apple (iPhone 5) và Tai nghe có Điều khiển từ xa và Micrô của Apple (iPhone 4S hoặc cũ hơn) có một micrô, nút âm lượng và một nút tích hợp cho phép bạn trả lời và kết thúc cuộc gọi một cách dễ dàng và điều khiển phát lại âm thanh và video.

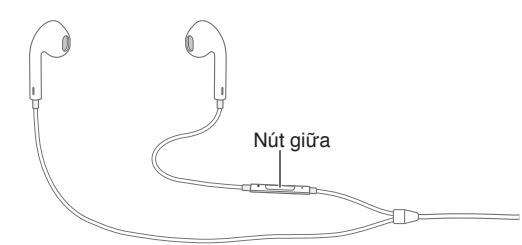

Cắm bộ tai nghe để nghe nhạc hoặc thực hiện cuộc gọi. Bấm nút giữa để điều khiển phát lại nhạc và trả lời hoặc kết thúc cuộc gọi, ngay cả khi iPhone bị khóa.

Điều chỉnh âm lượng: Bấm nút + hoặc -.

#### Sử dụng nút giữa để điều khiển phát lại nhạc:

- Tạm dừng một bài hát hoặc video: Bấm nút giữa. Bấm lần nữa để tiếp tục phát lại.
- Chuyển sang bài hát tiếp theo: Bấm nhanh nút giữa hai lần
- Quay lại bài hát trước: Bấm nhanh nút giữa ba lần.
- Tua đi nhanh: Bấm nhanh nút giữa hai lần và giữ.
- Tua lại: Bấm nhanh nút giữa ba lần và giữ.

#### Sử dụng nút giữa để trả lời hoặc thực hiện cuộc gọi:

- Trả lời cuộc gọi đến: Bấm nút giữa.
- Kết thúc cuộc gọi hiện tại: Bấm nút giữa.

- *Từ chối cuộc gọi đến:* Bấm và giữ nút giữa trong khoảng hai giây, sau đó bỏ ra. Hai tiếng bíp nhỏ xác nhận bạn đã từ chối cuộc gọi.
- Chuyển sang cuộc gọi đến hoặc cuộc gọi đang giữ và để cuộc gọi hiện tại sang chế độ giữ cuộc gọi: Bấm nút giữa. Bấm lẫn nữa để chuyển về cuộc gọi thứ nhất.
- Chuyển sang cuộc gọi đến hoặc cuộc gọi đang giữ và kết thúc cuộc gọi hiện tại: Bấm và giữ nút giữa trong khoảng hai giây, sau đó bỏ ra. Hai tiếng bíp nhỏ xác nhận bạn đã kết thúc cuộc gọi thứ nhất.

Sử dụng Siri hoặc Khẩu Lệnh: Bấm và giữ nút giữa.

Xem Chương 4, Siri, ở trang 37 hoặc Khẩu lệnh ở trang 26.

Nếu bạn nhận một cuộc gọi trong khi đang cắm bộ tai nghe thì bạn có thể nghe thấy nhạc chuông qua cả loa và bộ tai nghe của iPhone.

# Thiết bị Bluetooth

Bạn có thể sử dụng iPhone với Bàn phím Không dây của Apple và thiết bị Bluetooth khác như tai nghe Bluetooth, bộ thiết bị dùng trên ô tô và tai nghe stereo. Để biết cấu hình Bluetooth được hỗ trợ, hãy truy cập support.apple.com/kb/HT3647.

# Ghép nối thiết bị Bluetooth

**CẢNH BÁO** Để biết thông tin quan trọng về việc tránh suy giảm thính lực và tránh sao lãng khi đang lái xe, hãy xem Thông tin an toàn quan trọng ở trang 149.

Trước khi bạn có thể sử dụng thiết bị Bluetooth với iPhone, bạn phải ghép nối chúng.

#### Ghép nối thiết bị Bluetooth với iPhone:

1 Làm cho thiết bị thành có thể tìm thấy.

Xem các tài liệu kèm theo thiết bị đó. Đối với Bàn phím Không dây của Apple, hãy bấm nút nguồn.

- 2 Truy cập Cài đặt > Bluetooth và bật Bluetooth.
- 3 Chọn thiết bị và nhập mật khẩu hoặc PIN nếu được nhắc. Xem các hướng dẫn về mật mật khẩu hoặc số PIN kèm theo thiết bị.

Để biết thông tin về cách sử dụng Bàn phím Không dây của Apple, hãy xem Bàn phím Không dây của Apple ở trang 25.

Để sử dụng tai nghe Bluetooth với iPhone, hãy xem tài liệu đi kèm với thiết bị.

Đưa đầu ra âm thanh trở lại iPhone khi tai nghe Bluetooth được kết nối: Tắt hoặc hủy ghép nối thiết bị, hoặc tắt Bluetooth trong Cài đặt > Bluetooth. Đầu ra âm thanh quay lại iPhone bất kỳ lúc nào thiết bị nằm ngoài phạm vi. Bạn cũng có thể sử dụng AirPlay 과 để chuyển đổi đầu ra âm thanh sang iPhone. Xem AirPlay ở trang 31.

# Trạng thái Bluetooth

Sau khi bạn ghép nối thiết bị với iPhone, biểu tượng Bluetooth xuất hiện trên thanh trạng thái ở đầu màn hình:

 \* hoặc \*: Bluetooth đang bật và được ghép đôi với thiết bị khác. (Màu sắc phụ thuộc vào màu hiện tại của thanh trạng thái.)

- \*: Bluetooth đang bật và được ghép đôi với một thiết bị nhưng thiết bị ngằm ngoài phạm vi hoặc đã bị tắt.
- Không có biểu tượng Bluetooth: Bluetooth không được ghép đôi với thiết bị.

# Huỷ ghép nối thiết bị Bluetooth với iPhone

Bạn có thể hủy ghép nối thiết bị Bluetooth nếu bạn không muốn sử dụng với iPhone nữa.

Hủy ghép nối thiết bị Bluetooth: Truy cập Cài đặt > Bluetooth và bật Bluetooth. Chạm vào 📎 cạnh tên thiết bị rồi chạm "Quên Thiết bị này".

# Chia sẻ tệp

Bạn có thể sử dụng iTunes để truyền các tệp giữa iPhone và máy tính. Bạn cũng có thể xem các tệp đã nhận dưới dạng tệp đính kèm email trên iPhone. Xem Đọc thư ở trang 52. Nếu bạn có cùng ứng dụng hoạt động với iCloud trên nhiều thiết bị, bạn có thể sử dụng iCloud để tự động cập nhật các tài liệu trên tất cả các thiết bị. Xem iCloud ở trang 15.

**Truyền tệp bằng iTunes:** Kết nối iPhone với máy tính của bạn bằng cáp kèm theo. Trong iTunes trên máy tính của bạn, chọn iPhone, sau đó nhấp vào nút Apps. Sử dụng phần File Sharing để truyền các tài liệu giữa iPhone và máy tính của bạn. Các ứng dụng hỗ trợ chia sẻ tệp xuất hiện trong danh sách Ứng dụng Chia sẻ Tệp trong iTunes. Để xóa một tệp, hãy chọn tệp đó trong danh sách Files, sau đó nhấn phím Delete.

# Tính năng bảo mật

Tính năng bảo mật giúp bảo vệ thông tin trên iPhone khỏi bị người khác truy cập.

# Mật khẩu và bảo vệ dữ liệu

Để bảo mật, bạn có thể đặt mật khẩu mà bạn phải nhập mỗi lần bạn bật hoặc mở iPhone hoặc khi bạn truy cập cài đặt khóa bằng mật khẩu.

Đặt mật khẩu sẽ bật bảo vệ dữ liệu, sử dụng mật khẩu của bạn làm khóa để mã hóa thư và tệp đính kèm được lưu trên iPhone. (Một số ứng dụng khả dụng từ App Store cũng có thể sử dụng bảo vệ dữ liệu.) Thông báo ở cuối màn hình Khóa bằng Mật khẩu trong Cài đặt cho biết rằng bảo vệ dữ liệu đã được kích hoạt.

*Quan trọng* Trên iPhone 3GS không được cài đặt sẵn iOS 4 hoặc mới hơn, bạn cũng phải khôi phục phần mềm iOS để kích hoạt bảo vệ dữ liệu. Xem Cập nhật và khôi phục phần mềm của iPhone ở trang 155.

**Đặt mật khẩu:** Truy cập Cài đặt > Cài đặt chung > Khóa bằng Mật khẩu, sau đó chạm vào Bật Mật khẩu và nhập mật khẩu gồm 4 số.

**Sử dụng mật khẩu bảo mật hơn:** Để tăng tính bảo mật, tắt Mật khẩu Đơn giản và sử dụng mật khẩu dài hơn kết hợp các số, chữ cái, dấu câu và các ký tự đặc biệt.

Để mở khóa iPhone khi được bảo vệ bằng mật khẩu kết hợp, bạn nhập mật khẩu bằng bàn phím. Nếu bạn muốn mở khóa iPhone bằng bàn phím số, bạn có thể thiết lập mật khẩu dài hơn chỉ sử dụng các số.

**Ngăn truy cập vào Siri khi iPhone được khóa:** Truy cập Cài đặt > Cài đặt chung> Khóa bằng Mật khẩu, sau đó tắt Siri.

**Tránh dùng khẩu lệnh khi iPhone bị khóa:** Truy cập Cài đặt > Cài đặt chung> Khóa bằng Mật khẩu, sau đó tắt Khẩu Lệnh. (Chỉ khả dụng khi Siri được tắt trong Cài đặt > Cài đặt chung > Siri.)

Xem Khóa bằng Mật khẩu ở trang 139.

# Tìm iPhone

Tìm iPhone có thể giúp bạn định vị và bảo mật iPhone của mình bằng ứng dụng Tìm iPhone miễn phí trên một iPhone, iPad hoặc iPod touch khác hoặc sử dụng trình duyệt web trên máy Mac hoặc PC đã đăng nhập vào www.icloud.com.

Tìm iPhone bao gồm:

- Phát Âm thanh: Phát âm thanh trong hai phút.
- Chế độ Mất máy: Bạn có thể khóa ngay lập tức iPhone bị thất lạc của mình bằng mật khẩu và gửi tới máy một thông báo hiển thị số liên lạc. iPhone cũng theo dõi và báo cáo vị trí của nó, để bạn có thể xem máy đã đi tới đâu khi bạn kiểm tra ứng dụng Tìm iPhone.
- *Xóa iPhone:* Bảo vệ sự riêng tư của bạn bằng cách xóa tất cả thông tin và phương tiện trên iPhone và khôi phục iPhone về cài đặt ban đầu khi xuất xưởng.

*Quan trọng* Để sử dụng những tính năng này, Tìm iPhone phải được bật trong cài đặt iCloud trên iPhone của bạn trước khi bị mất và iPhone phải được kết nối Internet.

Bật Tìm iPhone: Truy cập Cài đặt > iCloud, sau đó bật Tìm iPhone.

### Pin

iPhone có một pin lithium-ion có thể sạc lại ở bên trong. Để biết thêm thông tin về pin—bao gồm các mẹo để tăng tối đa tuổi thọ pin—hãy truy cập www.apple.com/vn/batteries.

**CẢNH BÁO** Để biết thông tin quan trọng về pin và sạc iPhone, hãy xem Thông tin an toàn quan trọng ở trang 149.

Sạc pin: Kết nối iPhone với một ổ cắm điện bằng cáp và bộ tiếp hợp nguồn USB kèm theo.

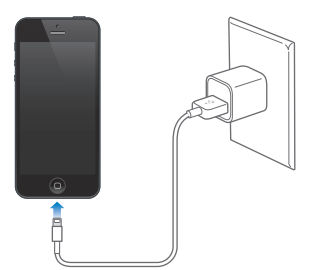

*Ghi chú:* Việc cắm iPhone vào ổ điện có thể bắt đầu sao lưu iCloud hoặc đồng bộ hóa iTunes không dây. Xem Sao lưu iPhone ở trang 153 và Đồng bộ hóa với iTunes ở trang 16.

**Sạc pin và đồng bộ hóa iPhone bằng máy tính:** Kết nối iPhone với máy tính của bạn bằng cáp kèm theo. Hoặc kết nối iPhone vào máy tính của bạn bằng cáp kèm theo và Đế kết nối, được bán riêng.

Trừ khi bàn phím của bạn có cổng USB 2.0 hoặc 3.0 công suất lớn, bạn phải kết nối iPhone với cổng USB 2.0 hoặc 3.0 trên máy tính của bạn.

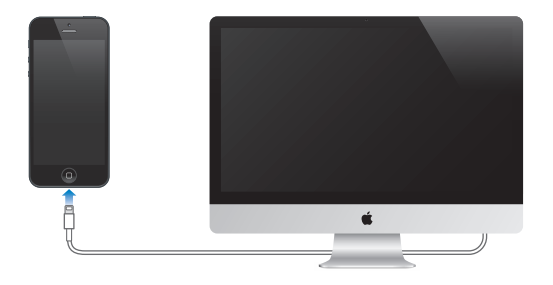

*Quan trọng* Pin của iPhone có thể tiêu hao thay vì sạc nếu iPhone được kết nối với một máy tính bị tắt hoặc ở chế độ ngủ hoặc chế độ chờ.

Biểu tượng pin ở góc trên bên phải hiển thị mức pin hoặc trạng thái sạc.

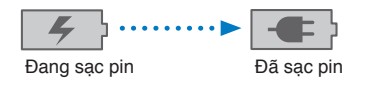

**Hiển thị phần trăm điện tích của pin:** Truy cập Cài đặt > Cài đặt chung > Sử dụng và bật cài đặt trong Sử dụng Pin.

Nếu bạn sạc pin trong khi đồng bộ hóa hoặc sử dụng iPhone thì việc sạc sẽ mất nhiều thời gian hơn.

*Quan trọng* Nếu nguồn điện của iPhone rất yếu thì nó có thể hiển thị một trong những hình ảnh sau, cho biết rằng iPhone cần được sạc tới 10 phút trước khi bạn có thể sử dụng. Nếu nguồn điện của iPhone cực kỳ yếu thì màn hình có thể chuyển thành trắng tới hai phút trước khi một trong những hình ảnh báo pin yếu hiển thị.

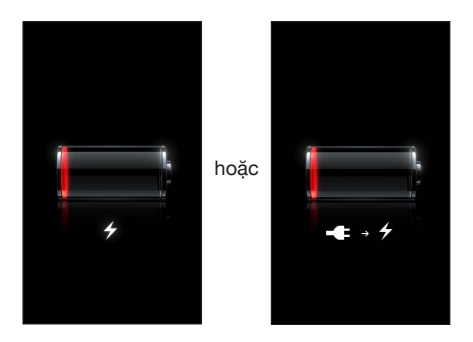

Pin có thể sạc lại có số lượng chu kỳ sạc giới hạn và cuối cùng có thể cần được thay thế.

Thay pin: Người dùng không thể thay thế pin của iPhone; pin chỉ có thể được thay thế bởi nhà cung cấp dịch vụ ủy quyền. Hãy xem www.apple.com/vn/batteries/replacements.html.
# Siri

# Siri là gì?

Siri là người trợ lý cá nhân thông minh giúp bạn thực hiện mọi việc chỉ bằng việc nói. Siri hiểu lời nói tự nhiên, do đó bạn không phải học các lệnh cụ thể hoặc nhớ các từ khóa. Bạn có thể mọi thứ theo nhiều cách khác nhau. Ví dụ: bạn có thể nói "Set alarm for 6:30 a.m" hoặc "Wake me at 6:30 in the morning". Siri hiểu được cả hai cách.

**CẢNH BÁO** Để biết thông tin quan trọng về việc tránh sao lãng khi đang lái xe, hãy xem Thông tin an toàn quan trọng ở trang 149.

*Ghi chú:* Siri có sẵn trên iPhone 4S hoặc mới hơn và yêu cầu truy cập Internet. Có thể tính phí dữ liệu di động.

Siri cho phép bạn viết và gửi tin nhắn, lên lịch trình cuộc họp, gọi điện thoại, nhận chỉ đường, đặt lời nhắc, tìm kiếm trên web và rất nhiều việc khác—chỉ bằng việc nói tự nhiên. Siri đặt câu hỏi nếu cần làm rõ hoặc cần thêm thông tin. Siri cũng sử dụng thông tin từ danh bạ, thư viện nhạc, lịch, lời nhắc và các thông tin khác để hiểu bạn đang nói về điều gì.

Siri hoạt động trơn tru với hầu hết các ứng dụng tích hợp trên iPhone và sử dụng Tìm kiếm và Dịch vụ Định vị khi cần. Bạn cũng có thể yêu cầu Siri mở một ứng dụng cho bạn.

Có rất nhiều thứ bạn có thể nói với Siri—dưới đây là một số ví dụ khác, cho người mới bắt đầu:

- Call Joe
- Set the timer for 30 minutes
- · Directions to the nearest Apple store
- · Is it going to rain tomorrow?
- Open Passbook
- Post to Facebook
- Tweet

# Sử dụng Siri

#### Khởi động Siri

Siri hoạt động chỉ bằng một nút bấm.

**Khởi động Siri:** Bấm nút Home 🗆 cho tới khi Siri xuất hiện. Nếu bạn không bật Siri khi bạn thiết lập iPhone, hãy truy cập Cài đặt > Cài đặt chung > Siri.

Bạn sẽ nghe thấy hai tiếng bíp ngắn và nhìn thấy "What can I help you with?" trên màn hình.

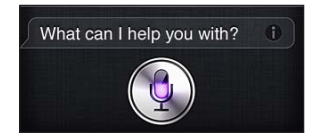

Chỉ cần bắt đầu nói. Biểu tượng micrô sáng lên để cho bạn biết rằng Siri đang nghe bạn nói. Khi bạn đã bắt đầu đối thoại với Siri, hãy chạm vào biểu tượng micrô để nói lại.

Siri sẽ đợi cho tới khi bạn dừng nói, nhưng bạn cũng có thể chạm vào biểu tượng micrô để cho Siri biết bạn đã nói xong. Việc này rất hữu ích khi có nhiều tiếng ồn xung quanh. Bạn cũng có thể đẩy nhanh hội thoại với Siri, khi đó, Siri không phải đợi bạn tạm dừng.

Khi bạn dừng nói, Siri hiển thị những gì nghe được và cung cấp câu trả lời. Siri thường bao gồm thông tin liên quan có thể hữu ích. Nếu thông tin có liên quan đến ứng dụng—chẳng hạn như tin nhắn văn bản mà bạn đã soạn hoặc vị trí mà bạn vừa hỏi—chỉ cần chạm vào màn hình để hiển thị ứng dụng để biết chi tiết và có hành động thêm.

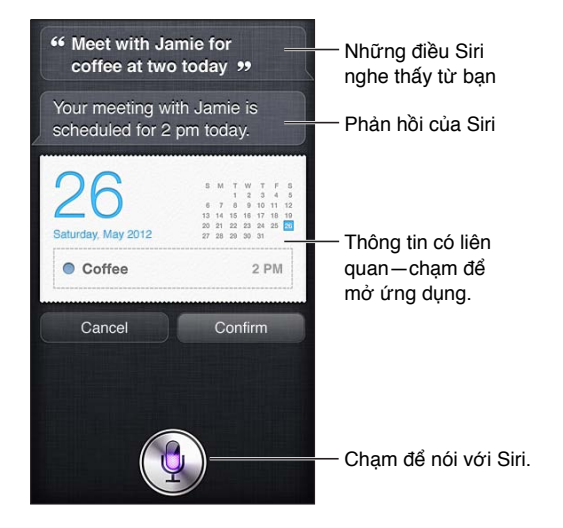

Siri có thể hỏi bạn để làm rõ nhằm hoàn thành yêu cầu. Ví dụ: bạn yêu cầu Siri "Remind me to call mom" và Siri có thể hỏi "What time would you like me to remind you?"

Hủy yêu cầu: Nói "cancel", chạm vào 🎚, hoặc bấm nút Home 🗔.

**Dừng cuộc gọi điện thoại bạn đã bắt đầu bằng Siri:** Trước khi ứng dụng Điện thoại mở ra, bấm nút Home 🗋. Nếu Điện thoại đã mở, chạm vào Kết thúc.

## Nói cho Siri biết về bạn

Siri càng biết nhiều về bạn, nó càng có thể sử dụng thông tin về bạn để giúp bạn. Siri lấy thông tin về bạn từ thẻ thông tin cá nhân của bạn ("Thông tin của tôi") trong Danh bạ.

**Cho Siri biết bạn là ai:** Truy cập Cài đặt > Cài đặt chung > Siri > T.tin của tôi, rồi chạm vào tên của bạn.

Nhập địa chỉ nhà riêng và địa chỉ cơ quan của bạn để bạn có thể nói những điều như "How do I get home?" và "Remind me to call Bob when I get to work".

Siri cũng muốn biết về những người quan trọng trong cuộc sống của bạn, do đó hãy đưa những mối quan hệ này vào thẻ thông tin cá nhân của bạn—Siri có thể giúp bạn. Ví dụ: lần đầu tiên bạn yêu cầu Siri gọi cho chị gái của bạn, Siri hỏi chị gái của bạn là ai (nếu bạn chưa có thông tin đó trên thẻ). Siri thêm mối quan hệ đó vào thẻ thông tin cá nhân của bạn sao cho không phải hỏi trong lần tiếp theo.

Tạo thẻ trong Danh bạ cho tất cả các mối quan hệ quan trọng của bạn và bao gồm thông tin như số điện thoại, địa chỉ email, địa chỉ nhà riêng và cơ quan cũng như bí danh bạn muốn sử dụng.

## Hướng dẫn trên màn hình

Siri nhắc bạn với các ví dụ về những thứ có thể nói, ngay trên màn hình. Hỏi Siri "what can you do" hoặc chạm vào 🕑 khi lần đầu tiên Siri xuất hiện. Siri hiển thị danh sách các ứng dụng được hỗ trợ, với một yêu cầu mẫu. Chạm một mục trong danh sách để có thể ví dụ.

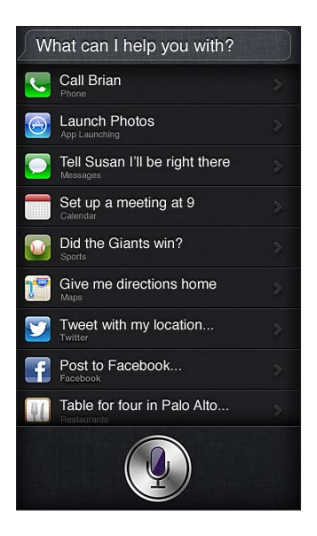

## Đưa lên để Nói

Bạn có thể bắt đầu nói với Siri đơn giản bằng cách đưa iPhone lên tai, giống như khi gọi điện thoại. Nếu màn hình không bật, trước tiên, hãy bấm nút Tắt/Bật hoặc Home. Bạn sẽ nghe thấy hai tiếp bíp ngắn để cho biết rằng Siri đang nghe. Sau đó, hãy bắt đầu nói.

Bật Đưa lên để Nói: Truy cập Cài đặt > Cài đặt chung > Siri.

Nếu Siri không trả lời khi bạn đưa iPhone lên tai, hãy bắt đầu với màn hình hướng vào bạn, sao cho tay bạn xoay khi đưa lên.

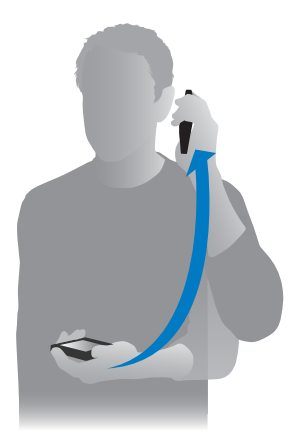

#### Siri rảnh tay

Bạn có thể sử dụng Siri với bộ tai nghe đi kèm iPhone và với các bộ tai nghe Bluetooth hoặc có dây tương thích khác.

Nói với Siri bằng bộ tai nghe: Bấm và giữ nút giữa (hoặc nút gọi trên bộ tai nghe Bluetooth).

Để tiếp tục cuộc trò chuyện với Siri, hãy bấm và giữ nút này mỗi lần bạn muốn nói chuyện.

Khi bạn sử dụng bộ tai nghe, Siri nói câu trả lời cho bạn. Siri đọc lại tin nhắn văn bản và email mà bạn đọc chính tả trước khi gửi. Việc này cho bạn cơ hội thay đổi tin nhắn nếu muốn. Siri cũng đọc lại chủ đề của lời nhắc trước khi tạo.

#### Dịch vụ Định vị

Vì Siri biết các vị trí (iPhone 4S hoặc mới hơn) như "current", "home" và "work", nó có thể nhắc bạn thực hiện công việc nhất định khi bạn rời khỏi vị trí hoặc đến vị trí mới. Nói với Siri "Remind me to call my daughter when I leave the office" và Siri sẽ làm như vậy.

Thông tin vị trí không được theo dõi hoặc lưu bên ngoài iPhone. Bạn vẫn có thể sử dụng Siri nếu bạn tắt Dịch vụ Định vị, nhưng Siri sẽ không làm bất kỳ việc gì yêu cầu thông tin vị trí.

Tắt Dịch vụ Định vị cho Siri: Truy cập Cài đặt > Bảo mật > Dịch vụ Định vị.

#### Trợ năng

Siri hỗ trợ người dùng bị khiếm thính và khiếm thị thông qua VoiceOver, trình đọc màn hình tích hợp trong iOS. VoiceOver mô tả lớn những gì trên màn hình—bao gồm mọi nội dung trong câu trả lời của Siri—do đó bạn có thể sử dụng iPhone mà không cần nhìn vào màn hình.

**Bật VoiceOver:** Truy cập Cài đặt > Chung > Trợ năng.

Bật VoiceOver khiến ngay cả thông báo cũng được đọc to cho bạn. Để biết thêm thông tin, hãy xem VoiceOver ở trang 117.

## Đặt tùy chọn cho Siri

**Bật hoặc tắt Siri:** Truy cập Cài đặt > Cài đặt chung > Siri.

Ghi chú: Tắt Siri sẽ đặt lại Siri và Siri quên những gì đã ghi nhớ về giọng nói của bạn.

**Đặt tùy chọn cho Siri:** Truy cập Cài đặt > Cài đặt chung > Siri.

- *Ngôn ngữ*: Chọn ngôn ngữ bạn muốn sử dụng với Siri.
- Phản hồi Giọng nói: Theo mặc định, Siri chỉ nói câu trả lời khi bạn giữ iPhone gần tai hoặc sử dụng Siri với bộ tai nghe. Nếu bạn muốn sử dụng Siri để luôn nói câu trả lời, hãy đặt tùy chọn này thành Luôn luôn.
- Thông tin của tôi: Cho Siri biết thẻ nào trong Danh bạ chứa thông tin cá nhân của bạn. Xem Nói cho Siri biết về bạn ở trang 38.
- Đưa lên để Nói: Nói với Siri bằng cách đưa iPhone lên gần tai khi màn hình đang bật. Để bật hoặc tắt tính năng này, hãy truy cập Cài đặt > Cài đặt chung > Siri.

#### **Cho phép hoặc chặn truy cập vào Siri khi iPhone được khóa bằng mật khẩu:** Truy cập Cài đặt > Cài đặt chung > Khóa bằng Mật khẩu.

Bạn cũng có thể vô hiệu hóa Siri bằng cách bật hạn chế. Xem Giới hạn ở trang 140.

# Nhà hàng

Siri hoạt động với Yelp, OpenTable và các trang web khác để cung cấp thông tin về các nhà hàng và giúp bạn đặt chỗ. Yêu cầu tìm nhà hàng theo cách nấu, giá, địa điểm, chỗ ngồi ngoài trời hoặc kết hợp các lựa chọn. Siri có thể hiển thị cho bạn ảnh có sẵn, xếp hạng sao Yelp, khoảng giá và đánh giá. Nhận thêm thông tin bằng cách sử dụng ứng dụng Yelp và OpenTable apps—iPhone nhắc bạn tải chúng về nếu bạn chưa cài đặt.

Xem thông tin chi tiết về nhà hàng: Chạm vào nhà hàng mà Siri gợi ý.

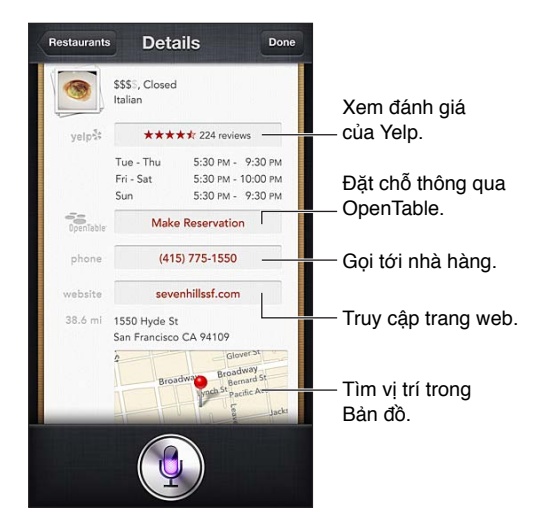

# Phim

Hỏi Siri về phim nào đang chiếu hoặc nơi bạn có thể xem một bộ phim cụ thể. Tìm hiểu thời gia công chiếu bộ phim, đạo diễn và giải thưởng mà phim đã đạt được. Siri cung cấp vị trí rạp chiếu, lịch chiếu và đánh giá của Rotten Tomato.

Xem thông tin chi tiết về phim: Chạm vào phim mà Siri gợi ý.

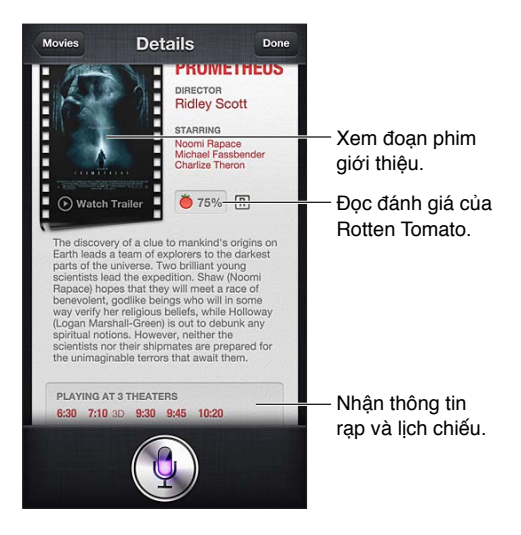

# Thể thao

Siri biết nhiều thứ về thể thao—bao gồm bóng chày, bóng rổ, bóng bầu dục, bóng đá và hockey. Hỏi Siri về lịch thi đấu, tỷ số từ các trận đấu của mùa giải hiện tại hoặc tỷ số cập nhật hàng phút từ các trận đấu đang diễn ra. Yêu cầu Siri hiển thị cho bạn thống kê cầu thủ và so sánh với thống kê của các cầu thủ khác. Siri cũng theo dõi hồ sơ của đội bóng. Dưới đây là một số thứ bạn có thể hỏi:

- What was the score of the last Giants game?
- What are the National League standings?
- When is the Chicago Cubs first game of the season?

# Đọc chính tả

Khi Siri được bật, bạn cũng có thể đọc chính tả văn bản. Xem Đọc chính tả ở trang 26.

Mặc dù bạn có thể soạn email, tin nhắn văn bản và các nội dung khác bằng cách nói trực tiếp với Siri, bạn có thể thích đọc chính tả hơn. Đọc chính tả cho phép bạn sửa thư thay thì thay đổi toàn bộ văn bản. Đọc chính tả cũng cho bạn nhiều thời gian hơn để nghĩ trong khi soạn.

Siri hiểu rằng tạm dừng nghĩa là bạn đã nói xong cho thời điểm đó và trả lời bạn. Mặc dù việc này cho phép bạn có cuộc trò chuyện tự nhiên với Siri nhưng Siri có thể làm gián đoạn bạn trước khi bạn thực sự hoàn thành nếu bạn tạm dừng quá lâu. Với đọc chính tả, bạn có thể tạm dừng bao lâu tùy ý và tiếp tục nói chuyện khi bạn sẵn sàng.

Bạn cũng có thể bắt đầu soạn tin nhắn bằng Siri, sau đó tiếp tục sử dụng đọc chính tả. Ví dụ: bạn có thể tạo email với Siri, sau đó chạm vào thư nháp để mở thư trong Mail. Trong Mail, bạn có thể hoàn thành hoặc sửa thư và thực hiện các thay đổi khác, chẳng hạn như thêm hoặc xóa người nhận, sửa chủ đề hoặc thay đổi tài khoản bạn đang sử dụng để gửi email.

# Kết nối Siri

## Nếu Siri đang gặp vấn đề

Thỉnh thoảng, Siri có thể gặp vấn đề trong việc hiểu bạn—chẳng hạn như trong môi trường nhiều tiếng ồn. Nếu bạn nói có trọng âm, có thể mất thời gian để Siri quen với giọng nói của bạn. Nếu Siri không nghe rõ bạn nói, bạn có thể sửa.

Siri hiển thị những gì nó nghe thấy bạn nói, cùng với câu trả lời.

**Sửa những gì Siri nghe thấy bạn nói:** Chạm vào bong bóng hiển thị những gì Siri nghe thấy bạn nói. Sửa yêu cầu bằng cách chạm vào, hoặc chạm vào **½** trên bàn phím để đọc chính tả.

Để biết thông tin về sử dụng đọc chính tả, hãy xem Đọc chính tả ở trang 42

Nếu một số văn bản được gạch chân màu lam, hãy chạm vào văn bản và Siri sẽ gợi ý một số thay thế. Chạm vào một trong các gợi ý, hoặc thay thế văn bản bằng cách nhập hoặc đọc chính tả.

Sửa Siri bằng giọng nói: Chạm vào 9, sau đó nói lại hoặc làm rõ yêu cầu của bạn. Ví dụ: "I meant Boston."

Khi kết nối với Siri, đừng nói những gì bạn *không muốn*—chỉ nói với Siri những gì bạn *muốn*.

**Sửa thư hoặc tin nhắn văn bản:** Nếu Siri hỏi xem bạn có muốn gửi tin nhắn không, hãy nói những điều như:

• Change it to: Call me tomorrow.

- Add: See you there question mark.
- No, send it to Bob.
- No. (để giữ lại tin nhắn mà không gửi)
- Cancel.

Để yêu cầu Siri đọc tin nhắn cho bạn, hãy nói "Read it back to me" hoặc "Read me the message". Nếu tin nhắn đúng, bạn có thể nói một vài nội dung như "Yes, send it".

#### Môi trường nhiều tiếng ồn

Trong môi trường nhiều tiếng ồn, hãy giữ iPhone gần miệng, nhưng không nói trực tiếp vào cạnh dưới. Tiếp tục nói rõ ràng và tự nhiên. Chạm vào  $\oint$  khi bạn nói xong.

Bạn cũng có thể thử giữ iPhone gần tai để nói với Siri.

#### Kết nối mạng

Siri có thể cho bạn biết nó đang gặp sự cố khi kết nối mạng. Vì Siri dựa trên các dịch vụ của Apple để nhận diện giọng nói và các dịch vụ khác, bạn cần kết nối Wi-Fi hoặc kết nối di động 3G, 4G hoặc LTE tốt vào Internet.

# Điện thoại

# 5

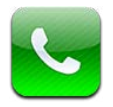

# Cuộc gọi điện thoại

## Thực hiện cuộc gọi

Thực hiện cuộc gọi trên iPhone đơn giản bằng cách chạm vào tên hoặc số trong danh bạ của bạn, sử dụng Siri để nói "call Bob" (iPhone 4S hoặc mới hơn), chạm vào một trong các mục ưa thích của bạn hoặc chạm vào cuộc gọi gần đây để trở lại.

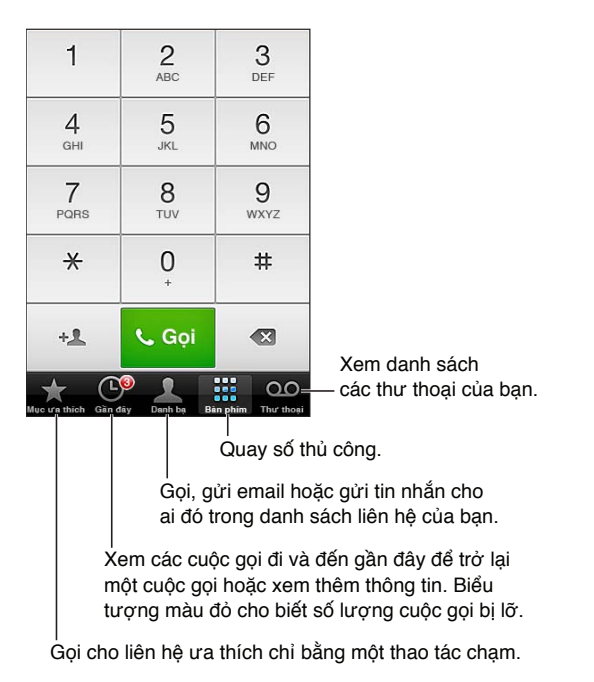

CẢNH BÁO Để biết thông tin quan trọng về việc tránh sao lãng, hãy xem Thông tin an toàn quan trọng ở trang 149.

Các nút ở cuối Điện thoại cho phép bạn truy cập nhanh vào số ưa thích, cuộc gọi gần đây, danh bạ của bạn và bàn phím số để quay số bằng tay.

Quay số thủ công: Chạm vào Bàn phím, nhập số, sau đó chạm vào Gọi.

- Dán một số vào bàn phím: Chạm vào màn hình ở trên bàn phím, sau đó chạm vào Dán.
- *Nhập dấu ngắt mềm (2 giây):* Chạm vào phím "\*" cho đến khi dấu phẩy xuất hiện.

- *Nhập dấu ngắt cứng (để tạm dừng quay số cho đến khi bạn chạm vào nút Quay số):* Chạm vào phím "#" cho đến khi dấu chấm phẩy xuất hiện.
- *Quay lại số gần đây nhất:* Chạm vào Bàn phím, chạm vào Gọi để hiển thị số, sau đó chạm lại vào Gọi.

**Thêm liên lạc vào Mục ưa thích:** Trong Danh bạ, chạm vào "Thêm vào Mục ưa thích" ở dưới cùng của thẻ liên hệ. Để xóa hoặc sắp xếp lại danh sách mục ưa thích của bạn, hãy chạm vào Sửa.

**Sử dụng Siri hoặc Khẩu Lệnh:** Nhấn và giữ nút Home D, nói *call* hoặc *dial*, sau đó nói tên hoặc số điện thoại. Bạn có thể thêm *at home, work,* hoặc *mobile*. Xem Chương 4, Siri, ở trang 37 và Khẩu lệnh ở trang 26.

Để có kết quả tốt nhất, hãy đọc đầy đủ họ tên của người mà bạn sẽ gọi. Khi quay số bằng khẩu lệnh, hãy đọc rành mạch từng số—ví dụ: *four one five, five five five, one two one two*. Với mã vùng 800 tại Hoa Kỳ, bạn có thể nói *eight hundred*.

## Nhận cuộc gọi

Trả lời cuộc gọi: Chạm vào Trả lời. Nếu iPhone đã khóa, hãy kéo thanh trượt. Bạn cũng có thể bấm vào nút giữa trên bộ tai nghe.

**Tắt tiếng cuộc gọi:** Bấm nút Tắt/Bật máy hoặc nút âm lượng. Bạn vẫn có thể trả lời cuộc gọi sau khi đã tắt tiếng cho đến khi cuộc gọi chuyển vào thư thoại.

**Trả lời cuộc gọi đến bằng tin nhắn văn bản:** Vuốt **n** lên trên, chạm vào "Trả lời bằng Tin nhắn", sau đó chọn câu trả lời hoặc chạm vào Tùy chỉnh. Để tạo câu trả lời mặc định của bạn, hãy truy cập Cài đặt > Điện thoại > "Trả lời bằng Tin nhắn" và thay thế bất kỳ tin nhắn mặc định nào.

Tự nhắc bạn trở lại cuộc gọi đến: Vuốt 🚗 lên trên, chạm vào Nhắc tôi sau, sau đó chọn thời gian bạn muốn được nhắc.

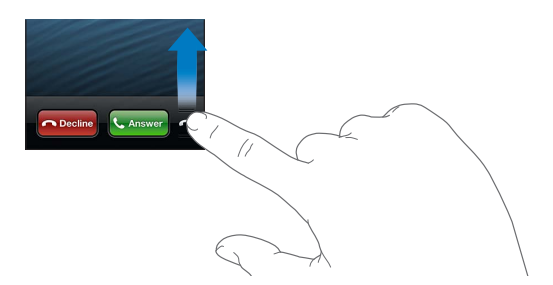

Từ chối một cuộc gọi và gửi trực tiếp vào thư thoại: Thực hiện một trong các thao tác sau:

- Bấm nhanh hai lần nút Tắt/Bật.
- Bấm và giữ nút giữa trên bộ tai nghe của bạn trong khoảng hai giây. Hai tiếng bíp nhỏ xác nhận rằng cuộc gọi đã bị từ chối.
- Chạm vào Từ chối (nếu iPhone đang bật khi có cuộc gọi tới).

**Chặn cuộc gọi và tiếp tục truy cập Internet bằng Wi-Fi:** Truy cập Cài đặt và bật C.độ trên M.bay, rồi chạm vào Wi-Fi để bật Wi-Fi.

Đặt iPhone để Không Làm phiền (**C**): Truy cập Cài đặt và bật Không Làm phiền. Xem Không Làm phiền và Thông báo ở trang 135.

Khi iPhone được tắt, trong chế độ trên máy bay hoặc được đặt thành Không Làm phiền, các cuộc gọi đến sẽ chuyển thẳng tới thư thoại.

#### Khi trong cuộc gọi

Khi bạn trong cuộc gọi, màn hình sẽ hiển thị các tùy chọn cuộc gọi.

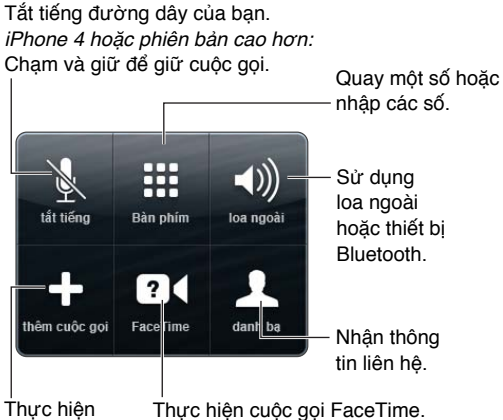

cuộc gọi khác.

**Sử dụng ứng dụng khác trong suốt cuộc gọi:** Bấm nút Home ), sau đó mở ứng dụng. Để trở về cuộc gọi, hãy chạm vào thanh màu xanh ở trên cùng màn hình.

Kết thúc cuộc gọi: Chạm vào Kết thúc. Hoặc bấm nút giữa trên bộ tai nghe của bạn.

#### Trả lời cuộc gọi đến thứ hai:

- Bỏ qua cuộc gọi và gửi cuộc gọi vào thư thoại: Chạm vào Bỏ qua.
- Giữ cuộc gọi thứ nhất và trả lời một cuộc gọi mới: Chạm vào Giữ Cuộc gọi + Trả lời.
- Kết thúc cuộc gọi thứ nhất và trả lời cuộc gọi mới: Khi sử dụng mạng GSM, chạm vào Kết thúc Cuộc gọi + Trả lời. Với mạng CDMA, chạm vào Kết thúc Cuộc gọi và khi cuộc gọi thứ hai đổ chuông lại, chạm vào Trả lời hoặc kéo thanh trượt nếu điện thoại được khóa.

Nếu bạn đang trong cuộc gọi video FaceTime, bạn có thể kết thúc cuộc gọi video và trả lời cuộc gọi đến hoặc từ chối cuộc gọi đến.

**Chuyển đổi giữa các cuộc gọi:** Chạm vào Chuyển đổi. Cuộc gọi hiện tại sẽ được giữ. Với CDMA, bạn không thể chuyển đổi giữa các cuộc gọi nếu cuộc gọi thứ hai là cuộc gọi đi, nhưng bạn có thể nhập các cuộc gọi. Nếu bạn kết thúc cuộc gọi thứ hai hoặc cuộc gọi được nhập, cả hai cuộc gọi đều bị chấm dứt.

**Nhập cuộc gọi:** Chạm vào Nhập Cuộc gọi. Với CDMA, bạn không thể hợp nhất các cuộc gọi nếu cuộc gọi thứ hai là cuộc gọi đến.

#### Cuộc gọi hội nghị

Với GSM, bạn có thể thiết lập cuộc gọi hội nghị với tối đa 5 người cùng một lúc, tùy thuộc vào nhà cung cấp của bạn.

**Tạo cuộc gọi hội nghị:** Khi đang trong cuộc gọi, hãy chạm vào Thêm Cuộc gọi, thực hiện một cuộc gọi khác, sau đó chạm vào Nhập Cuộc gọi. Lặp lại để thêm những người khác vào hội nghị.

- Bổ một người: Chạm vào Hội nghị, chạm vào lên cạnh một người, sau đó chạm vào Kết thúc Cuộc gọi.
- Nói chuyện riêng với một người: Chạm vào Hội nghị, sau đó chạm vào Riêng cạnh người đó. Chạm vào Nhập Cuộc gọi để tiếp tục hội nghị.
- Thêm người gọi đến: Chạm vào Giữ Cuộc gọi + Trả lời, sau đó chạm vào Nhập Cuộc gọi.

Ghi chú: Bạn không thể thực hiện cuộc gọi video FaceTime khi bạn đang có cuộc gọi hội nghị.

#### Sử dụng thiết bị Bluetooth

Để biết thêm thông tin về việc sử dụng thiết bị Bluetooth, xem tài liệu đi kèm với thiết bị. Xem Ghép nối thiết bị Bluetooth ở trang 33.

#### Bỏ qua thiết bị Bluetooth:

- Trả lời cuộc gọi bằng cách chạm vào màn hình iPhone.
- Trong suốt cuộc gọi, chạm vào Âm thanh và chọn iPhone hoặc Loa ngoài.
- Tắt Bluetooth trong Cài đặt > Bluetooth.
- Tắt thiết bị Bluetooth hoặc di chuyển ra ngoài phạm vi. Bạn phải đứng cách thiết bị Bluetooth trong phạm vi 30 feet (10 mét) để thiết bị có thể kết nối với iPhone.

#### Cuộc gọi khẩn cấp

**Thực hiện cuộc gọi khẩn cấp khi iPhone được khóa:** Trên màn hình Nhập Mật khẩu, hãy chạm vào Cuộc gọi Khẩn cấp.

*Quan trọng* iPhone có thể được sử dụng để thực hiện cuộc gọi khẩn cấp ở nhiều vị trí, với điều kiện là dịch vụ di động khả dụng, nhưng không nên dựa vào điện thoại trong trường hợp khẩn cấp. Một số mạng di động có thể không chấp nhận cuộc gọi khẩn cấp từ iPhone nếu iPhone không được kích hoạt, nếu iPhone không tương thích hoặc không được định cấu hình để hoạt động trên mạng di động cụ thể hoặc (khi áp dụng) nếu iPhone không có thẻ SIM hoặc nếu thẻ SIM được khoa bằng PIN.

Ở Hoa Kỳ, thông tin vị trí (nếu có) sẽ được cung cấp cho các nhà cung cấp dịch vụ khẩn cấp khi bạn quay số 911.

Với CDMA, khi cuộc gọi khẩn cấp kết thúc, iPhone chuyển sang *chế độ cuộc gọi khẩn cấp* trong vài phút để cho phép cuộc gọi lại từ các dịch vụ khẩn cấp. Trong thời gian này, việc truyền dữ liệu và tin nhắn văn bản bị chặn.

Thoát chế độ cuộc gọi khẩn cấp (CDMA): Thực hiện một trong các thao tác sau:

- Chạm vào nút quay lại.
- Bấm nút Tắt/Bật hoặc nút Home 🔾.
- Sử dụng bàn phím để quay số không khẩn cấp.

## FaceTime

Với iPhone 4S hoặc mới hơn, bạn có thể thực hiện cuộc gọi video tới người nào đó có máy Mac hoặc thiết bị iOS khác hỗ trợ FaceTime. Camera FaceTime cho phép bạn nói chuyện trực diện; chuyển sang camera iSight ở mặt sau để chia sẻ những gì bạn thấy xung quanh.

*Ghi chú:* Trên iPhone 3GS hoặc iPhone 4, bạn cần kết nối Wi-Fi vào Internet. Trên iPhone 4S hoặc mới hơn, bạn có thể thực hiện cuộc gọi FaceTime qua kết nối dữ liệu di động. Có thể tính phí dữ liệu di động. Để tắt FaceTime sử dụng dữ liệu di động, hãy truy cập Cài đặt > Cài đặt chung > Di động.

**Thực hiện cuộc gọi FaceTime:** Trong Danh bạ, chọn tên, chạm vào FaceTime, sau đó chạm vào số điện thoại hoặc địa chỉ email mà người đó sử dụng cho FaceTime.

Để gọi ai đó có iPhone 4 hoặc mới hơn, bạn có thể bắt đầu bằng cách thực hiện cuộc gọi thoại, sau đó chạm vào FaceTime.

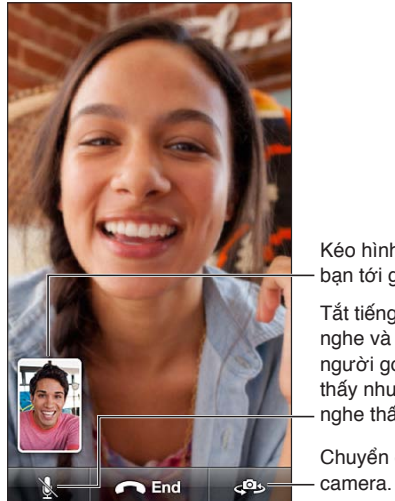

Kéo hình ảnh của bạn tới góc bất kỳ. Tắt tiếng (bạn có thể nghe và nhìn thấy; người gọi có thể nhìn thấy nhưng không nghe thấy). Chuyển đổi giữa các

**Ghi chú:** Với FaceTime, số điện thoại của bạn được hiển thị ngay cả khi ID người gọi bị chặn hoăc tắt.

**Sử dụng Siri hoặc Khẩu Lệnh:** Bấm và giữ nút Home ), sau đó nói "FaceTime", tiếp theo là tên của người đó để gọi.

Đặt tùy chọn FaceTime: Truy cập Cài đặt > FaceTime để:

- Bật hoặc tắt FaceTime
- Chỉ định ID Apple hoặc địa chỉ email để nhận cuộc gọi FaceTime

# Thư thoại kèm hình ảnh

Thư thoại kèm theo hình ảnh cho phép bạn xem danh sách thư của mình và chọn nghe hoặc xóa thư nào mà không phải nghe hướng dẫn hoặc thư trước đó. Biểu trưng trên biểu tượng Thư thoại cho bạn biết bạn có bao nhiêu thư chưa nghe.

**Thiết lập thư thoại kèm hình ảnh:** Lần đầu bạn chạm vào Thư thoại, bạn sẽ nhắc bạn tạo mật khẩu thư thoại và ghi lời chào thư thoại của bạn.

Nghe thư thoại: Chạm vào Thư thoại rồi chạm vào thư. Để nghe lại, hãy chọn thư và chạm vào ▶. Nếu thư thoại kèm hình ảnh không khả dụng với dịch vụ của bạn, hãy chạm vào Thư thoại và làm theo lời nhắc. Kiểm tra thư thoại từ một điện thoại khác: Quay số của bạn hoặc số truy cập từ xa của nhà cung cấp.

Thư thoại chưa nghe

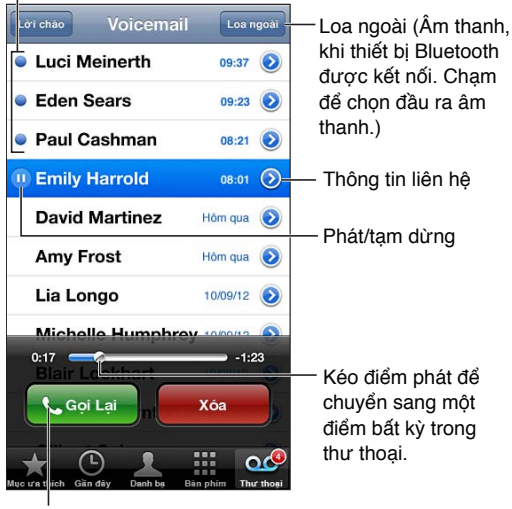

Trở lại cuộc gọi.

Thư được lưu cho tới khi bạn xóa hoặc nhà cung cấp của bạn xóa.

Xóa thư: Trượt hoặc chạm vào thư, sau đó chạm vào Xóa.

Ghi chú: Ở một số khu vực, thư đã xóa có thể bị xóa vĩnh viễn bởi nhà cung cấp của bạn.

Quản lý các thư đã xóa: Chạm vào Thư thoại Đã xóa (ở cuối danh sách thư), sau đó:

- *Nghe thư đã xóa*: Chạm vào thư.
- Huỷ xóa thư: Chạm vào thư và chạm vào Hủy xóa.
- Xóa thư vĩnh viễn: Chạm vào Xóa Tất cả.

**Thay đổi lời chào của bạn:** Chạm vào Thư thoại, chạm vào Lời chào, sau đó chạm vào Ghi âm và nói lời chào của bạn. Hoặc để sử dụng lời chào chung của nhà cung cấp, chạm vào Mặc định.

Đặt âm báo cho thư thoại mới: Truy cập Cài đặt > Âm thanh, sau đó chạm vào Thư thoại Mới.

Ghi chú: Nếu công tắc Chuông/Im lặng tắt, iPhone sẽ không phát ra âm báo.

Thay đổi mật khẩu thư thoại: Truy cập Cài đặt > Điện thoại > Thay đổi Mật khẩu Thư thoại.

#### Danh bạ

Từ màn hình Thông tin của một liên hệ, hãy chạm nhanh để thực hiện cuộc gọi, soạn một email, tìm vị trí của liên hệ đó, v.v. Xem Chương 25, Danh bạ, ở trang 102.

## Chuyển cuộc gọi, chờ cuộc gọi và ID người gọi

Thông tin sau chỉ áp dụng cho mạng GSM. Đối với mạng CDMA, hãy liên hệ với nhà cung cấp của bạn để biết thông tin về việc bật và sử dụng những tính năng này. Xem support.apple.com/kb/HT4515.

**Bật hoặc tắt chuyển cuộc gọi:** Truy cập Cài đặt > Điện thoại > Chuyển Cuộc gọi. Biểu tượng Chuyển Cuộc gọi ((+) xuất hiện trên thanh trạng thái khi chuyển cuộc gọi đang bật. Bạn phải ở trong vùng phủ sóng của mạng di động khi bạn đặt iPhone chuyển tiếp cuộc gọi, nếu không các cuộc gọi sẽ không được chuyển tiếp. Cuộc gọi FaceTime không được chuyển tiếp.

**Bật hoặc tắt chờ cuộc gọi:** Truy cập Cài đặt > Điện thoại > Chờ Cuộc gọi. Nếu bạn có cuộc gọi và chờ cuộc gọi tắt, các cuộc gọi đến chuyển thẳng đến thư thoại.

Bật hoặc tắt ID người gọi: Truy cập Cài đặt > Điện thoại > H.thị ID Ng.gọi của tôi.

*Ghi chú:* Đối với cuộc gọi FaceTime, số điện thoại của bạn được hiển thị ngay cả khi ID người gọi tắt.

# Nhạc chuông, công tắc Chuông/Im lặng và rung

iPhone có các kiểu nhạc chuông dùng cho các cuộc gọi đến, Đồng hồ báo thức và Hẹn giờ. Bạn cũng có thể mua nhạc chuông từ các bài hát trong iTunes. Xem Chương 22, iTunes Store, ở trang 96.

**Đặt nhạc chuông mặc định:** Truy cập Cài đặt > Âm thanh > Nhạc chuông.

Bật hoặc tắt chuông: Lật công tắc trên sườn iPhone.

*Quan trọng* Đồng hồ báo thức vẫn kêu cho dù bạn đặt công tắc Chuông/Im lặng ở chế độ im lặng.

**Bật hoặc tắt rung:** Truy cập Cài đặt > Âm thanh.

Đặt riêng một kiểu nhạc chuông cho một liên hệ: Trong Danh bạ, chọn một liên hệ, chạm vào sửa, sau đó chạm vào Nhạc chuông và chọn một nhạc chuông.

Để biết thêm thông tin, hãy xem Âm thanh ở trang 142.

# Cuộc gọi quốc tế

Để biết thông tin về thực hiện cuộc gọi quốc tế từ trong nước bạn, bao gồm cước phí và các loại phí khác có thể áp dụng, hãy liên hệ với nhà cung cấp của bạn hoặc truy cập trang web của nhà cung cấp.

Khi đang ở nước ngoài, bạn có thể sử dụng iPhone để thực hiện cuộc gọi, gửi và nhận tin nhắn văn bản và sử dụng các ứng dụng truy cập Internet, tùy thuộc vào mạng sẵn có.

**Cho phép chuyển vùng quốc tế:** Liên hệ với nhà cung cấp của bạn để biết thông tin về phạm vi áp dụng và phí.

*Quan trọng* Phí chuyển vùng đàm thoại, tin nhắn văn bản và dữ liệu có thể áp dụng. Để tránh cước phí khi chuyển vùng, hãy tắt Chuyển vùng Thoại và Chuyển vùng Dữ liệu.

Nếu iPhone 4S hoặc mới hơn đã được kích hoạt để hoạt động trên mạng CDMA, bạn có thể chuyển vùng trên mạng GSM nếu điện thoại đã được lắp SIM. Khi chuyển vùng trên mạng GSM, iPhone có quyền truy cập vào các tính năng mạng GSM. Có thể tính phí. Liên hệ với nhà cung cấp của bạn để biết thêm thông tin.

Đặt tùy chọn mạng: Truy cập Cài đặt > Cài đặt chung > Di động để:

- Bật hoặc tắt chuyển vùng dữ liệu.
- Bật hoặc tắt dữ liệu di động.
- Bật hoặc tắt chuyển vùng thoại (CDMA).

• Sử dụng mạng GSM ở nước ngoài (CDMA).

**Tắt dịch vụ di động:** Truy cập Cài đặt, bật C.độ trên M.bay, sau đó chạm vào Wi-Fi và bật Wi-Fi. Các cuộc gọi đến sẽ được gửi vào thư thoại. Để tiếp tục dịch vụ di động, hãy tắt C.độ trên M.bay.

**Tự động thêm tiền tố quốc gia cho các cuộc gọi đến Hoa Kỳ:** (GSM) Truy cập Cài đặt > Điện thoại, sau đó bật Trợ giúp Quay số. Việc này cho phép bạn sử dụng các liên lạc và mục ưa thích để gọi điện khi đang ở nước ngoài.

**Chọn một nhà cung cấp:** Truy cập Cài đặt > Nhà cung cấp. Tùy chọn này chỉ khả dụng khi bạn di chuyển ra ngoài phạm vi mạng lưới của nhà cung cấp dịch vụ và với nhà cung cấp có thỏa thuận chuyển vùng với nhà cung cấp của bạn. Xem Nhà cung cấp ở trang 136.

**Nhận thư thoại khi thư thoại kèm hình ảnh không khả dụng:** Quay số của chính bạn (với CDMA, thêm # vào sau số của bạn) hoặc hoặc chạm và giữ "1" trên bàn phím số.

# Đặt tùy chọn cho Điện thoại:

Truy cập Cài đặt > Điện thoại để:.

- Xem số điện thoại cho iPhone của bạn
- Thay đổi trả lời bằng tin nhắn văn bản mặc định cho cuộc gọi đến
- Bật hoặc tắt chuyển cuộc gọi, chờ cuộc gọi và ID người gọi (GMS)
- Bật hoặc tắt TTY
- Thay đổi mật khẩu thư thoại (GSM)
- Yêu cầu PIN để mở khóa SMS khi bạn bật iPhone (được một số nhà cung cấp yêu cầu)

Truy cập Cài đặt > FaceTime để:

- Bật hoặc tắt FaceTime
- Sử dụng ID Apple cho FaceTime
- Thêm địa chỉ email cho FaceTime
- Bật hoặc tắt dữ liệu di động.

Truy cập Cài đặt > Âm thanh để:

- Đặt nhạc chuông và âm lượng
- Đặt tùy chọn rung
- Đặt âm thanh cho thư thoại mới

# Mail

# 6

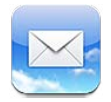

# Đọc thư

Thay đổi hộp thư hoặc tài khoản.

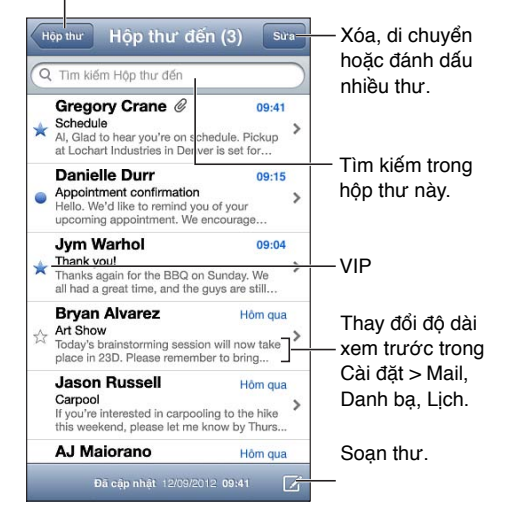

**Gắn cờ thư hoặc đánh dấu là chưa đọc:** Chạm vào **P**. Để đánh dấu nhiều thư một lúc, hãy chạm vào Sửa trong khi xem danh sách thư.

**Chỉ định các thư được đề địa chỉ cụ thể cho bạn:** Truy cập Cài đặt > Mail, Danh bạ, Lịch, sau đó bật hoặc tắt Hiển thị Nhãn Đến/Cc. Thư có địa chỉ của bạn trong trường Đến hoặc Cc được biểu thị bằng một biểu tượng trong danh sách thư.

Xem tất cả người nhận thư: Chạm vào từ Chi tiết trong trường Từ. Chạm vào tên hoặc địa chỉ email của người nhận để xem thông tin liên hệ của người nhận hoặc thêm vào Danh bạ hoặc danh sách VIP của bạn.

**Chặn tải về hình ảnh từ xa:** Truy cập Cài đặt > Mail, Danh bạ, Lịch, sau đó bật hoặc tắt Tải Hình ảnh Từ xa.

**Mở liên kết:** Chạm vào liên kết để sử dụng hành động mặc định hoặc chạm và giữ để xem các hành động khác. Ví dụ: đối với địa chỉ, bạn có thể hiển thị vị trí trong Bản đồ hoặc thêm địa chỉ đó vào Danh bạ. Đối với liên kết web, bạn có thể thêm vào Danh sách Đọc.

**Mở một thư mời họp hoặc tệp đính kèm:** Chạm vào mục. Nếu tệp đính kèm có thể được sử dụng bằng nhiều ứng dụng, hãy chạm và giữ ứng dụng hoạt động với tệp đó.

**Lưu ảnh hoặc video đính kèm:** Chạm và giữ ảnh hoặc video, sau đó chạm vào Lưu Hình ảnh hoặc Video. Ảnh hoặc video được lưu vào Cuộn Camera của bạn trong ứng dụng Ảnh.

Tải thư mới: Kéo danh sách thư hoặc danh sách hộp thư xuống dưới để làm mới danh sách.

• Đặt số lượng thư cũ hơn được truy xuất: Truy cập Cài đặt > Mail, Danh bạ, Lịch > Hiển thị.

**Tắt thông báo thư mới cho tài khoản:** Truy cập Cài đặt > Thông báo > Mail > *tên tài khoản*, sau đó tắt Trung tâm Thông báo.

Thay đổi âm báo được phát bởi Mail: Truy cập Cài đặt > Âm thanh.

- Thay đổi âm báo được phát cho thư mới trong từng tài khoản: Truy cập Cài đặt > Thông báo > Mail > tên tài khoản > Âm thanh Thư Mới.
- Thay đổi âm báo được phát cho thư mới từ VIP: Truy cập Cài đặt > Thông báo > Mail > VIP > Âm thanh Thư Mới.

# Gửi thư

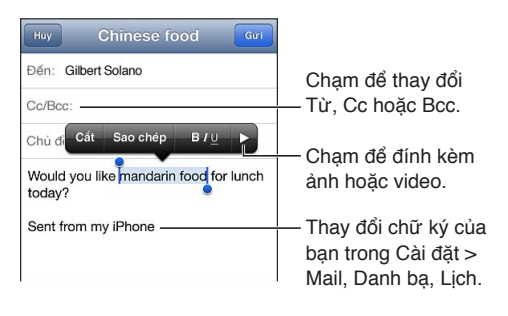

**Soạn thư:** Chạm vào 🗹, sau đó nhập tên hoặc địa chỉ email. Sau khi nhập người nhận, bạn có thể kéo để di chuyển giữa các trường, chẳng hạn như từ Đến tới Cc. Nếu bạn có nhiều tài khoản thư, hãy chạm vào Từ để thay đổi tài khoản mà bạn đang gửi đi.

Tự động Bcc cho bạn khi gửi thư đi: Truy cập Cài đặt > Mail, Danh bạ, Lịch > Luôn Bcc cho tôi.

**Lưu một bản nháp thư:** Chạm vào Hủy, sau đó chạm vào Lưu. Thư được lưu trong hộp thư Nháp của tài khoản. Chạm và giữ 🗹 để xem các thư nháp đã lưu của bạn.

**Trả lời thư:** Chạm vào , rồi chạm vào Trả lời. Các tệp hoặc hình ảnh được đính kèm vào thư ban đầu sẽ không được gửi lại. Để bao gồm các tệp đính kèm, hãy chuyển tiếp thư thay vì trả lời.

**Chuyển tiếp thư:** Mở thư và chạm vào **(**, sau đó chạm vào Chuyển tiếp. Thao tác này cũng chuyển tiếp tệp đính kèm của thư.

**Trích dẫn một phần thư bạn đang trả lời hoặc chuyển tiếp:** Chạm và giữ để chọn văn bản. Kéo các điểm nhận để chọn văn bản bạn muốn đưa vào thư trả lời rồi chạm vào ♠.

- Thay đổi mức thụt lề: Chọn văn bản để thụt lề, chạm vào ▶ ít nhất hai lần, sau đó chạm vào Mức Trích dẫn.
- Tự động tăng mức trích dẫn: Truy câp Cài đặt > Mail, Danh bạ, Lịch, sau đó bật Tăng Mức Trích dẫn.

**Gửi ảnh hoặc video trong thư:** Chạm vào điểm chèn để hiển thị các nút chọn. Chạm vào ▶, chạm vào Ảnh hoặc Video, sau đó chọn ảnh hoặc video từ album. Bạn cũng có thể gửi nhiều ảnh qua email—hãy xem Chia sẻ ảnh và video ở trang 74.

**Thay đổi chữ ký email của bạn:** Truy cập Cài đặt > Mail, Danh bạ, Lịch > Chữ ký. Nếu bạn có nhiều tài khoản thư, hãy chạm vào Mỗi Tài khoản để chỉ định một chữ ký khác nhau cho từng tài khoản.

# Sắp xếp thư

Xem các thư từ VIP: Truy cập danh sách hộp thư (chạm vào Hộp thư để tới đó), sau đó chạm vào VIP.

 Thêm một người vào danh sách VIP: Chạm vào tên hoặc địa chỉ của người đó trong trường Từ, Đến hoặc CC/Bcc, sau đó chạm vào Thêm vào VIP.

**Nhóm các thư có liên quan với nhau:** Truy cập Cài đặt > Mail, Danh bạ, Lịch và bật hoặc tắt Sắp xếp theo Chuỗi.

Tìm kiếm thư: Mở hộp thư, di chuyển đến đầu, sau đó nhập văn bản trong trường Tìm kiếm. Bạn có thể tìm kiếm trong trường Từ, Đến hoặc Chủ đề trong hộp thư hiện đang mở. Đối với các tài khoản thư hỗ trợ tìm kiếm thư trên máy chủ, hãy chạm vào Tất cả để tìm kiếm Từ, Đến, Chủ đề và nội dung thư.

Xóa thư: Nếu thư đang mở, hãy chạm vào 🛍.

- Xóa thư mà không cần mở: Vuốt qua tiêu đề thư, sau đó chạm vào Xóa.
- Xóa nhiều thư: Trong khi xem danh sách thư, hãy chạm vào Sửa.
- Tắt xác nhận xóa: Truy cập Cài đặt > Mail, Danh bạ, Lịch > Hỏi Trước khi Xóa.

**Khôi phục thư:** Truy cập hộp thư Thùng rác của tài khoản, mở thư, chạm vào **ja**, sau đó di chuyển thư đến Hộp thư đến của tài khoản hoặc thư mục khác.

 Đặt khoảng thời gian lưu giữ thư trong Thùng rác trước khi bị xóa vĩnh viễn: Truy cập Cài đặt > Mail, Danh bạ, Lịch > tên tài khoản > Tài khoản > Nâng cao.

**Bật hoặc tắt lưu trữ:** Truy cập Cài đặt > Mail, Danh bạ, Lịch > *tên tài khoản* > Tài khoản > Nâng cao. Khi bạn lưu trữ thư, thư di chuyển đến hộp thư Tất cả Thư. Không phải tất cả các tài khoản thư đều hỗ trợ lưu trữ.

Di chuyển thư đến một hộp thư khác: Trong khi xem thư, hãy chạm vào 🛱, sau đó chọn đích đến.

Thêm, đổi tên hoặc xóa hộp thư: Trong danh sách hộp thư, hãy chạm vào Sửa. Bạn không thể đổi tên hoặc xóa một số hộp thư.

# In thư và tệp đính kèm

In thư: Chạm vào 🖴, sau đó chạm vào In.

In hình ảnh nội tuyến: Chạm và giữ hình ảnh, sau đó chạm vào Lưu Ảnh. Truy cập Ảnh và in hình ảnh từ album Cuộn Camera của bạn.

In tệp đính kèm: Chạm vào tệp đính kèm để mở trong Quick Look, chạm vào 📾, sau đó chạm vào In.

Để biết thêm thông tin về in, hãy xem In với AirPrint ở trang 31.

# Tài khoản và cài đặt thư

**Thay đổi cài đặt Mail và tài khoản thư:** Truy cập Cài đặt > Mail, Danh bạ, Lịch. Bạn có thể thiết lập:

- iCloud
- Microsoft Exchange và Outlook
- Google
- Yahoo!

- AOL
- Microsoft Hotmail
- Các tài khoản POP và IMAP khác

Cài đặt thay đổi, dựa trên loại tài khoản bạn đang thiết lâp. Nhà cung cấp dịch vụ Internet hoặc quản trị viên hệ thống của bạn có thể cung cấp thông tin bạn cần nhập.

**Tạm dừng sử dụng tài khoản:** Truy cập Cài đặt > Mail, Danh bạ, Lịch, chọn một tài khoản, sau đó tắt dịch vụ thư cho tài khoản. Khi dịch vụ bị tắt, iPhone không hiển thị hoặc đồng bộ hóa thông tin đó cho tới khi bạn bật trở lại. Đây là một cách hay để dừng nhận email công việc, ví dụ: khi đang đi nghỉ.

Xóa tài khoản: Truy cập Cài đặt > Mail, Danh bạ, Lịch, chọn một tài khoản, rồi di chuyển xuống và chạm vào Xóa Tài khoản. Tất cả thông tin được đồng bộ hóa với tài khoản đó, chẳng hạn như dấu trang, thư và ghi chú sẽ bị xóa.

Đặt cài đặt Push: Truy cập Cài đặt > Mail, Danh bạ, Lịch > Tìm nạp Dữ liệu Mới. Push cung cấp thông tin mới bất kỳ lúc nào xuất hiện trên máy chủ và có kết nối Internet (có thể xảy ra trì hoãn). Khi Push được tắt, sử dụng cài đặt Tìm nạp Dữ liệu Mới để xác định tần suất dữ liệu được yêu cầu. Cài đặt bạn chọn tại đây sẽ vô hiệu các cài đặt tài khoản riêng. Để có tuổi thọ pin tối ưu, không nên tìm nạp quá thường xuyên. Không phải tất cả các tài khoản đều hỗ trợ push.

**Gửi thư đã xác thực và được mã hóa:** Truy cập Cài đặt > Mail, Danh bạ, Lịch > *tên tài khoản* > Tài khoản > Nâng cao. Bật S/MIME, sau đó chọn các chứng nhận xác thực và mã hóa thư đi. Để cài đặt chứng nhận, bạn có thể nhận hồ sơ cấu hình từ quản trị viên hệ thống của bạn, tải về các chứng nhận từ trang web của nhà phát hành bằng cách sử dụng Safari hoặc nhận dưới dạng tệp đính kèm trong thư.

**Đặt tùy chọn nâng cao:** Truy cập Cài đặt > Mail, Danh bạ, Lịch > *tên tài khoản* > Tài khoản > Nâng cao. Các tùy chọn thay đổi tùy theo tài khoản và có thể bao gồm:

- Lưu thư nháp, thư đã gửi và thư đã xóa của iPhone
- Đặt khoảng thời gian lưu giữ thư trước khi bị xóa vĩnh viễn
- Điều chỉnh cài đặt máy chủ thư
- Điều chỉnh cài đặt SSL và mật khẩu

Hỏi nhà cung cấp dịch vụ Internet hoặc quản trị viên hệ thống nếu bạn không chắc chắn về cài đặt phù hợp cho tài khoản của mình.

# Safari

7

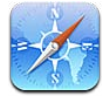

Các tính năng của Safari bao gồm:

- Trình đọc—xem các bài viết mà không có quảng cáo hoặc xáo trộn
- Danh sách đọc—tập hợp các bài viết để đọc sau này
- Chế độ toàn màn hình—khi xem trang web ở hướng ngang

Sử dụng iCloud để xem các trang bạn đang mở trên các thiết bị khác và cập nhật dấu trang và danh sách đọc của bạn trên các thiết bị khác.

Nhập một địa chỉ web (URL).

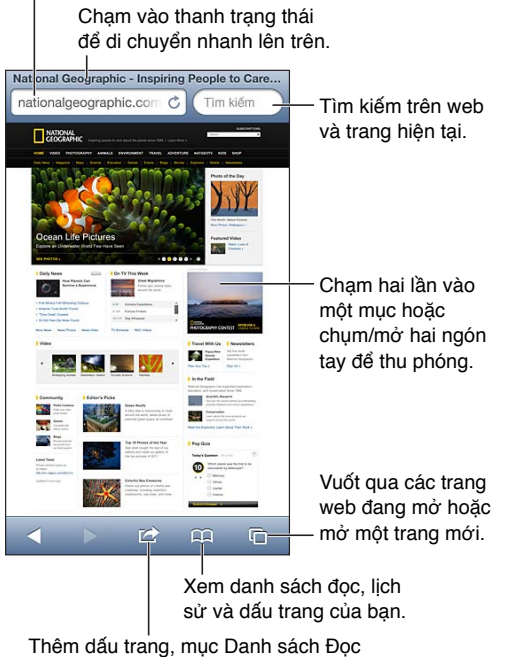

Thêm dâu trang, mục Danh sách Đọc hoặc biểu tượng vào Trang chủ hoặc chia sẻ hay in trang.

Xem trang web: Chạm vào trường địa chỉ (trên thanh tiêu đề), nhập URL, sau đó chạm vào Đi.

- Di chuyển trên trang web: Kéo lên, xuống hoặc sang bên.
- Di chuyển trong khung: Kéo bằng hai ngón tay bên trong khung.
- Xem trong hướng ngang toàn màn hình: Xoay iPhone, sau đó chạm vào 🔩
- Tải lại trang web: Chạm vào 🖒 trong trường địa chỉ.

Đóng trang web: Chạm vào 🗅, sau đó chạm vào 😢 cạnh trang.

**Xem các trang web bạn đang mở trên các thiết bị khác:** Chạm vào A, sau đó chạm vào Tab iCloud. Để chia sẻ các trang web bạn đang mở trên iPhone với các thiết bị khác bằng Tab iCloud, hãy truy cập Cài đặt > iCloud và bật Safari.

Đi theo một liên kết trên trang web: Chạm vào liên kết.

- Xem đích của liên kết: Chạm và giữ liên kết.
- Mở liên kết trong tab mới: Chạm và giữ liên kết, sau đó chạm vào "Mở trong Trang Mới".

Dữ liệu tìm được—như số điện thoại và địa chỉ email—cũng có thể xuất hiện dưới dạng liên kết trong trang web. Chạm và giữ liên kết để xem các tùy chọn có sẵn.

Xem bài viết trong Trình đọc: Chạm vào nút Trình đọc, nếu bài viết đó xuất hiện trong trường địa chỉ.

- Điều chỉnh cỡ chữ: Chạm vào  ${}_{\rm A}A$ .
- Chia sẻ bài viết: Chạm vào 🖻.

*Ghi chú:* Khi bạn gửi bài viết qua email từ Trình đọc, nội dung đầy đủ của bài viết được gửi, cùng với liên kết.

• Trở lại chế độ xem bình thường: Chạm vào Xong.

#### Sử dụng Danh sách Đọc để thu thập các trang web và đọc chúng sau.

- Thêm trang web hiện tại: Chạm vào in sau đó chạm vào "Thêm vào Danh sách Đọc". Với iPhone 4 hoặc mới hơn, trang web được lưu cùng với liên kết, do đó bạn có thể đọc ngay cả khi bạn không thể kết nối Internet.
- Thêm đích của liên kết: Chạm và giữ liên kết, sau đó chạm vào "Thêm vào Danh sách Đọc".
- *Xem Danh sách Đọc của bạn:* Chạm vào 🎮, sau đó chạm vào Danh sách Đọc.
- Xóa một mục khỏi danh sách đọc: Vuốt mục, sau đó chạm vào Xóa.

Điền vào biểu mẫu: Chạm vào trường nội dung để hiển thị bàn phím.

- Di chuyển tới trường nội dung khác: Chạm vào trường nội dung hoặc chạm vào Tiếp theo hoặc Trước đó.
- Gửi biểu mẫu: Chạm Đi, Tìm kiếm hoặc liên kết trên trang web để gửi biểu mẫu.
- *Bật Tự động Điền:* Truy cập Cài đặt > Safari > Tự động Điền.

Tìm kiếm trên web, trang web hiện tại hoặc PDF có thể tìm kiếm: Nhập nội dung vào trường tìm kiếm.

- Tìm kiếm trên web: Chạm vào một trong số các gợi ý xuất hiện hoặc chạm Tìm kiếm.
- *Tìm nội dung tìm kiếm trên trang web hiện tại hoặc PDF:* Cuộn xuống cuối màn hình, rồi chạm vào mục nhập bên dưới Trên Trang Này.

Trường hợp đầu tiên được tô sáng. Để tìm các trường hợp sau đó, hãy chạm vào 🕨.

Đánh dấu trang web hiện tại: Chạm vào 🖻, sau đó chạm vào Dấu trang.

Khi bạn lưu dấu trang, bạn có thể sửa tiêu đề. Theo mặc định, các dấu trang được lưu ở mức trên cùng của Dấu trang. Để chọn một thư mục khác, hãy chạm vào Dấu trang trên màn hình Thêm Dấu trang.

**Tạo một biểu tượng trên Màn hình chính:** Chạm vào 🕋, sau đó chạm vào "Thêm vào Màn hình chính". Safari thêm một biểu tượng cho trang web hiện tại vào Màn hình chính. Trừ khi trang web có biểu tượng tùy chỉnh, hình ảnh đó cũng được sử dụng cho biểu tượng clip trên web trên Màn hình chính. Các clip trên web được iCloud hoặc iTunes sao lưu, nhưng chúng không được iCloud đẩy tới các thiết bị khác hoặc iTunes đồng bộ hóa.

**Chia sẻ hoặc sao chép liên kết cho trang web hiện tại:** Chạm vào 🗟, sau đó chạm vào Gửi thư, Nhắn tin, Twitter, Facebook hoặc Sao chép.

In trang web hiện tại: Chạm vào 🖾, sau đó chạm vào In. Xem In với AirPrint ở trang 31.

**Sử dụng iCloud để cập nhật dấu trang và danh sách đọc của bạn trên các thiết bị khác:** Truy cập Cài đặt > iCloud và bật Safari. Xem iCloud ở trang 15.

Đặt tùy chọn cho Safari: Truy cập Cài đặt > Safari. Các tùy chọn bao gồm:

- Công cụ tìm kiếm
- Tự động Điền để điền các biểu mẫu
- Mở liên kết trong trang mới hoặc trong nền
- Tính năng duyệt cá nhân giúp bảo vệ thông tin cá nhân và chặn một số trang web theo dõi hoạt động của bạn
- Xóa lịch sử, cookie và dữ liệu
- Dữ liệu di động cho Danh sách Đọc
- Cảnh báo lừa đảo

# Nhạc

8

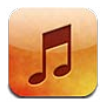

# Tải nhạc

#### Tải nhạc và nội dung âm thanh khác vào iPhone:

- *Mua và tải nhạc chuông về từ iTunes Store*: Trong Nhạc, chạm vào Store. Xem Chương 22, iTunes Store, ở trang 96.
- Tự động tải về các mục đã mua trên các thiết bị iOS khác và máy tính của bạn: Xem iCloud ở trang 15.
- Đồng bộ hóa nội dung với iTunes trên máy tính của bạn: Xem Đồng bộ hóa với iTunes ở trang 16.
- Sử dụng iTunes Match để lưu thư viện nhạc của bạn vào iCloud: Xem iTunes Match ở trang 64.

# Phát nhạc

**CẢNH BÁO** Để biết thông tin quan trọng về việc tránh suy giảm thính lực, hãy xem Thông tin an toàn quan trọng ở trang 149.

Bạn có thể nghe âm thanh từ loa tích hợp, tai nghe được cắm vào giắc cắm bộ tai nghe hoặc tai nghe stereo Bluetooth không dây được ghép nối với iPhone. Khi tai nghe được cắm hoặc ghép nối, âm thanh sẽ không phát qua loa.

| Mở iTunes Store.                  |                    |
|-----------------------------------|--------------------|
| Store Nghệ sỹ                     |                    |
| A                                 |                    |
| Alex Clare                        | Chạm để nghe.      |
| Andrew Bird                       |                    |
| AU                                | F                  |
| в                                 | H. I               |
| Ben Howard                        | J                  |
| Ben Kweller                       | N                  |
| Bob Dylan                         | Q<br>R             |
| C                                 | S<br>T             |
| Chantal Claret                    | v<br>w             |
| Coldplay                          | Y<br>Z             |
| D                                 | * Xem các nút      |
| 1 1 (E &                          | ••• duyệt bổ sung. |
| Genius DS bài hát Nghệ sỹ Bài hát | Thêm               |
| l<br>Chọn cách duyệt.             |                    |

**Phát một bài:** Duyệt theo danh sách phát, nghệ sỹ hoặc danh mục khác, sau đó chạm vào bài hát.

- Xem thêm các nút duyệt: Chạm vào Thêm.
- *Thay đổi nút duyệt xuất hiện ở dưới cùng:* Chạm vào Thêm, chạm vào Sửa rồi kéo biểu tượng qua nút bạn muốn thay thế.

Màn hình Hiện Đang phát hiện thị bài hát đang phát và cung cấp các điều khiển phát lại.

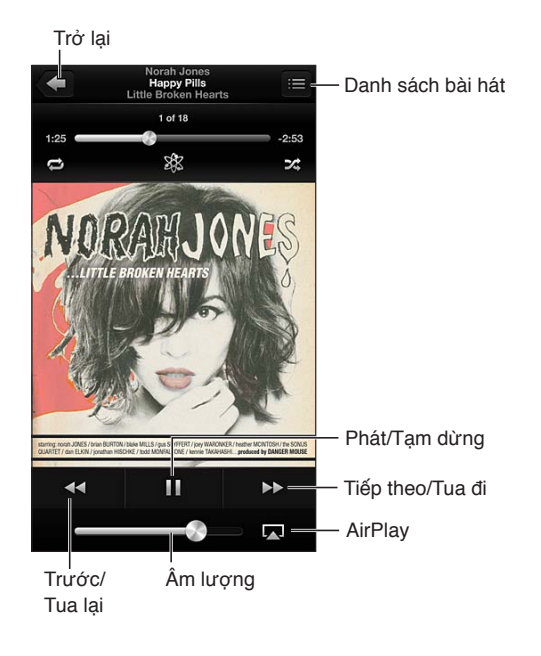

Lời bài hát xuất hiện trên màn hình Hiện Đang phát nếu bạn thêm vào bài hát bằng cửa sổ Thông tin bài hát trong iTunes và bạn đã đồng bộ hóa iPhone với iTunes.

Hiển thị các điều khiển bổ sung (iPhone 4S hoặc cũ hơn): Chạm vào bìa album trên màn hình Hiện Đang phát để hiển thị thanh tiến trình và đầu phát, và các nút Lặp lại, Genius và Trộn bài.

**Chuyển đến bất kỳ điểm nào trong bài hát:** Kéo đầu phát dọc theo thanh tiến trình. Trượt ngón tay của bạn xuống để giảm tốc độ tua.

**Lắc để trộn bài:** Lắc iPhone để bật trộn bài và để thay đổi bài hát. Để bật hoặc tắt tính năng Lắc để Trộn bài, hãy truy cập Cài đặt > Nhạc.

**Xem toàn bộ các bài hát trong album chứa bài hát hiện tại:** Chạm vào **三**. Để phát bài hát, hãy chạm vào bài hát.

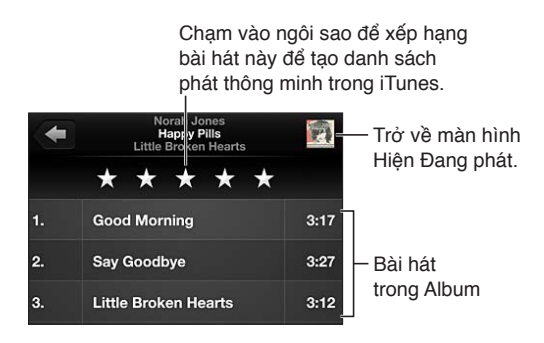

Tìm kiếm nhạc (tiêu đề, nghệ sỹ, album và nhà soạn nhạc): Trong khi duyệt, chạm vào thanh trạng thái để hiển thị trường tìm kiếm ở đầu màn hình, sau đó nhập nội dung tìm kiếm của bạn. Bạn cũng có thể tìm kiếm nội dung âm thanh từ Màn hình chính. Xem Tìm kiếm ở trang 28.

Hiển thị điều khiển âm thanh khi đang ở trong một ứng dụng khác: Bấm nút Home hai lần ), sau đó vuốt thanh đa tác vụ sang phải. Vuốt lại sang phải để hiển thị điều khiển âm lượng và nút AirPlay ᠺ (khi ở trong phạm vi của Apple TV hoặc loa AirPlay).

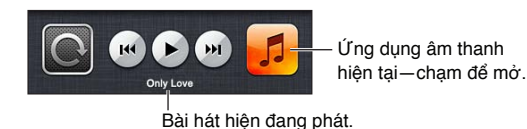

Hiển thị các điều khiển âm thanh khi màn hình được khóa: Bấm nút Home hai lần 🗔. Phát nhạc trên loa AirPlay hoặc Apple TV: Chạm vào 🝙. Xem AirPlay ở trang 31.

# **Cover Flow**

Khi bạn xoay iPhone, nội dung nhạc của bạn xuất hiện trong Cover Flow.

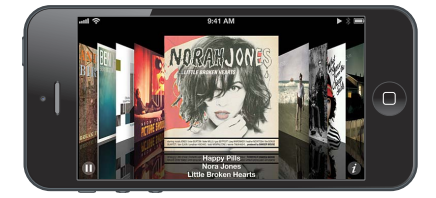

Duyệt album trong Cover Flow: Kéo sang trái hoặc phải.

- *Xem các bài hát trong một album:* Chạm vào bìa album hoặc **3**. Kéo lên hoặc xuống để cuộn, chạm vào bài hát để phát.
- Trở về bìa: Chạm vào thanh tiêu đề hoặc chạm lại vào 🕖.

# Podcast và sách nói

Trên iPhone 5, thông tin và điều khiển podcast và sách nói xuất hiện trên màn hình Hiện Đang phát khi bạn bắt đầu phát lại.

*Ghi chú:* Ứng dụng Podcast có sẵn miễn phí trên App Store. Xem Chương 31, Podcast, ở trang 115. Nếu bạn cài đặt ứng dụng Podcast, nội dung và điều khiển podcast được xóa khỏi Nhạc.

Hiển thị hoặc ẩn điều khiển và thông tin (iPhone 4S hoặc cũ hơn): Chạm vào giữa màn hình.

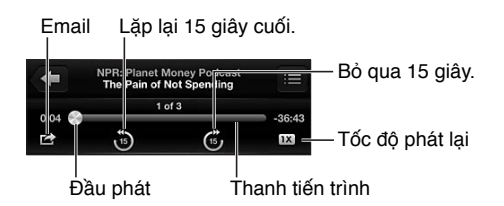

**Tải thêm các đoạn của podcast:** Chạm vào Podcast (chạm Thêm trước nếu không nhìn thấy Podcast) rồi chạm vào một podcast để xem các đoạn có sẵn. Để tải xuống thêm các tập, chạm vào Nhận Thêm Phần

**Ẩn lời bài hát và thông tin podcast:** Truy cập Cài đặt > Nhạc, sau đó tắt Lời & T.tin Podcast.

# Danh sách bài hát

**Tạo danh sách bài hát:** Xem DS bài hát, chạm vào Thêm DS bài hát ở gần đầu danh sách, sau đó nhập tiêu đề. Chạm vào 🚯 để thêm bài hát và video, sau đó chạm vào Xong.

Sửa danh sách bài hát: Chọn danh sách bài hát để sửa, sau đó chạm vào Sửa.

- Thêm bài hát khác: Chạm vào +.
- Xóa bài hát: Chạm vào . Việc xóa bài hát khỏi danh sách bài hát không xóa bài hát đó khỏi iPhone.
- Thay đổi thứ tự bài hát: Kéo 💻

Danh sách bài hát được thay đổi và mới sẽ được sao chép vào thư viện iTunes trong lần tiếp theo bạn đồng bộ hóa iPhone với máy tính hoặc thông qua iCloud nếu bạn đã đăng ký iTunes Match.

Xóa hết hoặc xóa một danh sách bài hát: Chọn danh sách bài hát, sau đó chạm vào Xóa hết hoặc Xóa.

Xóa một bài hát khỏi iPhone: Trong Bài hát, vuốt bài hát rồi chạm vào Xóa.

Bài hát được xóa khỏi iPhone, nhưng không được xóa khỏi thư viện iTunes trên Mac hoặc PC của bạn hoặc iCloud.

Khi iTunes Match được bật, bạn không thể xóa nhạc. Nếu cần không gian, iTunes Match sẽ xóa nhạc của bạn, bắt đầu bằng bài hát cũ nhất và được phát ít nhất.

#### Genius

Danh sách bài hát Genius là bộ sưu tập các bài hát từ thư viện của bạn được kết hợp với nhau. Genius là dịch vụ miễn phí nhưng yêu cầu phải có ID Apple.

Genius Mix là một bộ sưu tập các bài hát có cùng loại nhạc, được tạo lại từ thư viện của bạn mỗi khi bạn nghe pha trộn.

**Sử dụng Genius trên iPhone:** Bật Genius trong iTunes trên máy tính của bạn, sau đó đồng bộ hóa iPhone với iTunes. Hòa âm Genius Mix được đồng bộ hóa tự động, trừ khi bạn quản lý nhạc thủ công. Bạn cũng có thể đồng bộ hóa danh sách bài hát Genius.

Duyệt và phát Hòa âm Genius: Chạm vào Genius (chạm vào Thêm trước nếu không nhìn thấy Genius). Vuốt sang trái hoặc phải để truy cập các bản hòa âm khác. Để phát bản hòa âm, hãy chạm vào ▶.

**Tạo danh sách bài hát Genius:** Xem DS bài hát, sau đó chạm vào DS bài hát Genius và chọn một bài hát. Hoặc, từ màn hình Hiện Đang phát, hãy chạm vào màn hình để hiển thị các điều khiển, sau đó chạm vào 🕸.

- Thay thế danh sách bài hát sử dụng một bài hát khác: Chạm vào Mới và chọn bài hát.
- Làm mới danh sách bài hát: Chạm vào Làm mới.
- *Lưu danh sách bài hát*: Chạm vào Lưu. Danh sách bài hát được lưu với tiêu đề bát hát bạn đã chọn và được đánh dấu bằng 攀.

Sửa danh sách bài hát Genius đã lưu: Chạm vào danh sách bài hát, sau đó chạm vào Sửa.

- Thay đổi thứ tự bài hát: Kéo **三**.

Xóa danh sách bài hát Genius đã lưu: Chạm vào danh sách bài hát Genius, sau đó chạm vào Xóa.

Danh sách bài hát Genius được tạo trên iPhone được sao chép vào máy tính của bạn khi bạn đồng bộ hóa với iTunes.

*Ghi chú:* Khi danh sách bài hát Genius được đồng bộ hóa với iTunes, bạn không thể xóa nó trực tiếp khỏi iPhone. Sử dụng iTunes để sửa tên danh sách bài hát, ngừng đồng bộ hóa hoặc xóa danh sách bài hát.

## Siri và Khẩu lệnh

Bạn có thể sử dụng Siri (iPhone 4S hoặc mới hơn) hoặc Khẩu lệnh để điều khiển phát nhạc. Xem Chương 4, <mark>Siri</mark>, ở trang 37 và <del>Khẩu lệnh</del> ở trang 26.

Sử dụng Siri hoặc Khẩu Lệnh: Bấm và giữ nút Home 🗋.

- *Phát hoặc tạm dừng nhạc:* Nói "play" hoặc ""play music". Để tạm dừng, nói "pause", "pause music" hoặc "stop". Bạn cũng có thể nói "next song" hoặc "previous song".
- Phát một album, nghệ sỹ hoặc danh sách bài hát: Nói "play", sau đó nói "album", "artist" hoặc "playlist" và tên.
- Trộn danh sách bài hát hiện tại: Nói "shuffle."
- *Tìm hiểu thêm về bài hát hiện đang phát:* Nói "what's playing", "what song is this", "who sings this song" hoặc "who is this song by".
- Sử dụng Genius để phát các bài hát tương tự: Nói "Genius" hoặc "play more songs like this".

#### **iTunes** Match

iTunes Match lưu trữ thư viện nhạc của bạn trong iCloud—bao gồm các bài hát được nhập từ CD—và cho phép bạn phát bộ sưu tập của mình trên iPhone và các thiết bị và iOS khác và máy tính. iTunes Match khả dụng dưới dạng thuê bao trả tiền.

**Đăng ký iTunes Match:** Trong iTunes trên máy tính của bạn, chọn Store > Turn On iTunes Match, sau đó nhấp vào nút Subscribe.

Khi bạn đã đăng ký, iTunes thêm nhạc, danh sách bài hát và Genius Mix vào iCloud. Bài hát của bạn khớp với nhạc đã có trong iTunes Store tự động khả dụng trong iCloud. Các bài hát khác được tải lên. Bạn có thể tải về và phát các bài trùng khớp với chất lượng tối đa iTunes Plus (256 kbps AAC không có DRM), ngay cả khi bài bát ban đầu của bạn có chất lượng thấp hơn. Để biết thêm thông tin, hãy truy cập www.apple.com/icloud/features.

Bật iTunes Match: Truy cập Cài đặt > Nhạc.

Bật iTunes Match sẽ xóa nhạc đã đồng bộ hóa khỏi iPhone và tắt Hòa âm Genius cũng như DS bài hát Genius.

Ghi chú: Nếu Dùng Dữ liệu Di động được bật, phí dữ liệu di động có thể áp dụng.

Các bài hát được tải về iPhone khi bạn phát chúng. Bạn cũng có thể tải về các bài hát theo cách thủ công.

Tải album về iPhone: Trong khi duyệt, chạm vào Album, chạm vào một album, sau đó chạm vào 🛆.

**Chỉ hiển thị nhạc đã được tải về từ iCloud:** Truy cập Cài đặt > Nhạc, sau đó tắt Hiện Tất cả Nhạc (chỉ khả dụng khi iTunes Match được bật).

Quản lý thiết bị của bạn bằng iTunes Match hoặc Tự động Tải về: Trong iTunes trên máy tính của bạn, truy cập Store > View My Account. Đăng nhập, sau đó nhấp vào Manage Devices trong phần "iTunes in the Cloud".

# **Home Sharing**

Home Sharing cho phép bạn phát nhạc, phim và chương trình TV từ thư viện iTunes trên máy Mac hoặc PC của bạn. iPhone và máy tính của bạn phải trên cùng mạng Wi-Fi.

*Ghi chú:* Home Sharing yêu cầu iTunes 10.2 hoặc mới hơn, có sẵn tại www.itunes.com/download. Không thể chia sẻ nội dung thưởng, chẳng hạn như sổ tay kỹ thuật số và iTunes Extras.

#### Phát nhạc từ thư viện iTunes của bạn trên iPhone:

- 1 Trong iTunes trong máy tính của bạn, chọn Advanced > Turn On Home Sharing. Đăng nhập, sau đó nhấp vào Create Home Share.
- 2 Trên iPhone, truy cập Cài đặt > Nhạc, sau đó đăng nhập vào Home Sharing bằng cùng mật khẩu và ID Apple.
- 3 Trong Nhạc, chạm vào Thêm, rồi chạm vào Chia sẻ và chọn thư viện của máy tính của bạn.

Quay lại nội dung trên iPhone: Chạm vào Chia sẻ và chọn iPhone của tôi.

# Cài đặt nhạc

Truy cập Cài đặt > Nhạc để đặt tùy chọn cho Nhạc, bao gồm:

- Lắc để Trộn bài
- Kiểm tra Âm thanh (để chẩn hóa âm lượng của nội dung âm thanh)
- Cân bằng (EQ)

*Ghi chú:* EQ ảnh hưởng đến đầu ra âm thanh, bao gồm giắc cắm bộ tai nghe và AirPlay. Cài đặt EQ thường chỉ áp dụng cho nhạc được phát từ ứng dụng Nhạc.

Cài đặt Đêm khuya áp dụng cho tất cả các đầu ra âm thanh—video cũng như nhạc. Cài đặt Đêm khuya nén dải động của đầu ra âm thanh, giảm âm lượng của các đoạn âm thanh lớn và tăng âm lượng của các đoạn âm nhỏ. Ví dụ: bạn có thể muốn sử dụng cài đặt này khi nghe nhạc trên máy bay hoặc trong một số môi trường nhiều tiếng ồn.

- Lời bài hát và thông tin podcast:
- Nhóm theo nghệ sỹ của album
- iTunes Match
- Home Sharing

Đặt giới hạn âm lượng: Truy cập Cài đặt > Nhạc > Giới hạn Âm lượng, sau đó điều chỉnh thanh trượt âm lượng.

*Ghi chú:* Tại các quốc gia trong Liên minh Châu Âu, bạn có thể giới hạn âm lượng tối đa của bộ tai nghe theo mức đề xuất của Liên minh Châu Âu. Truy cập Cài đặt > Nhạc > Giới hạn Âm lượng, sau đó bật Giới hạn Âm lượng EU.

**Hạn chế thay đổi giới hạn âm lượng:** Truy cập Cài đặt > Cài đặt chung > Giới hạn > Giới hạn Âm lượng, sau đó chạm vào Không Cho phép Thay đổi.

# Tin nhắn

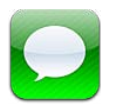

# Gửi và nhận tin nhắn

**CẢNH BÁO** Để biết thông tin quan trọng về việc tránh sao lãng khi đang lái xe, hãy xem Thông tin an toàn quan trọng ở trang 149.

Tin nhắn hỗ trợ việc trao đổi tin nhắn văn bản với các thiết bị SMS và MMS khác thông qua kết nối di động và với các thiết bị iOS khác bằng iMessage.

iMessage là dịch vụ của Apple cho phép bạn gửi không hạn chế các tin nhắn qua Wi-Fi (cũng như kết nối di động) đến những người dùng iOS và OS X Mountain Lion khác. Với iMessage, bạn có thể nhìn thấy khi người khác đang nhập chữ và cho họ biết khi bạn đã đọc tin nhắn. iMessage được hiển thị trên tất cả các thiết bị iOS được đăng nhập vào cùng tài khoản, sao cho bạn có thể bắt đầu cuộc trò chuyện trên một trong các thiết bị của mình và tiếp tục trên một thiết bị khác. iMessage được mã hóa để bảo mật.

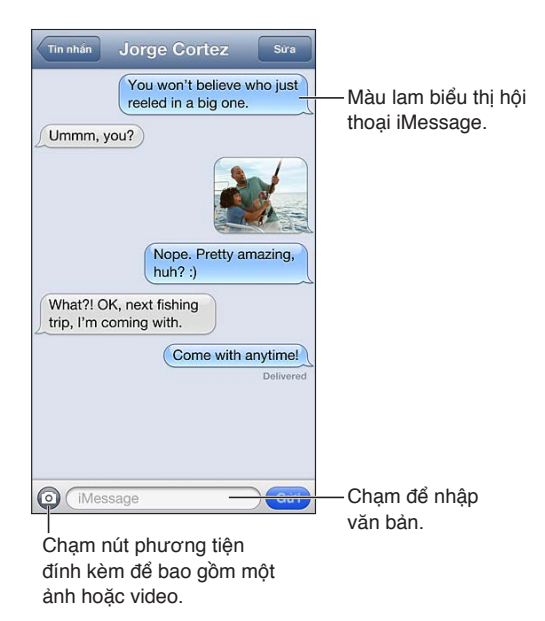

**Bắt đầu cuộc trò chuyện bằng tin nhắn:** Chạm vào ☑, sau đó chạm vào ⊕ và chọn một liên hệ, tìm kiếm các liên hệ của bạn bằng cách nhập tên hoặc nhập số điện thoại hoặc địa chỉ email theo cách thủ công. Nhập tin nhắn, sau đó chạm vào Gửi.

Biểu trưng cảnh báo 🖲 xuất hiện nếu không thể gửi tin nhắn. Chạm vào cảnh báo trong cuộc trò chuyện để cố gắng gửi lại tin nhắn. Chạm hai lần đẻ gửi tin nhắn dưới dạng tin nhắn văn bản SMS.

Tiếp tục cuộc trò chuyện: Chạm vào cuộc trò chuyện trong danh sách Tin nhắn.

Sử dụng các ký tự hình ảnh: Truy cập Cài đặt > Cài đặt chung > Bàn phím > Bàn phím > Thêm Bàn phím Mới, sau đó chạm vào Biểu tượng để khiến bàn phím đó khả dụng. Sau đó, trong khi nhập tin nhắn, hãy chạm vào () để hiển thị bàn phím Biểu tượng. Xem Chế độ nhập đặc biệt ở trang 147.

**Xem thông tin liên hệ của một người:** Cuộn lên trên cùng (chạm vào thanh trạng thái) để xem các hành động bạn có thể thực hiện, chẳng hạn như thực hiện cuộc gọi FaceTime.

**Xem tin nhắn trước đây trong cuộc trò chuyện:** Cuộn lên đầu (chạm vào thanh trạng thái). Chạm vào Tải Tin nhắn Trước đó nếu cần.

**Gửi tin nhắn đến một nhóm (iMessage và MMS):** Chạm vào 🗹, sau đó nhập nhiều người nhận. Với MMS, nhắn tin cho nhóm cũng phải được bật trong Cài đặt > Tin nhắn và tin nhắn trả lời chỉ được gửi cho bạn—chúng không được sao chép cho người khác trong nhóm.

## Quản lý cuộc trò chuyện

Cuộc trò chuyện được lưu trong danh sách Tin nhắn. Dấu chấm màu lam 🔵 biểu thị tin nhắn chưa đọc. Chạm vào cuộc trò chuyện để xem hoặc tiếp tục.

**Chuyển tiếp một cuộc trò chuyện:** Chạm vào Sửa, chọn các phần để bao gồm, sau đó chạm vào Chuyển tiếp.

**Sửa cuộc trò chuyện:** Chạm vào Sửa, chọn các phần để xóa, sau đó chạm vào Xóa. Để xóa toàn bộ văn bản và tệp đính kèm mà không cần xóa cuộc trò chuyện, hãy chạm vào Xóa Tất cả.

Xóa cuộc trò chuyện: Trong danh sách Tin nhắn, vuốt cuộc trò chuyện, sau đó chạm vào Xóa.

Tìm kiếm cuộc trò chuyện: Chạm vào phần trên cùng của màn hình để hiển thị trường tìm kiếm, sau đó nhập nội dung bạn đang tìm kiếm. Bạn cũng có thể tìm kiếm các cuộc trò chuyện từ Màn hình chính. Xem Tìm kiếm ở trang 28.

**Thêm ai đó vào danh sách liên hệ của bạn:** Chạm số điện thoại trong danh sách Tin nhắn, rồi chạm "Thêm vào Danh bạ".

# Chia sẻ ảnh, video và thông tin khác

Với iMessage hoặc MMS, bạn có thể gửi ảnh và nhận ảnh và video cũng như gửi vị trí, thông tin liên hệ và ghi âm. Giới hạn dung lượng của tệp đính kèm do nhà cung cấp dịch vụ của bạn quy định—iPhone có thể nén tệp đính kèm ảnh và video khi cần.

Gửi ảnh hoặc video: Chạm vào 💿.

**Gửi một vị trí:** Trong Bản đồ, hãy chạm vào 💿 để biết vị trí, chạm vào Chia sẻ Vị trí, sau đó chạm vào Tin nhắn.

**Gửi thông tin liên hệ:** Trong Danh bạ, chọn một liên hệ, chạm vào Chia sẻ Liên hệ, sau đó chạm vào Tin nhắn.

**Gửi một bản ghi âm:** Trong Ghi âm, chạm vào **≡**, chạm vào ghi âm, chạm vào Chia sẻ, sau đó chạm vào Tin nhắn.

**Lưu ảnh hoặc video bạn nhận được vào album Cuộn Camera của bạn:** Chạm vào ảnh hoặc video, sau đó chạm vào 🕋.

Sao chép ảnh hoặc video: Chạm và giữ tệp đính kèm, sau đó chạm vào Sao chép.

Thêm ai đó vào danh bạ từ danh sách iMessage: Chạm vào số điện thoại hoặc địa chỉ email, chạm vào thanh trạng thái để cuộn lên trên cùng, sau đó chạm vào "Thêm L.hệ".

**Lưu thông tin liên hệ bạn nhận được:** Chạm hình chú thích liên hệ, rồi chạm Tạo Liên hệ Mới hoặc "Thêm vào Liên hệ Có sẵn".

#### Cài đặt tin nhắn

Truy cập Cài đặt > Tin nhắn để đặt tùy chọn cho Tin nhắn, bao gồm:

- Bật hoặc tắt iMessage
- Thông báo cho những người khác khi bạn đã đọc tin nhắn của họ
- Chỉ định ID Apple hoặc địa chỉ email sẽ sử dụng với Tin nhắn
- Tùy chọn SMS và MMS
- Hiển thị trường Chủ đề
- Hiển thị số lượng ký tự

Quản lý thông báo cho tin nhắn: Xem Không Làm phiền và Thông báo ở trang 135.

Đặt âm báo cho tin nhắn văn bản đến: Xem Âm thanh ở trang 142.

# Lịch

# 10

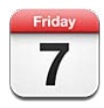

# Tổng quan

iPhone giúp bạn dễ dàng theo đúng lịch trình. Bạn có thể xem các lịch riêng lẻ hoặc một số lịch cùng lúc.

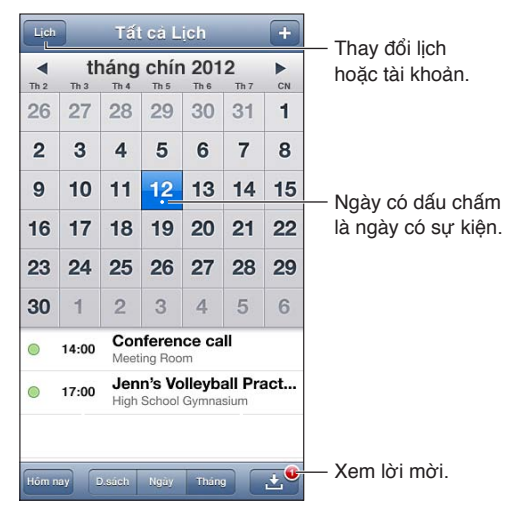

Xem hoặc sửa sự kiện: Chạm vào sự kiện. Bạn có thể:

- Đặt cảnh báo chính và cảnh báo phụ
- Thay đổi ngày, giờ hoặc thời lượng của phụ kiện
- Di chuyển sự kiến đến một lịch khác
- Mời những người khác tham gia sự kiện trên lịch iCloud, Microsoft Exchange và CalDAV
- Xóa sự kiện

Bạn cũng có thể di chuyển sự kiện bằng cách giữ và kéo sự kiện đến thời gian mới hoặc bằng cách điều chỉnh điểm nhận.

Thêm sự kiện: Chạm vào + và nhập thông tin sự kiện, rồi chạm vào Xong.

- Đặt lịch mặc định cho các sự kiện mới: Truy cập Cài đặt > Mail, Danh bạ, Lịch > Lịch Mặc định.
- Đặt thời gian báo mặc định cho sinh nhật và sự kiện: Truy cập Cài đặt > Mail, Danh bạ, Lịch > Giờ Báo Mặc định.

Tìm kiếm các sự kiện: Chạm vào D.sách, sau đó nhập nội dung vào trường tìm kiếm. Tiêu đề, người được mời, địa điểm và ghi chú cho lịch bạn đang xem được tìm kiếm. Bạn cũng có thể tìm kiếm các sự kiện Lịch từ Màn hình chính. Xem Tìm kiếm ở trang 28.

Đặt âm cảnh báo lịch: Truy cập Cài đặt > Âm thanh > Cảnh báo Lịch.

Xem theo tuần: Xoay iPhone sang bên.

Nhập sự kiện từ tệp lịch: Nếu bạn nhận được tệp lịch .ics trong Mail, hãy mở thư và chạm vào tệp lịch để nhập tất cả các sự kiện trong đó. Bạn cũng có thể nhập tệp .ics được đăng tải trên web bằng cách chạm vào liên kết đến tệp đó. Một số tệp .ics đăng ký bạn vào lịch thay vì thêm các sự kiện vào lịch của bạn. Xem Làm việc với nhiều lịch ở trang 70.

Nếu bạn có tài khoản iCloud, tài khoản Microsoft Exchange hoặc tài khoản CalDAV được hỗ trợ, bạn có thể nhận và phản hồi lời mời họp từ những người trong tổ chức của bạn.

**Mời những người khác tham gia sự kiện:** Chạm vào sự kiện, chạm vào Sửa, sau đó chạm vào Người được mời để chọn mọi người từ Danh bạ.

Phản hồi lời mời: Chạm vào lời mời trong lịch. Hoặc chạm vào 🛃 để hiển thị màn hình Sự kiện, sau đó chạm vào một lời mời. Bạn có thể xem thông tin về người tổ chức và những người được mời khác. Nếu bạn thêm nhận xét, có thể không khả dụng cho tất cả các loại lịch, nhận xét của bạn sẽ hiển thị với người tổ chức nhưng không hiển thị với những người tham gia khác.

**Chấp nhận một sự kiện không được đánh dấu thời gian dưới dạng đặt trước:** Chạm vào sự kiện, sau đó chạm vào Khả dụng và chọn "rảnh". Sự kiện vẫn ở trên lịch của bạn nhưng không xuất hiện dưới dạng bận với những người gửi cho bạn lời mời.

## Làm việc với nhiều lịch

Bạn có thể xem các lịch riêng lẻ hoặc một số lịch cùng lúc. Bạn có thể đăng lý vào lịch iCloud, Google, Yahoo! hoặc iCalendar cũng như sự kiện và ngày sinh trên Facebook của bạn.

**Bật lịch iCloud, Google, Exchange hoặc Yahoo!:** Truy cập Cài đặt > Mail, Danh bạ, Lịch, chạm vào tài khoản, sau đó chạm vào Lịch.

**Thêm tài khoản CalDAV:** Truy cập Cài đặt > Mail, Danh bạ, Lịch, chạm vào Thêm Tài khoản rồi chạm vào Khác. Trong Lịch, chạm vào Thêm Tài khoản CalDAV.

**Xem sự kiện Facebook:** Truy cập Cài đặt > Facebook, sau đó đăng nhập vào tài khoản Facebook của bạn và bật truy cập vào Lịch.

**Chọn lịch để xem:** Chạm vào Lịch, sau đó chạm để chọn các lịch bạn muốn xem. Các sự kiện cho tất cả các lịch đã chọn xuất hiện trên một màn hình.

Xem lịch Ngày sinh: Chạm vào Lịch, sau đó chạm vào Ngày sinh để bao gồm các ngày sinh từ Danh bạ của bạn vào các sự kiện. Nếu bạn đã thiết lập tài khoản Facebook, bạn cũng có thể bao gồm ngày sinh của bạn bè trên Facebook.

Bạn có thể đăng ký vào các lịch sử dụng định dạng iCalendar (.ics). Nhiều dịch vụ dựa trên lịch hỗ trợ đăng ký lịch bao gồm iCloud, Yahoo!, Google và ứng dụng Calendar trong OS X. Các lịch đã đăng ký là loại chỉ đọc. Bạn có thể đọc các sự kiện trên lịch đã đăng ký trên iPhone, nhưng không thể sửa các sự kiện hoặc tạo các sự kiện mới.

Đăng ký vào lịch: Truy cập Cài đặt > Mail, Danh bạ, Lịch rồi chạm vào Thêm Tài khoản. Chạm vào Khác, sau đó chạm vào Thêm Lịch Đã đăng ký. Nhập máy chủ và tên tệp của tệp .ics để đăng ký. Bạn cũng có thể đăng ký lịch iCalendar (.ics) được đăng tải trên web bằng cách chạm vào liên kết đến lịch.

# Chia sẻ lịch iCloud

Bạn có thể chia sẻ lịch iCloud với những người dùng iCloud khác. Khi bạn chia sẻ lịch, những người khác có thể xem lịch và bạn cũng có thể cho phép họ thêm hoặc thay đổi các sự kiện. Bạn cũng có thể chia sẻ phiên bản chỉ đọc mà mọi người có thể xem.

Tạo lịch iCloud: Chạm vào Lịch, chạm vào Sửa, sau đó chạm vào Thêm Lịch.

**Chia sẻ lịch iCloud:** Chạm vào Lịch, chạm vào Sửa, sau đó chạm vào lịch iCloud mà bạn muốn chia sẻ. Chạm vào Thêm Người, sau đó chọn người nào đó từ Danh bạ. Người này sẽ nhận được lời mời tham gia lịch qua email, nhưng cần ID Apple và tài khoản iCloud để chấp nhận lời mời của bạn.

**Tắt thông báo cho lịch được chia sẻ:** Truy cập Cài đặt > Mail, Danh bạ, Lịch và tắt C.báo Lịch Đã chia sẻ.

**Thay đổi quyền truy cập của một người vào lịch đã chia sẻ:** Chạm vào Lịch, chạm vào Sửa, sau đó chạm vào người mà bạn đang chia sẻ. Bạn có thể tắt khả năng sửa lịch, gửi lại lời mời tham gia lịch hoặc dừng chia sẻ với họ.

**Chia sẻ lịch chỉ đọc với mọi người:** Chạm vào Lịch, chạm vào Sửa, sau đó chạm vào lịch iCloud mà bạn muốn chia sẻ. Bật Lịch Công khai, sau đó chạm vào Chia sẻ Liên kết để sao chép hoặc gửi lại URL cho lịch. Mọi người có thể sử dụng URL này để đăng ký vào lịch của bạn bằng ứng dụng tương thích, chẳng hạn như Lịch cho iOS hoặc OS X.

# Cài đặt lịch

Có một vài cài đặt trong Cài đặt > Mail, Danh bạ, Lịch ảnh hưởng đến Lịch và các tài khoản lịch của bạn. Những cài đặt này bao gồm:

- Đồng bộ hóa sự kiện trước đây (các sự kiện trong tương lai luôn được đồng bộ hóa)
- Phát âm báo cho lời mời hợp mới
- Hỗ trợ múi giờ cho Lịch, để hiển thị ngày và giờ bằng một múi giờ khác

# Ånh

# 11

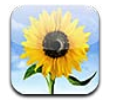

# Xem ảnh và video

Ảnh cho phép bạn xem ảnh và video trên iPhone trong:

- Album Cuộn Camera—ảnh và video bạn ghi trên iPhone hoặc được lưu từ email, tin nhắn văn bản, trang web hoặc ảnh chụp màn hình
- Album Kho Ảnh—ảnh trong Kho Ảnh của tôi và kho ảnh được chia sẻ của bạn (xem Kho Ảnh ở trang 73)
- Thư viện Ảnh và các album khác được đồng bộ hóa từ máy tính của bạn (xem Đồng bộ hóa với iTunes ở trang 16)

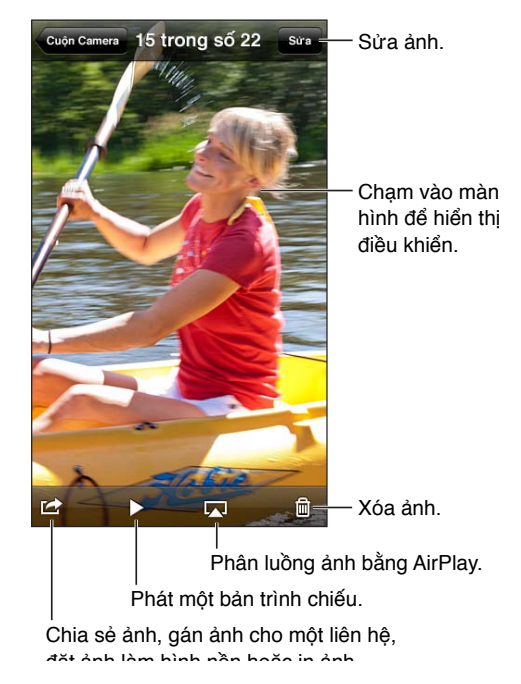

Xem ảnh và video: Chạm vào album, sau đó chạm vào hình nhỏ.

- Xem ảnh hoặc video tiếp theo hoặc trước đó: Vuốt sang trái hoặc phải.
- Phóng to hoặc thu nhỏ: Chạm hai lần hoặc chụm hoặc mở rộng hai ngón tay.
- Xoay ảnh: Kéo ảnh.
- Phát video: Chạm vào ▶ ở giữa màn hình. Để thay đổi giữa chế độ xem toàn màn hình và vừa với màn hình, hãy chạm hai lần vào màn hình.
Album bạn đồng bộ hóa với iPhoto 8.0 (iLife '09) hoặc phiên bản mới hơn hoặc Aperture v3.0.2 hoặc mới hơn, có thể được xem theo sự kiện hoặc theo khuôn mặt. Bạn cũng có thể xem ảnh theo vị trí nếu chúng được chụp bằng camera hỗ trợ gắn thẻ địa lý.

Xem bản trình chiếu: Chạm vào hình nhỏ, sau đó chạm vào ▶. Chọn tùy chọn, rồi chạm vào Bắt đầu Trình chiếu. Để dừng trình chiếu, hãy chạm vào màn hình. Để đặt các tùy chọn khác, hãy truy cập Cài đặt > Ảnh & Camera.

Truyền phát trình chiếu hoặc video đến TV: Xem AirPlay ở trang 31.

## Tổ chức ảnh và video

**Tạo album:** Chạm vào Album, chạm vào **+**, nhập tên, sau đó chạm vào Lưu. Chọn các mục để thêm vào album, sau đó chạm vào Xong.

Ghi chú: Album được tạo trên iPhone không được đồng bộ hóa trở lại máy tính của bạn.

Thêm mục vào album: Trong khi xem hình nhỏ, hãy chạm vào Sửa, chọn các mục, sau đó chạm vào Thêm vào.

Quản lý album: Chạm vào Sửa:

- Đổi tên album: Chọn album, sau đó nhập tên mới.
- Xóa album: Chạm vào 🚍.

Chỉ có thể đổi tên hoặc xóa các album được tạo trên iPhone.

### Kho Ảnh

Với Kho Ảnh, một tính năng của iCloud (xem iCloud ở trang 15), các bức ảnh bạn chụp bằng iPhone tự động xuất hiện trên các thiết bị khác của bạn được thiết lập Kho Ảnh, bao gồm máy Mac hoặc PC. Kho Ảnh cũng cho phép bạn chia sẻ các bức ảnh được chọn với bạn bè và gia đình, trực tiếp tới thiết bị của họ hoặc trên web.

#### Giới thiệu về Kho Ảnh

Khi Kho Ảnh được bật, các bức ảnh bạn chụp trên iPhone (cũng như các ảnh khác được thêm vào Cuộn Camera của bạn) xuất hiện trong kho ảnh ngay sau khi bạn rời khỏi ứng dụng Camera và iPhone được kết nối Internet qua Wi-Fi. Những ảnh này xuất hiện trong album Kho Ảnh của tôi trên iPhone và trên các thiết bị khác của bạn được thiết lập Kho Ảnh.

**Bật Kho Ảnh:** Truy cập Cài đặt > iCloud > Kho Ảnh.

Ảnh đã được thêm vào kho ảnh của bạn từ các thiết bị iCloud khác cũng xuất hiện trong Kho Ảnh của tôi. iPhone và các thiết bị iOS khác có thể lưu tới 1000 ảnh gần đây nhất của bạn trong Kho Ảnh của tôi. Máy tính của bạn có thể lưu vĩnh viễn tất cả ảnh trong Kho Ảnh của bạn.

Ghi chú: Ảnh trong Kho Ảnh không được tính vào dung lượng iCloud của bạn.

Quản lý nôi dung kho ảnh: Trong album kho ảnh, hãy chạm vào Sửa.

- Lưu ảnh vào iPhone: Chọn ảnh, sau đó chạm vào Lưu.
- Chia sẻ, in, sao chép hoặc lưu ảnh vào album Cuộn Camera: Chọn ảnh, sau đó chạm vào Chia sẻ.
- Xóa ảnh: Chọn ảnh, sau đó chạm vào Xóa.

*Ghi chú:* Mặc dù các ảnh đã xóa đều bị xóa khỏi kho ảnh trên thiết bị của bạn, nhưng ảnh gốc vẫn ở trong album Cuộn Camera trên thiết bị chứa ảnh gốc. Ảnh được lưu vào thiết bị hoặc máy tính từ kho ảnh cũng không bị xóa. Để xóa ảnh khỏi Kho Ảnh, bạn cần iOS 5.1 hoặc mới hơn trên iPhone và các thiết bị iOS khác của bạn. Xem support.apple.com/kb/HT4486.

#### Kho ảnh được chia sẻ

Kho ảnh được chia sẻ cho phép bạn chia sẻ các ảnh được chọn chỉ với những người bạn chọn. Người dùng iOS 6 và OS X Mountain Lion có thể đăng ký vào kho ảnh được chia sẻ của bạn, xem các ảnh mới nhất mà bạn đã thêm, "thích" các ảnh riêng lẻ và để lại nhận xét—ngay từ thiết bị của họ. Bạn cũng có thể tạo trang web công khai cho kho ảnh được chia sẻ để chia sẻ ảnh của bạn với những người khác qua web.

*Ghi chú:* Kho ảnh được chia sẻ hoạt động qua cả mạng Wi-Fi và mạng di động. Có thể tính phí dữ liệu di động.

**Bật Kho Ảnh Được chia sẻ:** Truy cập Cài đặt > iCloud > Kho Ảnh.

**Tạo kho ảnh được chia sẻ:** Chạm vào Kho Ảnh, sau đó chạm vào **+**. Để mời những người dùng iOS 6 hoặc OS X Mountain Lion khác đăng ký vào kho ảnh được chia sẻ của bạn, hãy nhập địa chỉ email của họ. Để đăng kho ảnh lên icloud.com, bật Trang web Công khai. Đặt tên cho album, sau đó chạm vào Tạo.

Thêm ảnh vào kho ảnh được chia sẻ: Chọn ảnh, chạm vào 🖻, chạm vào Kho Ảnh, sau đó chọn kho ảnh được chia sẻ. Để thêm một số ảnh từ album, hãy chạm vào Sửa, chọn ảnh, sau đó chạm vào Chia sẻ.

Xóa ảnh khỏi kho ảnh được chia sẻ: Chạm vào kho ảnh được chia sẻ, chạm vào Sửa, chọn ảnh, sau đó chạm vào Xóa.

Sửa kho ảnh được chia sẻ: Chạm vào Kho Ảnh, sau đó chạm vào 📀. Bạn có thể:

- Đổi tên kho ảnh
- Thêm hoặc xóa người đăng ký và gửi lại lời mời
- Tạo trang web công khai và chia sẻ liên kết
- Xóa kho ảnh

#### Chia sẻ ảnh và video

Bạn có thể chia sẻ ảnh trong email, tin nhắn văn bản (MMS hoặc iMessage), kho ảnh, bài đăng Twitter và Facebook. Bạn có thể chia sẻ video trong email và tin nhắn văn bản (MMS hoặc iMessage) và trên YouTube.

**Chia sẻ hoặc sao chép ảnh hoặc video:** Chọn ảnh hoặc video, sau đó chạm vào 📾. Nếu bạn không nhìn thấy 📾, hãy chạm vào màn hình để hiển thị các điều khiển.

Giới hạn dung lượng của tệp đính kèm do nhà cung cấp dịch vụ của bạn quy định. iPhone có thể nén tệp đính kèm ảnh và video, nếu cần thiết.

Bạn cũng có thể sao chép ảnh và video, và sau đó dán chúng vào email hoặc tin nhắn văn bản (MMS hoặc iMessage).

**Chia sẻ hoặc sao chép nhiều ảnh và video:** Trong khi xem hình nhỏ, hãy chạm vào Sửa, chọn ảnh hoặc video, sau đó chạm vào Chia sẻ.

#### Lưu ảnh hoặc video từ:

• Email: Chạm để tải về nếu cần, chạm vào ảnh hoặc chạm và giữ video, sau đó chạm vào Lưu.

- Tin nhắn văn bản: Chạm vào mục trong cuộc trò chuyện, chạm vào 📾, sau đó chạm vào Lưu vào Cuộn Camera.
- *Trang web (chỉ ảnh):* Chạm và giữ ảnh, rồi chạm vào Lưu Ảnh.

Ảnh và video mà bạn nhận được hoặc bạn lưu từ trang web, được lưu vào album Cuộn Camera của bạn.

### In ảnh

#### In qua máy in hỗ trợ AirPrint:

- In một ảnh: Chạm vào 🕋, sau đó chạm vào In.
- In nhiều ảnh: Trong khi xem album ảnh, hãy chạm vào Sửa, chọn ảnh, chạm vào Chia sẻ, sau đó chạm vào In.

Xem In với AirPrint ở trang 31.

## Camera

# 12

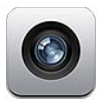

### Tổng quan

Để mở nhanh Camera khi iPhone được khóa, hãy vuốt 🖸 lên trên.

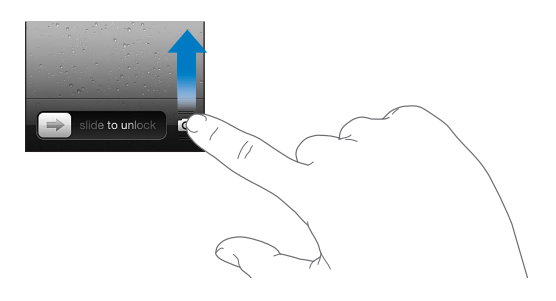

Với iPhone, bạn có thể chụp cả ảnh tĩnh và video. Bên cạnh camera iSight ở mặt sau, có một camera FaceTime ở mặt trước dành cho cuộc gọi FaceTime và tự chụp chân dung. Đèn LED ở mặt sau cung cấp thêm ánh sáng khi bạn cần.

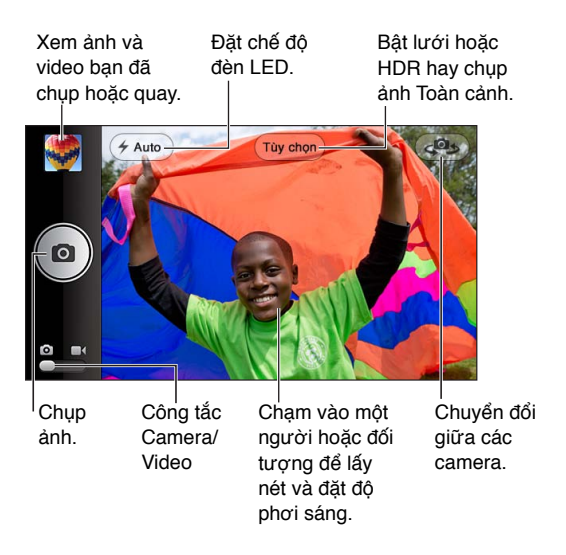

Hình chữ nhật xuất hiện nhanh tại nơi camera được lấy nét và đặt độ phơi sáng. Khi bạn chụp ảnh mọi người bằng iPhone 4S hoặc mới hơn, iPhone sử dụng chức năng phát hiện khuôn mặt để tự động lấy nét và cân bằng độ phơi sáng qua tối đa 10 khuôn mặt. Hình chữ nhật xuất hiện cho từng khuôn mặt phát hiện được.

Chụp ảnh: Chạm vào 🖸 hoặc bấm một trong hai nút âm lượng.

• Phóng to hoặc thu nhỏ: Chụm/mở trên màn hình (chỉ camera iSight).

**Chụp ảnh toàn cảnh (iPhone 4S hoặc mới hơn):** Chạm vào Tùy chọn, sau đó chạm vào Toàn cảnh. Hướng iPhone vào nơi bạn muốn bắt đầu, sau đó chạm vào **o**i. Di chuyển chậm theo hướng mũi tên, giữ chắc iPhone. Cố gắng giữ cho mũi tên ở ngay trên cùng của đường nằm ngang. Khi bạn kết thúc, chạm vào Xong.

• Đảo ngược hướng di chuyển: Chạm vào mũi tên.

Quay video: Chuyển sang ■4, sau đó chạm vào 😑 hoặc bấm một trong hai nút âm lượng để bắt đầu hoặc dừng quay.

• Chụp ảnh tĩnh trong khi đang quay: Chạm vào 🖸.

Khi bạn chụp ảnh hoặc bắt đầu quay video, iPhone phát ra tiếng cửa trập. Bạn có thể kiểm soát âm lượng bằng các nút âm lượng hoặc tắt âm thanh bằng công tắc Chuông/Im lặng.

Ghi chú: Tại một số quốc gia, tắt tiếng iPhone không ngăn được âm thanh cửa trập.

Nếu Dịch vụ Định vị được bật, ảnh và video được gắn thẻ với dữ liệu địa điểm có thể được sử dụng bởi các ứng dụng khác và trang web chia sẻ ảnh. Xem Bảo mật ở trang 143.

#### Đặt lấy nét và độ phơi sáng:

- Đặt lấy nét và độ phơi sáng cho cảnh chụp tiếp theo: Chạm vào đối tượng trên màn hình. Chức năng phát hiện khuôn mặt tạm thời bị tắt.
- Khóa lấy nét và độ phơi sáng: Chạm và giữ màn hình cho tới khi hình chữ nhật rung. Khóa AE/ AF được hiển thị ở dưới cùng của màn hình và căn nét và độ phơi sáng tiếp tục bị khóa cho đến khi bạn chạm lại vào màn hình.

**Chụp ảnh màn hình:** Bấm và thả đồng thời nút Tắt/Bật và nút Home 🗆 cùng lúc. Ảnh màn hình được thêm vào album Cuộn Camera của bạn.

### Ånh HDR

HDR (iPhone 4S hoặc mới hơn) kết hợp ba chế độ phơi sáng riêng vào một ảnh "độ lệch tương phản cao" duy nhất. Để có kết quả tốt nhất, iPhone và đối tượng phải đứng yên.

Bật HDR: Chạm vào Tùy chọn, sau đó đặt HDR. Khi HDR bật, đèn flash sẽ tắt.

**Lưu ảnh thông thường cùng với phiên bản HDR:** Truy cập Cài đặt > Ảnh & Camera. Khi cả hai phiên bản được lưu, 🖓 HDR xuất hiện ở góc phía trên bên trái của ảnh HDR (khi được xem trong album Cuộn Camera với các điều khiển có thể nhìn thấy.

### Xem, chia sẻ và in

Ảnh và video bạn chụp hoặc quay bằng Camera được lưu trong album Cuộn Camera của bạn. Nếu bạn đã bật Kho Ảnh, ảnh mới cũng xuất hiện trong album Kho Ảnh của bạn và được truyền phát đến các thiết bị iOS khác và máy tính của bạn. Xem Kho Ảnh ở trang 73.

Xem album Cuộn Camera của bạn: Vuốt sang phải hoặc chạm vào hình nhỏ. Bạn cũng có thể xem album Cuộn Camera của mình trong ứng dụng Ảnh.

- Hiển thị hoặc ẩn các điều khiển trong khi xem ảnh hoặc video: Chạm vào màn hình.
- Chia sẻ ảnh hoặc video: Chạm vào 🗟. Để gửi nhiều ảnh hoặc video, hãy chạm vào 🗟 trong khi xem hình nhỏ, chọn các mục, sau đó chạm vào Chia sẻ.
- In ảnh: Chạm vào 🛋. Xem In với AirPrint ở trang 31.
- Xóa ảnh hoặc video: Chạm vào 圃.

Trở về camera: Chạm vào 🖸.

Tải ảnh và video lên máy tính: Kết nối iPhone với máy tính.

- *Mac:* Chọn ảnh và video bạn muốn sau đó bấm nút Import hoặc Download trong iPhoto hoặc ứng dụng ảnh được hỗ trợ khác trên máy tính của bạn.
- Máy tính: Làm theo các hướng dẫn đi kèm với ứng dụng ảnh của bạn.

Nếu bạn xóa ảnh hoặc video khỏi iPhone khi bạn tải chúng lên máy tính của mình thì ảnh và video sẽ được xoá khỏi album Cuộn Camera của bạn. Bạn có thể sử dụng cửa sổ thiết lập Ảnh trên iTunes để đồng bộ hóa ảnh và video với ứng dụng Ảnh trên iPhone (chỉ có thể đồng bộ hóa video bằng máy Mac). Xem Đồng bộ hóa với iTunes ở trang 16.

### Sửa ảnh và cắt video

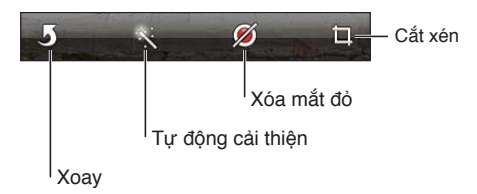

Sửa ảnh: Khi xem ảnh toàn màn hình, chạm vào Sửa, sau đó chọn công cụ.

- Tự động cải thiện: Việc cải thiện sẽ tăng cường độ tối hoặc độ sáng tổng thể, độ bão hòa màu và các chất lượng khác của ảnh. Nếu bạn quyết định hủy bỏ cải thiện, hãy chạm lại vào công cụ (ngay cả khi bạn đã lưu các thay đổi).
- Xóa mắt đỏ: Chạm vào từng mắt cần chỉnh sửa.
- Cắt xén: Kéo các góc của lưới, kéo ảnh để định vị lại lưới rồi chạm vào Cắt. Để đặt tỷ lệ khung hình cụ thể, hãy chạm vào Cố định.

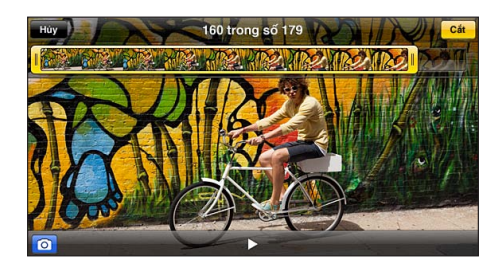

**Cắt video:** Trong khi xem video, hãy chạm vào màn hình để hiển thị các điều khiển. Kéo một đầu của trình xem khung hình ở trên cùng, sau đó chạm vào Cắt.

*Quan trọng* Nếu bạn chọn Cắt Bản gốc thì các khung hình đã được cắt sẽ bị xóa vĩnh viễn khỏi video gốc. Nếu bạn chọn "Lưu dưới dạng Clip Mới" thì clip mới đã được cắt sẽ được lưu trong album Cuộn Camera của bạn và video gốc không bị ảnh hưởng.

## Video

# 13

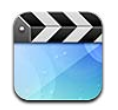

Sử dụng ứng dụng Video để xem phim, chương trình TV và video nhạc. Để xem podcast video, hãy cài đặt ứng dụng Podcast miễn phí từ App Store. Xem Chương 31, Podcast, ở trang 115. Để xem các video bạn quay bằng Camera trên iPhone, hãy mở ứng dụng Ảnh.

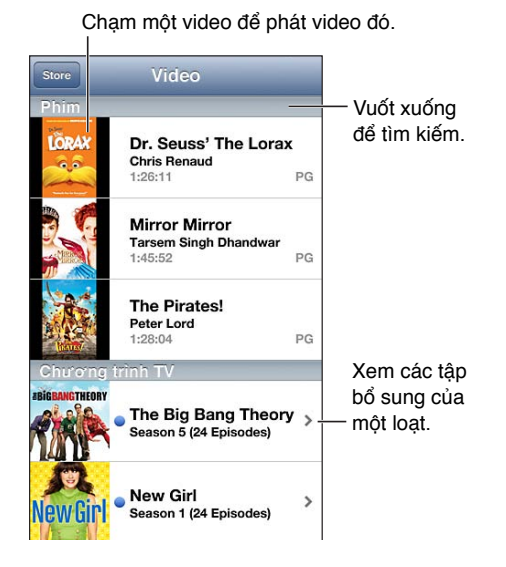

**CẢNH BÁO** Để biết thông tin quan trọng về việc tránh suy giảm thính lực, hãy xem Thông tin an toàn quan trọng ở trang 149.

#### Tải video:

- *Mua hoặc thuê video từ iTunes store (không khả dụng ở tất cả các khu vực):* Mở ứng dụng iTunes trên iPhone và chạm vào Video. Xem Chương 22, iTunes Store, ở trang 96.
- Truyền video từ máy tính của bạn: Kết nối iPhone, sau đó đồng bộ hóa video trong iTunes trên máy tính của bạn. Xem Đồng bộ hóa với iTunes ở trang 16.
- Truyền phát video từ máy tính của bạn: Bật Home Sharing trong iTunes trên máy tính của bạn.
   Sau đó, trên iPhone, truy cập Cài đặt > Video và nhập ID Apple và mật khẩu bạn sử dụng để thiết lập Home Sharing trên máy tính. Sau đó, mở Video trên iPhone và chạm vào Chia sẻ ở đầu danh sách video.

**Chuyển đổi video để hoạt động với iPhone:** Nếu bạn cố gắng thêm một video từ iTunes vào iPhone và một thông báo cho biết video không thể phát trên iPhone, bạn có thể chuyển đổi video. Chọn video trong thư viện iTunes của bạn và chọn Advanced > "Create iPod or iPhone Version". Sau đó, thêm video được chuyển đổi vào iPhone.

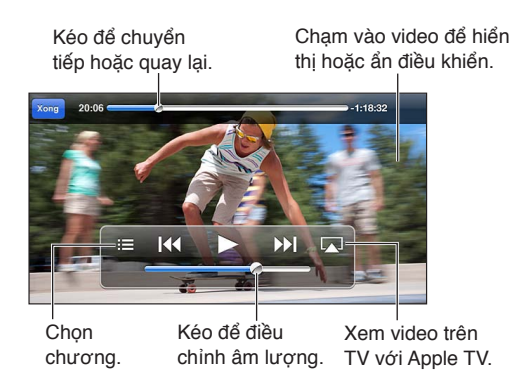

Xem một video: Chạm vào video trong danh sách video.

- Chỉnh video ra toàn màn hình hoặc vừa với màn hình: Chạm vào S hoặc . Hoặc, chạm hai lần vào video để chỉnh tỷ lệ mà không hiển thị điều khiển.
- *Bắt đầu lại từ đầu:* Nếu video gồm nhiều chương, kéo đầu phát dọc thanh tiến trình về hết bên trái. Nếu không có chương nào, hãy chạm vào I∢.
- Chuyển đến chương tiếp theo hoặc trước đó (nếu có): Chạm vào ▶I hoặc I◀. Bạn cũng có thể bấm nút giữa hoặc tương đương trên bộ tai nghe tương thích hai lần (chuyển tới chương tiếp theo) hoặc ba lần (chuyển tới chương trước đó).
- Tua lại hoặc tua đi nhanh: Chạm và giữ I∢ hoặc ▶.
- Chọn một ngôn ngữ âm thanh khác (nếu có): Chạm vào , rồi chọn một ngôn ngữ từ danh sách Âm thanh.
- Hiển thị hoặc ẩn phụ đề (nếu có): Chạm vào , rồi chọn một ngôn ngữ từ danh sách Âm thanh.
- *Hiển thị hoặc ẩn phụ đề (nếu có)*: Truy cập Cài đặt > Video.
- Xem video trên TV: Xem Kết nối iPhone với TV hoặc thiết bị khác ở trang 31.

Đặt hẹn giờ tắt: Mở ứng dụng Đồng hồ và chạm vào Hẹn giờ, sau đó vuốt để đặt số giờ và phút. Chạm vào Khi Hẹn giờ K.thúc và chọn Dừng Phát, chạm vào Đặt, sau đó chạm vào Bắt đầu để bắt đầu hẹn giờ. Khi hẹn giờ kết thúc, iPhone dừng phát nhạc hoặc video, đóng bất kỳ ứng dụng nào khác đang mở, rồi nó tự khoá.

**Xóa một video:** Vuốt sang trái hoặc phải qua video trong danh sách. Xóa video (ngoài phim thuê) khỏi iPhone sẽ không xóa video khỏi thư viện iTunes của bạn.

*Quan trọng* Nếu bạn xóa một phim đã thuê khỏi iPhone, phim sẽ bị xóa vĩnh viễn và bạn không thể chuyển lại máy tính của mình.

Khi bạn xóa video (không phải phim đã thuê) khỏi iPhone, video không bị xóa khỏi thư viện iTunes trên máy tính và bạn có thể đồng bộ hóa video trở lại iPhone sau này. Nếu bạn không muốn đồng bộ hóa video trở lại iPhone, hãy đặt iTunes để không đồng bộ hóa video. Xem Đồng bộ hóa với iTunes ở trang 16.

# Bản đồ

# 14

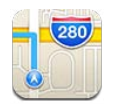

### Tìm vị trí

**CẢNH BÁO** Để biết thông tin quan trọng về việc điều hướng an toàn và tránh sao lãng khi đang lái xe, hãy xem Thông tin an toàn quan trọng ở trang 149.

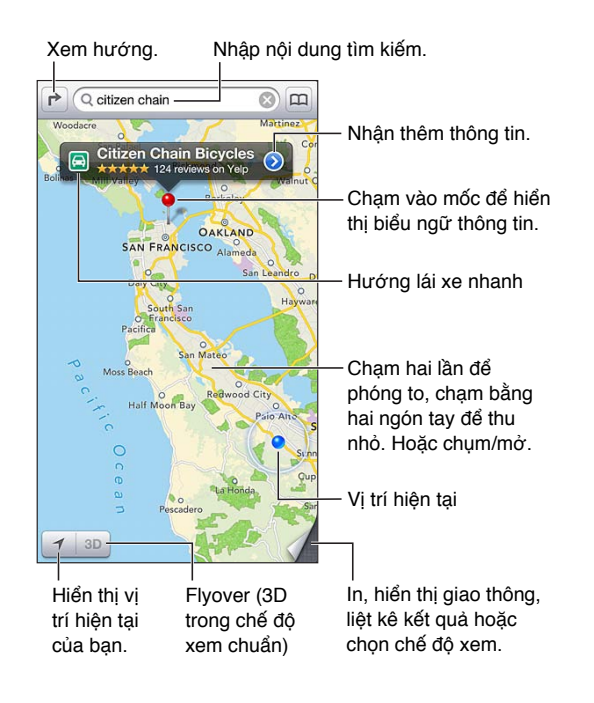

*Quan trọng* Bản đồ, 3D, Flyover, hướng và các ứng dụng về vị trí phụ thuộc vào dịch vụ dữ liệu. Những dịch vụ dữ liệu này có thể thay đổi và có thể không khả dụng tại tất cả các khu vực, do đó bản đồ, hướng, 3D, Flyover hoặc thông tin dựa trên vị trí có thể không khả dụng, không chính xác hoặc không hoàn chỉnh. So sánh thông tin do iPhone cung cấp với các vùng xung quanh bạn và tuân theo các biển báo giao thông để giải quyết bất kỳ sai lệch nào. Một số Bản đồ yêu cầu Dịch vụ Định vị. Xem Bảo mật ở trang 143.

Tìm một vị trí: Chạm vào trường tìm kiếm, sau đó nhập địa chỉ hoặc thông tin khác, chẳng hạn như:

- Đường giao ("số 8 và chợ")
- Khu vực ("làng greenwich")
- Mốc ("guggenheim")

• Mã zip

Doanh nghiệp ("phim", "nhà hàng tại san francisco ca," "apple inc new york")
 Hoặc cham vào một trong các gợi ý trong danh sách bên dưới trường tìm kiếm.

#### Điều hướng bản đồ:

- Di chuyển lên hoặc xuống, sang trái hoặc sang phải: Kéo màn hình.
- Xoay bản đồ: Xoay hai ngón tay trên màn hình. La bàn xuất hiện ở góc phía trên bên trái để cho biết hướng của bản đồ.
- Quay lại hướng chính bắc: Chạm vào 🖲.

#### Tìm vị trí của một liên hệ hoặc của tìm kiếm gần đây hoặc đá đánh dấu trang: Chạm vào 🕮.

Nhận và chia sẻ thông tin về vị trí: Chạm vào mốc để hiển thị biểu ngữ thông tin, sau đó chạm vào ②. Khi khả dụng, bạn có thể nhận đánh giá và ảnh từ Yelp. Bạn cũng có thể xem hướng, liên hệ với doanh nghiệp, truy cập trang chủ, thêm doanh nghiệp vào danh bạ, chia sẻ vị trí hoặc đánh dấu vị trí.

- Đọc đánh giá: Chạm vào Đánh giá. Để sử dụng các tính năng khác của Yelp, hãy chạm vào các nút bên dưới đánh giá.
- Xem ảnh: Chạm vào Ảnh.
- Gửi email, nhắn tin, gửi tweet hoặc đăng vị trí lên Facebook: Chạm vào Chia sẻ Vị trí. Để gửi tweet hoặc đăng lên Facebook, bạn phải đăng nhập vào các tài khoản. Xem Chia sẻ ở trang 30.

**Sử dụng chức năng cắm mốc để đánh dấu vị trí:** Chạm và giữ bản đồ cho đến khi chiếc ghim xuất hiện.

Chọn chế độ xem thông thường, hỗn hợp hoặc vệ tinh: Chạm vào góc phía dưới bên trái.

Báo cáo sự cố: Chạm vào góc phía dưới bên trái.

### Xem hướng

Xem hướng lái xe: Chạm vào r, chạm vào ⊖, nhập vị trí bắt đầu và vị trí kết thúc, sau đó chạm vào Lộ trình. Hoặc chọn một vị trí hoặc lộ trình từ danh sách, khi khả dụng. Nếu nhiều lộ trình xuất hiện, hãy chạm vào lộ trình bạn muốn sử dụng. Chạm vào Bắt đầu để bắt đầu.

• Nghe chỉ đường từng bước (iPhone 4S hoặc mới hơn): Chạm vào Bắt đầu.

Bản đồ đi theo tiến trình của bạn và nói chỉ đường từng bước tới đích đến của bạn. Để hiển thị hoặc ẩn các điều khiển, hãy chạm vào màn hình.

Nếu iPhone tự động khóa, Bản đồ tiếp tục ở trên màn hình và tiếp tục thông báo các hướng dẫn. Bạn cũng có thể mở một ứng dụng khác và tiếp tục nhận chỉ đường từng bước. Để trở về Bản đồ, hãy chạm vào biểu ngữ ngang qua đầu màn hình.

- Xem chỉ đường từng bước (iPhone 4S hoặc cũ hơn): Chạm vào Bắt đầu, sau đó vuốt sang trái để xem hướng dẫn tiếp theo.
- Quay lại tổng quan lộ trình: Chạm vào Tổng quan.
- Xem tất cả các hướng dưới dạng danh sách: Chạm vào ≔ trên màn hình Tổng quan.
- Dừng chỉ đường từng bước: Chạm vào Kết thúc.

Nhận hướng lái xe nhanh từ vị trí hiện tại của bạn: Chạm vào 🖾 trên biểu ngữ của đích đến, sau đó chạm vào Hướng tới đây.

Xem hướng đi bộ: Chạm vào r, chạm vào 木, nhập vị trí bắt đầu và vị trí kết thúc, sau đó chạm vào Lộ trình. Hoặc chọn một vị trí hoặc lộ trình từ danh sách, khi khả dụng. Chạm vào Bắt đầu, sau đó vuốt sang trái để xem hướng dẫn tiếp theo.

Nhận hướng giao thông công cộng: Chạm vào r, chạm vào झ, nhập vị trí bắt đầu và vị trí kết thúc, sau đó chạm vào Lộ trình. Hoặc chọn một vị trí hoặc lộ trình từ danh sách, khi khả dụng. Tải về và mở ứng dụng tạo lộ trình cho dịch vụ giao thông công cộng bạn muốn sử dụng.

**Hiển thị điều kiện giao thông:** Chạm vào góc dưới cùng bên phải của màn hình, sau đó chạm vào Hiển thị G.thông. Các dấu chấm màu cam hiển thị giảm tốc độ và các dấu chấm màu đỏ hiển thị giao thông dừng và đi. Để xem báo cáo sự cố, hãy chạm vào nhãn.

### 3D và Flyover

Trên iPhone 4S hoặc mới hơn, sử dụng 3D (chế độ xem thông thường) hoặc Flyover (chế độ xem vệ tinh hoặc hỗn hợp) cho chế độ xem ba chiều của nhiều thành phố trên thế giới. Bạn có thể điều hướng theo các cách thông thường và phóng to để xem các tòa nhà. Bạn cũng có thể điều chỉnh góc camera.

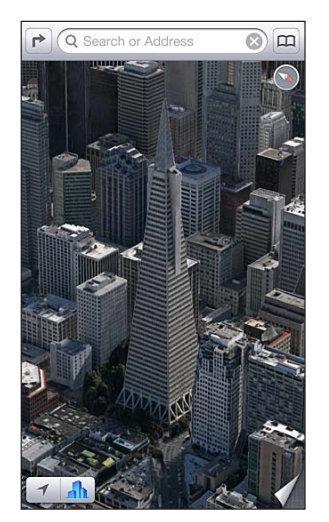

Tòa nhà Transamerica Pyramid là nhãn dịch vụ đã đăng ký của Transamerica Corporation.

Sử dụng 3D hoặc Flyover: Phóng to cho tới khi 3D hoặc **III** hoạt động, sau đó chạm vào nút này. Hoặc kéo hai ngón tay lên. Bạn có thể chuyển đổi giữa 3D và Flyover bằng cách chạm vào góc phía dưới bên phải và thay đổi các chế độ xem.

Điều chỉnh góc camera: Kéo hai ngón tay lên hoặc xuống.

## Cài đặt Bản đồ

Đặt tùy chọn cho Bản đồ: Truy cập Cài đặt > Bản đồ. Cài đặt bao gồm:

- Âm lượng giọng nói điều hướng (iPhone 4S hoặc mới hơn)
- Dặm hoặc kilomet cho khoảng cách
- Ngôn ngữ và kích cỡ của nhãn

## Thời tiết

# 15

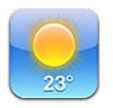

Nhận thông tin nhiệt độ hiện tại và dự báo sáu ngày cho một hoặc nhiều thành phố trên thế giới, với dự báo hàng giờ cho 12 giờ tiếp theo. Thời tiết cũng sử dụng Dịch vụ Định vị để nhận dự báo cho vị trí hiện tại của bạn.

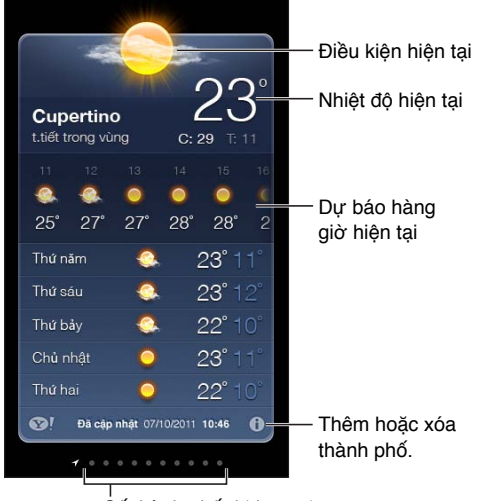

Śố thành phố đã lưu trữ

Nếu bảng thời tiết có màu lam sáng thì đang là ban ngày ở thành phố đó. Màu tía đậm thể hiện ban đêm.

Quản lý danh sách thành phố của bạn: Chạm vào 🕢, sau đó thêm thành phố hoặc thực hiện các thay đổi khác. Chạm vào Xong khi bạn hoàn tất.

- Thêm thành phố: Chạm vào +. Nhập thành phố hoặc mã zip, rồi chạm vào Tìm kiếm.
- *Sắp xếp lại thứ tự các thành phố:* Kéo **≡**lên hoặc xuống.
- Xóa một thành phố: Chạm vào 🖨, rồi chạm vào Xóa.
- Chọn độ F hoặc độ C: Chạm vào °F hoặc °C.

Xem thời tiết ở một thành phố khác: Vuốt sang trái hoặc phải.

Màn hình ngoài cùng bên trái hiển thị thời tiết địa phương của bạn.

#### Xem dự báo hàng giờ hiện tại:

- *iPhone 5:* Vuốt màn hình hàng giờ sang trái hoặc phải.
- *iPhone 4S hoặc cũ hơn*: Chạm vào Hàng giờ.

**Bật hoặc tắt thời tiết địa phương:** Truy cập Cài đặt > Bảo mật > Dịch vụ Định vị. Xem Bảo mật ở trang 143.

Xem thông tin về một thành phố tại yahoo.com: Chạm vào 😵!.

**Sử dụng iCloud để đẩy danh sách thành phố sang thiết bị iOS khác của bạn:** Truy cập Cài đặt > iCloud > Tài liệu & Dữ liệu, rồi bật Tài liệu & Dữ liệu (được bật theo mặc định). Xem iCloud ở trang 15.

## Passbook

# 16

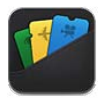

Passbook cho phép bạn tổ chức tất cả các thẻ của mình, chẳng hạn như thẻ lên tàu hoặc vé xem phim tại một nơi.

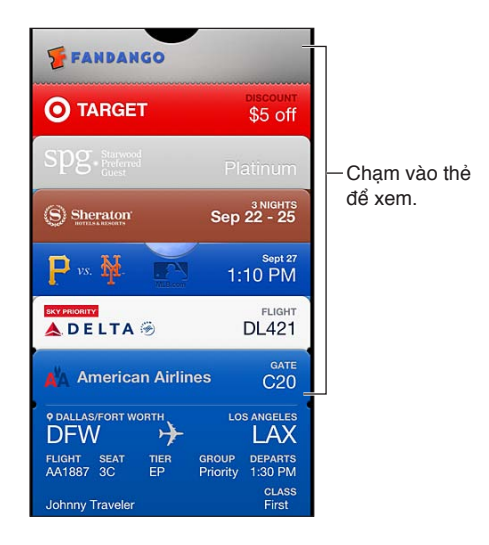

Lưu giữ thẻ quà tặng, phiếu thưởng, vé và các thẻ khác của bạn trong Passbook. Khi bạn cần xem hoặc sử dụng thẻ, hãy xem thẻ trong Passbook hoặc trên Màn hình khóa.

**Thêm thẻ vào Passbook:** Chạm vào Thêm vào Passbook trên trang web của người bán hoặc trong thư xác nhận. Bạn cũng có thể thêm thẻ từ ứng dụng được Passbook hỗ trợ.

Bạn phải đăng nhập vào tài khoản iCloud để thêm thẻ vào Passbook.

Sử dụng thẻ: Chọn thẻ, sau đó hướng mã vạch vào máy đọc hoặc máy quét.

Nếu Dịch vụ Định vị được bật và người bán hỗ trợ, thẻ xuất hiện trê Màn hình khóa khi bạn cần. Ví dụ: khi bạn tới sân bay, khách sạn hoặc rạp chiếu phim.

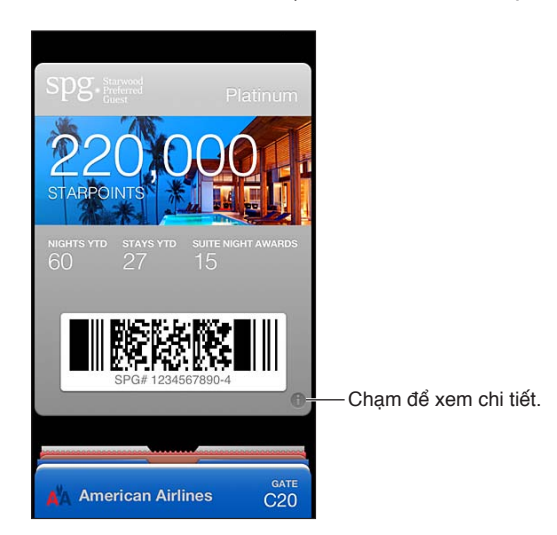

Xem thêm thông tin: Chạm vào 🕖.

Xóa thẻ: Chạm vào 🕖, rồi chạm vào 🛍.

**Ngăn thẻ xuất hiện trên Màn hình khóa:** Truy cập Cài đặt > Cài đặt chung > Khóa bằng Mật khẩu, chạm vào Bật Mật khẩu, sau đó đi tới Cho phép Truy cập khi Được khóa và tắt Passbook.

Đẩy thẻ đến iPhone hoặc iPod touch khác của bạn: Truy cập Cài đặt > iCloud và bật Passbook.

## Ghi chú

# 17

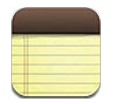

Nhập ghi chú trên iPhone, và iCloud sẽ tạo các ghi chú trên các thiết bị iOS khác và máy Mac của bạn. Bạn cũng có thể đọc và tạo ghi chú trong các tài khoản khác, chẳng hạn như Gmail hoặc Yahoo!.

| Xóa danh sách ghi chú.<br>I                                                                                                    |                                                   |
|----------------------------------------------------------------------------------------------------|---------------------------------------------------|
| Ghi chú Guitar Specs +-                                                                                                    | — Thêm ghi chú mới.                               |
| 2 ngày trước 10 thg 9 09:41<br>Guitar Speos<br>nut width: 1.75<br>scale length: 25.5<br>fingerboard: ebony<br>top: Italian spruce<br>b&s: sinker mahogany | — Chạm vào ghi chú<br>để chỉnh sừa.               |
|                                                                                                    | — Gừi email hoặc<br>in ghi chú.<br>— Xóa ghi chú. |

Xem ghi chú trước hoặc tiếp theo.

#### Sử dụng iCloud để cập nhật các ghi chú của bạn trên các thiết bị iOS và máy Mac của bạn:

- Nếu bạn sử dụng địa chỉ email me.com hoặc mac.com cho iCloud: Truy cập Cài đặt > Âm thanh và bật Ghi chú.
- Nếu bạn sử dụng Gmail hoặc tài khoản IMAP khác cho iCloud: Truy câp Cài đặt > Mail, Danh bạ, Lịch và bật Ghi chú cho tài khoản.

**Chọn tài khoản mặc định cho các ghi chú mới:** Truy cập Cài đặt > Ghi chú.

Tạo ghi chú trong một tài khoản cụ thể: Chạm vào Tài khoản và chọn tài khoản, sau đó chạm vào + để tạo ghi chú. Nếu bạn không nhìn thấy nút Tài khoản, trước tiên hãy chạm vào nút Ghi chú.

**Chỉ xem ghi chú trong một tài khoản cụ thể:** Chạm vào Tài khoản và chọn tài khoản. Nếu bạn không nhìn thấy nút Tài khoản, trước tiên hãy chạm vào Ghi chú.

Xóa ghi chú trong khi xem danh sách ghi chú: Vuốt sang trái hoặc phải ngang qua ghi chú trong danh sách.

**Tìm kiếm ghi chú:** Trong khi đang xem danh sách ghi chú, cuộn đến đầu danh sách để hiển thị trường tìm kiếm. Chạm vào trường và nhập nội dung bạn đang tìm kiếm. Bạn cũng có thể tìm kiếm ghi chú từ Màn hình chính. Xem Tìm kiếm ở trang 28.

**In hoặc gửi ghi chú qua email:** Trong khi đọc ghi chú, chạm vào 📾. Để gửi ghi chú qua email, iPhone phải được thiết lập email. Xem Thiết lập thư và các tài khoản khác ở trang 14.

**Thay đổi phông chữ:** Truy cập Cài đặt > Ghi chú.

# Lời nhắc

# 18

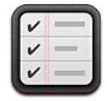

Lời nhắc cho phép bạn theo dõi tất cả những việc cần làm.

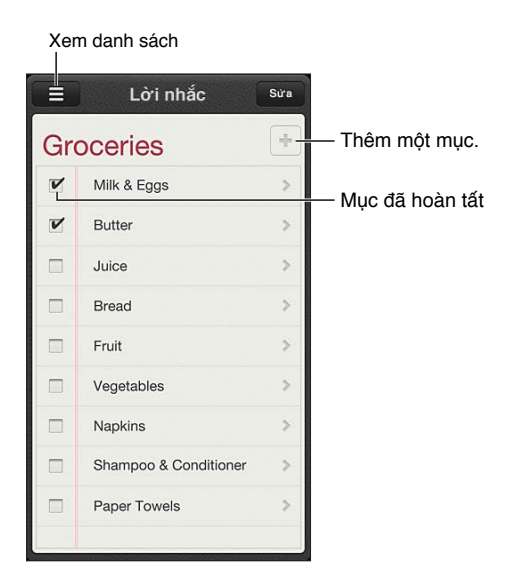

Xem các chi tiết lời nhắc: Chạm vào lời nhắc. Bạn có thể:

- Thay đổi hoặc xóa
- Đặt ngày đến hạn
- Đặt mức ưu tiên
- Thêm ghi chú
- Di chuyển đến một danh sách khác

Lời nhắc có thể nhắc bạn khi bạn đến hoặc rời đi khỏi một địa điểm.

**Thêm cảnh báo địa điểm:** Trong khi nhập lời nhắc, chạm vào 🔊, sau đó bật "Nhắc tôi Tại Địa điểm".

Để sử dụng một địa điểm khác, hãy chạm vào địa điểm hiện tại của bạn. Các địa điểm trong danh sách bao gồm các địa chỉ từ thẻ thông tin cá nhân của bạn trong Danh bạ, chẳng hạn như địa chỉ nhà riêng và cơ quan mà bạn đã thêm. Để sử dụng một địa chỉ khác, hãy Nhập Địa chỉ.

*Ghi chú:* Lời nhắc địa điểm không khả dụng trên iPhone 3GS. Bạn không thể đặt địa điểm cho lời nhắc trong tài khoản Microsoft Exchange và Outlook.

**Tắt thông báo lời nhắc:** Truy cập Cài đặt > Thông báo. Để biết thông tin, hãy xem Không Làm phiền và Thông báo ở trang 135.

Đặt âm báo cho thông báo: Truy cập Cài đặt > Âm thanh.

**Cập nhật lời nhắc của bạn giữa các thiết bị:** Truy cập Cài đặt > iCloud, sau đó bật Lời nhắc. Để cập nhật với Lời nhắc trên OS X Mountain Lion, đồng thời hãy bật iCloud trên máy Mac của bạn. Một số loại tài khoản khác, chẳng hạn như Exchange, cũng hỗ trợ Lời nhắc. Truy cập Cài đặt > Mail, Danh bạ, Lịch và bật Lời nhắc cho các tài khoản bạn muốn sử dụng.

Đặt danh sách mặc định cho lời nhắc mới: Truy cập Cài đặt > Mail, Danh bạ, Lịch, rồi trong Lời nhắc, chạm vào Danh sách Mặc định.

# Đồng hồ

19

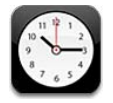

Xóa đồng hồ hoặc thay đổi thứ tự các đồng hồ.

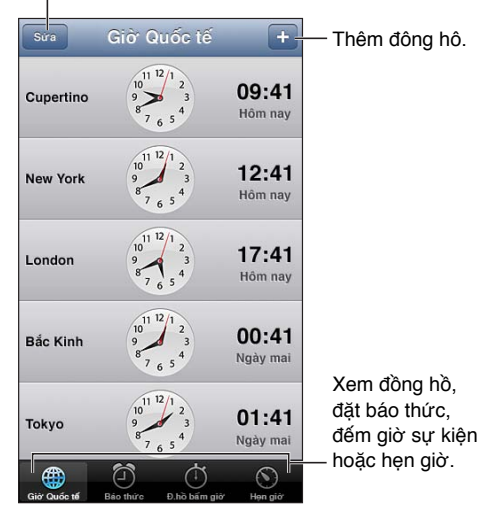

**Thêm đồng hồ:** Chạm vào **+**, sau đó chạm vào tên của thành phố hoặc chọn thành phố từ danh sách. Nếu bạn không thấy tên thành phố đang tìm kiếm, hãy thử một thành phố lớn trong cùng múi giờ.

Sắp xếp đồng hồ: Chạm vào Sửa, sau đó kéo 🚍 để di chuyển hoặc chạm vào 🔵 để xóa.

Đặt báo thức: Chạm vào báo thức, sau đó chạm vào +.

**Thay đổi báo thức:** Chạm vào Sửa, sau đó chạm vào **>** để thay đổi cài đặt hoặc chạm vào **●** để xóa.

Đặt hẹn giờ tắt cho iPhone: Đặt hẹn giờ, chạm vào Khi Hẹn giờ K.thúc và chọn Dừng Phát.

## Chứng khoán

# 20

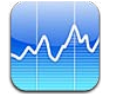

Theo dõi chứng khoán của bạn, xem thay đổi giá trị theo thời gian và nhận tin tức về đầu tư của bạn.

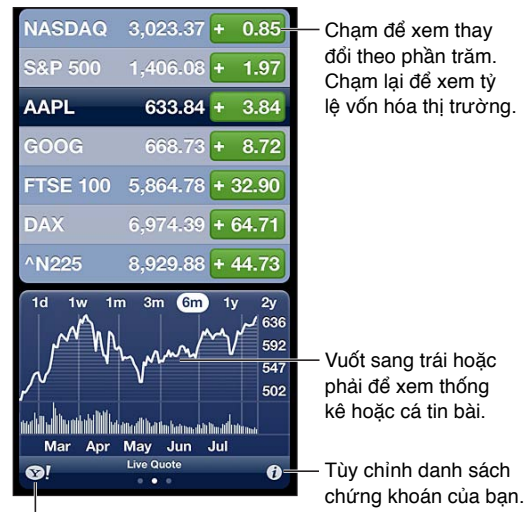

Truy cập yahoo.com để biết thêm thông tin.

Quản lý danh sách chứng khoán của bạn: Chạm vào 🕖, sau đó thêm chứng khoán hoặc thực hiện các thay đổi khác. Khi bạn kết thúc, chạm vào Xong.

- Thêm một mục: Chạm vào +. Nhập biểu tượng, tên công ty, tên quỹ hoặc chỉ số chứng khoán rồi chạm vào Tìm kiếm
- Xóa một mục: Chạm vào 🤤.
- *Sắp xếp lại thứ tự các mục*: Kéo **≡** lên hoặc xuống.

#### Xem thông tin chứng khoán:

- Chuyển màn hình sang thay đổi phần trăm, thay đổi giá hoặc vốn hóa thị trường: Chạm vào bất kỳ giá trị nào dọc theo phía bên phải của màn hình.
- Xem tóm tắt, biểu đồ hoặc tin tức: Vuốt thông tin bên dưới danh sách chứng khoán. Chạm vào tiêu đề tin tức để xem bài viết trong Safari. Để thay đổi khoảng thời gian của biểu đồ, hãy chạm vào 1ng, 1t, 1thg, 3thg, 6thg, 1n hoặc 2n.
- *Thêm các tin bài vào danh sách đọc của bạn:* Chạm và giữ tiêu đề tin tức, sau đó chạm vào Thêm vào Danh sách Đọc.
- Xem thông tin chứng khoán khác tại yahoo.com: Chạm vào 😒!.

Bảng giá có thể bị chậm trễ 20 phút hoặc hơn tùy vào dịch vụ báo cáo. Để hiển thị chứng khoán của bạn dưới dạng nhãn trong Trung tâm Thông báo, hãy xem Thông báo ở trang 29.

Xem biểu đồ toàn màn hình: Xoay iPhone sang hướng ngang.

• Xem giá trị vào ngày hoặc giờ cụ thể: Chạm vào biểu đồ bằng một ngón tay.

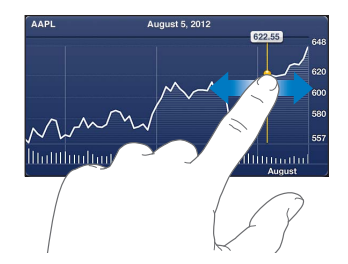

• Xem sự chênh lệch giá trị theo thời gian: Chạm vào biểu đồ bằng hai ngón tay.

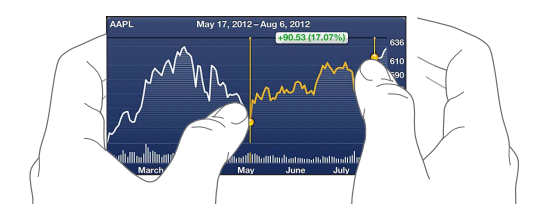

**Sử dụng iCloud để cập nhật danh sách cổ phiếu của bạn trên các thiết bị iOS của bạn:** Truy cập Cài đặt > iCloud > Tài liệu & Dữ liệu, rồi bật Tài liệu & Dữ liệu (được bật theo mặc định). Xem iCloud ở trang 15.

# Quầy báo

# 21

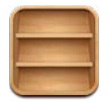

Quầy báo tổ chức các ứng dụng tạp chí và báo của bạn và cho bạn biết khi các bản phát hành mới sẵn sàng để đọc.

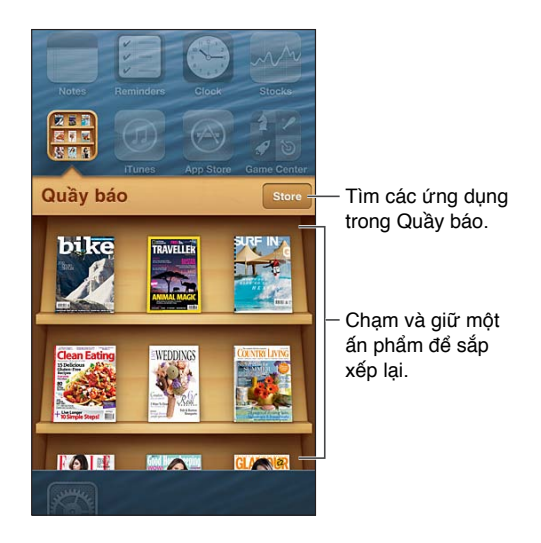

Quầy báo sắp xếp các ứng dụng tạp chí và báo theo ngăn để dễ truy cập.

**Tìm các ứng dụng trong Quầy báo:** Chạm vào Quầy báo để hiển thị ngăn, sau đó chạm vào Store. Khi bạn mua một ứng dụng trong quầy báo, ứng dụng đó được thêm vào ngăn của bạn. Sau khi ứng dụng được tải về, mở ứng dụng để xem tùy chọn sản phẩm và đăng ký. Đăng ký là mục đã mua Trong Ứng dụng, được tính vào tài khoản store của bạn.

**Tắt tự động tải về bản phát hành mới:** Truy cập Cài đặt > Quầy báo. Nếu ứng dụng hỗ trợ, Quầy báo tải về bản phát hành mới khi được kết nối Wi-Fi.

## **iTunes Store**

# 22

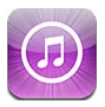

### Tổng quan

Sử dụng iTunes Store để thêm nhạc và chương trình TV, nhạc và podcast vào iPhone.

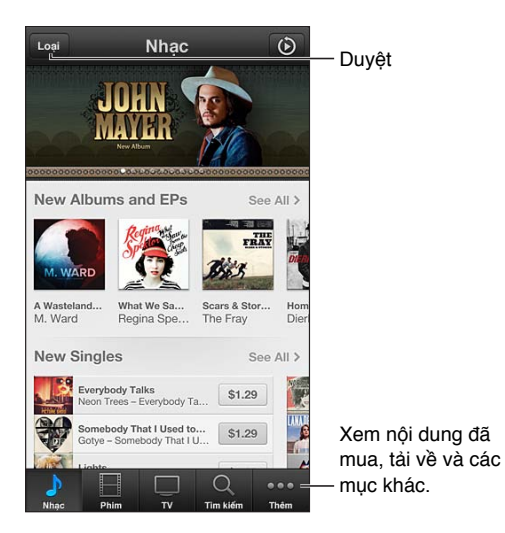

Sử dụng iTunes Store để:

- Tìm nhạc, chương trình TV, phim, nhạc chuông và nhiều nội dung khác bằng cách duyệt hoặc tìm kiếm
- Xem các gợi ý Genius cá nhân của bạn
- Tải về nội dung đã mua trước đó

Ghi chú: Bạn cần kết nối Internet và ID Apple để sử dụng iTunes Store.

**Duyệt nội dung:** Chạm vào một trong các danh mục. Chạm vào Thể loại để lọc danh sách. Để xem thêm thông tin về một mục, hãy chạm vào mục đó.

Tìm kiếm nội dung: Chạm vào Tìm kiếm, sau đó chạm vào trường tìm kiếm và nhập một hoặc nhiều từ, sau đó chạm vào Tìm kiếm.

Xem trước một mục: Chạm vào bài hát hoặc video để phát mẫu.

**Mua một mục:** Chạm vào giá tiền của mục (hoặc chạm vào Miễn phí), sau đó chạm lại để mua. Nếu bạn đã mua mục đó, "Tải về" xuất hiện thay vì giá và bạn không thể mua lại. Khi đang tải các mục, chạm vào Thêm, sau đó chạm vào Tải về để xem tiến trình. **Thuê phim:** Tại một số khu vực, bạn có thể thuê các phim nhất định. Bạn có 30 ngày để bắt đầu xem phim đã thuê. Khi bạn đã bắt đầu phát phim, bạn có thể xem bao nhiêu lần tùy thích trong 24 giờ. Sau giới hạn thời gian này, phim sẽ được xóa.

**Tải về nội dung đã mua trước đó:** Chạm vào Thêm, sau đó chạm vào Đã mua. Để tự động tải về các nội dung đã mua trên các thiết bị khác, hãy truy cập Cài đặt > iTunes & App Store.

Đổi quà hoặc sử dụng mã quà tặng Chạm vào bất kỳ danh mục nào (chẳng hạn như nhạc), cuộn đến dưới cùng, sau đó chạm vào Đổi quà.

Xem hoặc sửa tài khoản của bạn: Truy cập Cài đặt > iTunes & App Store, chạm vào ID Apple của bạn rồi chạm vào Xem ID Apple. Chạm vào một mục để sửa. Để đổi mật khẩu của bạn, chạm vào trường ID Apple.

**Bật hoặc tắt iTunes Match:** Truy cập Cài đặt > iTunes & App Stores. iTunes Match là dịch vụ đăng ký lưu trữ tất cả nhạc của bạn trong iCloud để bạn có thể truy cập từ bất kỳ đâu.

Đăng nhập bằng ID Apple khác: Truy cập Cài đặt > iTunes & App Store, chạm vào tên tài khoản của bạn, sau đó chạm vào Đăng xuất. Lần tiếp theo bạn tải ứng dụng về, bạn có thể nhập ID Apple khác.

**Tải về các mục đã mua bằng cách sử dụng mạng di động:** Truy cập Cài đặt > iTunes & App Store > Sử dụng Dữ liệu Di động. Tải về các mục đã mua và sử dụng iTunes Match qua mạng di động có thể bị tính phí từ nhà cung cấp của bạn.

### Thay đổi các nút duyệt

Bạn có thể thay thế và sắp xếp lại các nút ở dưới cùng của màn hình. Ví dụ: nếu bạn thường tải xuống nhạc chuông nhưng không xem nhiều chương trình TV, bạn có thể thay thế những nút đó.

**Thay đổi các nút duyệt:** Chạm vào Thêm, chạm vào Sửa rồi kéo một nút xuống cuối màn hình, qua nút mà bạn muốn thay thế. Khi bạn kết thúc, chạm vào Xong.

## **App Store**

# 23

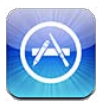

### Tổng quan

Sử dụng App Store để duyệt, mua và tải các ứng dụng về iPhone.

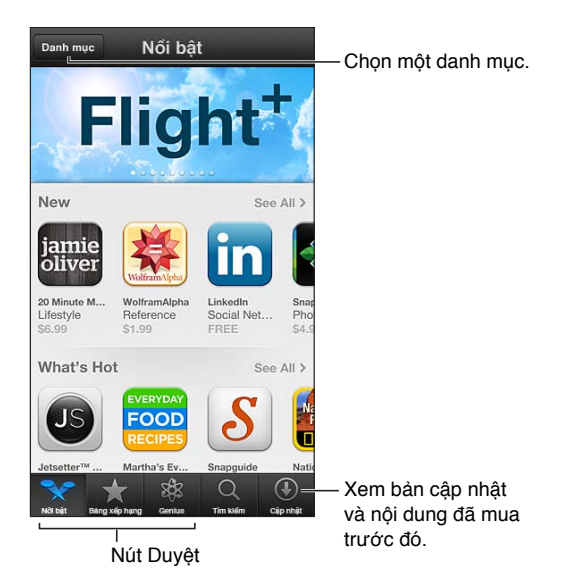

Sử dụng App Store để:

- Tìm ứng dụng mới miễn phí hoặc đã mua bằng cách duyệt hoặc tìm kiếm
- Tải về các nội dung đã mua trước đó và bản cập nhật
- Áp dụng thẻ quà tặng hoặc mã tải về
- Gợi ý một ứng dụng cho bạn bè
- Quản lý tài khoản App Store của bạn

Ghi chú: Bạn cần kết nối Internet và ID Apple để sử dụng App Store.

**Mua một ứng dụng:** Chạm vào giá (hoặc chạm vào Miễn phí), sau đó chạm vào Mua ngay. Nếu bạn đã mua ứng dụng, "cài đặt" sẽ xuất hiện thay cho giá. Bạn sẽ không bị tính khi tải về lại ứng dụng. Trong khi ứng dụng đang tải về, biểu tượng của ứng dụng đó sẽ xuất hiện trên Màn hình chính cùng với chỉ báo tiến trình.

**Tải về nội dung đã mua trước đó:** Chạm vào Cập nhật, sau đó chạm vào Đã mua. Để tự động tải về các nội dung đã mua mới trên các thiết bị khác, hãy truy cập Cài đặt > iTunes & App Store.

Tải về ứng dụng đã cập nhật: Chạm vào Cập nhật. Chạm vào ứng dụng để đọc về phiên bản mới, sau đó chạm vào Cập nhật để tải về. Hoặc chạm vào Cập nhật Tất cả để tải về tất cả các ứng dụng trong danh sách.

**Áp dụng thẻ quà tặng hoặc mã tải về:** Chạm vào Nổi bật, cuộn đến dưới cùng, sau đó chạm vào Đổi quà.

**Thông báo cho bạn bè về ứng dụng:** Tìm ứng dụng, sau đó chạm vào 📾 và chọn cách bạn muốn chia sẻ.

Xem và sửa tài khoản của bạn: Truy cập Cài đặt > iTunes & App Store, chạm vào ID Apple của bạn rồi chạm vào Xem ID Apple. Bạn có thể bật đăng ký thông báo của iTunes và xem chính sách bảo mật của Apple. Để đổi mật khẩu của bạn, chạm vào trường ID Apple.

Đăng nhập bằng ID Apple khác: Truy cập Cài đặt > iTunes & App Store, chạm vào tên tài khoản của bạn, sau đó chạm vào Đăng xuất. Lần tiếp theo bạn tải ứng dụng về, bạn có thể nhập ID Apple khác.

**Tạo ID Apple mới:** Truy cập Cài đặt > iTunes & App Store, sau đó chạm vào Tạo ID Apple Mới và làm theo các hướng dẫn trên màn hình.

**Tải về các mục đã mua bằng cách sử dụng mạng di động:** Truy cập Cài đặt > iTunes & App Store > Sử dụng Dữ liệu Di động. Tải về các mục đã mua qua mạng di động có thể bị tính phí từ nhà cung cấp của bạn. Ứng dụng Quầy báo chỉ cập nhật qua Wi-Fi.

### Xóa ứng dụng

Xóa một ứng dụng của App Store: Chạm và giữ biểu tượng ứng dụng trên Màn hình chính cho đến khi biểu tượng bắt đầu lắc lư, rồi chạm vào 🛞. Bạn không thể xóa các ứng dụng tích hợp. Khi bạn hoàn tất, bấm nút Home 🖸.

Xóa ứng dụng cũng sẽ xóa tất cả dữ liệu. Bạn có thể tải về lại miễn phí bất kỳ ứng dụng nào mà bạn đã mua từ App Store.

Để biết thông tin về cách xóa tất cả các ứng dụng, dữ liệu và cài đặt của bạn, hãy xem Đặt lại ở trang 141.

## **Game Center**

# 24

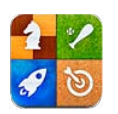

### Tổng quan

Game Center cho phép bạn chơi các trò chơi ưa thích với bạn bè có iPhone, iPad, iPod touch hoặc máy Mac có OS X Mountain Lion.

**CẢNH BÁO** Để biết thông tin quan trọng về việc tránh thương tích do chuyển động lặp lại, hãy xem Thông tin an toàn quan trọng ở trang 149.

| Trò chơi Thông tin Phát                                                                                                    | – Chơi trò chơi.                                                     |
|----------------------------------------------------------------------------------------------------|----------------------------------------------------------------------|
| METALSTORM:                                                                                                    | <ul> <li>Xem người chơi giỏi nhất.</li> </ul>                        |
| WIINGMAN<br>Last Played September 12, 201:                                                                                                    | — Xem danh sách<br>thành tích trò chơi.                              |
| Leaderboards         Achievements         Players           ∑         TODAY         THIS WEEK         ALL TIME                                                                                                    | — Tìm người<br>chơi cùng.                                            |
| ≫ 3 Friends ≪                                                                                                    |                                                                      |
| 1       Image: Karl Bohn 166 points         2       Image: Karle Lim 127 points (fep 06%)         3       Image: Jay Marsh 36 points         3       Image: Jay Marsh 36 points         All 615       Players Image: Players Image: Pla | Chọn một trò<br>– để chơi.<br>Kiểm tra lời thách<br>– đấu từ bạn bè. |
| 1 Anonymius<br>2 Anonymius<br>1 Bandard Lot Balen die Ves de<br>Mòri bạn bè chơi cùng.                                                                                                    | – Phản hồi đề<br>nghị kết bạn.                                       |
| Thông báo trạng thái của bạn,<br>thay đổi ảnh hoặc đăng xuất.                                                                                                    |                                                                      |

Đăng nhập: Mở Game Center. Nếu bạn thấy bí danh và ảnh của mình ở đầu màn hình, bạn đã đăng nhập. Nếu không, hãy nhập ID Apple và mật khẩu của bạn rồi chạm vào Đăng nhập. Bạn có thể sử dụng cùng ID Apple mà bạn sử dụng cho iCloud hoặc mua hàng trên Store, hoặc chạm vào Tạo Tài khoản Mới nếu bạn muốn sử dụng ID Apple riêng để chơi trò chơi.

**Mua trò chơi:** Chạm vào Trò chơi, sau đó chạm vào trò chơi được đề xuất hoặc chạm vào Tìm Trò chơi trong Game Center.

Chơi trò chơi: Chạm vào Trò chơi, chọn một trò chơi, sau đó chạm vào Chơi.

Trở về Game Center sau khi chơi: Bấm nút Home 🗅, sau đó chạm vào Game Center trên Màn hình chính.

**Đăng xuất:** Chạm vào Tôi, chạm vào biểu ngữ Tài khoản rồi chạm vào Đăng xuất. Bạn không cần đăng xuất mỗi lần bạn thoát Game Center.

#### Chơi với bạn bè

Mời bạn bè tham gia trò nhiều người: Chạm vào Bạn bè, chọn một người bạn, chọn trò chơi, sau đó chạm vào Chơi. Nếu trò chơi cho phép hoặc yêu cầu thêm người chơi, hãy chọn người chơi khác để mời rồi chạm vào Tiếp. Gửi lời mời của bạn, sau đó chờ người khác chấp nhận. Khi mọi người đã sẵn sàng, hãy bắt đầu trò chơi. Nếu một người bạn không khả dụng hoặc không phản hồi lời mời của bạn, bạn có thể chạm vào Tự động Ghép để Game Center tìm người chơi khác cho bạn hoặc chạm vào Mời Bạn để mời một số người khác.

**Gửi đề nghị kết bạn:** Chạm vào Bạn bè hoặc Yêu cầu, chạm vào +,rồi nhập địa chỉ email hoặc bí danh trên Game Center của bạn bè. Để duyệt danh bạ của bạn, hãy chạm vào (). Để thêm một số bạn bè vào một yêu cầu, nhập Trở lại sau từng địa chỉ.

Thách đấu người khác đánh bại bạn: Chạm vào một trong các điểm số và thành tích của bạn, sau đó chạm vào Thách đấu Bạn bè.

Xem những trò chơi mà bạn bè đã chơi và xem điểm của họ: Chạm vào Bạn bè, chạm vào tên của người bạn, sau đó chạm vào Trò chơi hoặc Điểm.

**Mua trò chơi mà một người bạn có:** Chạm vào Bạn bè, sau đó chạm vào tên của người bạn. Chạm vào trò chơi trong danh sách các trò chơi của bạn bè, sau đó chạm vào giá ở đầu màn hình.

Xem danh sách bạn bè của một người bạn: Chạm vào Bạn bè, chạm vào tên của một người bạn rồi chạm vào Bạn bè ngay bên dưới ảnh của họ.

Xóa một người bạn: Chạm vào Bạn bè, chạm vào tên, sau đó chạm vào Hủy kết bạn.

**Giữ địa chỉ email của bạn ở chế độ riêng tư:** Tắt Tiểu sử Công khai trong cài đặt tài khoản Game Center của bạn. Xem "Cài đặt Game Center" bên dưới.

**Tắt hoạt động nhiều người chơi hoặc đề nghị kết bạn:** Truy cập Cài đặt > Cài đặt chung > Giới hạn và tắt Trò chơi Nhiều người chơi hoặc Thêm Bạn. Nếu các công tắc được tắt, trước tiên hãy chạm vào Bật Giới hạn (ở trên cùng).

**Báo cáo hành vi xúc phạm hoặc không phù hợp:** Chạm vào Bạn bè, chạm vào tên của một người đó rồi chạm vào "Báo cáo Sự cố".

#### Cài đặt Game Center

Một số cài đặt Game Center được liên kết với ID Apple bạn sử dụng để đăng nhập. Những cài đặt khác có trong ứng dụng Cài đặt trên iPhone của bạn.

Thay đổi cài đặt Game Center cho ID Apple của bạn: Đăng nhập bằng ID Apple, chạm vào Tôi, chạm vào biểu ngữ Tài khoản, sau đó chọn Xem Tài khoản.

**Chỉ rõ thông báo nào bạn muốn cho Game Center:** Truy cập Cài đặt > Thông báo > Game Center. Nếu Game Center không xuất hiện, hãy bật Thông báo.

Thay đổi các giới hạn cho Game Center: Truy cập Cài đặt > Cài đặt chung > Giới hạn.

## Danh bạ

# 25

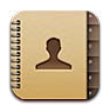

### Tổng quan

iPhone cho phép bạn dễ dàng truy cập và sửa danh sách liên hệ của mình từ các tài khoản cá nhân, doanh nghiệp và tổ chức.

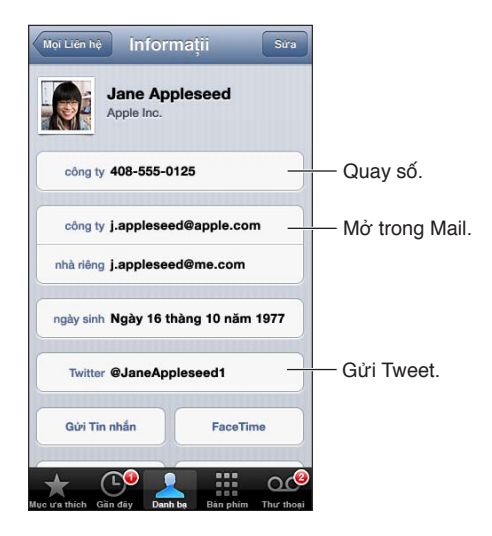

Đặt thẻ Thông tin của tôi: Truy cập Cài đặt > Mail, Danh bạ, Lịch, sau đó chạm vào Thông tin của tôi và chọn thẻ liên hệ với tên và thông tin của bạn. Thẻ Thông tin của tôi được sử dụng bởi Siri và các ứng dụng khác. Sử dụng các trường của những người có liên quan để xác đinh mối quan hệ mà bạn muốn Siri biết, sao cho bạn có thể nói những điều như "gọi em gái của tôi".

**Tìm kiếm liên hệ:** Chạm vào trường tìm kiếm ở trên đầu danh sách liên hệ và nhập tìm kiếm của bạn. Bạn cũng có thể tìm kiếm danh bạ từ Màn hình chính. Xem **Tìm kiếm** ở trang 28.

**Chia sẻ liên hệ:** Chạm vào liên hệ, sau đó chạm vào Chia sẻ Liên hệ. Bạn có thể gửi thông tin liên hệ qua email hoặc tin nhắn.

**Thêm liên hệ:** Chạm vào **+**. Bạn không thể thêm danh bạ vào thư mục bạn đang chỉ xem, chẳng hạn như Danh sách Địa chỉ Chung của Microsoft Exchange.

Thêm liên hệ vào danh sách Mục ưa thích của bạn: Chọn liên hệ, sau đó cuộn xuống và chạm vào nút Thêm vào Mục ưa thích. Danh sách Mục ưa thích được tính năng Không Làm phiền sử dụng. Xem Không Làm phiền và Thông báo ở trang 135.

**Thêm số điện thoại vào Danh bạ khi quay số:** Trong Điện thoại, chạm vào Bàn phím, nhập số, sau đó chạm vào **+**. Chạm vào Tạo Liên hệ Mới hoặc chạm vào "Thêm vào Liên hệ Có sẵn" và chọn một liên hệ.

**Thêm người gọi gần đây vào Danh bạ:** Trong Điện thoại, chạm vào Gần đây và chạm vào bên cạnh số. Sau đó, chạm vào Tạo Liên hệ Mới hoặc chạm vào "Thêm vào Liên hệ Có sẵn" và chọn một liên hệ.

Xóa liên hệ: Chọn một liên hệ, sau đó chạm vào Sửa. Cuộn xuống và chạm vào Xóa Liên hệ.

Sửa liên hệ: Chọn một liên hệ rồi chạm vào Sửa. Bạn có thể:

- Thêm trường mới: Chạm vào 🕒, sau đó chọn hoặc nhập nhãn cho trường đó.
- *Thay đổi nhãn trường:* Chạm vào nhãn và chọn nhãn khác. Để thêm trường mới, hãy chạm vào Thêm Nhãn Tùy chỉnh.
- Thay đổi nhạc chuông hoặc âm tin nhắn cho liên hệ: Chạm trường nhạc chuông hoặc âm tin nhắn rồi chọn âm thanh mới. Để thay đổi âm mặc định cho liên hệ, hãy truy cập Cài đặt > Âm thanh.
- Thay đổi cách iPhone rung cho cuộc gọi hoặc tin nhắn từ liên hệ: Chạm vào trường rung cho nhạc chuông hoặc âm tin nhắn, sau đó chọn kiểu rung. Nếu bạn không nhìn thấy trường rung, hãy chạm vào Sửa và thêm trường đó. Để biết thông tin về việc tạo kiểu rung tùy chỉnh, hãy xem Âm thanh ở trang 142.
- *Gán ảnh cho một liên hệ:* Chạm vào Thêm Ảnh. Bạn có thể chụp ảnh bằng camera hoặc sử dụng ảnh hiện có.
- Cập nhật thông tin liên hệ bằng Twitter: Truy cập Cài đặt > Twitter > Cập nhật Danh bạ. Các liên hệ được khớp bằng địa chỉ email. Đối với những người bạn mà bạn đang theo dõi, thẻ liên hệ của họ được cập nhật với tên người dùng và ảnh Twitter.
- Cập nhật thông tin liên hệ bằng Facebook: Truy cập Cài đặt > Facebook > Cập nhật Danh bạ.
   Các liên hệ được khớp bằng địa chỉ email. Đối với từng kết quả phù hợp trong danh sách bạn bè của bạn, thẻ liên hệ của họ được cập nhật với tên người dùng và ảnh Facebook.
- Thêm tạm dừng trong số điện thoại: Chạm vào Imm, sau đó chạm vào Tạm dừng hoặc Đợi. Mỗi lần tạm dừng kéo dài hai giây. Mỗi lần đợi sẽ dừng quay số cho tới khi bạn chạm lại vào Quay số. Sử dụng những tính năng này để tự động hóa quay số chẳng hạn như một máy nhánh hoặc mật khẩu.

### Thêm liên hệ

Bên cạnh việc thêm liên hệ trên iPhone, bạn có thể:

- Sử dụng danh bạ của bạn trên iCloud: Truy cập Cài đặt > iCloud, sau đó bật Danh bạ.
- Nhập Bạn bè Facebook của bạn: Truy cập Cài đặt > Facebook, sau đó bật Danh bạ trong danh sách "Cho phép những Ứng dụng này Sử dụng Tài khoản của bạn". Việc này sẽ tạo nhóm Facebook trong Danh bạ.
- Truy cập Danh sách Địa chỉ Chung của Microsoft Exchange: Truy cập Cài đặt > Mail, Danh bạ, Lịch, sau đó chạm vào tài khoản Exchange và bật Danh bạ.
- Thiết lập tài khoản LDAP hoặc CardDAV để truy cập thư mục của doanh nghiệp hoặc trường học: Truy cập Cài đặt > Mail, Danh bạ, Lịch > Thêm Tài khoản > Khác. Sau đó, chạm vào "Thêm Tài khoản LDAP" hoặc "Thêm Tài khoản CardDAV" và nhập thông tin tài khoản.
- Đồng bộ hóa danh bạ từ máy tính, Yahoo! hoặc Google: Trong iTunes trên máy tính của bạn, bật đồng bộ hóa liên hệ trong ngăn thông tin thiết bị. Để biết thông tin, hãy xem Trợ giúp iTunes.
- Nhập danh bạ từ thẻ SIM (GSM): Truy cập Cài đặt > Mail, Danh bạ, Lịch > Nhập Danh bạ trên SIM.

• *Nhập danh bạ từ thẻ vCard:* Chạm vào tệp đính kèm .vcf trong email hoặc tin nhắn hoặc trên trang web.

Tìm kiếm máy chủ GAL, CardDAV hoặc LDAP: Chạm vào Nhóm, chạm vào thư mục bạn muốn tìm kiếm, sau đó nhập tìm kiếm của bạn.

**Lưu thông tin liên hệ từ máy chủ GAL, LDAP hoặc CardDAV:** Tìm kiếm liên hệ bạn muốn thêm rồi chạm vào Thêm Liên hệ.

Hiển thị hoặc ẩn nhóm: Chạm vào Nhóm, sau đó chọn các nhóm bạn muốn xem. Nút này chỉ xuất hiện nếu bạn có nhiều nguồn liên hệ.

Khi bạn có các liên hệ từ nhiều nguồn, bạn có thể có nhiều mục cho cùng một người. Để các liên hệ không cần thiết không xuất hiện trong danh sách Mọi Liên hệ, các liên hệ từ các nguồn khác nhau có cùng tên được liên kết và hiển thị dưới dạng một *liên hệ hợp nhất*. Khi bạn xem một liên hệ hợp nhất, Thông tin Hợp nhất sẽ xuất hiện ở đầu màn hình.

**Liên kết một liên hệ:** Sửa liên hệ, chạm vào Sửa, sau đó chạm vào 🕢 và chọn mục nhập liên hệ sẽ liên kết đến. Các liên hệ đã liên kết không được nhập. Nếu bạn thay đổi hoặc thêm thông tin trong liên hệ hợp nhất, các thay đổi sẽ được sao lưu vào mỗi tài khoản nguồn mà thông tin đã tồn tại ở đó.

Nếu bạn liên kết liên hệ với tên hoặc họ khác, tên trên thẻ cá nhân sẽ không thay đổi nhưng chỉ một tên xuất hiện trên thẻ hợp nhất. Để chọn tên nào xuất hiện khi bạn xem thẻ hợp nhất, chạm vào thẻ được liên kết với tên mà bạn thích rồi chạm vào Sử dụng Tên Này Cho Thẻ Hợp nhất.

Xem thông tin liên hệ từ tài khoản nguồn: Chạm vào một trong các tài khoản nguồn.

Hủy liên kết một liên hệ: Chạm vào Sửa, chạm vào 😑, rồi chạm vào Hủy liên hết.

#### Cài đặt Danh bạ

Để thay đổi cài đặt Danh bạ, hãy truy cập Cài đặt > Mail, Danh bạ, Lịch. Các tùy chọn khả dụng cho phép bạn:

- Thay đổi cách sắp xếp liên hệ
- Hiển thị các liên hệ theo tên hoặc họ
- Đặt tài khoản mặc định cho liên hệ mới
- Đặt thẻ Thông tin của tôi

## Máy tính

# 26

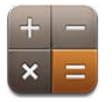

Chạm vào các số và hàm trong Máy tính cũng giống như bạn thao tác với một máy tính chuẩn.

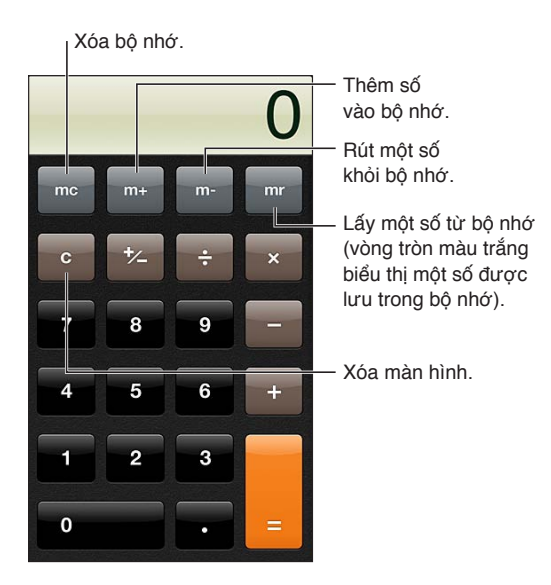

Sử dụng máy tính khoa học: Xoay iPhone sang hướng ngang.

## La bàn

# 27

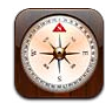

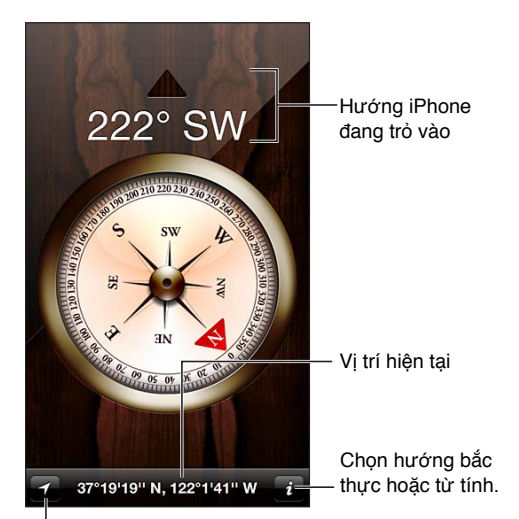

Hiển thị vi tri hiên tai cua ban trên Bản đồ.

Tìm hướng iPhone của bạn đang trỏ: Giữ iPhone thẳng trong tay bạn, ngang bằng với mặt đất.

Nếu Dịch vụ Định vị được tắt khi bạn mở La bàn thì bạn sẽ được yêu cầu bật Dịch vụ Định vị. Bạn có thể sử dụng La bàn mà không cần bật Dịch vụ Định vị. Xem <mark>Bảo mật</mark> ở trang 143.

*Quan trọng* Độ chính xác của la bàn có thể bị ảnh hưởng bởi nhiễu từ tính hoặc nhiễm môi trường; ngay cả các nam châm trong đệm tai nghe của iPhone có thể gây ra sự sai lệch. Chỉ sử dụng la bàn số để hỗ trợ điều hướng cơ bản và không phụ thuộc vào la bàn để xác định vị trí, vùng lân cận, khoảng cách hoặc hướng đi chính xác.

## Ghi âm

# 28

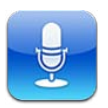

### Tổng quan

Ghi âm cho phép bạn sử dụng iPhone như một thiết bị ghi âm di động sử dụng micrô cài sẵn, micrô bộ tai nghe Bluetooth hoặc của iPhone hay micrô bên ngoài được hỗ trợ.

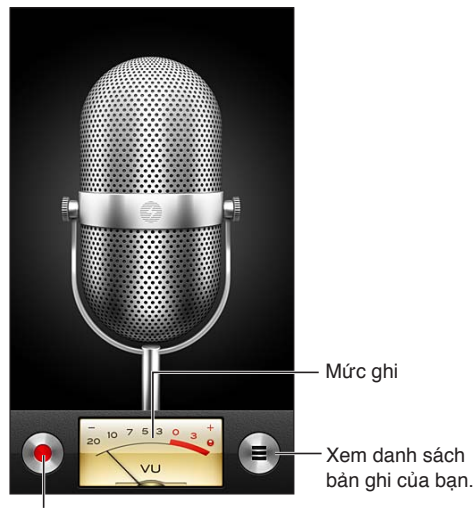

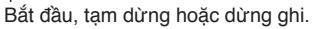

Ghi âm: Chạm vào ● hoặc bấm nút giữa trên bộ tai nghe của bạn. Chạm vào II để tạm dừng hoặc II để dừng ghi âm hoặc bấm nút giữa trên bộ tai nghe của bạn.

Các bản ghi sử dụng micrô tích hợp có dạng mono, nhưng bạn có thể ghi âm thanh stereo bằng micrô stereo bên ngoài hoạt động với giắc cắm bộ tai nghe iPhone hoặc với đầu nối Lightning (iPhone 5) hoặc Đế kết nối mở rộng (các mẫu iPhone cũ hơn). Tìm kiếm các phụ kiện được đánh dấu bằng logo "Made for iPhone" hoặc "Works with iPhone" của Apple.

Điều chỉnh mức độ ghi âm: Di chuyển micrô gần hơn hoặc xa hơn khi bạn ghi âm. Để có chất lượng ghi âm tốt hơn, mức to nhất trên đồng hộ nên nằm trong khoảng -3 dB và 0 dB.

**Phát hoặc tắt âm khởi động/dừng:** Sử dụng các nút âm lượng của iPhone để giảm âm lượng xuống hết cỡ.

**Sử dụng ứng dụng khác trong khi ghi âm:** Bấm nút Home 🗆 và mở ứng dụng. Để trở về Ghi âm, hãy chạm vào thanh màu đỏ ở trên cùng của màn hình. Phát bản ghi: Chạm vào ☴, chạm vào bản ghi, rồi chạm vào ▶. Chạm vào II để phát.

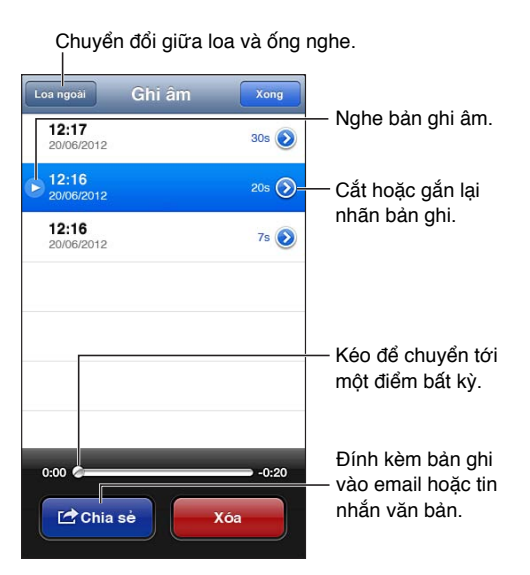

**Cắt bản ghi:** Chạm vào **②** bên cạnh bản ghi, rồi chạm vào Cắt Bản ghi âm. Kéo cạnh của vùng âm thanh, rồi chạm vào ▶ để nghe trước. Điều chỉnh nếu cần, sau đó chạm vào Cắt Bản ghi âm để lưu. Phần bạn cắt không thể phôi phục được.

### Chia sẻ ghi âm với máy tính của bạn

iTunes có thể đồng bộ hóa ghi âm với thư viện iTunes của bạn khi bạn kết nối iPhone với máy tính.

Khi bạn đồng bộ hóa các ghi âm với iTunes, các ghi âm vẫn nằm trong ứng dụng Ghi âm cho đến khi bạn xóa chúng. Nếu bạn xóa một ghi âm trên iPhone, bản ghi âm này sẽ không bị xóa khỏi danh sách phát Ghi âm trong iTunes. Tuy nhiên, nếu bạn xóa một ghi âm khỏi iTunes, tập tin này sẽ bị xóa khỏi iPhone vào lần tiếp theo bạn đồng bộ hóa với iTunes.

Đồng bộ hóa ghi âm với iTunes: Kết nối iPhone vào máy tính của bạn và chọn iPhone từ danh sách thiết bị trong iTunes. Chọn Music ở đầu màn hình (giữa Apps và Movies), chọn Sync Music, chọn "Include voice memos" và bấm Apply.

Ghi âm từ iPhone xuất hiện trong danh sách phát Voice Memos trong iTunes.
## Nike + iPod

# 29

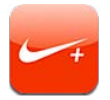

Với Bộ cảm biến Nike + iPod (được bán riêng), ứng dụng Nike + iPod cung cấp phản hồi âm thanh về tốc độ, quãng đường, thời gian trôi qua và năng lượng tiêu hao trong khi chạy hoặc đi bộ.

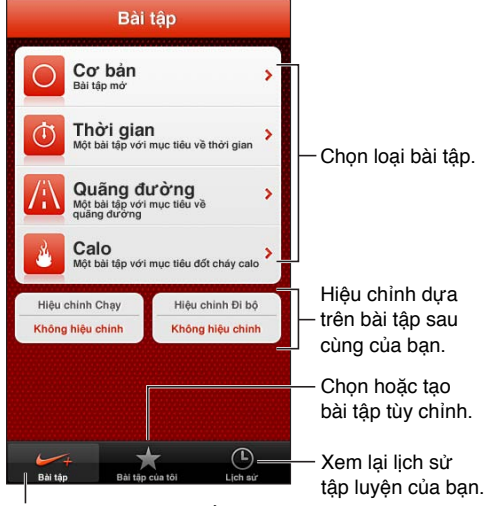

Chọn một bài tập chuẩn.

Ứng dụng Nike + iPod không xuất hiện trên Màn hình chính cho đến khi bạn bật.

Bật Nike + iPod: Truy cập Cài đặt > Nike + iPod.

Nike + iPod thu thập dữ liệu bài tập từ cảm biến không dây (được bán riêng) mà bạn gắn vào giầy của mình. Trước khi bạn sử dụng lần đầu tiên, bạn cần liên kết cảm biến với iPhone.

**Liên kết cảm biến của bạn với iPhone:** Gắn cảm biến vào giày của bạn, sau đó truy cập Cài đặt > Nike + iPod > Cảm biến.

Bắt đầu bài tập: Chạm vào Bài tập và chọn một bài tập.

- Tạm dừng bài tập: Bật iPhone và chạm vào ∥ trên màn hình khóa. Chạm vào ▶ khi bạn sẵn sàng tiếp tục.
- Kết thúc bài tập: Bật iPhone, chạm vào II, rồi chạm vào Kết thúc Bài tập.

Thay đổi cài đặt bài tập: Truy cập Cài đặt > Nike + iPod.

**Hiệu chỉnh Nike + iPod:** Ghi lại bài tập chạy theo quãng đường xác định ít nhất 1/4 dặm (400 mét). Sau đó, sau khi bạn chạm vào Kết thúc Bài tập, chạm Hiệu chỉnh trên màn hình tóm tắt bài tập và nhập đúng quãng đường bạn đã đi được.

Đặt về hiệu chỉnh mặc định: Truy cập Cài đặt > Nike + iPod.

**Gửi dữ liệu bài tập đến nikeplus.com:** Với iPhone được kết nối Internet, mở Nike + iPod, chạm vào Lịch sử, rồi chạm vào "Gửi đến Nike+".

Xem bài tập của bạn trên nikeplus.com: Trong Safari, truy cập nikeplus.com, đăng nhập vào tài khoản của bạn và làm theo hướng dẫn trên màn hình.

# iBooks

# 30

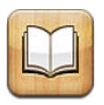

## Tổng quan

iBooks là một cách tuyệt vời để đọc và mua sách. Tải về ứng dụng iBooks miễn phí từ App Store, và sau đó thưởng thức mọi nội dung từ cổ điển đến bán chạy nhất.

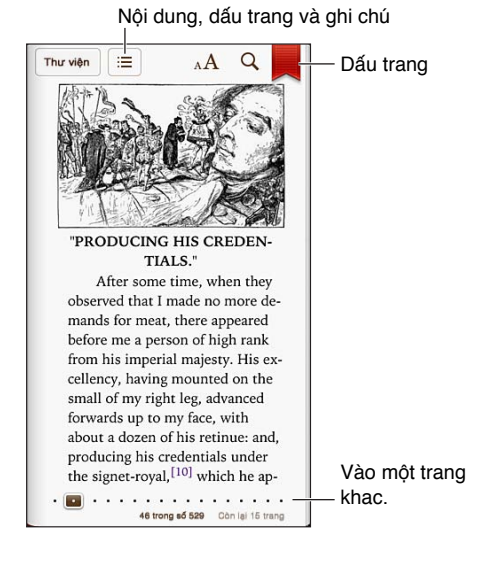

iBooks là một cách tuyệt vời để thưởng thức sách và PDF. Tải về ứng dụng iBooks miễn phí từ App Store, và sau đó nhận mọi nội dung từ cổ điển đến bán chạy nhất từ iBookstore được tích hợp. Để tải về ứng dụng iBooks và sử dụng iBookstore, bạn cần kết nối Internet và có ID Apple.

Truy cập iBookstore: Trong iBooks, hãy chạm vào Store để:

- Tìm sách bằng cách duyệt hoặc tìm kiếm
- Nhận mẫu sách để xem bạn có thích không
- Đọc và viết đánh giá cũng như xem các sách bán chạy nhất hiện tại
- Thông báo với bạn bè về sách qua email

Mua sách: Tìm sách bạn muốn, chạm vào giá, sau đó chạm lại để mua sách.

**Nhận thông tin về sách:** Bạn có thể đọc phần tóm tắt về sách, đọc các đánh giá và thử bản mẫu của sách trước khi mua. Sau khi mua sách, bạn có thể viết đánh giá của chính mình.

**Tải về nội dung đã mua trước đó:** Chạm vào Đã mua. Chỉ cần chạm vào Tải về ở nơi bạn thường thấy giá. Bạn sẽ không bị tính phí lại. Để tự động tải về các mục đã mua trên các thiết bị khác, hãy truy cập Cài đặt > iTunes & App Store.

## Đọc sách

Đọc sách thật dễ dàng. Đi tới giá sách và chạm vào sách bạn muốn đọc. Mỗi sách có một nhóm tính năng cụ thể, dựa trên nội dung và định dạng. Một số tính năng được mô tả bên dưới có thể không khả dụng trong sách bạn đang đọc.

**Mở sách:** Chạm vào sách bạn muốn đọc. Nếu bạn không thấy sách trên giá, hãy vuốt sang trái hoặc phải để xem các bộ sưu tập khác.

- Hiển thị các điều khiển: Chạm vào gần giữa trang.
- *Phóng to hình ảnh:* Chạm hai lần vào hình ảnh. Trong một số sách, chạm và giữ để hiển thị kính phóng đại mà bạn có thể sử dụng để xem hình ảnh.
- Vào một trang cụ thể: Sử dụng các điều khiển điều hướng trang ở dưới cùng của màn hình. Hoặc, chạm vào  $\mathbf{Q}$  và nhập số trang, sau đó nhập số trang vào kết quả tìm kiếm.
- Tra một từ: Chạm hai lần vào một từ, sử dụng điểm nhận để điều chỉnh lựa chọn, sau đó chạm vào Định nghĩa trong menu xuất hiện. Định nghĩa có thể không khả dụng đối với tất cả các ngôn ngữ.
- Xem mục lục: Chạm vào 🚍 Với một số sách, bạn cũng có thể chụm/mở để xem mục lục.
- Thêm hoặc xóa dấu trang: Chạm vào . Chạm lại để xóa dấu trang. Bạn không cần thêm dấu trang khi bạn đóng sách vì iBooks sẽ ghi nhớ nơi bạn ngừng lại. Bạn có thể có nhiều dấu trang. để xem tất cả dấu trang, hãy chạm vào :=, sau đó chạm vào Dấu trang.

Chú thích sách: Bạn có thể thêm ghi chú và tô sáng sách.

- *Thêm vùng tô sáng:* Chạm hai lần vào một từ, sử dụng điểm nhận để điều chỉnh lựa chọn, sau đó chạm vào Vùng tô sáng và chọn màu hoặc gạch chân.
- Xóa vùng tô sáng: Chạm vào văn bản được tô sáng, sau đó chạm vào 📎.
- Thêm ghi chú: Chạm hao lần vào một từ, chạm vào Tô sáng, sau đó chọn = từ menu xuất hiện.
- *Xóa ghi chú:* Xóa nội dung ghi chú. Để xóa ghi chú và vùng tô sáng của ghi chú, hãy chạm vào văn bản được tô sáng, sau đó chạm vào 📎.
- *Xem tất cả các ghi chú:* Chạm vào ≔, sau đó chạm vào Ghi chú. Chạm vào 🖆 để in hoặc gửi ghi chú qua email.

Thay đổi giao diện của sách: Một số sách cho phép bạn thay đổi kích cỡ, phông chữ và màu trang.

- Thay đổi phông chữ hoặc cỡ chữ: Chạm vào gần giữa của trang để hiển thị các điều khiển, rồi chạm vào  ${}_{\mathbb{A}}\mathbf{A}$ . Chạm vào Phông chữ để chọn kiểu chữ. Một số sách chỉ cho phép bạn thay đổi cỡ chữ khi iPhone ở hướng ngang.
- Thay đổi màu của trang và văn bản: Chạm vào gần giữa của trang để hiển thị các điều khiển, chạm vào  ${}_{A}A$ , sau đó chạm vào Chủ đề. Cài đặt này áp dụng cho tất cả sách hỗ trợ.
- *Thay đổi độ sáng:* Chạm vào gần giữa của trang để hiển thị các điều khiển, rồi chạm vào  $\dot{\aleph}$ . Nếu bạn không thấy  $\dot{\aleph}$ , trước tiên hãy chạm vào  ${}_{\rm A}A$ .
- Bật hoặc tắt căn lề và tách từ: Truy cập Cài đặt > iBooks. PDF và một số sách không thể căn lề và tách từ được.

## Tổ chức giá sách

Sử dụng giá sách để duyệt sách và PDF của bạn. Bạn cũng có thể tổ chức các mục thành bộ sưu tập.

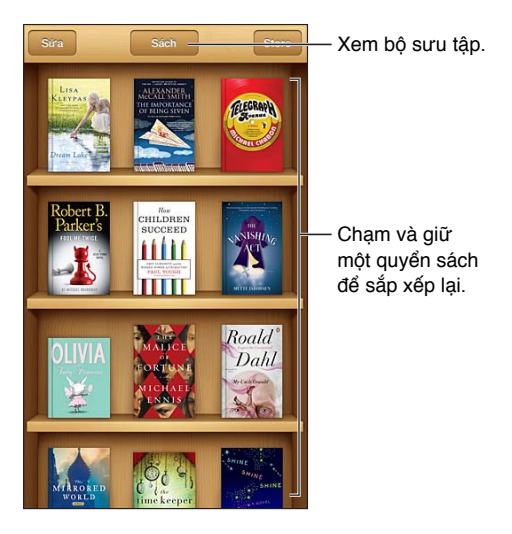

**Di chuyển sách hoặc PDF tới bộ sưu tập:** Chạm vào Sửa. Chọn mục bạn muốn di chuyển rồi chạm vào Di chuyển và chọn bộ sưu tập.

Xem và quản lý các bộ sưu tập: Chạm vào tên của bộ sưu tập hiện tại ở trên cùng của màn hình, chẳng hạn như Sách hoặc PDF để hiển thị danh sách bộ sưu tập. Bạn không thể sửa hoặc xóa các bộ sưu tập Sách và PDF tích hợp.

**Xóa một mục khỏi giá sách:** Chạm vào Sửa, sau đó chạm vào từng mục bạn muốn xóa, sao cho dấu chọn xuất hiện. Chạm vào Xóa. Khi bạn kết thúc, chạm vào Xong. Nếu bạn xóa một mục đã mua, bạn cũng có thể tải lại từ Đã mua trong iBookstore.

**Tìm kiếm một cuốn sách:** Đi tới giá sách. Chạm vào thanh trạng thái để cuộn đến trên cùng của màn hình, sau đó chạm vào  $\mathbb{Q}$ . Tìm kiếm sách theo tiêu đề và tên tác giả.

## Đồng bộ hóa Sách và tài liệu PDF

Sử dụng iTunes để đồng bộ hóa sách và PDF giữa iPhone và máy tính và mua sách từ iTunes Store. Khi iPhone được kết nối với máy tính, ngăn Books cho phép bạn chọn các mục sẽ đồng bộ hóa. Bạn cũng có thể tìm các sách ePub và PDF không có DRM trên mạng và thêm chúng vào thư viện iTunes.

Đồng bộ hóa sách hoặc PDF vào iPhone: Trong iTunes trên máy tính của bạn, chọn File > Add to Library và chọn tệp. Sau đó đồng bộ hóa.

**Thêm sách hoặc PDF vào iBooks mà không đồng bộ hóa:** Nếu sách hoặc PDF không quá lớn, hãy gửi sách qua email cho chính bạn từ máy tính. Mở email trên iPhone, sau đó chạm và giữ tệp đính kèm và chọn "Mở bằng iBooks" từ menu xuất hiện.

## In hoặc gửi email tài liệu PDF

Bạn có thể sử dụng iBooks để gửi bản sao của tài liệu PDF qua email hoặc để in tất cả hoặc một phần tài liệu PDF tới máy in AirPrint.

Gửi tài liệu PDF qua email: Mở PDF, chạm vào 🖻 sau đó chọn Gửi email Tài liệu.

In tài liệu PDF: Mở PDF, chạm vào 📾 sau đó chọn In. Để biết thêm thông tin, hãy xem In với AirPrint ở trang 31.

## Cài đặt iBooks

iBooks lưu trữ các bộ sưu tập, dấu trang, ghi chú và thông tin trang hiện tại của bạn bằng ID Apple, do đó, bạn có thể đọc sách liên tục trên tất cả các thiết bị iOS . iBooks lưu thông tin cho tất cả các sách của bạn khi bạn mở hoặc thoát ứng dụng. Thông tin cho sách riêng lẻ cũng được đồng bộ hóa khi bạn mở hoặc đóng sách.

**Bật hoặc tắt đồng bộ hóa:** Truy cập Cài đặt > iBooks. Bạn cũng có thể đồng bộ hóa các bộ sưu tập và dấu trang.

Một số sách có thể truy cập video hoặc âm thanh được lưu trên web. Nếu iPhone có kết nối dữ liệu di động, việc phát những tệp này có thể phát sinh phí nhà cung cấp.

**Bật hoặc tắt truy cập video và âm thanh trực tuyến:** Truy cập Cài đặt > iBooks > Â.thanh & Video T.tuyến.

Thay đổi hướng lật trang khi bạn chạm vào lề trái: Truy cập Cài đặt > iBooks > Chạm Biên Trái.

# Podcast

31

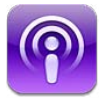

Tải về ứng dụng Podcast miễn phí từ App Store, sau đó duyệt, đăng ký và phát các podcast âm thanh và video ưa thích của bạn.

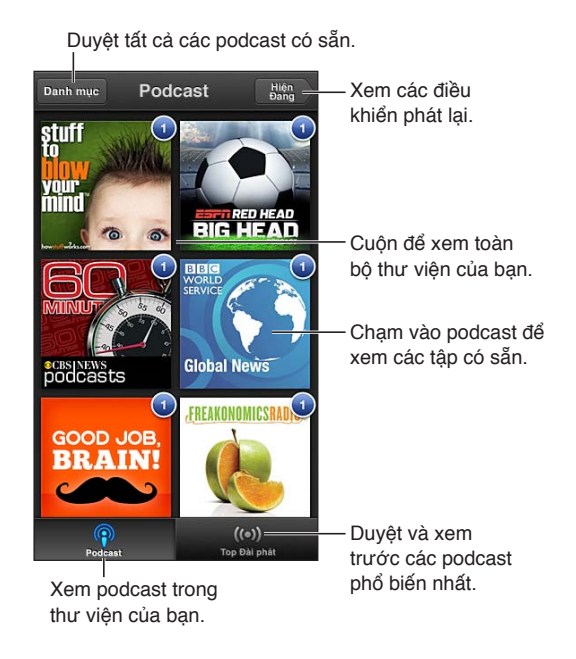

#### Nhận podcast:

- Duyệt danh mục đầy đủ: Chạm vào Danh mục, sau đó chạm vào bất kỳ podcast nào bạn quan tâm.
- Duyệt các podcast phổ biến nhất: Chạm vào Top Đài phát (nếu bạn không nhìn thấy, trước tiên hãy chạm vào Thư viện). Vuốt sang trái hoặc sang phải để thay đổi danh mục hoặc vuốt lên trên hoặc xuống dưới để duyệt danh mục hiện tại. Chạm vào một podcast để xem trước tập mới nhất hoặc chạm vào 💿 để xem danh sách các tập.
- Truyền phát một tập: Chạm vào bất kỳ tập nào.
- Tải tập về để bạn có thể nghe khi bạn không kết nối Wi-FI: Chạm vào 🖲 bên cạnh tập.
- Đăng ký podcast để luôn nhận tập mới nhất: Nếu bạn đang duyệt danh mục, hãy chạm vào podcast để xem danh sách các tập, sau đó chạm vào Đăng ký. Nếu bạn đã tải tập về, hãy chạm vào podcast trong thư viện, sau đó chạm lại vào podcast ở trên cùng của danh sách các tập và bật Đăng ký.
- *Tự động nhận tập mới nhất của podcast đã đăng ký*: Chạm vào podcast trong thư viện của bạn, chạm lại vào podcast ở trên cùng của danh sách tập, sau đó bật Tự động Tải về.

Điều khiển phát lại âm thanh: Vuốt lên trên hình minh họa của podcast hiện đang phát để xem tất cả các điều khiển phát lại.

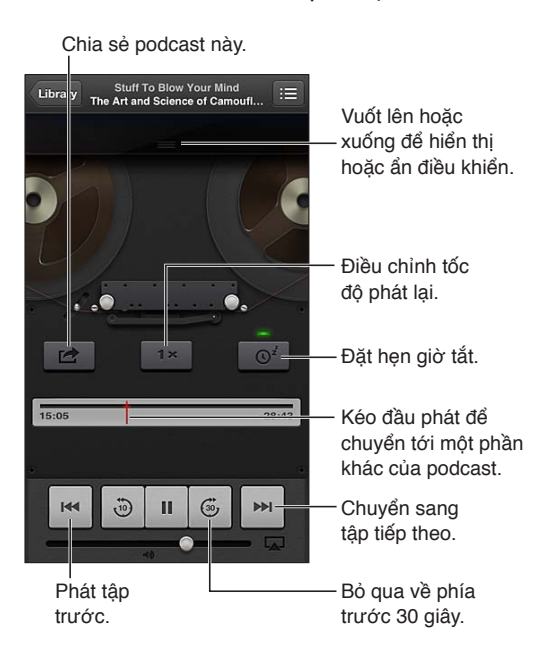

Điều khiển phát lại video: Chạm vào màn hình trong khi bạn đang xem podcast video.

# Trợ năng

32

## Tính năng trợ năng

iPhone tích hợp các tính năng trợ năng sau:

- VoiceOver
- Gọi định tuyến âm thanh
- Trợ lý giọng nói Siri
- Phóng đại
- Văn bản Lớn
- Đảo ngược Màu
- Đọc Phần đã chọn
- Đọc Văn bản tự động
- Đơn âm sắc và cân bằng
- Thiết bị Tợ thính và Chế độ Trợ thính
- Nhạc chuông và rung có thể gán
- Đèn LED để Cảnh báo
- Truy cập Được hướng dẫn
- AssistiveTouch
- Hỗ trợ cho màn hình braille
- Phát lại nội dung có phụ đề

Bật tính năng trợ năng bằng iPhone: Truy cập Cài đặt > Chung > Trợ năng.

**Bật tính năng trợ năng bằng iTunes:** Kết nối iPhone vào máy tính của bạn và chọn iPhone từ danh sách thiết bị trong iTunes. Bấm vào Summary rồi bấm vào Configure Universal Access ở cuối màn hình Summary.

Để biết thêm thông tin về các tính năng trợ năng của iPhone, hãy truy cập www.apple.com/accessibility.

Có thể bật hoặc tắt tính năng Văn bản Lớn trong cài đặt của iPhone. Xem Văn bản Lớn ở trang 127.

### VoiceOver

VoiceOver mô tả bằng lời nói những gì xuất hiện trên màn hình để bạn có thể sử dụng iPhone mà không cần phải nhìn vào màn hình.

VoiceOver cho bạn biết về từng mục trên màn hình khi bạn chọn. Khi bạn chọn một mục, con trỏ VoiceOver (hình chữ nhật màu đen) sẽ bao quanh mục và VoiceOver đọc tên hoặc mô tả mục đó.

Chạm vào màn hình hoặc kéo ngón tay của bạn để nghe các mục khác nhau trên màn hình. Khi bạn chọn văn bản, VoiceOver đọc văn bản đó. Nếu bạn bật Đọc Gợi ý, VoiceOver có thể cho bạn biết tên của mục và cung cấp hướng dẫn—chẳng hạn như "chạm hai lần để mở". Để tương tác với các mục trên màn hình, như các nút và liên kết, hãy dùng các cử chỉ được mô tả trong Học cử chỉ VoiceOver ở trang 120.

Khi bạn chuyển sang màn hình mới, VoiceOver phát âm thanh, sau đó chọn và đọc mục đầu tiên trên màn hình (thường là mục ở góc phía trên bên trái). VoiceOver cũng cho bạn biết khi màn hình thay đổi sang hướng ngang hoặc dọc và khi màn hình được khóa hoặc mở khóa.

*Ghi chú:* VoiceOver sử dụng ngôn ngữ được chỉ định trong cài đặt Quốc tế, cài đặt này có thể bị ảnh hưởng bởi cài đặt Định dạng Vùng trong Cài đặt > Cài đặt chung > Quốc tế. VoiceOver có sẵn bằng nhiều ngôn ngữ, nhưng không phải tất cả.

### Khái niệm cơ bản về VoiceOver

*Quan trọng* VoiceOver thay đổi các cử chỉ bạn dùng để điều khiển iPhone. Khi VoiceOver được bật, bạn phải sử dụng các cử chỉ của VoiceOver để điều khiển iPhone—thậm chí đối với việc tắt VoiceOver lần nữa và khôi phục cách điều khiển chuẩn.

**Bật hoặc tắt VoiceOver:** Truy cập Cài đặt > Cài đặt chung > Trợ năng > VoiceOver. Bạn cũng có thể đặt Bấm nút Home ba lần để bật hoặc tắt VoiceOver. Xem Bấm nút Home ba lần ở trang 126.

Khám phá màn hình: Kéo ngón tay trên toàn màn hình. VoiceOver nói từng mục khi bạn chạm vào. Bỏ ngón tay của bạn ra để một mục được chọn.

- Chọn một mục: Chạm vào mục hoặc bỏ ngón tay của bạn ra trong khi kéo qua mục đó.
- *Chọn mục tiếp theo hoặc trước đó*: Vuốt sang phải hoặc trái bằng một ngón tay. Thứ tự của mục là trái sang phải, trên xuống dưới.
- Chọn mục ở trên hoặc ở dưới: Sử dụng rôto để bật Điều hướng Dọc, sau đó vuốt lên hoặc xuống bằng một ngón tay.
- Chọn mục đầu tiên hoặc cuối cùng trên màn hình: Vuốt lên hoặc xuống bằng bốn ngón tay.
- Chọn mục theo tên: Chạm ba lần bằng hai ngón tay vào bất kỳ đâu trên màn hình để mở Trình chọn Mục. Sau đó, nhập tên vào trường tìm kiếm hoặc vuốt sang trái hoặc phải để di chuyển qua danh sách theo thứ tự chữ cái, hay chạm vào chỉ mục bảng ở bên phải danh sách và vuốt lên hoặc xuống để di chuyển nhanh qua danh sách các mục.
- Đổi tên của mục được chọn trên màn hình để bạn dễ tìm hơn: Chạm và giữ bằng hai ngón tay ở bất kỳ nơi nào trên màn hình.
- Đọc văn bản của mục được chọn: Đặt điều khiển rôto cho ký tự hoặc từ, sau đó vuốt xuống hoặc lên bằng một ngón tay.
- *Bật hoặc tắt gợi ý thoại:* Truy cập Cài đặt > Cài đặt chung > Trợ năng > VoiceOver.
- Bao gồm chính tả ngữ âm: Truy cập Cài đặt > Cài đặt chung > Trợ năng > VoiceOver > Sử dụng Ngữ âm.
- Đọc toàn bộ màn hình từ phần đầu: Vuốt lên bằng hai ngón tay.
- Đọc từ mục hiện tại đến cuối màn hình: Vuốt xuống bằng hai ngón tay.
- *Dừng nói:* Chạm một lần bằng hai ngón tay. Chạm lại bằng hai ngón tay để tiếp tục đọc. Tiếp tục đọc khi bạn chọn một mục khác.

 Tắt tiếng VoiceOver: Chạm ba lần bằng ba ngón tay. Chạm ba lần bằng ba ngón tay để bật tiếng trở lại. Để tắt tiếng của VoiceOver, đặt công tắc Chuông/Im lặng thành Im lặng. Nếu có bàn phím ngoài được kết nối, bạn cũng có thể bấm nút Control trên bàn phím để tắt tiếng hoặc bỏ tắt tiếng VoiceOver.

Điều chỉnh giọng nói: Bạn có thể điều chỉnh các đặc điểm của giọng nói VoiceOver để giúp bạn dễ hiểu hơn:

- Thay đổi âm lượng đọc: Sử dụng các nút âm lượng trên iPhone. Bạn cũng có thể thêm Gợi ý vào rôto rồi vuốt lên hoặc xuống để điều chỉnh; xem Sử dụng bộ điều khiển rôto của VoiceOver ở trang 121.
- Thay đổi tốc độ đọc: Truy cập Cài đặt > Cài đặt chung > Trợ năng > VoiceOver và kéo thanh trượt Tốc độ Đọc. Bạn cũng có thể thêm Tốc độ Đọc vào rôto rồi vuốt lên hoặc xuống để điều chỉnh.
- Sử dụng thay đổi cao độ: VoiceOver cũng sử dụng cao độ cao hơn khi nói mục đầu tiên của nhóm (như danh sách bảng) và cao độ thấp hơn khi nói mục cuối cùng của nhóm. Truy cập Cài đặt > Cài đặt chung > Trợ năng > VoiceOver > Dùng Thay đổi Pitch.
- Thay đổi ngôn ngữ cho iPhone: Truy cập Cài đặt > Cài đặt chung > Quốc tế > Ngôn ngữ. Phát âm VoiceOver của một số ngôn ngữ bị ảnh hưởng bởi Cài đặt > Cài đặt chung > Quốc tế > Định dạng Vùng.
- *Thay đổi kiểu phát âm:* Đặt rôto thành Ngôn ngữ rồi vuốt lên hoặc xuống. Ngôn ngữ chỉ khả dụng trong rôto nếu bạn chọn nhiều kiểu phát âm.
- Thay đổi giọng đọc cơ bản: Truy cập Cài đặt > Cài đặt chung > Trợ năng > VoiceOver > Sử dụng Giọng Chắc.

### Sử dụng iPhone bằng VoiceOver

Mở khóa iPhone: Chọn Thanh trượt mở khóa, rồi chạm hai lần vào màn hình.

"Chạm" để kích hoạt mục đã chọn: Chạm hai lần vào bất kỳ vị trí nào trên màn hình.

"Chạm hai lần" vào mục đã chọn: Chạm ba lần vào bất kỳ vị trí nào trên màn hình.

Điều chỉnh thanh trượt: Chọn thanh trượt, sau đó vuốt lên hoặc xuống bằng một ngón tay.

**Sử dụng cử chỉ chuẩn khi VoiceOver được bật:** Chạm hai lần và giữ ngón tay của bạn trên màn hình. Một loạt các âm cho thấy rằng các cử chỉ bình thường có hiệu quả. Các cử chỉ này vẫn có hiệu quả cho đến khi bạn nhấc ngón tay lên, khi cử chỉ VoiceOver tiếp tục.

**Di chuyển một danh sách hoặc một vùng trên màn hình:** Vuốt lên hoặc xuống bằng ba ngón tay. Khi di chuyển trang qua một danh sách, VoiceOver đọc phạm vi các mục được hiển thị (ví dụ: "đang hiển thị các hàng từ 5 đến 10").

- Cuộn liên tục qua một danh sách: Chạm hai lần và giữ. Khi bạn nghe thấy một loạt âm, hãy di chuyển ngón tay của bạn lên hoặc xuống để cuộn danh sách. Việc cuộn liên tục sẽ dừng khi bạn bỏ ngón tay ra.
- Dùng chỉ mục danh sách: Một số danh sách có chỉ mục theo bảng chữ cái dọc theo cạnh bên phải. Không thể chọn danh mục bằng cách vuốt giữa cách mục; bạn phải chạm trực tiếp vào chỉ mục để chọn. Với chỉ mục đã chọn, vuốt lên hoặc xuống để di chuyển dọc theo chỉ mục. Bạn cũng có thể chạm hai lần, sau đó trượt ngón tay lên hoặc xuống.

Sắp xếp lại danh sách: Bạn có thể thay đổi thứ tự của các mục trong một số danh sách, chẳng hạn như Rôto và mục Rôto Ngôn ngữ trong cài đặt Trợ năng. Chọn = ở bên phải của mục và chạm hai lần và giữ cho đến khi bạn nghe thấy một âm thanh rồi kéo lên hoặc xuống. VoiceOver đọc mục bạn đã di chuyển lên trên hoặc xuống dưới, tùy theo hướng bạn kéo.

Sắp xếp lại Màn hình chính: Trên Màn hình chính, chọn biểu tượng bạn muốn di chuyển. Chạm hai lần và giữ biểu tượng, sau đó kéo biểu tượng. VoiceOver đọc vị trí hàng và cột khi bạn kéo biểu tượng. Nhả biểu tượng khi ở vị trí bạn muốn. Bạn có thể kéo các biểu tượng bổ sung. Kéo một mục sang cạnh trái hoặc phải của màn hình để di chuyển sang trang khác của Màn hình chính. Khi bạn hoàn tất, bấm nút Home 🖸.

Đọc thông tin trạng thái của iPhone: Chạm vào phần đầu màn hình để nghe thông tin về thời gian, thời lượng pin, cường độ tín hiệu Wi-Fi và các thông tin khác.

**Đọc thông báo:** Truy cập Cài đặt > Cài đặt chung > Trợ năng > VoiceOver và bật Đọc Thông báo. Thông báo, bao gồm nội dung của tin nhắn văn bản đến, được đọc khi xuất hiện, ngay cả khi iPhone được khóa. Thông báo chưa được thừa nhận được lặp lại khi bạn mở khóa iPhone.

**Bật hoặc tắt màn che màn hình:** Chạm bốn lần bằng ba ngón tay. Khi chức năng che màn hình được bật, các nội dung trên màn hình vẫn hoạt động mặc dù màn hình được tắt.

### Học cử chỉ VoiceOver

Khi VoiceOver được bật, các cử chỉ chuẩn trên màn hình cảm ứng có các tác dụng khác nhau. Những cử chỉ này và một số cử chỉ bổ sung cho phép bạn di chuyển xung quanh màn hình và điều khiển các mục riêng lẻ khi được chọn. Cử chỉ VoiceOver bao gồm sử dụng hai và ba ngón tay để chạm hoặc vuốt. Để có được kết quả tốt nhất khi sử dụng các cử chỉ hai và ba ngón tay, hãy thả lỏng và để ngón tay của bạn chạm vào màn hình sao cho có khoảng cách giữa các ngón tay.

Bạn có thể sử dụng các kỹ thuật khác nhau để thực hiện các cử chỉ VoiceOver. Ví dụ: bạn có thể thực hiện chạm bằng hai ngón tay sử dụng hai ngón tay trên một bàn tay hoặc mỗi ngón tay trên một bàn tay. Bạn cũng có thể sử dụng các ngón tay cái. Nhiều người thấy rằng cử chỉ "chạm phân chia" đặc biệt hiệu quả: thay vì chọn một mục và chạm hai lần, bạn có thể chạm và giữ một mục bằng một ngón tay rồi chạm màn hình bằng ngón tay khác. Thử các kỹ thuật khác nhau để khám phá kỹ thuật nào hiệu quả nhất cho bạn.

Nếu các cử chỉ của bạn không hiệu quả, hãy thử chuyển động nhanh hơn, đặc biệt với cử chỉ chạm hai lần và vuốt. Để vuốt, hãy thử lướt nhanh qua màn hình bằng một hoặc nhiều ngón tay. Khi VoiceOver được bật, nút Thực hành VoiceOver xuất hiện, cho bạn cơ hội thực hành các cử chỉ VoiceOver trước khi tiến hành.

**Thực hành cử chỉ VoiceOver:** Truy cập Cài đặt > Cài đặt chung > Trợ năng > VoiceOver, rồi chạm vào Thực hành VoiceOver. Khi bạn hoàn tất thực hành, hãy chạm vào Xong. Nếu bạn không nhìn thấy nút Thực hành VoiceOver, hãy đảm bảo VoiceOver được bật.

Dưới đây là tóm tắt các cử chỉ VoiceOver chính:

#### Điều hướng và đọc

- Chạm: Đọc mục đó.
- Vuốt sang phải hoặc trái. Chọn mục tiếp theo hoặc trước đó.
- Vuốt lên hoặc xuống: Tùy theo cài đặt Điều khiển Rôto. Xem Sử dụng bộ điều khiển rôto của VoiceOver ở trang 121.
- Chạm bằng hai ngón tay: Dừng đọc mục hiện tại.
- Vuốt lên bằng hai ngón tay: Đọc tất cả từ đầu màn hình.

- Vuốt xuống bằng hai ngón tay: Đọc tất cả từ vị trí hiện tại.
- "Trượt" bằng hai ngón tay: Di chuyển đi đi lại lại hai ngón tay ba lần nhanh (tạo thành chữ "z") để bỏ một thông báo hoặc trở lại màn hình trước.
- Vuốt lên hoặc xuống bằng ba ngón tay: Cuộn một trang mỗi lần.
- *Vuốt sang phải hoặc trái bằng ba ngón tay:* Chuyển đến trang tiếp theo hoặc trang trước (ví dụ: Màn hình chính, Chứng khoán hoặc Safari).
- *Chạm bằng ba ngón tay:* Đọc thêm thông tin, chẳng hạn như vị trí trong danh sách hoặc văn bản đã được chọn chưa.
- Chạm bằng bốn ngón tay ở đầu màn hình: Chọn mục đầu tiên trên trang.
- Chạm bằng bốn ngón tay ở cuối màn hình: Chọn mục cuối cùng trên trang.

#### Kích hoạt

- Chạm hai lần: Kích hoạt mục được chọn.
- Chạm ba lần: Chạm hai lần vào mục.
- *Chạm rời rạc:* Một cách thay thế cho việc chọn một mục và chạm hai lần để kích hoạt là chạm vào mục bằng một ngón tay và sau đó chạm vào màn hình bằng một ngón tay khác.
- Chạm hai lần và giữ (1 giây) + cử chỉ tiêu chuẩn: Sử dụng cử chỉ tiểu chuẩn. Cử chỉ chạm hai lần và giữ yêu cầu iPhone coi cử chỉ tiếp theo là cử chỉ chuẩn. Ví dụ: bạn có thể chạm hai lần và giữ, và sau đó không cần nhấc ngón tay lên, kéo ngón tay của bạn để trượt công tắc.
- Chạm hai lần bằng hai ngón tay: Trả lời hoặc kết thúc cuộc gọi. Phát hoặc dừng trong Nhạc,
   Video, Ghi âm hoặc Ảnh. Chụp ảnh trong Camera. Bắt đầu hoặc dừng ghi trong Camera hoặc
   Ghi âm. Bắt đầu hoặc dừng đồng hồ bấm giờ.
- Chạm hai lần và giữ bằng hai ngón tay: Thay đổi nhãn của mục để làm cho dễn tìm hơn.
- Chạm ba lần bằng hai ngón tay: Mở Trình chọn Mục.
- Chạm ba lần bằng ba ngón tay: Tắt hoặc bật tiếng VoiceOver.
- Chạm bốn lần bằng ba ngón tay: Bật hoặc tắt màn che màn hình.

### Sử dụng bộ điều khiển rôto của VoiceOver

Sử dụng rôto để chọn điều gì sẽ xảy ra khi bạn vuốt lên hoặc xuốt xuống khi VoiceOver được bật.

Điều khiển rôto: Xoay hai ngón tay trên màn hình iPhone quanh một điểm giữa chúng.

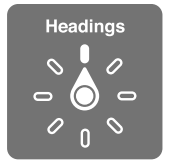

**Thay đổi tùy chọn có trong rôto:** Truy cập Cài đặt > Cài đặt chung > Trợ năng > VoiceOver > Rôto và chọn tùy chọn bạn muốn khả dụng khi dùng rôto.

Tác dụng của rôto phụ thuộc vào việc bạn đang làm. Ví dụ: nếu đang đọc email, bạn có thể sử dụng rôto để chuyển giữa chế độ nghe văn bản được đọc từng từ hoặc từng ký tự khi bạn vuốt lên hoặc xuống. Nếu bạn đang duyệt một trang web, bạn có thể đặt rôto để đọc tất cả văn bản (từng từ hoặc từng ký tự) hoặc chuyển từ mục này sang mục khác thuộc loại nhất định, chẳng hạn như tiêu đề hoặc liên kết.

#### Nhập và sửa văn bản với VoiceOver

Khi bạn nhập vào trường văn bản có thể sửa, bạn có thể sử dụng bàn phím trên màn hình hoặc bàn phím ngoài được kết nối với iPhone để nhập văn bản.

**Nhập văn bản:** Chọn trường văn bản có thể sửa, chạm hai lần để hiển thị điểm chèn và bàn phím trên màn hình, sau đó nhập ký tự.

- Nhập chuẩn: Chọn một phím trên bàn phím bằng cách vuốt sang trái hoặc phải, rồi chạm hai lần để nhập ký tự. Hoặc di chuyển ngón tay của bạn quanh bàn phím để chọn phím và, trong khi tiếp tục chạm vào phím đó bằng một ngón tay, chạm vào màn hình bằng một ngón tay khác. VoiceOver đọc phím khi được chọn và đọc lại khi ký tự được nhập.
- Nhập chạm: Chạm vào một phím trên bàn phím để chọn rồi nhấc ngón tay lên để nhập ký tự. Nếu bạn chạm sai phím, hãy di chuyển ngón tay trên bàn phím cho tới khi bạn chọn phím mong muốn. VoiceOver đọc ký tự cho từng phím khi bạn chạm vào, nhưng không nhập ký tự cho tới khi bạn nhấc ngón tay lên. Nhập chạm chỉ hoạt động cho các phím nhập văn bản—sử dụng nhập chuẩn cho các phím khác như Shift, Xóa, và Nhập.
- *Chọn nhập chuẩn hoặc nhập chạm:* Khi VoiceOver được bật và một phím được chọn trên bàn phím, hãy sử dụng rôto để chọn Chế độ Nhập, sau đó vuốt lên hoặc xuống.

**Di chuyển dấu chèn:** Vuốt lên hoặc xuống để di chuyển điểm chèn về phía trước hoặc phía sau trong văn bản. Sử dụng rôto để chọn xem bạn muốn di chuyển điểm chèn theo ký tự, theo từ hoặc theo dòng.

VoiceOver tạo ra âm thanh khi điểm chèn di chuyển và đọc ký tự, từ hoặc dòng mà điểm chèn di chuyển qua. Khi di chuyển về phía trước theo từ, điểm chèn được đặt ở cuối mỗi từ, trước dấu cách hoặc dấu câu phía sau từ đó. Khi di chuyển về phía sau, điểm chèn được đặt ở cuối mỗi từ trước đó, trước dấu cách hoặc dấu câu phía sau từ đó.

**Di chuyển điểm chèn qua dấu câu ở cuối từ hoặc câu:** Sử dụng rôto để chuyển lại chế độ ký tự.

Khi di chuyển điểm chèn theo dòng, VoiceOver đọc từng dòng khi bạn di chuyển qua. Khi di chuyển về phía trước, điểm chèn được đặt ở đầu của dòng tiếp theo (trừ khi bạn tới dòng cuối cùng của đoạn, khi điểm chèn được di chuyển đến cuối dòng vừa đọc). Khi di chuyển về phía sau, điểm chèn được đặt ở đầu dòng được đọc.

**Thay đổi phản hồi khi nhập:** Truy cập Cài đặt > Cài đặt chung > Trợ năng > VoiceOver > Phản hồi khi Nhập.

**Sử dụng ngữ âm trong phản hồi khi nhập:** Truy cập Cài đặt > Cài đặt chung > Trợ năng > VoiceOver > Sử dụng Ngữ âm. Văn bản được đọc theo từng ký tự. Đầu tiên, Voiceover đọc ký tự, rồi đọc đến phần ngữ âm tương đương—như: "f", rồi đến "foxtrot".

Xóa một ký tự: Chọn 🖾, rồi chạm hai lần hoặc chạm rời rạc. Bạn phải làm như vậy ngay cả khi nhập chạm. Để xóa nhiều ký tự, chạm và giữ phím Xóa, rồi chạm vào màn hình bằng ngón tay khác một lần cho mỗi ký tự mà bạn muốn xóa. VoiceOver đọc ký tự khi bị xóa. Nếu bạn đã bật Dùng Thay đổi Pitch, VoiceOver sẽ đọc những ký tự đã xóa với trọng âm thấp hơn.

**Chọn văn bản:** Đặt rôto thành Sửa, vuốt lên hoặc xuống để chọn Chọn hoặc Chọn Tất cả, sau đó chạm hai lần. Nếu bạn chọn chức năng Chọn, từ gần điểm chèn nhất sẽ được chọn khi bạn chạm hai lần. Nếu bạn chọn chức năng Chọn Tất cả, tất cả văn bản sẽ được chọn. Chụm/mở để giảm hoặc tăng phần đã chọn.

**Cắt, sao chép hoặc dán:** Đảm bảo rôto được đặt thành Sửa. Với văn bản được chọn, vuốt lên hoặc xuống để chọn Cắt, Sao chép hoặc Dán, sau đó chạm hai lần.

Hoàn tác: Lắc iPhone, vuốt sang trái hoặc phải để chọn hành động sẽ hoàn tác, sau đó chạm hai lần.

Nhập ký tự được đánh trọng âm: Trong chế độ nhập chuẩn, chọn ký tự thuần, sau đó chạm hai lần và giữ cho đến khi bạn nghe thấy một âm thanh cho biết các ký tự thay thế đã xuất hiện. Kéo sang trái hoặc phải để chọn và nghe các lựa chọn. Bỏ ngón tay của bạn ra để nhập lựa chọn hiện tại.

**Thay đổi ngôn ngữ bàn phím:** Đặt rôto thành Ngôn ngữ rồi vuốt lên hoặc xuống. Chọn "ngôn ngữ mặc định" để sử dụng ngôn ngữ được chỉ định trong cài đặt Quốc tế. Rôto Ngôn ngữ chỉ xuất hiện nếu bạn đã chọn nhiều ngôn ngữ trong Cài đặt > Cài đặt chung > Trợ năng > VoiceOver > Rôto Ngôn ngữ.

#### Thực hiện cuộc gọi bằng VoiceOver

Trả lời hoặc kết thúc cuộc gọi: Chạm hai lần vào màn hình bằng hai ngón tay.

Khi cuộc gọi điện được thiết lập và VoiceOver đã bật, màn hình sẽ hiển thị bàn phím số theo mặc định thay vì hiển thị các tùy chọn cuộc gọi.

Hiển thị tùy chọn cuộc gọi: Chọn nút Ẩn Bàn phím ở góc phía dưới bên phải và chạm hai lần.

Hiển thị lại bàn phím số: Chọn nút Bàn phím gần phần giữa của màn hình và chạm hai lần.

#### Sử dụng VoiceOver với Safari

Khi bạn tìm kiếm trên web trong Safari và bật VoiceOver, các mục trong rôto Kết quả Tìm kiếm cho phép bạn nghe danh sách các cụm từ tìm kiếm được gợi ý.

**Tìm kiếm trên web:** Chọn trường tìm kiếm, nhập tìm kiếm của bạn, sau đó vuốt sang phải hoặc sang trái để di chuyển lên hoặc xuống trên danh sách các cụm từ tìm kiếm được gợi ý. Sau đó, chạm hai lần vào màn hình để tìm kiếm trên web bằng cụm từ đã chọn.

Đặt tùy chọn rôto cho duyệt web: Truy cập Cài đặt > Cài đặt chung > Trợ năng > VoiceOver > Rôto. Chạm để chọn hoặc bỏ chọn các tùy chọn hay kéo ≡ lên để đặt lại vị trí một mục.

**Bỏ qua hình ảnh trong khi điều hướng:** Truy cập Cài đặt > Cài đặt chung > Trợ năng > VoiceOver > Điều hướng Hình ảnh. Bạn có thể chọn bỏ qua tất cả hình ảnh hoặc chỉ những hình ảnh không có mô tả.

Giảm xáo trộn trang để dễ đọc và điều hướng hơn: Chọn mục Trình đọc trong trường địa chỉ của Safari (không khả dụng cho tất cả các trang).

#### Sử dụng VoiceOver với Bản đồ

Bạn có thể sử dụng VoiceOver để khám phá một vùng, duyệt các điểm thu hút, theo dõi các con đường, phóng to hoặc thu nhỏ, chọn mốc hoặc nhận thông tin về một vị trí.

Khám phá bản đồ: Kéo ngón tay của bạn quanh màn hình hoặc vuốt sang trái hoặc phải để di chuyển đến một mục khác.

**Phóng to hoặc thu nhỏ:** Chọn bản đồ, đặt rôto thành Thu phóng, sau đó vuốt lên hoặc xuống bằng một ngón tay.

Xoay bản đồ: Vuốt bằng ba ngón tay.

**Duyệt các điểm thu hút hiển thị:** Đặt rôto thành Điểm Thu hút, sau đó vuốt lên trên hoặc xuống dưới bằng một ngón tay.

**Theo dõi một con đường:** Giữ ngón tay của bạn trên con đường, đợi cho tới khi bạn nghe thấy "tạm dừng để theo dõi", sau đó di chuyển ngón tay của bạn dọc theo con đường trong khi nghe âm hướng dẫn. Cao độ tăng lên khi bạn rời xa con đường.

Chọn mốc: Chạm vào mốc hoặc vuốt sang trái hoặc phải để chọn mốc.

Nhận thông tin về vị trí: Với mốc đã chọn, chạm hai lần để hiển thị cờ thông tin. Vuốt sang trái hoặc phải để chọn nút Thông tin Khác, sau đó chạm hai lần để hiển thị trang thông tin.

**Nghe chú thích về vị trí khi bạn di chuyển xung quanh:** Bật theo dõi với hướng để nghe tên phố và điểm thu hút khi bạn tới gần.

#### Sửa video và bản ghi âm với VoiceOver

Bạn có thể sử dụng cử chỉ VoiceOver để cắt các video Camera và bản Ghi âm.

**Cắt một bản ghi âm:** Trên màn hình Ghi âm, chọn nút ở bên phải của bản ghi âm bạn muốn cắt, sau đó chạm hai lần. Sau đó, chọn Cắt Bản ghi âm và chạm hai lần. Chọn phần đầu hoặc phần cuối của công cụ cắt. Vuốt lên để kéo sang phải hoặc vuốt xuống để kéo sang trái. VoiceOver thông báo khoảng thời gian mà vị trí hiện tại sẽ cắt khỏi bản ghi âm. Để hoàn tất việc cắt, hãy chọn Cắt Bản ghi âm và chạm hai lần.

**Cắt video:** Trong khi xem video trong Ảnh, hãy chạm hai lần vào màn hình để hiển thị các điều khiển video, sau đó chọn phần đầu hoặc phần cuối của công cụ cắt. Sau đó, vuốt lên để kéo sang phải hoặc vuốt xuống để kéo sang trái. VoiceOver thông báo khoảng thời gian mà vị trí hiện tại sẽ cắt khỏi bản ghi âm. Để hoàn tất việc cắt, chọn Cắt và chạm hai lần.

#### Điều khiển VoiceOver bằng Bàn phím Không dây của Apple

Bạn có thể điều khiển VoiceOver bằng Bàn phím Không dây của Apple được ghép nối với iPhone. Xem Bàn phím Không dây của Apple ở trang 25.

Bạn có thể sử dụng các lệnh trên bàn phím VoiceOver để điều hướng màn hình, chọn mục, đọc nội dung trên màn hình, điều chỉnh rôto và thực hiện các hành động khác của VoiceOver. Tất cả các lệnh trên bàn phím (trừ một lệnh) bao gồm Control-Option, được viết tắt thành "VO" trong bảng bên dưới.

Trợ giúp VoiceOver đọc các phím hoặc lệnh trên bàn phím khi bạn nhập. Bạn có thể sử dụng Trợ giúp VoiceOver để học bố cục bàn phím và các hành động có liên quan đến các tổ hợp phím.

#### Các lệnh trên bàn phím của VoiceOver

VO = Control-Option

- Đọc tất cả, từ vị trí hiện tại: VO-A
- Đọc từ trên đầu: VO-B
- Di chuyển đến thanh trạng thái: VO-M
- Bấm nút Home: VO–H
- Chọn mục tiếp theo hoặc trước đó: VO-Mũi tên Phải hoặc VO-Mũi tên Trái
- Chạm vào một mục: VO-Dấu cách
- Chạm hai lần bằng hai ngón tay: VO-"-"
- Chọn mục tiếp theo hoặc trước đó trong rôto: VO-Mũi tên Lên hoặc VO-Mũi tên Xuống
- Chọn mục tiếp theo hoặc trước đó trong rôto lời nhắc: VO-Command–Mũi tên Trái hoặc VO– Command-Mũi tên Phải
- Điều chỉnh mục rôto lời nhắc: VO-Command–Mũi tên Lên hoặc VO–Command-Mũi tên Xuống
- Tắt hoặc bật tiếng VoiceOver: VO-S
- Bật hoặc tắt màn che màn hình: VO-Shift-S
- Bật trợ giúp VoiceOver: VO-K
- Trở lại màn hình trước hoặc tắt trợ giúp VoiceOver: Escape

#### Điều hướng Nhanh

Bật Điều hướng Nhanh để điều khiển VoiceOver bằng các phím mũi tên.

- Bật hoặc tắt Điều hướng Nhanh: Mũi tên Bên trái-Mũi tên Phải
- Chọn mục tiếp theo hoặc trước đó: Mũi tên Bên phải hoặc Trái
- Chọn mục tiếp theo hoặc trước đó do cài đặt rôto chỉ định: Mũi tên Lên hoặc Xuống
- Chọn mục đầu tiên hoặc cuối cùng: Control-Mũi tên Lên hoặc Control-Mũi tên Xuống
- "Chạm" vào một mục: Mũi tên Lên-Mũi tên Xuống
- Cuộn lên, xuống, sang trái hoặc sang phải: Option–Mũi tên Lên, Option–Mũi tên Xuống, Option–Mũi tên Trái hoặc Option–Mũi tên Phải
- Thay đổi rôto: Mũi tên Lên-Mũi tên Trái hoặc Mũi tên Lên-Mũi tên Phải

Bạn cũng có thể dùng các phím số trên Bàn phím Không dây của Apple để quay số điện thoại trong Điện thoại hoặc nhập số trong Máy tính.

#### Điều hướng Nhanh Chữ cái đơn lẻ cho web

Khi bạn xem trang web với Điều hướng Nhanh được bật, bạn có thể sử dụng các phím sau trên bàn phím để điều hướng nhanh đến trang. Gõ phím di chuyển đến mục tiếp theo của loại được hiển thị. Để di chuyển đến mục trước đó, hãy giữ phím Shift khi bạn nhập chữ cái.

- Tiêu đề: H
- Liên kết: L
- Trường văn bản: R
- Nút: B
- Điều khiển hình dạng: C
- Hình ảnh: I
- Bång: T
- Văn bản tĩnh: N
- Mốc ARIA: T
- Danh sách: X
- Mục cùng loại: M
- Tiêu đề Mức 1: 1
- Tiêu đề Mức 2: 2
- Tiêu đề Mức 3: 3
- Tiêu đề Mức 4: 4
- Tiêu đề Mức 5: 5
- Tiêu đề Mức 6: 6

#### Sử dụng màn hình braille với VoiceOver

Bạn có thể sử dụng màn hình braille Bluetooth có thể làm mới để đọc đầu ra VoiceOver bằng chữ braille và bạn có thể sử dụng màn hình braille với các phím đầu vào và các bộ điều khiển khác để điều khiển iPhone khi VoiceOver được bật. iPhone hoạt động với nhiều màn hình braille không dây. Để biết danh sách các màn hình braille được hỗ trợ, hãy truy cập www.apple.com/accessibility/iphone/braille-display.html.

**Thiết lập màn hình braille:** Bật màn hình rồi truy cập Cài đặt > Bluetooth và bật Bluetooth. Sau đó, truy cập Cài đặt > Cài đặt chung > Trợ năng > VoiceOver > Braille và chọn màn hình.

**Bật hoặc tắt braille tám chấm hoặc đã rút gọn:** Truy cập Cài đặt > Cài đặt chung > Trợ năng > VoiceOver > Braille.

Để biết thông tin về các lệnh braille phổ biến cho điều hướng VoiceOver và để biết thông tin cụ thể cho các màn hình nhất định, hãy truy cập support.apple.com/kb/HT4400.

Màn hình braille sử dụng ngôn ngữ được đặt cho Khẩu lệnh. Đây thường là ngôn ngữ được đặt cho iPhone trong Cài đặt > Quốc tế > Ngôn ngữ. Bạn có thể sử dụng cài đặt ngôn ngữ của VoiceOver để đặt ngôn ngữ khác cho VoiceOver và màn hình braille.

**Đặt ngôn ngữ cho VoiceOver:** Truy cập Cài đặt > Cài đặt chung > Quốc tế > Khẩu lệnh rồi chọn ngôn ngữ.

Nếu bạn thay đổi ngôn ngữ cho iPhone, bạn có thể cần đặt lại ngôn ngữ cho VoiceOver và màn hình braille.

Bạn có thể đặt ô bên trái hoặc bên phải của màn hình braille để cung cấp trạng thái hệ thống và thông tin khác:

- Lịch sử Thông báo có một tin nhắn chưa đọc
- Tin nhắn hiện tại trong Lịch sử Thông báo chưa được đọc
- Lời nhắc của VoiceOver đã bị tắt tiếng
- Pin iPhone yếu (còn lại dưới 20% điện tích)
- iPhone đang ở hướng ngang
- Màn hình đã được tắt
- Dòng hiện tại có văn bản bổ sung ở bên trái
- Dòng hiện tại có văn bản bổ sung ở bên phải

Đặt cho ô ngoài cùng bên trái hoặc ngoài cùng bên phải hiển thị thông tin trạng thái: Truy cập Cài đặt > Cài đặt chung > Trợ năng > VoiceOver > Braille > Ô Trạng thái và chạm vào Trái hoặc Phải.

Xem mô tả mở rộng của ô trạng thái: Trên màn hình braille, bấm vào nút định tuyến của ô trạng thái.

## Định tuyến âm thanh của cuộc gọi đến

Bạn có thể tự động định tuyến âm thanh của cuộc gọi đến đến tai nghe hoặc loa ngoài thay vì ống nghe của iPhone.

**Định tuyến lại âm thanh cho cuộc gọi đến:** Truy cập Cài đặt > Cài đặt chung > Trợ năng > Cuộc gọi Đến và chọn nơi bạn muốn nghe các cuộc gọi của mình.

#### Siri

Với Siri, bạn có thể làm nhiều việc với iPhone của mình, chẳng hạn như mở ứng dụng, chỉ bằng cách hỏi và VoiceOver có thể đọc các phản hồi Siri cho bạn. Để biết thông tin, hãy xem Chương 4, Siri, ở trang 37.

### Bấm nút Home ba lần

Bấm nút Home ba lần cho phép bạn bật hoặc tắt một số tính năng Trợ năng bằng cách bấm nhanh phím Home 🗋 ba lần. Bạn có thể sử dụng Bấm nút Home ba lần cho:

VoiceOver

- Đảo ngược Màu
- Thu phóng
- AssistiveTouch
- Điều khiển Thiết bị Trợ thính
- Truy cập Được hướng dẫn (Bấm nút Home ba lần khởi động Truy cập Được hướng dẫn nếu đã được bật. Xem Truy cập Được hướng dẫn ở trang 130.)

Đặt chức năng Bấm nút Home ba lần: Truy cập Cài đặt > Cài đặt chung > Trợ năng > Bấm nút Home ba lần. Nếu bạn chọn nhiều chức năng, bạn được hỏi xem muốn điều khiển chức năng nào bất kỳ lúc nào bạn bấm nút Home ba lần.

Giảm tốc độ bấm: Truy cập Cài đặt > Cài đặt chung > Trợ năng > Tốc độ bấm nút Home.

## Thu phóng

Nhiều ứng dụng cho phép bạn phóng to hoặc thu nhỏ các mục cụ thể. Ví dụ: bạn có thể chạm hai lần hoặc mở để mở rộng các cột trang web trong Safari. Tuy nhiên, cũng có tính năng Trợ năng Thu phóng cho phép bạn phóng to toàn bộ màn hình của bất kỳ ứng dụng nào bạn đang sử dụng. Và bạn có thể sử dụng Thu phóng cùng với VoiceOver.

**Bật hoặc tắt Thu phóng:** Truy cập Cài đặt > Cài đặt chung > Trợ năng > Thu phóng. Hoặc sử dụng Bấm nút Home ba lần. Xem Bấm nút Home ba lần ở trang 126.

Phóng to hoặc thu nhỏ: Chạm hai lần vào màn hình bằng ba ngón tay.

Thay đổi mức phóng đại: Chạm vài kéo lên hoặc xuống bằng ba ngón tay. Cử chỉ chạm và kéo tương tự với chạm hai lần, trừ việc bạn không nhấc ngón tay ở lần chạm thứ hai—thay vào đó, kéo các ngón tay của bạn trên màn hình. Khi bạn bắt đầu kéo, bạn có thể kéo bằng một ngón tay. iPhone trả về mức phóng đại được điều chỉnh khi bạn thu nhỏ và phóng to lại bằng thao tác chạm hai lần bằng ba ngón tay.

**Di chuyển quanh màn hình:** Trong khi đã phóng to, hãy kéo màn hình bằng ba ngón tay. Khi bạn bắt đầu kéo, bạn có thể kéo bằng một ngón tay để có thể nhìn thấy nhiều phần hơn trên màn hình. Hoặc giữ một ngón tay gần cạnh của màn hình để di chuyển sang cạnh đó. Di chuyển ngón tay của bạn gần cạnh hơn để di chuyển nhanh hơn. Khi bạn mở màn hình mới, Thu phóng di chuyển đến phần giữa trên cùng của màn hình.

Khi sử dụng Thu phóng với Bàn phím Không dây của Apple (xem Bàn phím Không dây của Apple ở trang 25), ảnh trên màn hình sẽ thay đổi theo điểm chèn, để giữ cho điểm chèn luôn ở giữa màn hình.

## Văn bản Lớn

Văn bản Lớn cho phép bạn tăng kích cỡ văn bản trong cảnh báo, trong Lịch, Danh bạ, Mail, Tin nhắn và Ghi chú.

Đặt kích cỡ văn bản: Truy cập Cài đặt > Cài đặt chung > Trợ năng > Văn bản Lớn.

## Đảo ngược Màu

Đôi khi, đảo ngược các màu trên màn hình iPhone có thể giúp dễ đọc hơn. Khi Đảo ngược Màu được bật, màn hình giống như một bức ảnh âm bản.

Đảo ngược màu của màn hình: Truy cập Cài đặt > Cài đặt chung > Trợ năng > Đảo ngược Màu.

## Đọc Phần đã chọn

Ngay cả khi VoiceOver được tắt, bạn có thể yêu cầu iPhone đọc to bất kỳ văn bản nào bạn chọn. iPhone phân tích văn bản để xác định ngôn ngữ, sau đó đọc văn bản bằng phát âm phù hợp.

**Bật Đọc Phần đã chọn:** Truy cập Cài đặt > Cài đặt chung > Trợ năng > Đọc Phần đã chọn. Tại đây, bạn cũng có thể:

- Điều chỉnh tốc độ đọc
- Chọn để yêu cầu nhấn mạnh các từ riêng lẻ khi được đọc

Để thiết bị đọc văn bản cho bạn: Chọn văn bản, sau đó chạm vào Đọc.

## Đọc Văn bản tự động

Đọc Văn bản tự động sẽ đọc phần hiệu chỉnh và gợi ý văn bản mà iPhone đưa ra khi bạn nhập.

**Bật hoặc tắt Đọc Vản bản tự động:** Truy cập Cài đặt > Cài đặt chung > Trợ năng > Đọc Văn bản tự động.

Đọc Văn bản tự động cũng hoạt động với VoiceOver và Thu phóng.

## Đơn Âm sắc

Chức năng Đơn Âm sắc kết hợp cả kênh stereo bên trái và bên phải thành một tín hiệu đơn âm được phát qua cả hai kênh. Bạn có thể điều chỉnh độ cân bằng của tín hiệu đơn âm để có âm lượng lớn hơn ở kênh bên phải hoặc trái.

**Bật hoặc tắt Đơn Âm sắc và điều chỉnh độ cân bằng:** Truy cập Cài đặt > Cài đặt chung > Trợ năng > Đơn Âm sắc.

## Thiết bị trợ thính

#### Thiết bị trợ thính Made for iPhone

Nếu bạn có thiết bị trợ thính Made for iPhone (khả dụng cho iPhone 4S và mới hơn), bạn có thể điều chỉnh cài đặt trên iPhone để phù hợp với nhu cầu nghe của bạn.

Điều chỉnh cài đặt thiết bị trợ thính của bạn: Truy cập Cài đặt > Cài đặt chung > Trợ năng > Thiết bị Trợ thính hoặc đặt Bấm nút Home ba lần để mở Điều khiển Thiết bị Trợ thính. Xem Bấm nút Home ba lần ở trang 126.

#### Khản năng tương thích của thiết bị trợ thính

FCC đã chấp nhận các quy tắc về khả năng tương thích với thiết bị trợ thính (HAC) cho điện thoại di động kỹ thuật số. Các quy tắc này yêu cầu kiểm tra và xếp hạng các điện thoại nhất định theo tiêu chuẩn về khả năng tương thích với thiết bị trợ thính của American National Standard Institute (ANSI) C63.19-2007.

Tiêu chuẩn ANSI về khả năng tương thích với thiết bị trợ thính gồm hai loại xếp hạng:

- Xếp hạng "M" cho nhiễu tần số vô tuyến giảm để cho phép ghép âm với thiết bị trợ thính không hoạt động trong chế độ cuộn dây cảm ứng.
- Xếp hạng "T" cho ghép cảm ứng với thiết bị trợ thính hoạt động trong chế độ cuộn dây cảm ứng

Các xếp hạng này được tính theo mức từ một đến bốn, trong đó bốn là mức tương thích nhất. Điện thoại được coi là tương thích với thiết bị trợ thính theo các quy tắc của FCC nếu nó được xếp hạng M3 hoặc M4 đối với khả năng ghép âm và T3 hoặc T4 đối với khả năng ghép cảm ứng.

Để biết các xếp hạng về khả năng tương thích với thiết bị trợ thính của iPhone, hãy truy cập www.apple.com/support/hac.

Mức xếp hạng về độ tương thích với thiết bị trợ thính không bảo đảm rằng một thiết bị trợ thính cụ thể sẽ làm việc với một điện thoại cụ thể. Một số thiết bị trợ thính có thể hoạt động tốt với điện thoại không đáp ứng được các xếp hạng cụ thể. Để đảm bảo khả năng tương thích giữa thiết bị trợ thính và điện thoại, hãy thử sử dụng chúng cùng nhau trước khi mua.

Điện thoại này đã được kiểm tra và xếp hạng để sử dụng với thiết bị trợ thính cho một số công nghệ không dây mà nó sử dụng. Tuy nhiên, có thể có một số công nghệ không dây mời hơn được sử dụng trong điện thoại này chưa được kiểm tra để sử dụng với thiết bị trợ thính. Điều quan trọng là hãy thử kỹ các tính năng khác nhau của điện thoại này và tại các địa điểm khác nhau, sử dụng thiết bị trợ thính của bạn hoặc ốc tai cấy ghép để xác định xem bạn có nghe thấy tiếng ồn gây nhiễu nào không. Tham khảo nhà cung cấp dịch vụ của bạn hoặc Apple để biết thông tin về khả năng tương thích của thiết bị trợ thính. Nếu bạn có câu hỏi về chính sách trả hàng hoặc đổi hàng, hãy tham khảo nhà cung cấp dịch vụ của bạn hoặc nhà bán lẻ điện thoại.

#### Chế độ Trợ thính

iPhone có Chế độ Trợ thính có thể giúp giảm nhiễu với một số kiểu thiết bị trợ thính khi được kích hoạt. Chế độ Trợ thính làm giảm công suất truyền phát tín hiệu điện thoại di động ở dải tần GSM 1900 MHz và có thể làm giảm mức phủ sóng dữ liệu di động 2G.

Kích hoạt Chế độ Trợ thính: Truy cập Cài đặt > Cài đặt chung > Trợ năng > Thiết bị Trợ thính.

## Nhạc chuông và rung có thể gán

Bạn có thể gán nhạc chuông riêng cho mọi người trong danh sách liên lạc đối với ID người gọi có thể nghe được. Bạn cũng có thể gán các kiểu rung cho thông báo từ các ứng dụng cụ thể, cho các cuộc gọi điện thoại, cho các cuộc gọi FaceTime hoặc tin nhắn từ các liên hệ đặc biệt và để cảnh báo cho bạn về nhiều sự kiện khác, bao gồm thư thoại mới, thư mới, thư đã gửi, Tweet, Bài đăng Facebook và lời nhắc. Chọn từ các mẫu hiện có hoặc tạo mẫu mới. Xem Âm thanh ở trang 142.

Bạn có thể mua nhạc chuông từ iTunes Store trên iPhone. Xem Chương 22, iTunes Store, ở trang 96.

## Đèn LED để Cảnh báo

Nếu bạn không thể nghe thấy âm thanh thông báo cuộc gọi đến và các cảnh báo khác, bạn có thể để iPhone nháy sáng đèn LED (bên cạnh ống kính camera ở sau lưng iPhone). Chức năng này chỉ hoạt động khi iPhone bị khóa hoặc ở chế độ ngủ. Có sẵn cho iPhone 4 hoặc mới hơn.

**Bật Đèn LED để Cảnh báo:** Truy cập Cài đặt > Cài đặt chung > Trợ năng > Đèn LED để Cảnh báo.

## Truy cập Được hướng dẫn

Truy cập Được hướng dẫn giúp người sử dụng iPhone tập trung vào một công việc cụ thể. Truy cập Được hướng dẫn hạn chế iPhone đến một ứng dụng duy nhất và cho phép bạn kiểm soát tính năng ứng dụng nào khả dụng. Sử dụng Truy cập Được hướng dẫn để:

- Tạm thời giới hạn iPhone đến một ứng dụng cụ thể
- Vô hiệu hóa những khu vực màn hình không liên quan đến công việc hoặc các khu vực của màn hình mà thao tác vô tình có thể gây sao lãng.
- Vô hiệu hóa các nút thực của iPhone

**Sử dụng Truy cập Được hướng dẫn:** Truy cập Cài đặt > Cài đặt chung > Trợ năng > Truy cập Được hướng dẫn, tại đây bạn có thể:

- Bật hoặc tắt Truy cập Được hướng dẫn
- Đặt mật khẩu kiểm soát việc sử dụng Truy cập Được hướng dẫn và ngăn người khác rời khỏi phiên đang hoạt động
- Đặt xem iPhone có thể chuyển sang chế độ tắt trong phiên không

**Bắt đầu phiên Truy cập Được hướng dẫn:** Mở ứng dụng bạn muốn chạy, sau đó bấm nút Home ba lần. Điều chỉnh cài đặt cho phiên, sau đó bấm Bắt đầu.

- Vô hiệu hóa các điều khiển ứng dụng và khu vực của màn hình ứng dụng: Khoanh tròn bất kỳ phần nào của màn hình mà bạn muốn vô hiệu hóa. Bạn có thể sử dụng các bộ điều khiển để điều chỉnh khu vực này.
- Bỏ qua tất cả các thao tác chạm vào màn hình: Tắt Cảm ứng.
- Ngăn iPhone chuyển từ hướng dọc sang hướng ngang hoặc phản hồi bất kỳ chuyển động nào khác: Tắt Chuyển động.

**Kết thúc phiên Truy cập Được hướng dẫn:** Bấm nút Home ba lần và nhập mật khẩu Truy cập Được hướng dẫn.

## AssistiveTouch

AssistiveTouch giúp bạn sử dụng iPhone nếu bạn gặp khó khăn trong việc chạm vào màn hình hoặc bấm nút. Bạn có thể sử dụng phụ kiện thích ứng phù hợp (như cần điều khiển) cùng với AssistiveTouch để điều khiển iPhone. Bạn cũng có thể sử dụng AssistiveTouch mà không cần phụ kiện để thực hiện các động tác khó đối với mình.

**Bật AssistiveTouch:** Truy cập Cài đặt > Cài đặt chung > Trợ năng > AssistiveTouch. Để đặt Bấm nút Home ba lần để bật hoặc tắt AssistiveTouch; hãy truy cập Cài đặt > Cài đặt chung > Trợ năng > Bấm nút Home ba lần.

Điều chỉnh tốc độ theo dõi (đã gắn phụ kiện): Truy cập Cài đặt > Cài đặt chung > Trợ năng > AssistiveTouch > Tốc độ theo dõi.

Ẩn hoặc hiện menu AssistiveTouch: Bấm nút phụ trên phụ kiện của bạn.

Di chuyển nút menu: Kéo nút đến bất kỳ cạnh nào của màn hình.

Ẩn nút menu (đã gắn phụ kiện): Truy cập Cài đặt > Cài đặt chung > Trợ năng > AssistiveTouch > Luôn Hiện Menu.

Tiến hành vuốt hoặc kéo bằng 2, 3, 4 hoặc 5 ngón tay: Chạm vào nút menu, chạm vào Cử chỉ, và sau đó chạm vào số lượng chữ số cần thiết cho cử chỉ. Khi các vòng tròn tương ứng xuất hiện trên màn hình, hãy vuốt hoặc kéo theo hướng mà cử chỉ yêu cầu. Khi bạn hoàn tất, chạm vào nút menu.

Thực hiện cử chỉ chụm/mở: Chạm vào nút menu, chạm vào Mục ưa thích, rồi chạm vào Chụm/ mở. Khi vòng tròn chụm/mở xuất hiện, kéo đến bất kỳ đâu trên màn hình để di chuyển các vòng tròn chụm rồi kéo các vòng tròn chụm/mở vào trong hoặc ra ngoài để thực hiện thực hiện cử chỉ chụm/mở. Khi bạn hoàn tất, chạm vào nút menu.

**Tạo cử chỉ của riêng bạn:** Chạm vào nút menu, chạm vào Mục ưa thích, và sau đó chạm vào phần giữ chỗ trống cho cử chỉ. Hoặc, truy cập Cài đặt > Cài đặt chung > Trợ năng > AssistiveTouch > Tạo Cử chỉ Mới.

Khóa hoặc xoay màn hình, điều chỉnh âm lượng iPhone hoặc mô phỏng hành động lắc iPhone: Chạm vào nút menu, rồi chạm vào Thiết bị.

Mô phỏng hành động bấm nút Home: Chạm vào nút menu, sau đó chạm vào Home.

Thoát khỏi menu mà không thực hiện cử chỉ: Chạm vào bất kỳ đâu bên ngoài menu.

## Trợ năng trong OS X

Tận dụng các tính năng trợ năng trong OS X khi bạn sử dụng iTunes để đồng bộ thông tin và nội dung từ thư viện iTunes của bạn sang iPhone. Trong Finder, chọn Help > Help Center, sau đó tìm kiếm "accessibility".

Để biết thêm thông tin về các tính năng trợ năng của iPhone và OS X, hãy truy cập www.apple.com/accessibility.

## Hỗ trợ TTY

Bạn có thể dùng dây cáp Bộ điều hợp TTY của iPhone (được bán riêng ở nhiều khu vực) đế kết nối iPhone với một máy TTY. Truy cập www.apple.com/vn/store (có thể không khả dụng ở mọi khu vực) hoặc kiểm tra với nhà cung cấp Apple tại địa phương bạn.

**Kết nối iPhone với máy TTY:** Truy cập Cài đặt > Điện thoại và bật TTY, và sau đó kết nối iPhone với máy TTY của bạn bằng Bộ tiếp hợp TTY của iPhone.

Khi TTY trên iPhone được bật, biểu tượng TTY 🔐 xuất hiện trên thanh trạng thái ở đầu màn hình. Để biết thông tin về việc sử dụng máy TTY cụ thể, hãy xem tài liệu đi kèm máy.

## Cỡ chữ nhỏ nhất cho thư

Để tăng khả năng đọc được, bạn có thể đặt cỡ chữ tối thiểu cho nội dung thư trong Mail thành Lớn, Cực Lớn hoặc Khổng lồ.

Đặt cỡ cữ nhỏ nhất cho thư: Truy cập Cài đặt > Mail, Danh bạ, Lịch > Cỡ Chữ Nhỏ nhất.

Cài đặt Văn bản Lớn ghi đè cỡ chữ tối thiểu.

## Nhạc chuông có thể gán

Bạn có thể gán nhạc chuông riêng cho mọi người trong danh sách liên lạc đối với ID người gọi có thể nghe được. Bạn có thể mua nhạc chuông từ iTunes Store trên iPhone. Xem Chương 22, iTunes Store, ở trang 96.

## Thư thoại kèm hình ảnh

Điều khiển phát và tạm dừng trong thư thoại kèm theo hình ảnh cho phép bạn điều khiển việc phát lại thư. Kéo đầu phát trên thnah tiến trình để lặp lại phần thư khó hiểu. Xem Thư thoại kèm hình ảnh ở trang 48.

## Bàn phím trên màn hình ngang

Nhiều ứng dụng, bao gồm Mail, Safari, Tin nhắn, Ghi chú và Danh bạ, cho phép bạn xoay iPhone khi đang nhập để có thể sử dụng bàn phím lớn hơn.

## Bàn phím lớn trên điện thoại

Thực hiện cuộc gọi điện thoại đơn giản bằng cách chạm vào các mục nhập trong danh bạ và danh sách mục ưa thích của bạn. Khi bạn cần quay một số, bàn phím số lớn của iPhone sẽ giúp thực hiện dễ dàng. Xem Cuộc gọi điện thoại ở trang 44.

## Khẩu lệnh

Khẩu lệnh cho phép bạn thực hiện cuộc gọi và điều khiển chức năng phát lại Nhạc bằng các khẩu lệnh. Hãy xem Thực hiện cuộc gọi ở trang 44, và Siri và Khẩu lệnh ở trang 64.

## Chú thích Đóng

**Bật phụ đề cho video:** Truy cập Cài đặt > Video > Phụ đề. Không phải tất cả các video đều bao gồm phụ đề.

# Cài đặt

33

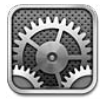

Cài đặt cho phép bạn định cấu hình iPhone, đặt tùy chọn ứng dụng, thêm tài khoản và đặt các tùy chọn khác. Xem các chương khác để biết thông tin về cài đặt cho các ứng dụng tích hợp. Ví dụ: đối với cài đặt Safari, hãy xem Chương 7, Safari, ở trang 56.

## Chế độ trên máy bay

Chế độ trên máy bay vô hiệu hóa các tính năng không dây để giảm ảnh hưởng có thể đến hoạt động của máy bay và các thiết bị điện tử khác.

Bật chế độ trên máy bay: Truy cập Cài đặt và bật chế độ trên máy bay.

Khi chế độ trên máy bay bật, - xuất hiện trên thanh trạng thái ở trên cùng của màn hình. Không có tín hiệu điện thoại, Wi-Fi hoặc Bluetooth được phát ra từ iPhone, và bộ thu GPS tắt. Bạn không thể sử dụng các ứng dụng hoặc tính năng cần những tín hiệu này, chẳng hạn như kết nối với Internet, thực hiện hoặc nhận cuộc gọi điện thoại hoặc tin nhắn, nhận thư thoại kèm hình ảnh và v.v. Nếu được nhà khai thác máy bay cũng như các luật và quy định áp dụng cho phép, bạn có thể sử dụng iPhone và các ứng dụng không yêu cầu những tín hiệu này.

Nếu Wi-Fi khả dụng và được nhà khai thác máy bay cũng như các luật và quy định áp dụng cho phép, hãy truy cập Cài đặt > Wi-Fi để bật. Bạn cũng có thể bật Bluetooth trong Cài đặt > Bluetooth.

## Wi-Fi

### Kết nối mạng Wi-Fi

Cài đặt Wi-Fi sẽ xác định liệu iPhone có sử dụng các mạng Wi-Fi cục bộ để kết nối Internet hay không. Khi iPhone được kết nối mạng Wi-Fi, biểu tượng Wi-Fi <br/>
trên thanh trạng thái ở trên đầu màn hình cho biết cường độ tín hiệu. Bạn thấy càng nhiều vạch, tín hiệu càng mạnh. Nếu không có mạng Wi-Fi hoặc bạn tắt Wi-Fi thì iPhone sẽ kết nối Internet qua mạng dữ liệu di động, nếu có.

Khi bạn kết nối mạng Wi-Fi, iPhone sẽ tự động kết nối bất kỳ lúc nào nằm trong phạm vi mạng. Nếu có nhiều mạng đã sử dụng trước đó nằm trong phạm vi phủ sóng, iPhone sẽ kết nối mạng được sử dùng gần đây nhất.

Bạn cũng có thể sử dụng iPhone để thiết lập trạm cơ sở AirPort mới cung cấp dịch vụ Wi-Fi cho nhà hoặc văn phòng của bạn. Xem Thiết lập trạm cơ sở AirPort ở trang 134.

Bật hoặc tắt Wi-Fi: Truy cập Cài đặt > Wi-Fi. Bạn có thể:

- Đặt iPhone để hỏi xem bạn có muốn kết nối mạng mới hay không: Bật hoặc tắt "Yêu cầu Kết nối Mạng". Nếu "Yêu cầu Nối Mạng" tắt, bạn phải nối mạng theo cách thủ công để kết nối Internet khi mạng đã được sử dụng trước đó không khả dụng.
- Quên một mạng, sao cho iPhone không kết nối: Chạm vào 📀 bên cạnh mạng mà bạn đã tham gia trước đó. Sau đó, chạm vào "Quên Mạng này".
- Tham gia mạng Wi-Fi khép kín: Trong danh sách tên mạng, chạm vào Khác, sau đó nhập tên của mạng khép kín. Bạn phải biết tên mạng, mật khẩu và kiểu bảo mật để kết nối với một mạng khép kín.
- Điều chỉnh cài đặt để kết nối với mạng Wi-Fi: Chạm vào 
   bên cạnh mạng. Bạn có thể đặt proxy HTTP, xác định cài đặt mạng tính, bật BootP hoặc làm mới cài đặt do máy chủ DHCP cung cấp.

#### Thiết lập trạm cơ sở AirPort

Trạm cơ sở AirPort cung cấp kết nối Wi-Fi cho nhà của bạn, trường học hoặc mạng doanh nghiệp nhỏ. Bạn có thể sử dụng iPhone để thiết lập trạm cơ sở AirPort Express, AirPort Extreme hoặc Time Capsule.

**Sử dụng Hỗ trợ Thiết lập AirPort:** Truy cập Cài đặt > Wi-Fi. Trong "Thiết lập trạm cơ sở AirPort", chạm vào tên của trạm gốc mà bạn muốn thiết lập. Sau đó, làm theo hướng dẫn trên màn hình.

Nếu trạm gốc bạn muốn thiết lập không được liệt kê, đảm bảo rằng trạm gốc có sóng, bạn đang ở trong phạm vi phủ sóng và trạm chưa được cấu hình. Bạn chỉ có thể thiết lập các trạm cơ sở mới hoặc đã được đặt lại. Một số trạm AirPort gốc trước đó không thể được thiết lập bằng thiết bị iOS. Để có hướng dẫn thiết lập, hãy xem tài liệu đi kèm với trạm cơ sở.

Quản lý mạng AirPort: Nếu iPhone được kết nối với trạm cơ sở AirPort, hãy chạm vào 🔊 bên cạnh trên mạng. Nếu bạn chưa tải về Tiện ích AirPort, App Store mở ra để bạn có thể tải.

## Bluetooth

iPhone có thể kết nối không dây với các thiết bị Bluetooth như bộ tai nghe, tai nghe và bộ tai nghe dùng trên xe hơi để nghe nhạc và trò chuyện rảnh tay. Bạn cũng có thể kết nối Bàn phím Không dây của Apple có Bluetooth. Xem Bàn phím Không dây của Apple ở trang 25.

**Bật hoặc tắt Bluetooth:** Truy cập Cài đặt > Bluetooth.

Kết nối với thiết bị Bluetooth: Chạm vào thiết bị trong danh sách Thiết bị, sau đó làm theo hướng dẫn trên màn hình để kết nối. Xem tài liệu đi kèm với thiết bị để biết thông tin về ghép nối Bluetooth.

#### VPN

Tổ chức của bạn có thể sử dụng VPN để truyền thông tin riêng tư một cách bảo mật qua mạng không phải mạng riêng. Bạn có thể cần định cầu hình VPN, chẳng hạn như để truy cập email công việc. Cài đặt này xuất hiện khi bạn đã định cấu hình VPN trên iPhone, cho phép bạn bật hoặc tắt VPN. Xem Di động ở trang 137.

## Điểm truy cập Cá nhân

Bạn có thể sử dụng Điểm truy cập Cá nhân (iPhone 4 hoặc mới hơn) để chia sẻ kết nối Internet với một máy tính hoặc thiết bị khác—như iPod touch, iPad hoặc iPhone khác—được kết nối với iPhone của bạn qua Wi-Fi. Bạn cũng có thể sử dụng Điểm truy cập Cá nhân để chia sẻ kết nối Internet với máy tính được kết nối với iPhone qua Bluetooth hoặc USB. Điểm truy cập Cá nhân chỉ hoạt động nếu iPhone được kết nối Internet qua mạng dữ liệu di động.

*Ghi chú:* Tính năng này có thể không khả dụng ở tất cả các khu vực. Phí bổ sung có thể áp dụng. Liên hệ nhà cung cấp của bạn để biết thêm thông tin.

**Chia sẻ kết nối Internet:** Truy cập Cài đặt > Cài đặt chung > Di động và chạm vào Thiết lập Điểm truy cập Cá nhân—nếu xuất hiện—để thiết lập dịch vụ với nhà cung cấp của bạn.

Sau khi bạn bật Điểm truy cập Cá nhân, các thiết bị khác có thể kết nối theo các cách sau:

- Wi-Fi: Trên thiết bị, chọn iPhone từ danh sách các mạng Wi-Fi khả dụng.
- USB: Kết nối iPhone của bạn với máy tính bằng cáp kèm theo. Trong tùy chọn Mạng của máy tính, chọn iPhone và định cấu hình cài đặt mạng.
- Bluetooth: Trên iPhone, hãy truy cập Cài đặt > Bluetooth và bật Bluetooth. Để ghép nối và kết nối iPhone với thiết bị của bạn, hãy tham khảo tài liệu đi kèm với máy tính của bạn.

Khi thiết bị được kết nối, một dải màu lam xuất hiện ở đầu màn hình iPhone. Điểm truy cập Cá nhân vẫn hoạt động khi bạn kết nối với USB, ngay cả khi bạn không sử dụng kết nối Internet.

*Ghi chú:* Biểu tượng Điểm truy cập Cá nhân <sup>®</sup> xuất hiện trên thanh trạng thái của các thiết bị iOS sử dụng Điểm truy cập Cá nhân.

**Thay đổi mật khẩu Wi-Fi cho iPhone:** Truy cập Cài đặt > Điểm truy cập Cá nhân > Mật khẩu Wi-Fi, rồi nhập mật khẩu gồm ít nhất 8 ký tự.

**Giám sát việc sử dụng mạng dữ liệu di động của bạn:** Truy cập Cài đặt > Cài đặt chung > Sử dụng > Sử dụng Di động.

## Không Làm phiền và Thông báo

Thông báo push xuất hiện trong Trung tâm Thông báo và báo cho bạn thông tin mới ngay cả khi ứng dụng liên quan không chạy. Thông báo thay đổi theo ứng dụng, nhưng có thể bao gồm thông báo bằng văn bản hoặc âm thanh và một biểu trưng được đánh số trên biểu tượng của ứng dụng trên Màn hình chính.

**Tắt tất cả thông báo:** Truy cập Cài đặt và bật Không Làm phiền. Khi được bật và iPhone được khóa, tất cả thông báo và cuộc gọi đều bị tắt tiếng, nhưng báo thức sẽ vẫn kêu. Bạn có thể đặt các tùy chọn sau trong Cài đặt > Thông báo > Không Làm phiền:

- *Tự động bật Không Làm phiền:* Đặt giờ bắt đầu và giờ kết thúc khi bạn không muốn bị làm phiền. iPhone bật Không Làm phiền trong những giờ này mỗi ngày.
- Cho phép một số cuộc gọi điện thoại trong khi Không Làm phiền: Khi Không Làm phiền được bật, các cuộc gọi được gửi im lặng tới thư thoại. Để cho phép đổ chuông đối với một số người gọi, hãy chạm vào Cho phép Cuộc gọi Từ. Bạn có thể cho phép cuộc gọi từ danh sách Mục ưa thích hoặc các nhóm Danh bạ khác mà bạn xác định. Để biết thông tin về Mục ưa thích, hãy xem Chương 25, Danh bạ, ở trang 102.
- Cho phép đổ chuông đối với người gọi ổn định: Bật Cuộc gọi Lặp lại. Nếu cùng người gọi (dựa trên ID Người gọi của họ) gọi bạn hai lần trong vòng ba phút, iPhone sẽ đổ chuông.

**Bật hoặc tắt thông báo của ứng dụng.** Truy cập Cài đặt > Thông báo. Chạm vào một mục trong danh sách, sau đó bật hoặc tắt thông báo cho mục đó. Các ứng dụng có thông báo được tắt xuất hiện trong danh sách Không ở Trong Trung tâm Thông báo.

Thay đổi cách thông báo xuất hiện: Truy cập Cài đặt > Thông báo. Bạn có thể:

- Thay đổi số lượng thông báo: Chọn một mục trong danh sách Trong Trung tâm Thông báo.
   Để đặt số lượng thông báo thuộc loại này xuất hiện trong Trung tâm Thông báo, hãy chạm vào Hiển thị.
- Thay đổi kiểu cảnh báo: Chọn một mục trong danh sách Trong Trung tâm Thông báo. Chọn kiểu cảnh báo hoặc chọn Không để tắt các cảnh báo và biểu ngữ. Thông báo sẽ vẫn xuất hiện trong Trung tâm Thông báo.
- *Thay đổi thứ tự thông báo*: Chạm vào Sửa. Kéo thông báo theo thứ tự bạn muốn. Để tắt thông báo, kéo thông báo vào danh sách Không có Trong Trung tâm Thông báo.
- *Hiển thị các biểu trưng được đánh số trên ứng dụng có thông báo:* Chọn một mục trong danh sách Trong Trung tâm Thông báo và tắt B.tượng ƯD Phù hiệu.
- *Ẩn cảnh báo từ một ứng dụng khi iPhone được khóa:* Chọn ứng dụng trong danh sách Trong Trung tâm Thông báo, sau đó tắt "Xem trên M.hình Khóa".

Một số ứng dụng có các tùy chọn bổ sung. Ví dụ: Tin nhắn cho phép bạn chỉ định số lần âm thanh cảnh báo được nhắc lại và xem trước tin nhắn có được xuất hiện trong thông báo hay không.

Xóa Bài đăng và Tweet từ Trung tâm Thông báo: Những tùy chọn chia sẻ này chỉ xuất hiện nếu bạn đã định cấu hình tài khoản Facebook hoặc Twitter. Để xóa những nút này, hãy truy cập Cài đặt > Thông báo và tắt Chia sẻ Tiện ích.

Hiển thị các cảnh báo của chính phủ trong Trung tâm Thông báo: Chọn các cảnh báo mà bạn muốn thấy từ danh sách Cảnh báo của Chính phủ. Cảnh báo của chính phủ không khả dụng tại tất cả các khu vực, thay đổi theo nhà cung cấp và kiểu iPhone, và có thể không hoạt động trong mọi điều kiện. Ví dụ: tại Hoa Kỳ, iPhone 4S hoặc mới hơn có thể nhận cảnh báo của tổng thống và bạn có thể bật hoặc tắt cảnh báo VÀNG và Cảnh báo Khẩn cấp (bao gồm cả cảnh báo Mối đe dọa Sắp xảy ra Nghiêm trọng và Cực kỳ nguy hiểm). Tại Nhật Bản, iPhone 4 hoặc mới hơn có thể nhận Cảnh báo Động đất Khẩn cấp từ Cơ quan Khí tượng Nhật Bản.

## Nhà cung cấp

Cài đặt này xuất hiện trên mạng GSM khi bạn ở ngoài vùng phủ sóng của mạng nhà cung cấp và các mạng dữ liệu nhà cung cấp địa phương khác có sẵn để sử dụng cho cuộc gọi điện thoại, thư thoại kèm theo hình ảnh và kết nối Internet qua mạng di động. Bạn chỉ có thể thực hiện cuộc gọi trên các nhà cung cấp đã có thỏa thuận chuyển vùng với nhà cung cấp của bạn. Phí bổ sung có thể áp dụng. Nhà cung cấp khác có thể tính phí chuyển vùng cho bạn, thông qua nhà cung cấp của bạn.

**Chọn nhà cung cấp:** Truy cập Cài đặt > Nhà cung cấp và chọn mạng bạn muốn sử dụng.

Khi bạn chọn một mạng, iPhone sẽ chỉ sử dụng mạng đó. Nếu mạng không khả dụng, "Không có D.vụ" xuất hiện trên iPhone.

## Cài đặt chung

Cài đặt chung bao gồm cài đặt mạng, chia sẻ, bảo mật và các cài đặt khác. Bạn cũng có thể tìm thông tin về iPhone của mình và đặt lại nhiều cài đặt của iPhone.

#### Giới thiệu

**Hiển thị thông tin về iPhone:** Truy cập Cài đặt > Cài đặt chung > Giới thiệu. Các mục bạn có thể xem bao gồm:

- Dung lượng khả dụng
- Số sê ri
- Phiên bản iOS
- Địa chỉ mạng
- IMEI (Nhận dạng Thiết bị Di động Quốc tế)
- ICCID (Số nhận dạng Thẻ Mạch Tích hợp hoặc Thẻ Thông minh) cho mạng GSM
- MEID (Số nhận dạng Thiết bị Di động) cho mạng CDMA
- Thông báo pháp lý, giấy phép và các dấu quy định.

Để sao chép số sê ri và các số nhận dạng khác, hãy chạm và giữ số nhận dạng cho tới khi Sao chép xuất hiện.

Thay đổi tên thiết bị: Truy cập Cài đặt > Cài đặt chung > Giới thiệu, sau đó chạm vào Tên. Tên thiết bị xuất hiện ở thanh bên khi nó được kết nối với iTunes và được sử dụng bởi iCloud.

Để giúp Apple cải tiến sản phẩm và dịch vụ, iPhone gửi dữ liệu chẩn đoán và sử dụng. Dữ liệu này không nhận dạng cá nhân bạn nhưng có thể bao gồm thông tin vị trí.

**Xem hoặc tắt thông tin chẩn đoán:** Truy cập Cài đặt > Cài đặt chung > Giới thiệu > Chẩn đoán & Sử dụng.

## Cập nhật Phần mềm

Cập nhật Phần mềm cho phép bạn tải về và cài đặt các bản cập nhật iOS từ Apple.

**Cập nhật phiên bản iOS mới nhất:** Truy cập Cài đặt > Cài đặt chung > Cập nhật Phần mềm.

Nếu phiên bản iOS mới hơn khả dụng, hãy làm theo hướng dẫn trên màn hình để tải về và cài đặt.

### Sử dụng

Xem thông tin sử dụng: Truy cập Cài đặt > Cài đặt chung > Sử dụng. Bạn có thể:

- Xem sử dụng di động và đặt lại số liệu thống kê
- Xem và xóa bản sao iCloud, tắt sao lưu vào Cuộn Camera và mua dung lượng bổ sung
- Xem dung lượng của từng ứng dụng
- Hiển thị mức pin dưới dạng phần trăm
- Xem thời gian đã trôi qua từ khi iPhone được sạc

#### Siri

Bật Siri: Truy cập Cài đặt > Cài đặt chung > Siri.

Để biết thông tin về việc sử dụng Siri và thay đổi cài đặt Siri, hãy xem Đặt tùy chọn cho Siri ở trang 40.

### Di động

Sử dụng cài đặt Di động để bật hoặc tắt dữ liệu di động và chuyển vùng, để thiết lập Điểm truy cập Cá nhân và để đặt các tùy chọn dữ liệu di động.

Khi một ứng dụng cần sử dụng Internet, iPhone thực hiện những thao tác sau theo thứ tự cho tới khi được kết nối:

- Kết nối qua mạng Wi-Fi khả dụng được sử dụng gần đây nhất.
- Hiển thị danh sách các mạng Wi-Fi trong phạm vi và kết nối bằng một trong các mạng bạn chọn.
- Kết nối qua mạng dữ liệu di động, nếu có.

Nếu iPhone được kết nối Internet thông qua mạng dữ liệu di động, biểu tượng **LTE**, **4G**, **3G**, **E**, hoặc o xuất hiện trên thanh trạng thái.

Dịch vụ LTE, 4G và 3G trên mạng GSM hỗ trợ đồng thời liên lạc thoại và dữ liệu. Đối với tất cả các kết nối di động khác, bạn không thể sử dụng dịch vụ Internet trong khi đang nói chuyện điện thoại trừ khi iPhone cũng có kết nối Wi-Fi vào Internet. Tùy theo kết nối mạng, bạn có thể không nhận cuộc gọi trong khi iPhone truyền dữ liệu qua mạng di động—chẳng hạn như khi đang tải một trang web.

*Mạng GSM:* Trên kết nối EDGE hoặc GPRS, cuộc gọi đến có thể đi thẳng tới thư thoại trong khi truyền dữ liệu. Đối với các cuộc gọi đến mà bạn trả lời, truyền dữ liệu bị tạm dừng.

*Mạng CDMA*: Trên kết nối EV-DO, truyền dữ liệu bị tạm dừng khi bạn trả lời cuộc gọi đến. Trên kết nối 1xRTT, cuộc gọi đến có thể đi thẳng tới thư thoại trong khi truyền dữ liệu. Đối với các cuộc gọi đến mà bạn trả lời, truyền dữ liệu bị tạm dừng.

Truyền dữ liệu tiếp tục khi bạn kết thúc cuộc gọi.

Nếu Dữ liệu Di động được tắt, tất cả dịch vụ dữ liệu sẽ chỉ sử dụng Wi-Fi—bao gồm email, duyệt web, thông báo đẩy và các dịch vụ khác. Nếu Dữ liệu Di động được bật, phí của nhà cung cấp có thể áp dụng. Ví dụ: các tính năng và dịch vụ nhất định như Siri và Tin nhắn truyền dữ liệu và việc sử dụng các tính năng và dịch vụ này của bạn có thể tác động đến khoản phí đối với gói dữ liệu của bạn.

**Bật hoặc tắt Dữ liệu Di động:** Truy cập Cài đặt > Cài đặt chung > Di động, sau đó bật hoặc tắt Dữ liệu Di động. Các tùy chọn sau cũng có thể khả dụng:

- Bật hoặc tắt Chuyển vùng Thoại (CDMA): Tắt Chuyển vùng Thoại để tránh khoản phí từ việc sử dụng mạng của nhà cung cấp khác. Khi mạng của nhà cung cấp của bạn không khả dụng, iPhone sẽ không có dịch vụ di động (dữ liệu hoặc thoại).
- Bật hoặc tắt Chuyển vùng Dữ liệu: Chuyển vùng Dữ liệu cho phép quyền truy cập Internet qua mạng dữ liệu di động khi bạn đang ở khu vực mà mạng của nhà cung cấp không phủ sóng. Khi bạn đi du lịch, bạn có thể tắt Chuyển vùng Dữ liệu để không phải trả phí chuyển vùng. Xem Nhà cung cấp ở trang 136.
- Bật hoặc tắt 3G: Sử dụng 3G tải dữ liệu Internet nhanh hơn trong một số trường hợp, nhưng có thể làm giảm hiệu suất pin. Nếu bạn đang thực hiện nhiều cuộc gọi, bạn có thể muốn tắt 3G để kéo dài tuổi thọ pin. Tùy chọn này không khả dụng ở mọi khu vực.

**Thiết lập Điểm truy cập Cá nhân:** Truy cập Cài đặt > Cài đặt chung > Di động > Thiết lập Điểm truy cập Cá nhân. Điểm truy cập Cá nhân chia sẻ kết nối Internet của iPhone với máy tính và các thiết bị iOS khác của bạn. Xem Điểm truy cập Cá nhân ở trang 135.

Đặt thời điểm sử dụng dữ liệu di động: Truy cập Cài đặt > Cài đặt chung > Di động, sau đó bật hoặc tắt dữ liệu di động cho Tài liệu iCloud, iTunes, FaceTime, Cập nhật Passbook hoặc Danh sách Đọc. Khi những cài đặt này được tắt, iPhone sẽ chỉ sử dụng Wi-Fi. iTunes bao gồm cả iTunes Match và tự động tải về từ iTunes và App Store.

#### VPN

VPN được sử dụng trong các tổ chức cho phép bạn truyền thông tin riêng tư một cách bảo mật qua mạng khong phải mạng riêng. Bạn có thể cần định cầu hình VPN, chẳng hạn như để truy cập email công việc. Hỏi quản trị viên mạng của bạn các cài đặt cần thiết để định cấu hình VPN cho mạng của bạn. Sau khi xác định một hoặc nhiều cài đặt VPN, bạn có thể:

- *Bật hoặc tắt VPN*: Truy cập Cài đặt > VPN.
- Chuyển đổi giữa các VPN: Truy cập Cài đặt > Cài đặt chung > VPN, sau đó chọn cấu hình.

Xem thêm Phụ lục A, iPhone trong Kinh doanh, ở trang 144.

#### Đồng bộ hóa với iTunes qua Wi-Fi

Bạn có thể đồng bộ hóa iPhone với iTunes trên máy tính được kết nối vào cùng mạng Wi-Fi.

**Bật Đồng bộ hóa với iTunes qua Wi-Fi:** Để thiết lập đồng bộ hóa qua Wi-Fi cho lần đầu tiên, hãy kết nối iPhone với máy tính mà bạn muốn đồng bộ hóa. Để biết hướng dân, hãy xem Đồng bộ hóa với iTunes ở trang 16.

Sau khi bạn định cấu hình Đồng bộ hóa qua Wi-Fi, iPhone tự động đồng bộ hóa với iTunes một lần trong ngày, khi:

- iPhone được kết nối với nguồn điện,
- iPhone và máy tính của bạn đều được kết nối với cùng mạng Wi-Fi, và
- iTunes trên máy tính của bạn đang chạy

#### Tìm kiếm trong Spotlight

Cài đặt Tìm kiếm trong Spotlight cho phép bạn xác định vùng nội dung được tìm kiếm bởi Tìm kiếm và sắp xếp lại thứ tự kết quả.

Đặt khu vực nội dung được tìm kiếm bởi Tìm kiếm: Truy cập Cài đặt > Cài đặt chung > Tìm kiếm trong Spotlight, rồi chọn mục cần tìm kiếm. Bạn cũng có thể thay đổi thứ tự của các danh mục kết quả.

#### Tự động Khóa

Việc khóa iPhone sẽ tắt màn hình để tiết kiệm pin và tránh vô tình vận hành iPhone. Bạn vẫn có thể nhận cuộc gọi và tin nhắn văn bản và bạn có thể điều chỉnh âm lượng và sử dụng nút micrô trên bộ tai nghe của khi nghe nhạc hoặc có cuộc gọi.

**Đặt khoảng thời gian trước khi iPhone khóa:** Truy cập Cài đặt > Cài đặt chung > Tự động Khóa và chọn thời gian.

#### Khóa bằng Mật khẩu

Theo mặc định, iPhone không yêu cầu bạn nhập mật khẩu để mở khóa.

**Đặt mật khẩu:** Truy cập Cài đặt > Cài đặt chung > Khóa bằng Mật khẩu và đặt mật khẩu gồm 4 số. Để tăng độ bảo mật, hãy tắt Mật khẩu Đơn giản và sử dụng mật khẩu dài hơn.

Nếu bạn quên mật khẩu của mình, bạn phải khôi phục lại phần mềm của iPhone. Xem Cập nhật và khôi phục phần mềm của iPhone ở trang 155.

**Cho phép truy cập khi iPhone được khóa:** Truy cập Cài đặt > Cài đặt chung > Khóa bằng Mật khẩu. Bạn có thể sử dụng các tính năng sau mà không cần mở khóa iPhone:

- Siri (Xem Đặt tùy chọn cho Siri ở trang 40.)
- Khẩu Lệnh (Cài đặt này chỉ khả dụng khi Siri tắt.)
- Trả lời bằng Tin nhắn (Xem Nhận cuộc gọi ở trang 45.)

• Passbook (Xem Chương 16, Passbook, ở trang 86.)

**Xoá dữ liệu sau 10 lần nhập sai mật khẩu:** Truy cập Cài đặt > Cài đặt chung > Khóa bằng Mật khẩu và chạm vào Xóa Dữ liệu. Sau 10 lần nhập mật khẩu không thành công, tất cả cài đặt được đặt lại và tất cả thông tin và phương tiện được xóa bằng cách xóa khóa mã hóa cho dữ liệu (được mã hóa bằng mã hóa AES 256 bit).

#### Giới hạn

Bạn có thể đặt giới hạn cho một số ứng dụng và cho nội dung đã mua. Ví dụ: cha mẹ có thể hạn chế không cho hiển thị nhạc khiêu dâm trên danh sách phát hoặc ngăn cài đặt ứng dụng.

**Bật giới hạn:** Truy cập Cài đặt > Cài đặt chung > Giới hạn rồi chạm Kích hoạt Giới hạn. Bạn có thể được yêu cầu xác định mật khẩu giới hạn cần thiết để thay đổi các cài đặt. Mật khẩu này khác với mật khẩu để mở khóa iPhone.

*Quan trọng* Nếu bạn quên mật khẩu giới hạn của mình, bạn phải khôi phục lại phần mềm của iPhone. Xem Cập nhật và khôi phục phần mềm của iPhone ở trang 155.

Bạn có thể đặt những giới hạn cho các ứng dụng sau:

- Safari
- Camera (và ứng dụng sử dụng camera)
- FaceTime
- iTunes Store
- iBookstore
- Siri (bao gồm khẩu lệnh và đọc chính tả)

Bạn cũng có thể giới hạn các mục sau:

- *Cài Ứng dụng:* App Store bị tắt và biểu tượng bị xóa khỏi Màn hình chính. Bạn không thể cài đặt các ứng dụng trên iPhone.
- *Xóa Ứng dụng:* Bạn không thể xóa các ứng dụng khỏi iPhone. (2) không xuất hiện trên biểu tượng ứng dụng khi bạn đang tùy chỉnh Màn hình chính.
- Ngôn ngữ Rõ ràng: Siri cố thay các từ rõ ràng bạn nói bằng cách thay chúng với dấu hoa thị và âm thanh bíp bíp
- Bảo mật: Các cài đặt bảo mật hiện tại cho Dịch vụ Định vị, Danh bạ, Lịch, Lời nhắc, Ảnh, Chia sẻ Bluetooth, Twitter và Facebook có thể được khóa riêng lẻ.
- *Tài khoản:* Cài đặt Mail, Danh bạ, Lịch hiện có đã bị khóa. Bạn không thể thêm, sửa đổi hoặc xóa các tài khoản. Bạn cũng không thể sửa đổi cài đặt iCloud.
- Tìm Bạn: Cài đặt Tìm Bạn hiện tại đã bị khóa. Tùy chọn này khả dụng khi ứng dụng Tìm Bạn được cài đặt.
- *Giới hạn Âm lượng:* Cài đặt giới hạn âm lượng hiên tại đã bị khóa.
- *Mua Trong Ứng dụng:* Khi Mua Trong Ứng dụng được tắt, bạn không thể mua thêm nội dung hoặc tính năng cho các ứng dụng bạn tải về từ App Store.
- Yêu cầu Mật khẩu: Yêu cầu bạn nhập ID Apple để mua trong ứng dụng sau khoảng thời gian bạn chỉ định.
- Giới hạn Nội dung: Chạm vào Xếp hạng Cho, rồi chọn quốc gia từ danh sách. Sau đó, đặt các giới hạn cho nhạc, podcast, phim, chương trình TV và ứng dụng. Nội dung không đáp ứng xếp hạng mà bạn chọn sẽ không xuất hiện trên iPhone.
- *Trò chơi Nhiều người chơi:* Khi Trò chơi Nhiều người chơi đã tắt, bạn không thể yêu cầu một trận đấu hoặc gửi hay nhận lời mời để chơi trò chơi hoặc thêm bạn trong Game Center.

 Thêm Bạn: Khi Thêm Bạn được tắt, bạn không thể tạo hoặc nhận yêu cầu kết bạn trong Game Center. Nếu Trò chơi Nhiều người chơi được bật, bạn có thể tiếp tục chơi với những bạn hiện có.

### Ngày & Giờ

Cài đặt này ảnh hưởng đến thời gian được hiển thị trên thanh trạng thái ở đầu màn hình và trong đồng hồ thế giới và lịch.

**Thiết lập để iPhone hiển thị hoặc không hiển thị thời gian 24 giờ hoặc 12 giờ:** Truy cập Cài đặt > Cài đặt chung > Ngày & Giờ và bật hoặc tắt Thời gian 24 Giờ. (Thời gian 24 Giờ có thể không khả dụng ở mọi khu vực).

Đặt cho iPhone cập nhật hoặc không tự động cập nhật ngày và giờ: Truy cập Cài đặt > Cài đặt chung > Ngày & Giờ và bật hoặc tắt Đặt Tự động. Nếu bạn thiết lập iPhone để cập nhật thời gian tự động, điện thoại sẽ nhận được thời gian chính xác qua mạng di động và cập nhật múi giờ bạn đang ở. Một số nhà cung cấp không hỗ trợ thời gian mạng, do đó tại một số khu vực, iPhone không thể tự động xác định giờ địa phương.

**Cài đặt ngày và giờ thủ công:** Truy cập Cài đặt > Cài đặt chung > Ngày & Giờ rồi tắt Đặt Tự động. Chạm vào Múi Giờ để đặt múi giờ của bạn. Chạm vào nút Ngày & Giờ, sau đó chạm vào Đặt Ngày & Giờ.

### Bàn phím

Bạn có thể bật bàn phím để viết bằng các ngôn ngữ khác nhau và bạn có thể bật hoặc tắt các tính năng nhập, chẳng hạn như kiểm tra chính tả. Để biết thông tin về bàn phím, hãy xem Gõ chữ ở trang 23.

Để biết thông tin về các bàn phím quốc tế, hãy xem Phụ lục B, Bàn phím Quốc tế, ở trang 146.

#### Quốc tế

Truy cập Cài đặt > Cài đặt chung > Quốc tế để đặt các tùy chọn sau:

- Ngôn ngữ cho iPhone.
- Định dạng lịch.
- Ngôn ngữ cho Khẩu lệnh.
- Các bàn phím bạn sử dụng.
- Định dạng ngày, giờ và số điện thoại

#### Trợ năng

Truy cập Cài đặt > Cài đặt chung > Trợ năng và bật các tính năng bạn muốn. Xem Chương 32, Trợ năng, ở trang 117.

#### Cấu hình

Cài đặt này xuất hiện nếu bạn cài đặt một hoặc nhiều cấu hình trên iPhone. Chạm vào Cấu hình để biết thông tin về các cấu hình bạn đã cài đặt. Để biết thêm thông tin, hãy xem Sử dụng các hồ sơ cấu hình ở trang 144.

#### Đặt lại

Bạn có thể đặt lại từ điển, cài đặt mạng, bố cục màn hình chính và cảnh báo vị trí. Bạn cũng có thể xóa tất cả nội dung và cài đặt của mình.

Đặt lại iPhone: Truy cập Cài đặt > Cài đặt chung > Đặt lại, sau đó chọn một tùy chọn:

• Đặt lại tất cả các cài đặt: Tất cả các tùy chọn và cài đặt của bạn được đặt lại.

- *Xóa tất cả nội dung và cài đặt:* Thông tin và cài đặt của bạn bị xóa. Bạn không thể sử dụng iPhone cho tới khi được thiết lập lại.
- Đặt lại cài đặt mạng: Khi bạn đặt lại cài đặt mạng, danh sách các mạng đã sử dụng trước đây của bạn và cài đặt VPN không được cài đặt theo hồ sơ cấu hình sẽ bị xóa. Wi-Fi tắt rồi bật lại, ngắt kết nối bất kỳ mạng nào bạn đang sử dụng. Cài đặt Wi-Fi và "Yêu cầu Nối Mạng" vẫn được bật. Để xóa cài đặt VPN do hồ sơ cấu hình cài đặt, truy cập Cài đặt > Cài đặt chung > Cấu hình, rồi chọn cấu hình và chạm vào Xóa. Thao tác này cũng sẽ xóa các cài đặt hoặc tài khoản khác do hồ sơ cung cấp.
- Đặt lại từ điển bàn phím: Bạn thêm từ vào từ điển trên bàn phím bằng cách từ chối các từ mà iPhone gợi ý khi bạn nhập. Đặt lại từ điển bàn phím sẽ xóa tất cả các từ mà bạn đã thêm.
- Đặt lại bố cục Màn hình chính: Đưa các ứng dụng tích hợp về bố cục ban đầu trên Màn hình chính.
- Đặt lại vị trí và bảo mật: Đặt lại dịch vụ định vụ và cài đặt bảo mật về các mặc định khi xuất xưởng.

## Âm thanh

Bạn có thể đặt iPhone để phát âm thanh bất kỳ lúc nào bạn nhận được tin nhắn, email, cuộc gọi, Tweet, bài đăng Facebook, thư thoại hoặc lời nhắc mới. Bạn cũng có thể đặt âm thanh cho cuộc hẹn, gửi email, bấm bàn phím và khi bạn khóa iPhone.

Để biết thông tin về tắt tiếng iPhone, hãy xem Công tắc Chuông/Im lặng ở trang 9

Thay đổi cài đặt âm thanh: Truy cập Cài đặt > Âm thanh. Các tùy chọn khả dụng bao gồm:

- Đặt cho iPhone rung hoặc không rung khi có cuộc gọi.
- Đặt cho iPhone rung hoặc không rung khi bạn bật chế độ im lặng.
- Điều chỉnh âm lượng chuông và âm báo.
- Không cho điều chỉnh âm lượng chuông bằng các nút ở sườn máy.
- Đặt nhạc chuông. Để đặt nhạc chuông cho một người, hãy truy cập thẻ của họ trong Danh bạ.
- Đặt cảnh báo và các âm báo khác.
- Bật âm bấm bàn phím và âm thanh khi iPhone khóa.

**Đặt kiểu rung:** Truy cập Cài đặt > Âm thanh và chọn một mục từ danh sách Kiểu Âm thanh và Rung. Chạm vào Rung để chọn một kiểu.

• Xác định kiểu rung tùy chỉnh: Chạm vào một mục trong danh sách Kiểu Âm thanh và Rung, sau đó chạm vào Rung. Chạm vào Tạo Chế độ rung Mới

## Độ sáng & Hình nền

Độ sáng màn hình ảnh hưởng đến tuổi thọ pin. Làm tối màn hình để kéo dài thời lượng pin trước khi bạn cần sạc lại iPhone, hoặc sử dụng Độ sáng Tự động.

Điều chỉnh độ sáng của màn hình: Truy cập Cài đặt > Độ sáng & Hình nền và kéo thanh trượt. Nếu Độ sáng Tự động bật, iPhone sẽ điều chỉnh độ sáng của màn hình cho điều kiện ánh sáng hiện tại bằng bộ cảm biến ánh sáng xung quanh tích hợp.

Cài đặt hình nền cho phép bạn đặt hình ảnh hoặc ảnh làm hình nền cho Màn hình khóa hoặc Màn hình chính. Xem Thay đổi hình nền ở trang 22.

## Bảo mật

Cài đặt Bảo mật cho phép bạn xem và kiểm soát các ứng dụng và dịch vụ hệ thống có quyền truy cập vào Dịch vụ Định vị, vào danh bạ, lịch, lời nhắc và ảnh.

Dịch vụ Định vị cho phép các ứng dụng dựa trên vị trí như Lời nhắc, Bản đồ và Camera thu thập và sử dụng dữ liệu cho biết vị trí của bạn. Vị trí gần đúng của bạn được xác định bằng thông tin sẵn có trong dữ liệu mạng điện thoại di động, mạng Wi-Fi địa phương (nếu bạn đã bật Wi-Fi) và GPS (có thể không khả dụng ở mọi khu vực). Dữ liệu vị trí được thu thập bởi Apple không được thu thập ở hình thức xác định cá nhân bạn. Khi ứng dụng sử dụng Dịch vụ Định vị, **イ** xuất hiện trên thanh menu.

**Bật hoặc tắt Dịch vụ Định vị:** Truy cập Cài đặt > Bảo mật > Dịch vụ Định vị. Bạn có thể tắt tính năng này cho một số hoặc tất cả các ứng dụng và dịch vụ. Nếu bạn tắt Dịch vụ Định vị, bạn sẽ được nhắc bật lại vào lần tiếp theo khi một ứng dụng hoặc dịch vụ cố gắng sử dụng tính năng này.

Tắt Dịch vụ Định vị cho các dịch vụ hệ thống: Một số dịch vụ định vị, chẳng hạn như hiệu chỉnh la bàn và iAd dựa trên vị trí, sử dụng Dịch vụ Định vị. Để xem trạng thái của chúng, hãy bật hoặc tắt chúng, hay hiển thị ◀ trên thanh menu khi những dịch vụ này sử dụng vị trí của bạn, truy cập Cài đặt > Bảo mật > Dịch vụ Định vị > Dịch vụ Hệ thống.

**Tắt quyền truy cập vào thông tin cá nhân:** Truy cập Cài đặt > Bảo mật. Bạn có thể xem những ứng dụng nào đã yêu cầu và đã được cấp quyền truy cập vào các thông tin sau:

- Danh bạ
- Lịch
- Lời nhắc
- Ånh
- Chia sẻ Bluetooth
- Twitter
- Facebook

Bạn có thể tắt quyền truy cập của từng ứng dụng vào từng danh mục thông tin. Xem lại điều khoản và chính sách bảo mật đối với từng ứng dụng bên thứ ba để hiểu cách ứng dụng sử dụng dữ liệu đang yêu cầu.

# iPhone trong Kinh doanh

Với sự hỗ trợ cho truy cập bảo mật vào mạng, danh bạ và Microsoft Exchange của công ty, iPhone sẵn sàng làm việc. Để biết thông tin chi tiết về sử dụng iPhone trong kinh doanh, hãy truy cập www.apple.com/iphone/business.

## Sử dụng các hồ sơ cấu hình

Nếu bạn đang ở trong môi trường doanh nghiệp, bạn có thể thiết lập các tài khoản và các mục khác trên iPhone bằng cách cài đặt một hồ sơ cấu hình. Hồ sơ cấu hình cho phép quản trị viên của bạn thiết lập iPhone để sử dụng các hệ thống thông tin tại công ty, trường học hoặc tổ chức của bạn. Ví dụ: hồ sơ cấu hình có thể thiết lập iPhone để truy cập máy chủ Microsoft Exchange tại nơi làm việc, sao cho iPhone có thể truy cập email, lịch và danh bạ Exchange của bạn và có thể bật Khóa bằng Mật khẩu để giúp đảm bảo an toàn cho thông tin này.

Quản trị viên của bạn có thể phân phối hồ sơ cấu hình này qua email, bằng cách đặt chúng trên trang web bảo mật hoặc bằng cách cài đặt trực tiếp trên iPhone cho bạn. Quản trị viên có thể yêu cầu bạn cài đặt hồ sơ ràng buộc iPhone của bạn vào máy chủ quản lý thiết bị di động, cho phép quản trị viên định cấu hình cài đặt của bạn từ xa.

Cài đặt hồ sơ cấu hình: Trong iPhone, mở email hoặc tải về hồ sơ cấu hình từ trang web mà quản trị viên cung cấp. Khi bạn mở hồ sơ cấu hình, quá trình cài đặt bắt đầu.

*Quan trọng* Bạn có thể được hỏi xem hồ sơ cấu hình có đáng tin cậy không. Nếu nghi ngờ, hãy hỏi quản trị viên trước khi cài đặt hồ sơ cấu hình.

Bạn không thể thay đổi các cài đặt do hồ sơ cấu hình xác định. Nếu bạn muốn thay đổi các cài đặt, trước tiên bạn phải xóa hồ sơ cấu hình hoặc cài đặt hồ sơ cấu hình mới với các cài đặt mới.

Xóa hồ sơ cấu hình: Truy cập Cài đặt > Cài đặt chung > Cấu hình, sau đó chọn hồ sơ cấu hình và chạm vào Xóa.

Việc xóa hồ sơ cấu hình sẽ xóa các cài đặt và tất cả thông tin khác được cài đặt bởi cấu hình.

## Thiết lập tài khoản Microsoft Exchange

Microsoft Exchange cung cấp thông tin về email, liên hệ, công việc và lịch mà bạn có thể đồng bộ hóa tự động với iPhone qua mạng không dây. Bạn có thể thiết lập tài khoản Exchange ngay trên iPhone.

**Thiết lập tài khoản Exchange trên iPhone:** Truy cập Cài đặt > Mail, Danh bạ, Lịch. Chạm vào Thêm Tài khoản, sau đó chạm vào Microsoft Exchange. Hỏi nhà cung cấp dịch vụ hoặc quản trị viên của bạn về các cài đặt cần sử dụng.
# Truy cập VPN

VPN (mạng riêng ảo) cung cấp truy cập bảo mật qua Internet vào các mạng riêng, chẳng hạn như mạng tại công ty hoặc trường học của bạn. Sử dụng cài đặt Mạng trên iPhone để định cấu hình và bật VPN. Hỏi quản trị viên của bạn về các cài đặt cần sử dụng.

VPN cũng có thể được thiết lập tự động bằng hồ sơ cấu hình. Khi VPN được thiết lập bằng hồ sơ cấu hình, iPhone có thể tự động bật VPN bất cứ khi nào cần thiết. Để biết thêm thông tin, hãy liên hệ với quản trị viên của bạn.

# Tài khoản LDAP và CardDAV

Khi bạn thiết lập tài khoản LDAP, bạn có thể xem và tìm kiếm các liên hệ trên máy chủ LDAP của tổ chức. Những máy chủ này xuất hiện dưới dạng nhóm mới trong Danh bạ. Vì các liên hệ LDAP không được tải về iPhone nên bạn phải có kết nối Internet để xem. Kiểm tra với quản trị viên của bạn về cài đặt tài khoản và các yêu cầu khác (chẳng hạn như VPN).

Khi bạn thiết lập tài khoản CardDAV, các liên hệ của tài khoản được đồng bộ hóa không dây với iPhone. Bạn cũng có thể tìm kiếm các liên hệ trên máy chủ CardDAV của tổ chức.

**Thiết lập tài khoản LDAP hoặc CardDAV:** Truy cập Cài đặt > Mail, Danh bạ, Lịch rồi chạm vào Thêm Tài khoản. Chạm vào Khác. Hỏi nhà cung cấp dịch vụ hoặc quản trị viên của bạn về các cài đặt cần sử dụng.

# Bàn phím Quốc tế

# 

Bàn phím quốc tế cho phép bạn nhập văn bản ở nhiều ngôn ngữ khác nhau, bao gồm các ngôn ngữ Châu Á và ngôn ngữ viết từ phải sang trái.

# Sử dụng bàn phím quốc tế

Bàn phím quốc tế cho phép bạn nhập văn bản ở nhiều ngôn ngữ khác nhau, bao gồm các ngôn ngữ Châu Á và ngôn ngữ viết từ phải sang trái. Để có danh sách các bàn phím được hỗ trợ, hãy truy cập www.apple.com/iphone/specs.html.

Quản lý bàn phím: Truy cập Cài đặt > Cài đặt chung > Quốc tế > Bàn phím.

- Thêm bàn phím: Chạm vào Thêm Bàn phím Mới, sau đó chọn bàn phím từ danh sách. Lặp lại để thêm nhiều bàn phím.
- Xóa bàn phím: Chạm vào Sửa, chạm vào 🖨 bên cạnh bàn phím bạn muốn xóa, sau đó chạm vào Xóa.
- Sửa danh sách bàn phím: Chạm vào Sửa, sau đó kéo ≡ bên cạnh bàn phím để di chuyển đến vị trí mới trong danh sách.

Để nhập văn bản ở ngôn ngữ khác, hãy chuyển đổi các bàn phím.

**Chuyển đổi các bàn phím khi nhập:** Chạm và giữ phím Địa cầu **(#)** để hiển thị tất cả các bàn phím đã được bật của bạn. Để chọn một bàn phím, hãy trượt ngón tay của bạn đến tên của bàn phím, sau đó thả ra. Phím Địa cầu **(#)** chỉ xuất hiện nếu bạn bật nhiều bàn phím.

Bạn cũng có thể chỉ cần chạm vào ⊕. Khi bạn chạm vào ⊕, tên của bàn phím mới kích hoạt xuất hiện nhanh chóng. Tiếp tục chạm để truy cập các bàn phím được kích hoạt khác.

Nhiều bàn phím cung cấp các chữ cái, số và biểu tượng không hiển thị trên bàn phím.

Nhập ký tự có trọng âm hoặc các ký tự khác: Chạm và giữ chữ cái, số hoặc biểu tượng liên quan rồi trượt để chọn một biến thể. Ví dụ:

- Trên bàn phím Tiếng Thái: Chọn các số bản ngữ bằng cách chạm và giữ số Ả Rập có liên quan.
- Trên bàn phím Tiếng Trung, Tiếng Nhật hoặc Tiếng Ả Rập: Các ký tự được gợi ý hoặc các ứng viên xuất hiện ở trên cùng của bàn phím. Chạm vào ứng viên để nhập hoặc vuốt sang trái để xem thêm các ứng viên.

**Sử dụng danh sách tùy chọn mở rộng:** Chạm mũi tên lên ở bên phải để xem danh sách tùy chọn đầy đủ.

- Cuộn danh sách: Vuốt lên hoặc xuống.
- Quay lại danh sách rút gọn: Chạm vào mũi tên xuống.

Khi sử dụng bàn phím Tiếng Trung hoặc Tiếng Nhật, bạn có thể tạo phím tắt cho các từ và các cặp từ nhập. Phím tắt được thêm vào từ điển cá nhân của bạn. Khi bạn nhập một phím tắt trong khi sử dụng bàn phím được hỗ trợ, từ hoặc cặp từ nhập được ghép đôi được thay thế cho phím tắt đó.

**Bật hoặc tắt phím tắt:** Truy cập Cài đặt > Cài đặt chung > Bàn phím > Phím tắt. Phím tắt khả dụng cho:

- Tiếng Trung Giản thể: Pinyin
- Tiếng Trung Phồn thể: Pinyin và Zhuyin
- Tiếng Nhật: Romaji và 50 Phím

# Chế độ nhập đặc biệt

Bạn có thể sử dụng các bàn phím để nhập một số ngôn ngữ theo các cách khác nhau. Một số ví dụ gồm Cangjie và Wubihua của Tiếng Trung, Kana của Tiếng Nhật và Ký hiệu khuôn mặt. Bạn cũng có thể sử dụng ngón tay hoặc bút cảm ứng để viết các ký tự Tiếng Trung trên màn hình.

**Tạo các ký tự Tiếng Trung từ các phím Cangjie thành phần:** Khi bạn gõ văn bản, các ký tự được gợi ý xuất hiện. Chạm vào một ký tự để chọn hoặc tiếp tục nhập tối đa năm thành phần để xem thêm các tùy chọn.

**Tạo ký tự Wubihua (nét) của Tiếng Trung:** Sử dụng bàn phím để tạo các ký tự tiếng Trung sử dụng tối đa năm nét trong câu viết đúng: ngang, dọc, sổ trái, sổ phải và móc. Ví dụ: ký tự Tiếng Trung 圈 (tròn) phải bắt đầu bằng nét dọc |.

- Khi bạn nhập, các ký tự Tiếng Trung được gợi ý sẽ xuất hiện (các ký tự được sử dụng phổ biến nhất sẽ xuất hiện đầu tiên). Chạm vào một ký tự để chọn.
- Nếu bạn không chắc chắn về nét đúng, hãy nhập dấu hoa thị (\*). Để xem thêm tùy chọn ký tự, nhập nét khác hoặc di chuyển qua toàn bộ danh sách ký tự.
- Chạm vào phím phù hợp (匹配) để chỉ hiển thị những ký tự khớp hoàn toàn với từ bạn nhập.

Viết các ký tự Tiếng Trung: Viết ký tự Tiếng Trung trực tiếp trên màn hình bằng ngón tay của bạn khi bật định dạng viết tay Tiếng Trung Giản thể hoặc Phồn thể. Khi bạn viết các nét ký tự, iPhone sẽ nhận diện chúng và hiển thị các ký tự phù hợp trong một danh sách có ký tự phù hợp nhất ở trên cùng. Khi bạn chọn một ký tự, các ký tự tiếp theo sẽ hiển thị trong danh sách như là các lựa chọn bổ sung

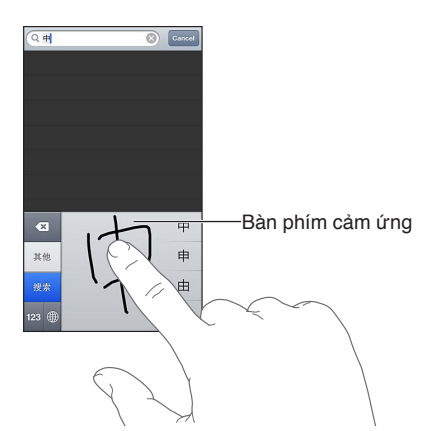

Một số ký tự phức tạp, chẳng hạn như 鱲 (một phần trong tên của Sân bay Quốc tế Hồng Kông), 竝 (thang máy), và 嘿 (mạo từ được sử dụng trong Tiếng Quảng Đông), có thể được nhập bằng cách viết hai hoặc nhiều ký tự thành phần theo thứ tự. Chạm vào ký tự đó để thay thế các ký tự bạn đã nhập. Các ký tự Roman cũng được nhận dạng.

Nhập kana trong Tiếng Nhật: Sử dụng bàn phím Kana để chọn các âm tiết. Để có thêm tùy chọn âm tiết, bấm vào phím mũi tên và chọn âm tiết hoặc từ khác từ cửa sổ.

**Nhập romaji trong Tiếng Nhật:** Sử dụng bàn phím Romaji để nhập các âm tiết. Các lựa chọn khác xuất hiện dọc đầu bàn phím, chạm vào để nhập lựa chọn. Để có thêm tùy chọn âm tiết, bấm vào phím mũi tên và chọn âm tiết hoặc từ khác từ cửa sổ.

**Nhập ký hiệu khuôn mặt hoặc biểu tượng cảm xúc:** Sử dụng bàn phím Kana của Tiếng Nhật và chạm vào phím ^\_^. Hoặc bạn có thể:

- Sử dụng bàn phím Romaji của Tiếng Nhật (QWERTY-bố cục Tiếng Nhật): Chạm vào phím Số 128, sau đó chạm vào phím ^\_^.
- Sử dụng bàn phím Tiếng Trung (Giản thể hoặc Phồn thể) Pinyin hoặc (Phồn thể) Zhuyin: Chạm vào phím Biểu tượng III, sau đó chạm vào phím ^\_^.

# An toàn, S.dụng & H.trợ

# 

# Thông tin an toàn quan trọng

 $\wedge$ 

**CẢNH BÁO** Không làm theo những hướng dẫn an toàn này có thể dẫn đến cháy, điện giật hoặc các thương tích khác hay hỏng hóc cho iPhone hoặc tài sản khác. Đọc tất cả thông tin an toàn bên dưới trước khi sử dụng iPhone.

**Sử dụng** Sử dụng iPhone cẩn thận. Điện thoại được làm bằng kim loại, kính và nhựa và có các bộ phận điện tử nhạy cảm bên trong. iPhone có thể bị hỏng nếu bị rơi, cháy, đâm thủng hoặc đè lên hoặc nếu tiếp xúc với chất lỏng. Không sử dụng iPhone đã bị hỏng chẳng hạn như điện thoại có màn hình bị nứt vì có thể gây ra thương tích. Nếu bạn lo ngại về việc bị xước, hãy cân nhắc sử dụng bộ vỏ.

**Sửa chữa** Không mở iPhone và không cố tự sửa chữa iPhone. Việc tháo iPhone có thể gây ra thương tích cho bạn hoặc làm hỏng iPhone. Nếu iPhong bị hỏng, trục trặc hoặc tiếp xúc với chất lỏng, hãy liên hệ với Apple hoặc Nhà cung cấp Dịch vụ Được ủy quyền của Apple. Bạn có thể tìm thêm thông tin về việc tiếp nhận dịch vụ tại www.apple.com/support/iphone/service/faq.

**Pin** Không cố gắng tự thay thế pin của iPhone—bạn có thể làm hỏng pin, việc này có thể gây ra quá nhiệt và thương tích. Pin lithium-ion trong iPhone chỉ có thể được thay thế bởi Apple hoặc Nhà cung cấp Dịch vụ Được ủy quyền của Apple và phải được tái chế hoặc thải bỏ riêng với rác thải gia đình. Không đốt pin. Để biết thông tin về tái chế và thay thế pin, hãy truy cập www.apple.com/vn/batteries.

**Sao lãng** Sử dụng iPhone trong một số trường hợp có thể làm bạn sao lãng và có thể gây ra tình huống nguy hiểm. Tuân thủ các quy tắc nghiêm cấm hoặc hạn chế việc sử dụng điện thoại di động hoặc tai nghe (chẳng hạn như tránh nhắn tin trong khi lái ô tô hoặc sử dụng tai nghe khi đang đi xe đạp).

Điều hướng Bản đồ, hướng, Flyover và các ứng dụng dựa trên vị trí phụ thuộc vào dịch vụ dữ liệu. Những dịch vụ dữ liệu này có thể thay đổi và có thể không khả dụng tại tất cả các khu vực, do đó bản đồ, hướng, Flyover hoặc thông tin dựa trên vị trí có thể không khả dụng, không chính xác hoặc không hoàn chỉnh. So sánh thông tin do iPhone cung cấp với các vùng xung quanh bạn và tuân theo các biển báo giao thông để giải quyết bất kỳ sai lệch nào. Một số Bản đồ yêu cầu Dịch vụ Định vị. Xem Bảo mật ở trang 143. Sử dụng khả năng phán đoán chung khi điều hướng.

**Sạc** Sạc iPhone với cáp USB và bộ tiếp hợp nguồn kèm theo hoặc cáp và bộ tiếp hợp nguồn "Made for iPhone" của bên thứ ba tương thích với USB 2.0 hoặc các bộ tiếp hợp nguồn tuân theo một hoặc nhiều tiêu chuẩn sau EN 301489-34, IEC 62684, YD/T 1591-2009, CNS 15285, ITU L.1000 hoặc tiêu chuẩn về tính tương kết của bộ tiếp hợp nguồn điện thoại di động khác được áp dụng. Bạn có thể cần sử dụng Bộ tiếp hợp Micro USB của iPhone (được bán riêng tại một số khu vực) hoặc bộ tiếp hợp khác để kết nối iPhone với một số bộ tiếp hợp nguồn tương thích. Sử dụng cáp hoặc bộ sạc bị hỏng hay sạc khi có hơi ẩm có thể gây điện giật. Khi bạn sử dụng Bộ tiếp hợp Nguồn USB của Apple để sạc iPhone, đảm bảo rằng phích cắm AC hoặc dây điện AC được cắp hết cỡ vào bộ tiếp hợp trước khi cắm vào ổ điện. Bộ tiếp hợp nguồn có thể nóng lên trong quá trình sử dụng bình thường và việc tiếp xúc trong thời gian dài có thể gây thương tích. Luôn cho phép thông gió phù hợp xung quanh bộ tiếp hợp nguồn khi sử dụng.

*Ghi chú:* Chỉ những bộ tiếp hợp nguồn micro USB tại các vùng nhất định tuân thủ tiêu chuẩn về tính tương kết với bộ tiếp hợp nguồn của điện thoại di động được áp dụng mới tương thích. Hãy liên hệ với nhà sản xuất bộ tiếp hợp nguồn để tìm hiểu xem bộ tiếp hợp nguồn micro USB của bạn có tuân thủ những tiêu chuẩn này không.

**Suy giảm thính lực** Nghe âm thanh ở âm lượng cao có thể làm hỏng thính giác của bạn. Tiếng ồn môi trường cũng như việc tiếp xúc liên tục với mức âm lượng cao có thể làm cho âm thanh có vẻ nhỏ hơn thực tế. Bật âm thanh và kiểm tra âm lượng trước khi gắn bất kỳ thứ gì vào tai bạn. Để biết thêm thông tin về suy giảm thính lực, hãy xem www.apple.com/sound. Để biết thông tin về cách đặt giới hạn âm lượng tối đa trên iPhone, hãy xem Cài đặt nhạc ở trang 65.

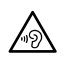

CẢNH BÁO Để tránh khả năng tổn thương thính giác, không nghe với mức âm lượng cao trong thời gian dài.

**Bộ tai nghe của Apple** Bộ tai nghe được bán cùng iPhone 4S hoặc mới hơn tại Trung Quốc (có thể nhận dạng bằng vòng cách điện màu tối trên nút tai nghe) được thiết kế để tuân thủ các tiêu chuẩn của Trung Quốc và tương thích với iPhone 4S hoặc mới hơn, iPad 2 hoặc mới hơn và iPod touch thế hệ thứ 5. Chỉ sử dụng bộ tai nghe tương thích với thiết bị của bạn.

**Tín hiệu vô tuyến** iPhone sử dụng tín hiệu vô tuyến để kết nối mạng không dây. Để biết thông tin về mức năng lượng được sử dụng để truyền phát những tín hiệu này và các bước bạn có thể thực hiện để giảm thiểu việc tiếp xúc, hãy xem Cài đặt > Cài đặt chung > Giới thiệu > Pháp lý > Tiếp xúc RF.

Nhiều tần số vô tuyến Tuân thủ các biển báo và thông báo cấm hoặc hạn chế việc sử dụng điện thoại di động (ví dụ: tại cơ sở chăm sóc sức khỏe hoặc khu vực nổ mìn). Mặc dù iPhone được thiết kế, thử nghiệm và sản xuất tuân theo các quy định về bức xạ tần số vô tuyến, các bức xạ như vậy từ iPhone có thể ảnh hưởng xấu đến hoạt động của thiết bị điện tử khác, khiến chúng bị trục trặc. Tắt iPhone hoặc sử dụng Chế độ trên Máy bay để tắt bộ truyền phát không dây của iPhone khi bị cấm sử dụng, chẳng hạn như khi đang trên máy bay hoặc khi được cơ quan chức năng yêu cầu.

Thiết bị y tế iPhone chứa các radio phát ra điện từ trường. Những điện từ trường này có thể gây nhiễu máy điều hòa nhịp tim hoặc các thiết bị y tế khác. Nếu bạn đeo máy điều hòa nhịp tim, hãy duy trì khoảng cách tối thiểu là 6 inch (khoảng 15 cm) giữa máy điều hòa nhịp tim với iPhone. Nếu bạn nghi ngờ rằng iPhone gây nhiễu máy điều hòa nhịp tim hoặc bất kỳ thiết bị y tế nào khác, hãy ngừng sử dụng iPhone và hỏi ý kiến bác sỹ để biết thông tin cụ thể cho thiết bị y tế của mình. iPhone có các nam châm gần cạnh dưới và bộ tai nghe kèm theo cũng có nam châm trong nút tai nghe, những nam châm này có thể gây nhiễu máy điều hòa nhịp tim, máy khử rung hoặc các thiết bị y tế khác. Duy trì khoảng cách tối thiểu là 6 inch (15 cm) giữa máy điều hòa nhịp tim hoặc máy khử rung của bạn với iPhone hoặc nút tai nghe.

**Tình trạng sức khỏe** Nếu bạn có bất kỳ tình trạng sức khỏe nào khác mà bạn cho rằng có thể bị ảnh hưởng bởi iPhone (ví dụ: co giật, hoa mắt, mỏi mắt hoặc đau đầu), hãy hỏi ý kiến bác sỹ trước khi sử dụng iPhone.

**Môi trường dễ nổ** Không sạc hoặc sử dụng iPhone tại bất kỳ khu vực nào có môi trường dễ nổ tiềm năng, chẳng hạn như khu vực nạp nhiên liệu hoặc tại các khu vực có hóa chất hoặc hạt (chẳng hạn như ngũ cốc, bụi hoặc bột kim loại). Tuân thủ tất cả biển báo và chỉ dẫn.

**Chuyển động lặp lại** Khi bạn thực hiện các hoạt động lặp lại như gõ văn bản hoặc chơi trò chơi trên iPhone, thỉnh thoảng bạn có thể thấy không thoải mái ở bàn tay, cánh tay, cổ tay, vai, cổ hoặc các bộ phận khác trên cơ thể. Nếu bạn thấy không thoải mái, hãy ngừng sử dụng iPhone và hỏi ý kiến bác sỹ.

Hoạt động có hậu quả cao Thiết bị này không nhằm để sử dụng trong trường hợp khi sự cố của thiết bị có thể dẫn đến tử vong, thương tích cá nhân hoặc hủy hoại môi trường nghiêm trọng.

**Nguy cơ ngạt thở** Một số phụ kiện của iPhone có thể gây nguy cơ ngạt thở cho trẻ nhỏ. Giữ những phụ kiện này tránh xa tầm tay của trẻ nhỏ.

## Thông tin sử dụng quan trọng

Làm sạch Làm sạch iPhone ngay lập tức nếu tiếp xúc với bất kỳ thứ gì có thể gây ra vết bẩn chẳng hạn như bụi, mực, đồ trang điểm hoặc mỹ phẩm. Để làm sạch:

- Rút tất cả các cáp và tắt iPhone (nhấn và giữ nút Tắt/Bật, sau đó trượt thanh trượt trên màn hình).
- Sử dụng miếng vải mềm, không có xơ.
- Tránh làm các chỗ hở dính ẩm.
- Không sử dụng các sản phẩm làm sạch hoặc khí nén.

Mặt trước và mặt sau của iPhone có thể được làm bằng kính có lớp phủ kháng dầu chống vân tay. Lớp phủ này mất dần đi theo thời gian sử dụng bình thường. Các sản phẩm làm sạch và vật liệu ráp sẽ làm lớp phủ này biến mất nhanh hơn và có thể làm xước kính. Các vật liệu nhám cũng có thể làm xước iPhone.

**Sử dụng các đầu nối, cổng và nút** Không dùng lực mạnh để cắp đầu nối vào cổng hoặc tác dụng lực quá mạnh vào nút, vì việc này có thể gây ra hỏng hóc không được bảo hành. Nếu đầu nối hoặc cổng không kết nối dễ dàng, có thể chúng không phù hợp với nhau. Kiểm tra vật cản và đảm bảo rằng đầu nối phù hợp với cổng và bạn đã định vị đầu nối đúng cách so với cổng.

Lightning Hiện tượng bạc màu của chốt Lightning sau quá trình sử dụng thông thường là bình thường. Bụi bẩn, mảnh vụn và tiếp xúc với chất lỏng có thể gây bạc màu. Để tránh bị bạc màu hoặc nếu cáp nóng lên trong khi sử dụng bình thường hoặc không sạc hay đồng bộ hóa iPhone, hãy rút cáp Lightning khỏi máy tính hoặc bộ tiếp hợp nguồn và lau sạch bằng vải mềm, khô, không có xơ. Không sử dụng chất lỏng hoặc các sản phẩm làm sạch khi làm sạch đầu nối Lightning.

**Nhiệt độ hoạt động** iPhone được thiết kế để hoạt động trong nhiệt độ môi trường từ 32° và 95° F (0° và 35° C) và cất giữ trong nhiệt độ từ -4° và 113° F (-20° và 45° C). iPhone có thể bị hỏng và tuổi thọ pin bị rút ngắn nếu được cất giữ hoặc sử dụng ngoài các phạm vi nhiệt độ này. Tránh để iPhone tiếp xúc những thay đổi lớn về nhiệt độ hoặc độ ẩm. Khi bạn đang sử dụng iPhone hoặc sạc pin, iPhone ấm lên là hiện tượng bình thường.

Nếu nhiệt độ bên trong của iPhone vượt quá nhiệt độ hoạt động bình thường (ví dụ: trong ô tô nóng hoặc dưới ánh sáng mặt trời trực tiếp trong thời gian dài), bạn có thể gặp phải các hiện tượng sau vì điện thoại cố gắng điều chỉnh nhiệt độ:

- iPhone dừng sạc.
- Màn hình tối.
- Màn hình cảnh báo nhiệt độ xuất hiện.
- Một số ứng dụng có thể đóng.

*Quan trọng* Bạn không thể sử dụng iPhone khi màn hình cảnh báo nhiệt độ được hiển thị. Nếu iPhone không thể điều chỉnh nhiệt độ bên trong của máy, máy sẽ chuyển sang chế độ ngủ sâu cho đến khi máy nguội. Để iPhone ở nơi thoáng mát tránh ánh sáng mặt trời trực tiếp và đợi vài phút trước khi cố gắng sử dụng lại iPhone.

Để biết thêm thông tin, hãy truy cập support.apple.com/kb/HT2101.

# Trang web Hỗ trợ của iPhone

Thông tin hỗ trợ toàn diện có tại www.apple.com/support/iphone. Để liên hệ với Apple để được hỗ trợ cá nhân (không khả dụng ở tất cả các khu vực), hãy xem www.apple.com/support/contact.

## Khởi động lại hoặc đặt lại iPhone

Nếu có sự cố, hãy thử khởi động lại iPhone, buộc ứng dụng đóng hoặc đặt lại iPhone.

**Khởi động lại iPhone:** Giữ nút Tắt/Bật cho đến khi thanh trượt đỏ xuất hiện. Trượt ngón tay của bạn trên thanh trượt để tắt iPhone. Để bật lại iPhone, hãy giữ nút Tắt/Bật cho tới khi logo Apple xuất hiện.

**Buộc ứng dụng phải đóng lại:** Giữ nút Tắt/Bật trong vài giây cho đến khi thanh trượt đỏ xuất hiện, sau đó giữ nút Home 🗋 cho đến khi ứng dụng thoát.

Bạn cũng có thể xóa ứng dụng khỏi danh sách gần đây để buộc ứng dụng đóng. Xem Mở và chuyển đổi ứng dụng ở trang 18.

Nếu bạn không thể tắt iPhone hoặc nếu vẫn có sự cố thì bạn có thể cần phải đặt lại iPhone. Chỉ thực hiện đặt lại nếu tắt và bật iPhone không giải quyết được sự cố.

**Đặt lại iPhone:** Giữ nút Tắt/Bật và nút Home 🗆 đồng thời trong ít nhất 10 giây, cho đến khi logo Apple xuất hiện.

# "Mật khẩu Sai" hoặc "iPhone bị tắt" xuất hiện

Nếu bạn quên mật khẩu hoặc iPhone hiển thị cảnh báo rằng đã bị tắt, hãy xem "iOS: Mật khẩu sai dẫn đến màn hình vô hiệu hóa màu đỏ" tại support.apple.com/kb/HT1212.

# "Phụ kiện này không được iPhone hỗ trợ" xuất hiện

Phụ kiện bạn đã lắp có thể không hoạt động với iPhone. Đảm bảo rằng cáp USB và đầu nối không có các mảnh vụn và tham khảo tài liệu đi kèm với phụ kiện.

# Không thể xem tệp đính kèm email

Nếu iPhone không thể xem tệp đính kèm email, hãy thử như sau:

- *Xem tệp đính kèm:* Chạm vào tệp đính kèm để mở tệp trong Quick Look. Bạn có thể phải đợi trong khi tệp được tải về trước khi xem.
- *Lưu ảnh hoặc video đính kèm:* Chạm vào tệp đính kèm để mở trong Quick Look. Bạn có thể phải đợi trong khi tệp được tải về trước khi xem.

Quick Look hỗ trợ các loại tài liệu sau:

- .*doc, .docx*—Microsoft Word
- .*htm, .html*—trang web
- .*key*—Keynote
- .numbers—Numbers
- .pages—Pages
- .pdf—Xem trước, Adobe Acrobat
- .ppt, .pptx—Microsoft PowerPoint
- .rtf—Rich Text Format
- .txt—văn bản
- .vcf—thông tin liên hệ
- .xls, .xlsx—Microsoft Excel

Để biết thêm thông tin khắc phục sự cố, hãy truy cập www.apple.com/vn/support/iphone.

## Sao lưu iPhone

Bạn có thể sử dụng iCloud hoặc iTunes để tự động sao lưu iPhone. Nếu bạn chọn sao lưu bằng iCloud, bạn cũng không thể sử dụng iTunes để tự động sao lưu vào máy tính, nhưng bạn có thể sử dụng iTunes để sao lưu theo cách thủ công vào máy tính.

#### Sao lưu với iCloud

iCloud sao lưu iPhone hàng ngày qua Wi-Fi, khi được kết nối với nguồn điện và được khóa. Ngày và giờ sao lưu cuối cùng được liệt kê ở dưới cùng của màn hình Dung lượng & Sao lưu. iCloud sao lưu:

- Nhạc, chương trình TV, ứng dụng và sách đã mua
- · Ảnh và video trong Cuộn Camera
- Cài đặt iPhone
- Dữ liệu ứng dụng
- Sắp xếp Màn hình chính và ứng dụng

- Tin nhắn (iMessage, SMS và MMS)
- Nhạc chuông

*Ghi chú:* Nhạc đã mua không được sao lưu ở tất cả các khu vực và chương trình TV không khả dụng ở tất cả các khu vực.

Nếu bạn chưa bật sao lưu iCloud khi lần đầu tiên thiết lập iPhone, bạn có thể bật trong cài đặt iCloud.

**Bật sao lưu iCloud:** Truy cập Cài đặt > iCloud, sau đó đăng nhập bằng ID Apple và mật khẩu của bạn, nếu được yêu cầu. Truy cập Dung lượng & Sao lưu, sau đó bật Sao lưu iCloud.

**Sao lưu ngay lập tức:** Truy cập Cài đặt > iCloud > Dung lượng & Sao lưu, sau đó chạm vào Sao lưu Bây giờ.

**Quản lý bản sao lưu của bạn:** Truy cập Cài đặt > iCloud > Dung lượng & Sao lưu, sau đó chạm vào Quản lý Dung lượng. Chạm vào tên của iPhone.

**Bật hoặc tắt sao lưu Cuộn Camera:** Truy cập Cài đặt > iCloud > Dung lượng & Sao lưu, sau đó chạm vào Quản lý Dung lượng. Chạm vào tên của iPhone, sau đó bật hoặc tắt Cuộn Camera.

**Xem các thiết bị đang được sao lưu:** Truy cập Cài đặt > iCloud > Dung lượng & Sao lưu > Quản lý Dung lượng.

**Dừng sao lưu iCloud:** Truy cập Cài đặt > iCloud > Dung lượng & Sao lưu > Sao lưu, sau đó tắt Sao lưu iCloud.

Nhạc không được mua trong iTunes không được sao lưu trong iCloud. Bạn phải sử dụng iTunes để sao lưu và khôi phục nội dung đó. Xem Đồng bộ hóa với iTunes ở trang 16.

*Quan trọng* Sao lưu cho nhạc hoặc chương trình TV đã mua không khả dụng ở tất cả các khu vực. Các nội dung đã mua trước đây có thể không khả dụng nếu không còn trong iTunes Store, App Store hoặc iBookstore nữa.

Nội dung đã mua, cũng như nội dung Kho Ảnh, không được tính vào 5 GB dung lượng iCloud miễn phí.

#### Sao lưu với iTunes

iTunes tạo bản sao lưu ảnh trong Cuộn Camera hoặc album Ảnh Đã lưu và bản sao lưu tin nhắn văn bản, ghi chú, lịch sử duộc gọi, danh sách Mục ưa thích, cài đặt âm thanh và nhiều mục khác. Các tệp phương tiện, chẳng hạn như bài hát và một số ảnh không được sao lưu, nhưng có thể được khôi phục bằng cách đồng bộ hóa với iTunes.

Khi bạn kết nối iPhone với máy tính mà bạn thường đồng bộ hóa, iTunes tạo bản sao lưu mỗi lần bạn:

- Đồng bộ hóa với iTunes: iTunes đồng bộ hóa iPhone mỗi lần bạn kết nối iPhone với máy tính.
  iTunes sẽ không tự động sao lưu iPhone không được định cấu hình để đồng bộ hóa với máy tính đó. Xem Đồng bộ hóa với iTunes ở trang 16.
- Cập nhật hoặc khôi phục iPhone: iTunes luôn sao lưu iPhone trước khi cập nhật và khôi phục.

iTunes cũng có thể mã hóa các bản sao lưu iPhone để bảo mật dữ liệu của bạn.

**Mã hóa các bản sao lưu iPhone:** Chọn "Encrypt iPhone backup" trong ngăn Summary của iTunes.

Khôi phục các tệp và cài đặt của iPhone: Kết nối iPhone vào máy tính mà bạn thường đồng bộ hóa, chọn iPhone trong màn hình iTunes và bấm vào Restore trong ngăn Summary.

Để biết thêm thông tin về sao lưu, hãy truy cập support.apple.com/kb/HT1766.

#### Xóa bản sao lưu iTunes

Bạn có thể xóa bản sao lưu iPhone khỏi danh sách các bản sao lưu trong iTunes. Ví dụ: bạn có thể muốn thực hiện việc này nếu một bản sao lưu được tạo trên máy tính của người khác.

#### Xóa bản sao lưu:

- 1 Trong iTunes, mở Preferences của iTunes.
  - Mac: Chon iTunes > Preferences.
  - Windows: Chon Edit > Preferences
- 2 Nhấp vào Devices (iPhone không cần ngắt kết nối).
- 3 Chọn bản sao lưu bạn muốn xóa, sau đó nhấp vào Delete Backup.
- 4 Nhấp vào Delete để xác nhận bạn muốn xóa bản sao lưu đã chọn, sau đó nhấp vào OK.

# Cập nhật và khôi phục phần mềm của iPhone

Bạn có thể cập nhật phần mềm của iPhone trong Cài đặt, hoặc bằng cách sử dụng. Bạn cũng có thể xóa hoặc khôi phục iPhone, rồi sử dụng iCloud hoặc iTunes để khôi phục từ bản sao lưu.

Dữ liệu đã xóa không thể truy cập được nữa qua giao diện người dùng iPhone nhưng không bị xóa khỏi iPhone. Để biết thông tin về cách xóa tất cả nội dung và cài đặt, hãy xem Đặt lại ở trang 141.

#### Cập nhật iPhone

Bạn có thể cập nhật phần mềm trong Cài đặt của iPhone hoặc bằng cách sử dụng iTunes.

**Cập nhật qua mạng không dây trên iPhone:** Truy cập Cài đặt > Cài đặt chung > Cập nhật Phần mềm. iPhone kiểm tra các bản cập nhật phần mềm có sẵn.

**Cập nhật phần mềm trong iTunes:** iTunes kiểm tra các bản cập nhật phần mềm khả dụng mỗi khi bạn đồng bộ hóa iPhone bằng iTunes. Xem Đồng bộ hóa với iTunes ở trang 16.

Để biết thêm thông tin về cập nhật phần mềm của iPhone, hãy truy cập support.apple.com/kb/HT4623.

#### Khôi phục iPhone

Bạn có thể sử dụng iCloud hoặc iTunes để khôi phục iPhone từ bản sao lưu.

**Khôi phục từ bản sao lưu iCloud:** Đặt lại iPhone để xóa tất cả cài đặt và thông tin. Đăng nhập vào iCloud và chọn Khôi phục từ Bản sao lưu trong Trợ giúp Cài đặt. Xem Đặt lại ở trang 141.

Khôi phục từ bản sao lưu iTunes: Kết nối iPhone vào máy tính mà bạn thường đồng bộ hóa, chọn iPhone trong màn hình iTunes và bấm vào Restore trong ngăn Summary.

Khi phần mềm iPhone được khôi phục, bạn có thể thiết lập là iPhone mới hoặc khôi phục nhạc, video, dữ liệu ứng dụng và nội dung khác từ bản sao lưu.

Để biết thêm thông tin về khôi phục phần mềm của iPhone, hãy truy cập support.apple.com/kb/HT1414.

# Thông tin về phần mềm và dịch vụ

Bảng sau mô tả nơi để tải thêm thông tin về an toàn, phần mềm và dịch vụ liên quan đến iPhone.

| Để tìm hiểu thêm                                                     | Hãy làm như sau                                                                                                    |
|----------------------------------------------------------------------|----------------------------------------------------------------------------------------------------|
| Sử dụng iPhone an toàn                                               | Xem Thông tin an toàn quan trọng ở trang 149.                                                                                                    |
| Dịch vụ và hỗ trợ, mẹo, diễn dàn và bản tải về phần<br>mềm của Apple | Truy cập<br>www.support.apple.com/vn_VN/manuals/iphone.                                                                                                    |
| Dịch vụ và hỗ trợ từ nhà cung cấp của bạn                            | Llên hệ với nhà cung cấp hoặc truy cập trang web<br>của nhà cung cấp.                                                                                                    |
| Thông tin mới nhất về iPhone                                         | Truy cập www.apple.com/vn/iphone.                                                                                                    |
| Quản lý tài khoản ID Apple của bạn                                   | Truy cập appleid.apple.com/en_VN.                                                                                                    |
| Sử dụng iCloud                                                       | Truy cập www.apple.com/asia/support/icloud.                                                                                                    |
| Sử dụng iTunes                                                       | Mở iTunes và chọn Help > iTunes Help. Để biết<br>hướng dẫn về iTunes trực tuyến (có thể không<br>khả dụng ở tất cả các khu vực), hãy truy cập<br>www.apple.com/asia/support/itunes.                                                                                                    |
| Sử dụng các ứng dụng iOS khác của Apple                              | Truy cập www.apple.com/support/ios.                                                                                                    |
| Tìm số sê ri, IMEI, ICCID hoặc MEID của iPhone<br>của bạn            | Bạn có thể tìm số sê ri, Số nhận dạng Thiết bị Di<br>động Quốc tế (IMEI), ICCD hoặc Số nhận dạng Thiết<br>bị Di động (MEID) của iPhone trên bao bì iPhone của<br>bạn. Hoặc, trên iPhone, chọn Cài đặt > Cài đặt chung<br>> Giới thiệu. Để biết thêm thông tin, hãy truy cập<br>support.apple.com/kb/ht4061. |
| Nhận dịch vụ bảo hành                                                | Trước tiên, làm theo lời khuyên trong hướng dẫn này.<br>Sau đó, truy cập www.apple.com/vn/support/iphone.                                                                                                    |
| Xem thông tin quy định của iPhone                                    | Trên iPhone, truy cập Cài đặt > Cài đặt chung > Giới<br>thiệu > Pháp lý > Quy định.                                                                                                    |
| Dịch vụ thay pin                                                     | Truy cập<br>www.apple.com/vn/batteries/replacements.html.                                                                                                    |
| Sử dụng iPhone trong môi trường doanh nghiệp                         | Truy cập www.apple.com/iphone/business để tìm<br>hiểu thêm về các tính năng dành cho doanh nghiệp<br>của iPhone, bao gồm Microsoft Exchange, IMAP,<br>CalDAV, CardDAV, VPN và nhiều tính năng khác.                                                                                                    |

# Sử dụng iPhone trong môi trường doanh nghiệp

Truy cập www.apple.com/iphone/business để tìm hiểu thêm về các tính năng dành cho doanh nghiệp của iPhone, bao gồm Microsoft Exchange, IMAP, CalDAV, CardDAV, VPN và nhiều tính năng khác.

# Sử dụng iPhone với các nhà cung cấp khác

Một số nhà cung cấp cho phép bạn mở khóa iPhone để sử dụng với mạng của họ. Để xác định xem nhà cung cấp của bạn cung cấp tùy chọn này hay không, hãy truy cập support.apple.com/kb/HT1937.

Liên hệ với nhà cung cấp của bạn để biết thông tin ủy quyền và thiết lập. Bạn cần kết nối iPhone để iTunes hoàn thành quá trình này. Phí bổ sung có thể áp dụng.

Để biết thông tin khắc phục sự cố, hãy truy cập support.apple.com/kb/TS3198.

# Thông tin về thải bỏ và tái chế

*Chương trình Tái chế của Apple (có tại một số khu vực):* Để tái chế miễn phí điện thoại di động cũ của bạn, nhận nhãn gửi hàng trả trước và hướng dẫn, hãy xem www.apple.com/vn/recycling.

*Thải bỏ và tái chế iPhone:* Bạn phải thải bỏ iPhone đúng cách theo quy định và luật pháp địa phương. Do iPhone chứa các cấu phần điện tử và pin nên không được thải bỏ iPhone cùng với rác thải sinh hoạt. Khi iPhone đã hết tuổi thọ, hãy liên hệ với chính quyền địa phương để tìm hiểu về các tuỳ chọn thải bỏ và tái chế hoặc chỉ cần giao điện thoại cho cửa hàng bán lẻ của Apple tại địa phương bạn hoặc trả lại điện thoại cho Apple. Pin sẽ được tháo ra và tái chế theo cách thân thiện với môi trường. Để biết thêm thông tin, hãy xem www.apple.com/vn/recycling.

*Thay pin* Pin lithium-ion trong iPhone chỉ có thể được thay thế bởi Apple hoặc Nhà cung cấp Dịch vụ Được ủy quyền của Apple và phải được tái chế hoặc thải bỏ riêng với rác thải sinh hoạt. Để biết thêm thông tin về các dịch vụ thay pin, hãy truy cập www.apple.com/vn/batteries/replacements.html.

#### Hiệu suất Bộ sạc Pin

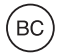

Türkiye

Türkiye Cumhuriyeti: EEE Yönetmeliğine Uygundur.

台灣

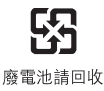

#### Liên minh Châu Âu—thông tin về thải bỏ pin và thiết bị điện tử

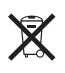

Biểu tượng này có nghĩa là theo luật pháp và quy định của địa phương, sản phẩm và/hoặc pin của bạn phải được thải bỏ riêng với rác thải sinh hoạt. Khi sản phẩm này hết tuổi thọ, hãy đem sản phẩm tới điểm thu gom được chính quyền địa phương chỉ định. Việc thu gom và tái chế riêng biệt sản phẩm và/hoặc pin của bạn tại thời điểm thải bỏ sẽ giúp bảo vệ tài nguyên thiên nhiên và đảm bảo rằng sản phẩm được tái chế theo cách bảo vệ sức khỏe con người và môi trường.

Union Européenne—informations sur l'élimination: Le symbole ci-dessus signifie que, conformément aux lois et réglementations locales, vous devez jeter votre produit et/ou sa batterie séparément des ordures ménagères. Lorsque ce produit arrive en fin de vie, apportez-le à un point de collecte désigné par les autorités locales. La collecte séparée et le recyclage de votre produit et/ou de sa batterie lors de sa mise au rebut aideront à préserver les ressources naturelles et à s'assurer qu'il est recyclé de manière à protéger la santé humaine et l'environnement.

*Europäische Union—Informationen zur Entsorgung:* Das oben aufgeführte Symbol weist darauf hin, dass dieses Produkt und/oder die damit verwendete Batterie den geltenden gesetzlichen Vorschriften entsprechend und vom Hausmüll getrennt entsorgt werden muss. Geben Sie dieses Produkt zur Entsorgung bei einer offiziellen Sammelstelle ab. Durch getrenntes Sammeln und Recycling werden die Rohstoffreserven geschont und es ist sichergestellt, dass beim Recycling des Produkts und/oder der Batterie alle Bestimmungen zum Schutz von Gesundheit und Umwelt eingehalten werden.

Unione Europea—informazioni per lo smaltimento: Il simbolo qui sopra significa che, in base alle leggi e alle normative locali, il prodotto e/o la sua batteria dovrebbero essere riciclati separatamente dai rifiuti domestici. Quando il prodotto diventa inutilizzabile, portalo nel punto di raccolta stabilito dalle autorità locali. La raccolta separata e il riciclaggio del prodotto e/o della sua batteria al momento dello smaltimento aiutano a conservare le risorse naturali e assicurano che il riciclaggio avvenga nel rispetto della salute umana e dell'ambiente.

*Europeiska unionen—information om kassering:* Symbolen ovan betyder att produkten och/eller dess batteri enligt lokala lagar och bestämmelser inte får kastas tillsammans med hushållsavfallet. När produkten har tjänat ut måste den tas till en återvinningsstation som utsetts av lokala myndigheter. Genom att låta den uttjänta produkten och/eller dess batteri tas om hand för återvinning hjälper du till att spara naturresurser och skydda hälsa och miljö.

#### Brasil: Informações sobre descarte e reciclagem

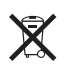

O símbolo indica que este produto e/ou sua bateria não devem ser descartadas no lixo doméstico. Quando decidir descartar este produto e/ou sua bateria, faça-o de acordo com as leis e diretrizes ambientais locais. Para informações sobre o programa de reciclagem da Apple, pontos de coleta e telefone de informações, visite www.apple.com/br/environment.

## Apple và môi trường

Tại Apple, chúng tôi thừa nhận trách nhiệm của mình trong việc giảm thiểu các tác động đối với môi trường từ các hoạt động và sản phẩm của chúng tôi. Để biết thêm thông tin, hãy truy cập www.apple.com/vn/environment.

€ Apple Inc.© 2012 Apple Inc. Mọi quyền được bảo lưu.

Apple, logo của Apple, AirPlay, AirPort, AirPort Express, AirPort Extreme, Aperture, Apple TV, Cover Flow, FaceTime, Finder, iBooks, iCal, iLife, iMovie, iPad, iPhone, iPhoto, iPod, iPod touch, iSight, iTunes, Keynote, Mac, Mac OS, Numbers, OS X, Pages, Passbook, Safari, Siri, Spotlight, Time Capsule và logo Works with iPhone là các thương hiệu của Apple Inc. được đăng ký tại Mỹ và các quốc gia khác.

AirPrint, EarPods, Flyover, Truy cập Được hướng dẫn, iMessage, logo Made for iPhone và Multi-Touch là các thương hiệu của Apple Inc.

Apple Store, Genius, iAd, iCloud, iTunes Extras, iTunes Plus và iTunes Store là cách nhãn hiệu dịch vụ của Apple Inc., đã đăng ký tại Mỹ và các quốc gia khác.

App Store, iBookstore và iTunes Match là các nhãn hiệu dịch vụ của Apple Inc.

IOS là thương hiệu hoặc thương hiệu đã đăng ký của Cisco tại Mỹ và các quốc gia khác và được sử dụng theo giấy phép. NIKE và Swoosh Design là các thương hiệu của NIKE, Inc. và các chi nhánh của NIKE, Inc. và được sử dung theo giấy phép.

Logo và nhân từ Bluetooth<sup>®</sup> là các thương hiệu đã đăng ký được sử hữu bởi Bluetooth SIG, Inc. và bất kỳ việc sử dụng nhân nào như vậy của Apple Inc. đều tuân theo giấy phép.

Adobe và Photoshop là các thương hiệu hoặc thương hiệu đã đăng ký của Adobe Systems Incorporated tại Mỹ và/hoặc các quốc gia khác.

Các tên sản phẩm và công ty khác được đề cập trong này có thể là thương hiệu của các công ty tương ứng.

Việc để cập các sản phẩm của bên thứ ba chỉ nhằm mục đích thông tin và không tạo thành sự xác nhận hoặc để xuất. Apple không chịu trách nhiệm đối với hoạt động hoặc việc sử dụng những sản phẩm này. Tất cả các thòa thuận, hợp đồng hoặc bảo hành, nếu có, đều diễn ra trực tiếp giữa nhà cung cấp và người sử dụng tiếm năng. Mọi nỗ lực đã được thực hiện để đảm bảo rằng thông tin trong sách hướng dẫn này là chính xác. Apple không chịu trách nhiệm đối với các lỗi vế ghi chép hoặc in ấn.

VN019-2344/2012-09